## Canon

# PowerShot SX430 IS PowerShot SX432 IS Instrukcja obsługi

- Przed użyciem aparatu należy zapoznać się z niniejszym przewodnikiem, w tym z częścią "Instrukcje dotyczące bezpieczeństwa" (<sup>[[]</sup> 12).
- Lektura niniejszej instrukcji ułatwia zapoznanie się z prawidłową obsługą aparatu.
- Należy ją przechowywać w bezpiecznym miejscu na wypadek użycia w przyszłości.

POLSKI

- Przyciski w prawym dolnym rogu umożliwiają wyświetlanie innych stron.
  - Następna strona
  - : Poprzednia strona
  - Powrót do strony wyświetlanej przed kliknięciem łącza
- Aby przejść do początku rozdziału, kliknij jego tytuł z prawej strony.

| Przed uży             | yciem                               |  |  |  |  |
|-----------------------|-------------------------------------|--|--|--|--|
| Przewodnik podstawowy |                                     |  |  |  |  |
| Przewod               | nik zaawansowany                    |  |  |  |  |
| 1                     | Podstawowe informacje<br>o aparacie |  |  |  |  |
| 2                     | Tryb automatyczny                   |  |  |  |  |
| 3                     | hne tryby<br>fotografowania         |  |  |  |  |
| 4                     | Tryb P                              |  |  |  |  |
| 5                     | Tryb wyświetlania                   |  |  |  |  |
| 6                     | Funkcje Wi-Fi                       |  |  |  |  |
| 7                     | Menu ustawień                       |  |  |  |  |
| 8                     | Akcesoria                           |  |  |  |  |
| 9                     | Dodatek                             |  |  |  |  |
| Skorowic              | İz                                  |  |  |  |  |

CEL-SW9DA2G0

### **Przed użyciem**

### Informacje wstępne

### Zawartość zestawu

Przed użyciem aparatu należy sprawdzić, czy w skład zestawu wchodza poniższe elementy.

W przypadku braku niektórych elementów należy skontaktować się ze sprzedawca aparatu.

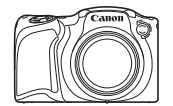

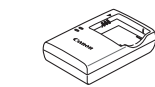

| A | ba | ra |
|---|----|----|
|   | pu |    |

Pasek

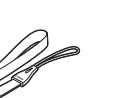

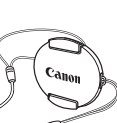

Przykrywka obiektywu (z przewodem)

\* Nie należy usuwać etykiety znajdującej się na baterii.

- W skład zestawu wchodzą również materiały drukowane.
- Karta pamięci nie wchodzi w skład zestawu (<sup>[]</sup>2).

### Zgodne karty pamięci

Można korzystać z poniższych kart pamięci (sprzedawanych oddzielnie) niezależnie od ich pojemności.

- Karty pamieci SD\*
- Karty pamięci SDHC\*
- Karty pamieci SDXC\*

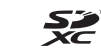

\* Karty zgodne ze standardami SD. Jednak nie wszystkie karty pamieci zostały zweryfikowane pod katem współpracy z aparatem.

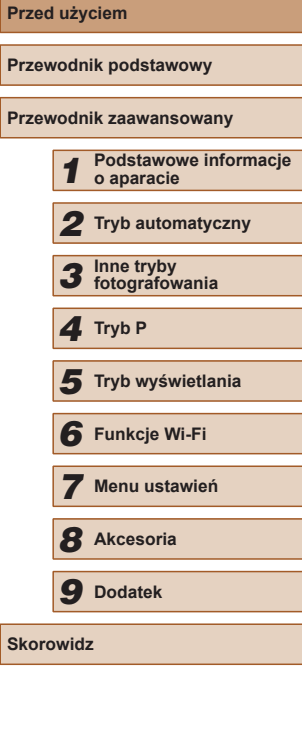

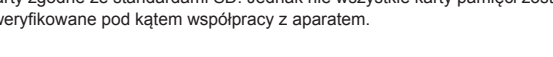

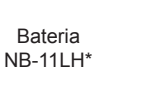

Ładowarka CB-2LF/CB-2LFE

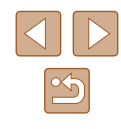

### Uwagi wstępne i informacje prawne

- Warto wykonać i wyświetlić kilka zdjęć próbnych, aby mieć pewność, że zostały prawidłowo zarejestrowane. Firma Canon Inc. i jej podmioty zależne i stowarzyszone nie ponoszą odpowiedzialności za żadne szkody następcze wynikające z nieprawidłowego działania aparatu fotograficznego lub akcesoriów (w tym kart pamięci), związane z niezapisaniem zdjęcia lub zapisaniem go w postaci niezdatnej do odczytu maszynowego.
- Nieupoważnione fotografowanie lub nagrywanie (w formie filmu i/lub dźwięku) przez użytkownika innych osób lub materiałów chronionych prawem autorskim może stanowić naruszenie prywatności tych osób i/lub praw należących do innych osób, m.in. prawa autorskiego i innych praw do własności intelektualnej, nawet jeśli to fotografowanie lub nagrywanie jest wykonywane wyłącznie do osobistego użytku.
- Wiadomości na temat gwarancji na aparat fotograficzny i informacje umożliwiające skontaktowanie się z działem obsługi klienta firmy Canon można znaleźć w dostarczonym wraz z aparatem pakietem materiałów dla użytkownika, w części dotyczącej gwarancji.
- Mimo że ekran (monitor) został wyprodukowany z zastosowaniem bardzo precyzyjnych technik wytwarzania, a ponad 99,99% pikseli spełnia wymagania konstrukcyjne, w rzadkich przypadkach niektóre piksele mogą być uszkodzone albo przybierać na stałe kolor czerwony lub czarny. Nie oznacza to uszkodzenia aparatu ani nie wpływa na rejestrowane obrazy.
- Podczas długotrwałego korzystania z aparatu może się on rozgrzać. Nie oznacza to uszkodzenia.

# Konwencje stosowane w niniejszej instrukcji

- W niniejszej instrukcji ikony służą do symbolizowania odpowiednich przycisków aparatu, na których się znajdują lub które przypominają.
- Poniższe przyciski i elementy sterujące aparatu zostały oznaczone następującymi ikonami: Liczby w nawiasach wskazują numery odpowiednich elementów w podrozdziale "Nazwy elementów aparatu" (<sup>1</sup>/<sub>2</sub>)4).
  - [▲] Przycisk strzałki w górę (9) z tyłu
  - [◀] Przycisk strzałki w lewo (13) z tyłu
  - [] Przycisk strzałki w prawo (11) z tyłu
  - [▼] Przycisk strzałki w dół (12) z tyłu
- Tryby fotografowania oraz tekst i ikony wyświetlane na ekranie zostały zaznaczone nawiasami.
- (): ważne informacje, które użytkownik powinien poznać
- Ø: uwagi i wskazówki dotyczące zaawansowanej obsługi aparatu
- xx: strony z pokrewnymi informacjami (w tym przykładzie "xx" oznacza numer strony)
- Symbole "> Zdjęcia" i "> Filmy" pod tytułami wskazują przeznaczenie funkcji — do zdjęć lub do filmów.
- Instrukcje zawarte w niniejszym podręczniku mają zastosowanie do aparatu przy poniższych ustawieniach domyślnych.
- Dla wygody odnośnie do wszystkich obsługiwanych kart pamięci stosuje się po prostu określenie "karta pamięci".

| Przev     | vodn | ik podstawowy         |
|-----------|------|-----------------------|
|           |      |                       |
| Przev     | vodn | ik zaawansowany       |
|           | _    |                       |
|           | 4    | Podstawowe informacje |
|           |      | o aparacie            |
|           | _    |                       |
|           | 2    | Tryb automatyczny     |
|           |      | , , ,                 |
|           | -    | Inne tryby            |
|           | 3    | fotografowania        |
|           | -    |                       |
|           | А    | Truck D               |
|           | 4    | IFYD P                |
|           |      |                       |
|           | 5    | Trvh wyświetlania     |
|           | 9    | nyo wyowietiania      |
|           |      |                       |
|           | 6    | Funkcje Wi-Fi         |
|           |      |                       |
|           | _    |                       |
|           | 7    | Menu ustawień         |
|           | _    |                       |
|           | 0    | Alessania             |
|           | O    | Akcesoria             |
|           |      |                       |
|           | Q    | Dodatek               |
|           | 9    |                       |
|           |      |                       |
| Skorowidz |      |                       |

Przed użvciem

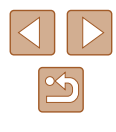

### Nazwy elementów aparatu

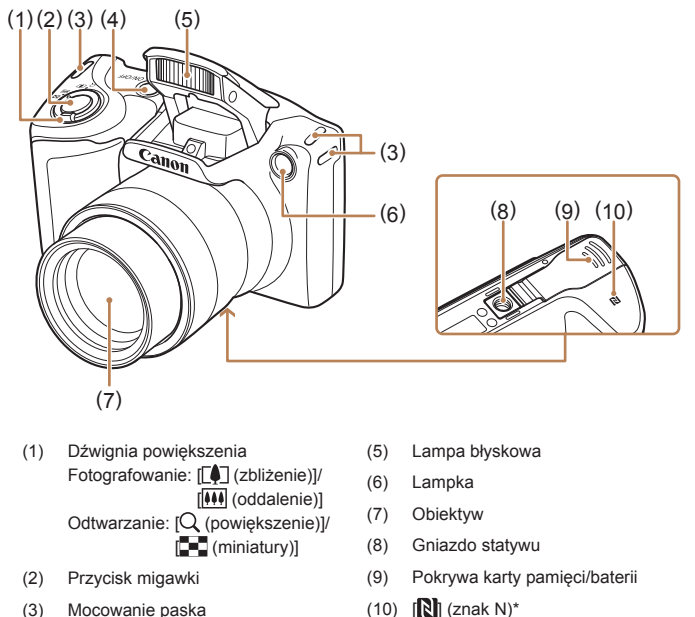

- (3)Mocowanie paska
- Przycisk ON/OFF (4)
- \* Przeznaczony do użycia z funkcjami NFC (277).

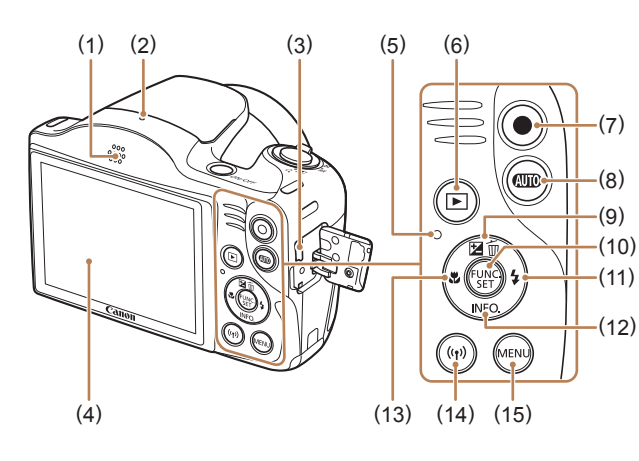

- (1) Głośnik
- (2) Mikrofon
- Wyjścia audio-wideo i cyfrowe (3) (gniazda AV OUT i DIGITAL)
- Ekran (monitor) (4)
- Wskaźnik (5)
- Przycisk [ (wyświetlanie)] (6)
- (7) Przycisk filmowania
- Przycisk [AUTO (Auto)] (8)

- Przycisk [12] (kompensacja (9) ekspozycji)]/[m/(usuwanie pojedynczych zdjęć)]/ strzałka w góre
- (10) Przycisk FUNC. (funkcja)/SET
- (11) Przycisk [ (lampa błyskowa)]/ strzałka w prawo
- (12) Przycisk [INFO, (informacje)]/ strzałka w dół
- (13) Przycisk [ (Makro)]/ strzałka w lewo
- (14) Przycisk [ ((•)) (Wi-Fi)]
- (15) Przycisk [MENU]

### Przed użyciem Przewodnik podstawowy Przewodnik zaawansowany Podstawowe informacje o aparacie **2** Tryb automatyczny **3** Inne tryby fotografowania 4 Tryb P **5** Tryb wyświetlania 6 Funkcje Wi-Fi 7 Menu ustawień 8 Akcesoria **9** Dodatek Skorowidz

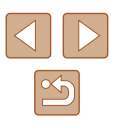

### Spis treści

### Przed użyciem

| Informacje wstępne                          | 2  |
|---------------------------------------------|----|
| Zawartość zestawu                           | 2  |
| Zgodne karty pamięci                        | 2  |
| Uwagi wstępne i informacje prawne           | 3  |
| Konwencje stosowane w niniejszej instrukcji |    |
| Nazwy elementów aparatu                     | 4  |
| Podstawy obsługi aparatu                    | 11 |
| Instrukcje dotyczące bezpieczeństwa         | 12 |

### Przewodnik podstawowy

| Podstawowa obsługa                 | 15 |
|------------------------------------|----|
| Początkowe przygotowania           | 15 |
| Mocowanie akcesoriów               | 15 |
| Trzymanie aparatu                  | 16 |
| Ładowanie baterii                  | 16 |
| Wkładanie baterii i karty pamięci  | 17 |
| Wyjmowanie baterii i karty pamięci | 17 |
| Ustawianie daty i godziny          | 18 |
| Zmiana daty i godziny              | 18 |
| Język wyświetlacza                 | 19 |
| Wypróbowanie aparatu               | 20 |
| Fotografowanie (tryb Smart Auto)   | 20 |
| Wyświetlanie                       | 21 |
| Usuwanie obrazów                   | 22 |

### Przewodnik zaawansowany

| 1 | Podstawowe informacje o aparacie                       | 23 |
|---|--------------------------------------------------------|----|
|   | Włączanie/wyłączanie                                   | 23 |
|   | Funkcje oszczędzania energii (wyłączenie aparatu)      | 24 |
|   | Oszczędzanie energii w trybie fotografowania           | 24 |
|   | Oszczędzanie energii w trybie wyświetlania             | 24 |
|   | Przycisk migawki                                       | 24 |
|   | Opcje ekranu informacyjnego                            | 25 |
|   | Korzystanie z menu FUNC                                | 25 |
|   | Korzystanie z ekranu menu                              | 26 |
|   | Klawiatura ekranowa                                    | 27 |
|   | Działanie wskaźników                                   | 28 |
|   | Zegar                                                  | 28 |
| 2 | Tryb automatyczny                                      | 29 |
|   | Fotografowanie z ustawieniami dobieranymi przez aparat | 29 |
|   | Fotografowanie (tryb Smart Auto)                       | 29 |
|   | Zdjęcia/filmy                                          | 31 |
|   | Zdjęcia                                                | 31 |
|   | Filmy                                                  | 32 |
|   | Ikony scenerii                                         | 32 |
|   | Ikony stabilizacji obrazu                              | 33 |
|   | Ramki na ekranie                                       | 34 |
|   | Typowe funkcje ułatwiające obsługę                     | 34 |
|   | Dalsze powiększanie obiektów (powiększenie cyfrowe)    | 34 |
|   | Korzystanie z samowyzwalacza                           | 35 |
|   | Korzystanie z samowyzwalacza w celu przeciwdziałania   |    |
|   | poruszeniu zdjęcia                                     | 36 |
|   | Dostosowywanie samowyzwalacza                          | 36 |
|   | Dodawanie stempla daty                                 | 36 |
|   | Serie zdjęć                                            | 37 |

| Przed użyciem |                       |                                     |  |  |  |  |
|---------------|-----------------------|-------------------------------------|--|--|--|--|
| Przewo        | Przewodnik podstawowy |                                     |  |  |  |  |
| Przewo        | dn                    | ik zaawansowany                     |  |  |  |  |
|               | 1                     | Podstawowe informacje<br>o aparacie |  |  |  |  |
|               | 2                     | Tryb automatyczny                   |  |  |  |  |
|               | 3                     | Inne tryby<br>fotografowania        |  |  |  |  |
|               | 4                     | Tryb P                              |  |  |  |  |
|               | 5                     | Tryb wyświetlania                   |  |  |  |  |
|               | 6                     | Funkcje Wi-Fi                       |  |  |  |  |
|               | 7                     | Menu ustawień                       |  |  |  |  |
| 2             | B                     | Akcesoria                           |  |  |  |  |
|               | 9                     | Dodatek                             |  |  |  |  |
| Skorowidz     |                       |                                     |  |  |  |  |

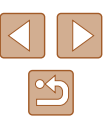

|   | Funkcje dostosowywania obrazu                              | 38 |
|---|------------------------------------------------------------|----|
|   | Zmiana współczynnika proporcji                             | 38 |
|   | Zmiana rozdzielczości (rozmiaru obrazu)                    | 38 |
|   | Wskazówki dotyczące wybierania rozdzielczości zależnie     |    |
|   | od rozmiaru papieru (w przypadku zdjęć 4:3)                | 38 |
|   | Zmiana jakości obrazu w przypadku filmów                   | 39 |
|   | Pomocne funkcje fotografowania                             | 39 |
|   | Wyświetlanie linii siatki                                  | 39 |
|   | Dostosowywanie działania aparatu                           | 40 |
|   | Wyłączanie oświetlenia wspomagającego AF                   | 40 |
|   | Wyłączanie lampki redukcji efektu czerwonych oczu          | 40 |
|   | Zmiana stylu wyświetlania zdjęcia po zarejestrowaniu       | 41 |
|   | Zmiana czasu wyświetlania zdjęcia po zarejestrowaniu       | 41 |
|   | Zmiana ekranu wyświetlanego po zarejestrowaniu             | 41 |
| 3 | Inne tryby fotografowania                                  | 42 |
|   | Regulowanie jasności/kolorów                               |    |
|   | (kontrolowanie z podglądem)                                | 42 |
|   | Szczególne scenerie                                        | 43 |
|   | Stosowanie efektów specjalnych                             | 44 |
|   | Fotografowanie z zastosowaniem efektu rybiego oka          |    |
|   | (efekt rybiego oka)                                        | 44 |
|   | Wykonywanie zdjęć, na których przedmioty wyglądają jak     |    |
|   | miniatury (efekt miniatury)                                | 45 |
|   | Szybkość i szacunkowy czas wyświetlania                    |    |
|   | (dla filmów 1-minutowych)                                  | 45 |
|   | Fotografowanie z zastosowaniem efektu aparatu zabawki      |    |
|   | (efekt aparatu zabawki)                                    | 46 |
|   | Fotografowanie w trybie monochromatycznym                  | 46 |
|   | Tryby specjalne do innych celów                            | 47 |
|   | Automatyczne fotografowanie po wykryciu nowej osoby        |    |
|   | (samowyzwalacz twarzą)                                     | 47 |
|   | Fotografowanie z długimi czasami ekspozycji (długie czasy) | 47 |

| Tryb P                                             | 49 |
|----------------------------------------------------|----|
| Fotografowanie w trybie Program AE (tryb [P])      | 49 |
| Jasność obrazu (ekspozycja)                        | 50 |
| Regulacja jasności obrazu (korekta ekspozycji)     |    |
| Zmiana metody pomiaru                              |    |
| Zmiana czułości ISO                                | 51 |
| Korygowanie jasności obrazu (korekta kontrastu)    | 51 |
| Kolory zdjęcia                                     | 52 |
| Korygowanie balansu bieli                          |    |
| Balans bieli według wzorca                         | 52 |
| Zmiana odcieni obrazu (moje kolory)                | 52 |
| Własne kolory                                      | 53 |
| Zasięg fotografowania i ustawianie ostrości        | 54 |
| Zdjęcia z małej odległości (makro)                 | 54 |
| Fotografowanie odległych obiektów (nieskończoność) | 54 |
| Cyfrowy telekonwerter                              | 54 |
| Zmiana trybu ramki AF                              |    |
| Centrum                                            |    |
| AiAF twarzy                                        |    |
| Wybieranie obiektów, na których zostanie ustawiona |    |
| ostrość (Śledzenie AF)                             |    |
| Fotografowanie przy użyciu funkcji Servo AF        | 57 |
| Zmiana ustawienia ostrości                         | 57 |
| Lampa błyskowa                                     | 58 |
| Zmiana trybu lampy błyskowej                       |    |
| Auto                                               |    |
| Wł                                                 |    |
| Błysk+dł.czas                                      |    |
| Wył                                                |    |
| Inne ustawienia                                    | 59 |
| Zmiana współczynnika kompresji (jakości obrazu)    |    |
| Zmiana ustawień funkcji stabilizacji obrazu        |    |
| Nagrywanie filmów bez zmiany wielkości obiektów    |    |
|                                                    |    |

| Przed uzyciem         |                                  |  |  |  |  |
|-----------------------|----------------------------------|--|--|--|--|
| Przewodnik podstawowy |                                  |  |  |  |  |
| Przewodr              | nik zaawansowany                 |  |  |  |  |
| 1                     | Podstawowe informacje o aparacie |  |  |  |  |
| 2                     | Tryb automatyczny                |  |  |  |  |
| 3                     | Inne tryby<br>fotografowania     |  |  |  |  |
| 4                     | Tryb P                           |  |  |  |  |
| 5                     | Tryb wyświetlania                |  |  |  |  |
| 6                     | Funkcje Wi-Fi                    |  |  |  |  |
| 7                     | Menu ustawień                    |  |  |  |  |
| 8                     | Akcesoria                        |  |  |  |  |
| 9                     | Dodatek                          |  |  |  |  |
| Skorowid              | z                                |  |  |  |  |

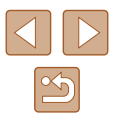

| 5 | Tryb wyświetlania                                          | . 60 |
|---|------------------------------------------------------------|------|
|   | Wyświetlanie                                               | . 60 |
|   | Przełączanie trybów wyświetlania                           | 61   |
|   | Ostrzeżenie o prześwietleniu (dla najjaśniejszych          |      |
|   | obszarów zdjęcia)                                          | 61   |
|   | Histogram                                                  | 62   |
|   | Ekran informacyjny GPS                                     | 62   |
|   | Przeglądanie i filtrowanie zdjęć                           | . 62 |
|   | Nawigowanie wśród zdjęć wyświetlanych w postaci miniatur . | 62   |
|   | Znajdowanie zdjęć spełniających warunki filtra             | 63   |
|   | Opcje wyświetlania zdjęć                                   | . 64 |
|   | Powiększanie zdjęć                                         | 64   |
|   | Wyświetlanie pokazów przezroczy                            | 64   |
|   | Zmiana ustawień pokazów przezroczy                         | 65   |
|   | Automatyczne wyświetlanie pokrewnych zdjęć                 |      |
|   | (inteligentne wybieranie)                                  | 65   |
|   | Ochrona zdjęć                                              | . 66 |
|   | Za pomocą menu                                             | 66   |
|   | Wybieranie pojedynczych zdjęć                              | 66   |
|   | Wybieranie zakresu                                         | 67   |
|   | Włączanie ochrony wszystkich zdjęć naraz                   | 68   |
|   | Wyłączanie ochrony wszystkich zdjęć naraz                  | 68   |
|   | Usuwanie obrazów                                           | . 68 |
|   | Usuwanie wielu zdjęć naraz                                 | 68   |
|   | Określanie sposobu wyboru                                  | 68   |
|   | Wybieranie pojedynczych zdjęć                              | 69   |
|   | Wybieranie zakresu                                         | 69   |
|   | Wybieranie wszystkich zdjęć naraz                          | 69   |
|   | Obracanie zdjęć                                            | . 70 |
|   | Za pomocą menu                                             | 70   |
|   | Wyłączanie automatycznego obracania                        | 70   |

|   | Oznaczanie zdjęć jako ulubionych71                  |  |
|---|-----------------------------------------------------|--|
|   | Za pomocą menu71                                    |  |
|   | Edytowanie zdjęć 72                                 |  |
|   | Zmiana rozmiaru zdjęć72                             |  |
|   | Kadrowanie72                                        |  |
|   | Zmiana odcieni obrazu (Moje kolory)73               |  |
|   | Korygowanie jasności obrazu (korekta kontrastu)74   |  |
|   | Korekta czerwonych oczu74                           |  |
|   | Edytowanie filmów75                                 |  |
| 6 | Funkcje Wi-Fi76                                     |  |
|   | Dostępne funkcje Wi-Fi 76                           |  |
|   | Wysyłanie zdjęć do smartfona77                      |  |
|   | Wysyłanie zdjęć do smartfona obsługującego tryb NFC |  |
|   | Łączenie za pośrednictwem NFC, gdy aparat jest      |  |
|   | wyłączony lub działa w trybie fotografowania77      |  |
|   | Łączenie za pośrednictwem NFC, gdy aparat działa    |  |
|   | w trybie odtwarzania79                              |  |
|   | Dodawanie smartfona80                               |  |
|   | Korzystanie z innego punktu dostępu82               |  |
|   | Poprzednie punkty dostępu82                         |  |
|   | Zapisywanie zdjęć na dysku komputera                |  |
|   | Przygotowanie do rejestracji komputera83            |  |
|   | Instalowanie programu CameraWindow83                |  |
|   | Konfigurowanie komputera pod kątem połączenia Wi-Fi |  |
|   | (dotyczy tylko systemu Windows)83                   |  |
|   | Zapisywanie zdjęć na dysku podłączonego komputera84 |  |
|   | Sprawdzanie zgodności punktu dostępu84              |  |
|   | Korzystanie z punktów dostępu zgodnych              |  |
|   | ze standardem WPS85                                 |  |
|   | Nawiązywanie połączenia z punktami dostępu          |  |
|   | widocznymi na liście87                              |  |
|   | Poprzednie punkty dostępu87                         |  |
|   |                                                     |  |

| Przed uzyciem                       |  |  |  |
|-------------------------------------|--|--|--|
| Przewodnik podstawowy               |  |  |  |
| Przewodnik zaawansowany             |  |  |  |
| Podstawowe informacje<br>o aparacie |  |  |  |
| <b>2</b> Tryb automatyczny          |  |  |  |
| <b>3</b> Inne tryby fotografowania  |  |  |  |
| 4 Tryb P                            |  |  |  |
| <b>5</b> Tryb wyświetlania          |  |  |  |
| 6 Funkcje Wi-Fi                     |  |  |  |
| 7 Menu ustawień                     |  |  |  |
| 8 Akcesoria                         |  |  |  |
| 9 Dodatek                           |  |  |  |
| Skorowidz                           |  |  |  |

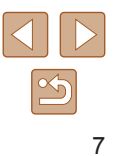

| Wysyłanie zdjęć do zarejestrowanej usługi internetowej  | 88    |
|---------------------------------------------------------|-------|
| Rejestrowanie usług sieci internetowej                  | 88    |
| Rejestrowanie w serwisie CANON iMAGE GATEWAY            | 88    |
| Rejestrowanie innych usług sieci internetowej           | 90    |
| Przesyłanie zdjęć do serwisów internetowych             | 90    |
| Bezprzewodowe drukowanie zdjęć na podłączonej           |       |
| drukarce                                                | 91    |
| Wysyłanie zdjęć do innego aparatu                       | 93    |
| Opcje wysyłania zdjęć                                   | 94    |
| Wysyłanie wielu zdjęć                                   | 94    |
| Wybieranie zakresu                                      | 94    |
| Wysyłanie ulubionych zdjęć                              | 95    |
| Uwagi dotyczące wysyłania zdjęć                         | 95    |
| Wybieranie rozdzielczości (wielkości obrazu)            | 96    |
| Dodawanie komentarzy                                    | 96    |
| Automatyczne wysyłanie zdjęć                            |       |
| (synchronizowanie obrazów)                              | 97    |
| Początkowe przygotowania                                | 97    |
| Przygotowanie aparatu                                   | 97    |
| Przygotowanie komputera                                 | 97    |
| Wysyłanie zdjęć                                         | 98    |
| Wyświetlanie na smartfonie zdjęć wysłanych za pomocą    |       |
| funkcji synchronizowania obrazów                        | 98    |
| Wyświetlanie zdjęć z aparatu i sterowanie nim za pomocą |       |
| smartfona                                               | 99    |
| Dodawanie znaczników geograficznych do zdjęć            |       |
| w aparacie                                              | . 100 |
| Zdalne fotografowanie z podglądem na żywo               | .100  |

| Edytowanie i usuwanie ustawień Wi-Fi              | 101 |
|---------------------------------------------------|-----|
| Edytowanie informacji dotyczących połączeń        | 101 |
| Zmiana nicku urządzenia                           |     |
| Usuwanie informacji dotyczących połączeń          |     |
| Zmiana nicku aparatu                              |     |
| Przywracanie domyślnych ustawień Wi-Fi            |     |
| Menu ustawień                                     | 103 |
| Dostosowywanie podstawowych funkcji aparatu       | 103 |
| Wyciszanie dźwięków towarzyszących pracy aparatu  |     |
| Regulacja głośności                               |     |
| Ukrywanie wskazówek                               |     |
| Data i godzina                                    |     |
| Zegar światowy                                    |     |
| Czas cofania obiektywu                            |     |
| Korzystanie z trybu Eco                           |     |
| Dostosowanie funkcji oszczędzania energii         |     |
| Jasność ekranu                                    |     |
| Ukrywanie ekranu startowego                       |     |
| Formatowanie kart pamięci                         |     |
| Formatowanie pełne                                |     |
| Numery plików                                     |     |
| Przechowywanie zdjęć z uwzględnieniem daty        |     |
| Wyświetlanie jednostek metrycznych/niemetrycznych |     |
| Sprawdzanie logo certyfikatów                     |     |
| Język wyświetlacza                                |     |
| Dostosowywanie innych ustawień                    |     |
| Przywracanie ustawień domyślnych aparatu          |     |
|                                                   |     |

| Przed użyciem |                         |                                     |  |  |
|---------------|-------------------------|-------------------------------------|--|--|
| Przew         | Przewodnik podstawowy   |                                     |  |  |
| Przev         | Przewodnik zaawansowany |                                     |  |  |
|               | 1                       | Podstawowe informacje<br>o aparacie |  |  |
|               | 2                       | Tryb automatyczny                   |  |  |
|               | 3                       | Inne tryby<br>fotografowania        |  |  |
|               | 4                       | Tryb P                              |  |  |
|               | 5                       | Tryb wyświetlania                   |  |  |
|               | 6                       | Funkcje Wi-Fi                       |  |  |
|               | 7                       | Menu ustawień                       |  |  |
|               | 8                       | Akcesoria                           |  |  |
|               | 9                       | Dodatek                             |  |  |
| Skorowidz     |                         |                                     |  |  |
|               |                         |                                     |  |  |

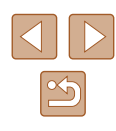

| 8 | Akcesoria                                              | 110   |
|---|--------------------------------------------------------|-------|
|   | Schemat systemu                                        | . 110 |
|   | Akcesoria opcionalne                                   | . 111 |
|   | Zasilanie                                              | . 111 |
|   | Lampa błyskowa                                         | . 112 |
|   | Inne akcesoria                                         | . 112 |
|   | Drukarki                                               | . 112 |
|   | Przechowywanie zdjęć i filmów                          | . 112 |
|   | Korzystanie z akcesoriów opcjonalnych                  | . 113 |
|   | Wyświetlanie obrazu na ekranie telewizora              | . 113 |
|   | Korzystanie z oprogramowania                           | . 114 |
|   | Połączenie z komputerem za pomocą kabla                | . 114 |
|   | Sprawdzanie konfiguracji komputera                     | . 114 |
|   | Instalowanie oprogramowania                            | . 114 |
|   | Zapisywanie zdjęć na dysku komputera                   | . 114 |
|   | Drukowanie zdjęć                                       | . 116 |
|   | Łatwe drukowanie                                       | . 116 |
|   | Konfigurowanie ustawień drukowania                     | . 117 |
|   | Przycinanie zdjęć przed drukowaniem                    | . 117 |
|   | Wybieranie formatu i układu papieru przed drukowaniem. | . 118 |
|   | Dostępne opcje układu                                  | . 118 |
|   | Drukowanie zdjęć paszportowych                         | . 118 |
|   | Drukowanie ujęć filmowych                              | . 119 |
|   | Opcje drukowania filmów                                | . 119 |
|   | Dodawanie zdjęć do listy drukowania (DPOF)             | . 119 |
|   | Konfigurowanie ustawień drukowania                     | 119   |
|   | Konfigurowanie drukowania dla poszczególnych zdjęć     | . 120 |
|   | Konfigurowanie drukowania dla zakresu zdjęć            | 121   |
|   | Konfigurowanie drukowania dla wszystkich zdjęć         | 121   |
|   | Usuwanie wszystkich zdjęć z listy drukowania           | . 121 |
|   | Drukowanie zdjęć dodanych do listy drukowania          |       |
|   | (DPOF)                                                 | 121   |

| Dodawanie zdjęć do fotoksiążki121                        |
|----------------------------------------------------------|
| Określanie sposobu wyboru121                             |
| Dodawanie poszczególnych zdjęć122                        |
| Dodawanie wszystkich zdjęć do fotoksiążki122             |
| Usuwanie wszystkich zdjęć z fotoksiążki122               |
| Dodatek 123                                              |
| Rozwiązywanie problemów 123                              |
| Komunikaty ekranowe 127                                  |
| Informacje wyświetlane na ekranie 129                    |
| Fotografowanie (Ekran informacyjny)129                   |
| Poziom naładowania baterii129                            |
| Wyświetlanie (Ekran informacji szczegółowych)130         |
| Podsumowanie informacji o panelu wyświetlania filmów 130 |
| Tabele funkcji i menu                                    |
| Funkcje dostępne w poszczególnych trybach                |
| fotografowania131                                        |
| Menu FUNC132                                             |
| Karta Fotografowanie134                                  |
| Karta Nastawy136                                         |
| Karta Wyświetlanie136                                    |
| Karta Drukowanie                                         |
| Menu FUNC. trybu wyświetlania137                         |
| Uwagi dotyczące obsługi 137                              |
| Dane techniczne                                          |
| Matryca138                                               |
| Obiektyw138                                              |
| Migawka138                                               |
| Przysłona138                                             |
| Lampa błyskowa138                                        |
| Monitor138                                               |
| Fotografowanie139                                        |
| Nagrywanie139                                            |

| Przed użyciem         |     |                                  |  |
|-----------------------|-----|----------------------------------|--|
| Przewodnik podstawowy |     |                                  |  |
| Przew                 | odn | ik zaawansowany                  |  |
| [                     | 1   | Podstawowe informacje o aparacie |  |
| [                     | 2   | Tryb automatyczny                |  |
| [                     | 3   | Inne tryby<br>fotografowania     |  |
| [                     | 4   | Tryb P                           |  |
| [                     | 5   | Tryb wyświetlania                |  |
| [                     | 6   | Funkcje Wi-Fi                    |  |
| [                     | 7   | Menu ustawień                    |  |
| [                     | 8   | Akcesoria                        |  |
| [                     | 9   | Dodatek                          |  |
| Skorowidz             |     |                                  |  |

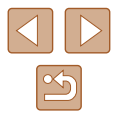

| Zasilanie                                            |
|------------------------------------------------------|
| Interfejs140                                         |
| Warunki otoczenia140                                 |
| Wymiary (pomiar zgodny z wytycznymi stowarzyszenia   |
| Camera & Imaging Products Association)140            |
| Masa (pomiar zgodny z wytycznymi stowarzyszenia      |
| Camera & Imaging Products Association)141            |
| Bateria NB-11LH141                                   |
| Ładowarka CB-2LF/CB-2LFE141                          |
| Skorowidz142                                         |
| Zalecenia dotyczące funkcji bezprzewodowych          |
| (sieci Wi-Fi itp.)144                                |
| Ostrzeżenia dotyczące interferencji powodowanych     |
| przez fale radiowe144                                |
| Zalecenia dotyczące bezpieczeństwa144                |
| Oprogramowanie innych firm145                        |
| Dane osobowe i zalecenia dotyczące bezpieczeństwa145 |
| Znaki towarowe i licencjonowanie                     |
| Zastrzeżenie prawne146                               |

| Przed użyciem |      |                                  |
|---------------|------|----------------------------------|
| Przev         | vodr | ik podstawowy                    |
| Przev         | vodr | ik zaawansowany                  |
|               | 1    | Podstawowe informacje o aparacie |
|               | 2    | Tryb automatyczny                |
|               | 3    | Inne tryby<br>fotografowania     |
|               | 4    | Tryb P                           |
|               | 5    | Tryb wyświetlania                |
|               | 6    | Funkcje Wi-Fi                    |
|               | 7    | Menu ustawień                    |
|               | 8    | Akcesoria                        |
|               | 9    | Dodatek                          |
| Skorowidz     |      |                                  |

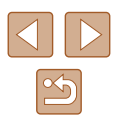

### Podstawy obsługi aparatu

#### Fotografowanie

 Korzystanie z ustawień dobieranych przez aparat (Tryb automatyczny) - 29

#### Udane fotografowanie osób

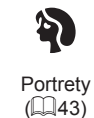

Dopasowanie do określonych scenerii

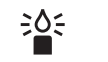

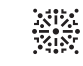

Słabe oświetlenie (🛄 43)

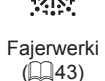

#### Stosowanie efektów specjalnych

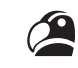

Żywe kolory (44)

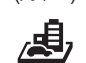

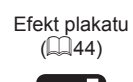

Ο

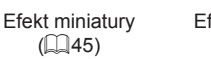

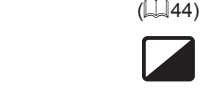

a. 1

Efekt rybiego oka

Efekt aparatu zabawki Monochromatyczny (46) (46)

- Regulowanie ustawień obrazu (Kontrolowanie z podglądem) - 042
- Ustawianie ostrości na twarzach
  - 29. 43. 55
- Bez użycia lampy błyskowej (Lampa błyskowa wyłączona) - 229
- Znajdowanie się na własnych zdjęciach (Samowyzwalacz) - 35. 47
- Dodawanie stempla daty

- 🛄 36

#### **Wyświetlanie**

Wyświetlanie zdjęć (Tryb wyświetlania)

- 0060

- Automatyczne wyświetlanie (Pokaz przezroczy) - 64
- Na ekranie telewizora

- 113

Na ekranie komputera

- 114

- Szybkie przeglądanie zdjęć - 1162
- Usuwanie obrazów
  - 168

Przed użvciem Przewodnik podstawowy Przewodnik zaawansowany Podstawowe informacje o aparacie 2 Tryb automatyczny **3** Inne tryby fotografowania 4 Tryb P 5 Tryb wyświetlania 6 Funkcje Wi-Fi 7 Menu ustawień 8 Akcesoria **9** Dodatek Skorowidz

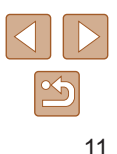

#### Magrywanie/wyświetlanie filmów

Nagrywanie filmów

- 📖 29

- Wyświetlanie filmów (Tryb wyświetlania)
  - 📖 60

#### 占 Drukowanie

- Drukowanie zdjęć
  - 📖 116

#### **Zapisywanie**

Zapisywanie zdjęć na dysku komputera

 — 114

#### Korzystanie z funkcji Wi-Fi

- Wysyłanie zdjęć do smartfona
  - 🎞 77
- Udostępnianie zdjęć online
   - 88
- Wysyłanie zdjęć do komputera
  - 🛄 83

### Instrukcje dotyczące bezpieczeństwa

- Należy zapoznać się z poniższymi instrukcjami, aby bezpiecznie posługiwać się produktem.
- Należy postępować zgodnie z poniższymi instrukcjami, aby zapobiegać skaleczeniom lub innym obrażeniom ciała użytkownika produktu bądź innych osób.

Wskazuje ryzyko spowodowania poważnych obrażeń lub śmierci.

 Produkt należy przechowywać w miejscu niedostępnym dla małych dzieci.

Pasek może się zacisnąć na szyi osoby, powodując jej uduszenie. Połknięcie osłony gorącej stopki może być groźne dla zdrowia. W razie jej połknięcia należy niezwłocznie zasięgnąć pomocy lekarskiej.

- Należy korzystać wyłącznie ze źródeł zasilania zalecanych w niniejszej instrukcji obsługi do użytku z produktem.
- Nie należy demontować ani modyfikować produktu.
- Nie należy narażać produktu na silne wstrząsy ani drgania.
- Nie należy dotykać żadnych wewnętrznych podzespołów.
- W przypadku jakichkolwiek objawów nietypowego działania produktu, np. jeśli wydobywa się z niego dym lub dziwny zapach, należy natychmiast zaprzestać jego użytkowania.
- Do czyszczenia produktu nie należy stosować żadnych rozpuszczalników organicznych, takich jak alkohol, benzyna lub rozcieńczalniki.
- Nie należy dopuszczać do zamoczenia produktu. Nie wolno wkładać do wnętrza produktu żadnych ciał obcych ani wlewać do niego cieczy.
- Nie należy użytkować produktu w miejscach, w których występują gazy łatwopalne.

Mogłoby to spowodować porażenie prądem, wybuch lub pożar.

| Przewodnik podstawowy   |   |                                  |  |  |
|-------------------------|---|----------------------------------|--|--|
| Przewodnik zaawansowany |   |                                  |  |  |
|                         | 1 | Podstawowe informacje o aparacie |  |  |
|                         | 2 | Tryb automatyczny                |  |  |
|                         | 3 | Inne tryby<br>fotografowania     |  |  |
|                         | 4 | Tryb P                           |  |  |
|                         | 5 | Tryb wyświetlania                |  |  |
|                         | 6 | Funkcje Wi-Fi                    |  |  |
|                         | 7 | Menu ustawień                    |  |  |
|                         | 8 | Akcesoria                        |  |  |
|                         | 9 | Dodatek                          |  |  |
| Skorowidz               |   |                                  |  |  |

Przed użyciem

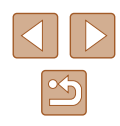

- Jeśli produkt jest wyposażony w wizjer, nie należy patrzeć przez niego bezpośrednio w stronę silnych źródeł światła, np. słońca w bezchmurny dzień lub laserów i innych jasnych źródeł sztucznego oświetlenia.
   Mogłoby to doprowadzić do pogorszenia wzroku.
- W przypadku korzystania z dostępnych w sprzedaży lub dostarczonych w zestawie baterii należy postępować zgodnie z poniższymi instrukcjami.
  - Należy korzystać wyłącznie z baterii przeznaczonych do danego produktu.
  - Nie należy podgrzewać baterii ani trzymać ich w pobliżu ognia.
  - Nie należy ładować baterii za pomocą nieautoryzowanych ładowarek.
  - Należy chronić złącza przed zabrudzeniem oraz przed zetknięciem z metalowymi stykami lub innymi przedmiotami wykonanymi z metalu.
  - Nie należy używać przeciekających baterii.
  - Przed wyrzuceniem baterii należy zasłonić ich złącza taśmą lub innym izolatorem.

Mogłoby to spowodować porażenie prądem, wybuch lub pożar. W przypadku zetknięcia się elektrolitu wyciekającego z baterii ze skórą lub odzieżą należy natychmiast przepłukać te miejsca dużą ilością wody. W przypadku zetknięcia się elektrolitu z oczami należy przepłukać je dużą ilością czystej, bieżącej wody i niezwłocznie zasięgnąć pomocy lekarskiej.

- W przypadku korzystania z ładowarki należy postępować zgodnie z poniższymi instrukcjami.
  - Należy okresowo usuwać suchą ściereczką kurz zbierający się na wtyczce przewodu zasilającego i gnieździe elektrycznym.
  - Nie należy podłączać ani odłączać produktu mokrymi rękoma.
  - Nie należy korzystać z produktu, jeśli wtyczka przewodu zasilającego nie jest wsunięta do końca do gniazda elektrycznego.
  - Należy chronić wtyczkę przewodu zasilającego i złącza przed zabrudzeniem oraz przed zetknięciem z metalowymi stykami lub innymi przedmiotami wykonanymi z metalu.
  - W czasie burz z piorunami nie należy dotykać ładowarki ani zasilacza, jeśli są podłączone do gniazda elektrycznego.
  - Na przewodzie zasilającym nie należy umieszczać ciężkich przedmiotów. Nie należy uszkadzać, przecinać ani modyfikować przewodu zasilającego.

- Nie należy owijać produktu tkaniną bądź innymi materiałami w trakcie korzystania z niego ani krótko po jego użyciu, gdy jest nadal ciepły.
- Nie należy pozostawiać produktu podłączonego przez dłuższy czas do źródła zasilania.

Mogłoby to spowodować porażenie prądem, wybuch lub pożar.

 W trakcie korzystania z produktu należy unikać jego dłuższego kontaktu z tym samym obszarem skóry.

Mogłoby to spowodować powierzchowne poparzenia, objawiające się zaczerwienieniem skóry i powstawaniem na niej pęcherzy, nawet jeśli powierzchnia produktu nie wydaje się gorąca. W przypadku korzystania z produktu w miejscach o wysokiej temperaturze albo jeśli użytkownik ma problemy z krążeniem lub mało wrażliwą skórę, należy używać statywu lub podobnego akcesorium.

 Należy stosować się do wszelkich tablic informacyjnych lub komunikatów nakazujących wyłączanie produktu w miejscach, w których jego używanie jest zabronione.

Zlekceważenie takich zaleceń mogłoby spowodować wadliwe działanie innych urządzeń w wyniku emisji fal elektromagnetycznych, a nawet doprowadzić do wypadków.

PRZESTROGA Wskazuje ryzyko spowodowania obrażeń.

 Nie wolno emitować światła lampy błyskowej z bliskiej odległości od oczu fotografowanej osoby.

Mogłoby to spowodować uszkodzenie wzroku.

- Pasek jest przeznaczony do użytku tylko z korpusem aparatu.
   Wieszanie paska z przymocowanym produktem na haku lub na innym przedmiocie może doprowadzić do uszkodzenia produktu. Nie należy również potrząsać produktem ani narażać go na silne uderzenia.
- Nie wolno wywierać dużej siły na obiektyw ani dopuszczać do uderzenia go innym przedmiotem.
- Mogłoby to spowodować obrażenia ciała lub uszkodzenie produktu.

| •                     |                                  |  |
|-----------------------|----------------------------------|--|
| Przewodnik podstawowy |                                  |  |
| Przewodn              | ik zaawansowany                  |  |
| 1                     | Podstawowe informacje o aparacie |  |
| 2                     | Tryb automatyczny                |  |
| 3                     | Inne tryby<br>fotografowania     |  |
| 4                     | Tryb P                           |  |
| 5                     | Tryb wyświetlania                |  |
| 6                     | Funkcje Wi-Fi                    |  |
| 7                     | Menu ustawień                    |  |
| 8                     | Akcesoria                        |  |
| 9                     | Dodatek                          |  |
| Skorowidz             |                                  |  |

Przed użyciem

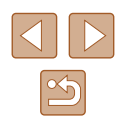

- Podczas emitowania światła lampa błyskowa silnie się nagrzewa. W trakcie fotografowania należy trzymać palce i inne części ciała oraz wszelkie przedmioty z dala od lampy błyskowej.
   W przeciwnym razie może dojść do poparzenia użytkownika lub uszkodzenia lampy błyskowej.
- Nie należy pozostawiać produktu w miejscach o bardzo wysokiej lub bardzo niskiej temperaturze.

Mogłoby to doprowadzić do silnego nagrzania lub schłodzenia produktu, przez co jego dotknięcie groziłoby poparzeniami bądź uszkodzeniami ciała.

Wskazuje możliwość spowodowania uszkodzeń Przestroga sprzetu.

- Nie należy kierować aparatu w stronę silnych źródeł światła (np. słońca w bezchmurny dzień lub intensywnych źródeł sztucznego oświetlenia).
   Mogłoby to spowodować uszkodzenie matrycy lub innych podzespołów wewnętrznych.
- Podczas korzystania z aparatu na piaszczystej plaży lub przy silnym wietrze należy uważać, aby pył lub piasek nie przedostały się do jego wnętrza.
- Kurz, brud lub inne ciała obce należy usuwać z lampy błyskowej za pomocą tkaniny lub bawełnianej szmatki.

Ciepło wydzielane przez lampę błyskową mogłoby spowodować spalenie ciał obcych lub wadliwe działanie produktu.

 Gdy produkt nie jest używany, należy wyjąć z niego baterię/baterie i schować w bezpiecznym miejscu.

Jakiekolwiek rozszczelnienie baterii mogłoby spowodować uszkodzenie produktu.

Przed wyrzuceniem baterii należy zasłonić styki taśmą lub innym izolatorem.

Kontakt z innymi elementami metalowymi mógłby spowodować pożar lub wybuch.

 Ładowarkę należy odłączać od produktu, jeśli nie jest aktualnie używana.
 Podczas korzystania z ładowarki nie należy przykrywać jej tkaniną ani umieszczać na niej innych przedmiotów.

Pozostawienie podłączonego urządzenia na dłuższy czas może spowodować jego przegrzanie i zniekształcenie, a w rezultacie spowodować pożar.

 Baterii przeznaczonych do produktu nie należy pozostawiać w pobliżu zwierząt.

Pogryzienie przez nie baterii mogłoby spowodować wyciek elektrolitu albo przegrzanie lub wybuch, a w efekcie uszkodzenie produktu lub pożar.

 Jeśli produkt jest wyposażony w kilka baterii, nie należy ładować jednocześnie baterii różnego typu ani też stosować starszych baterii razem z nowszymi. Baterii nie wolno wkładać w sposób powodujący zamianę biegunów + i –.

Mogłoby to spowodować usterkę produktu.

• Nie należy siadać z aparatem umieszczonym w kieszeni spodni. Mogłoby to spowodować uszkodzenie lub usterkę ekranu.

- W przypadku wkładania aparatu do torby należy się upewnić, że ekran nie jest narażony na kontakt z twardymi przedmiotami. Należy też zamknąć ekran (aby przylegał do korpusu aparatu), o ile tylko umożliwia to jego konstrukcja.
- Nie należy mocować do produktu żadnych twardych przedmiotów. Mogłoby to spowodować uszkodzenie lub usterkę ekranu.

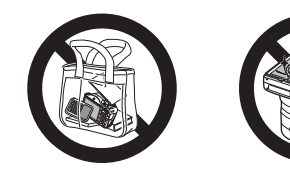

| Przed użyciem |                       |                                  |  |  |
|---------------|-----------------------|----------------------------------|--|--|
| Przev         | Przewodnik podstawowy |                                  |  |  |
| Przev         | vodn                  | ik zaawansowany                  |  |  |
|               | 1                     | Podstawowe informacje o aparacie |  |  |
|               | 2                     | Tryb automatyczny                |  |  |
|               | 3                     | Inne tryby<br>fotografowania     |  |  |
|               | 4                     | Tryb P                           |  |  |
|               | 5                     | Tryb wyświetlania                |  |  |
|               | 6                     | Funkcje Wi-Fi                    |  |  |
|               | 7                     | Menu ustawień                    |  |  |
|               | 8                     | Akcesoria                        |  |  |
|               | 9                     | Dodatek                          |  |  |
| Skorowidz     |                       |                                  |  |  |
|               |                       |                                  |  |  |

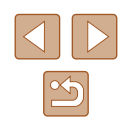

### **Przewodnik podstawowy**

### Podstawowa obsługa

Podstawowe informacje oraz instrukcje, od wstępnego przygotowania przez wykonywanie zdjęć i nagrywanie filmów do wyświetlania zdjęć i odtwarzania filmów.

### Początkowe przygotowania

Przygotuj aparat do fotografowania w opisany poniżej sposób.

#### Mocowanie akcesoriów

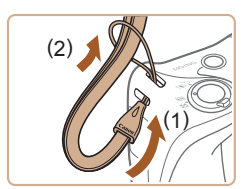

#### Zamocuj pasek.

 Przełóż koniec paska przez mocowanie paska (1), a następnie przeciagnij drugi koniec paska przez petle znajdująca się na jego przeciwległym końcu (2).

#### 2 Zamocuj przykrywkę obiektywu.

- Na chwilę zdejmij z obiektywu jego przykrywkę, przełóż jeden koniec przewodu przez mocowanie paska (1), a następnie przełóż przykrywkę przez pętlę (2).
- Przed właczeniem aparatu należy zawsze zdjąć przykrywkę z obiektywu.
- Gdy aparat nie jest używany, należy go przechowywać z założoną przykrywką obiektywu.

| Przewodnik podstawowy |     |                                  |
|-----------------------|-----|----------------------------------|
| Przew                 | odn | ik zaawansowany                  |
| [                     | 1   | Podstawowe informacje o aparacie |
| [                     | 2   | Tryb automatyczny                |
| [                     | 3   | Inne tryby<br>fotografowania     |
| [                     | 4   | Tryb P                           |
| [                     | 5   | Tryb wyświetlania                |
| [                     | 6   | Funkcje Wi-Fi                    |
| [                     | 7   | Menu ustawień                    |
| [                     | 8   | Akcesoria                        |
| [                     | 9   | Dodatek                          |
| Skorowidz             |     |                                  |

Przed użvciem

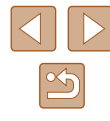

#### Trzymanie aparatu

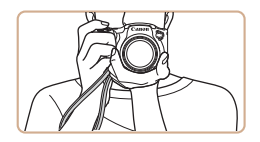

- Załóż pasek na nadgarstek.
- Podczas fotografowania trzymaj ręce blisko ciała i chwyć mocno aparat, aby zapobiegać jego przemieszczaniu się. Jeśli lampa błyskowa została uniesiona, nie opieraj na niej palców.

#### Ładowanie baterii

Przed użyciem aparatu należy naładować baterię za pomocą dostarczonej w zestawie ładowarki. Należy pamiętać o jej początkowym naładowaniu, ponieważ aparat jest sprzedawany z nienaładowaną baterią.

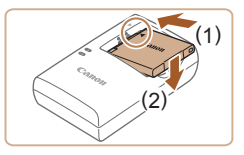

#### Włóż baterię.

 Po dopasowaniu oznaczenia 

 na baterii i ładowarce włóż baterię, wsuwając ją do wewnątrz (1) i do dołu (2).

#### (1) (2) (2) (2) (2) (2)

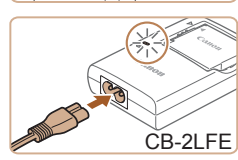

#### 2 Naładuj baterię.

- CB-2LF: wysuń wtyczkę (1) i podłącz ładowarkę do gniazdka sieci elektrycznej (2).
- CB-2LFE: podłącz kabel zasilania do ładowarki, a następnie podłącz wtyczkę na drugim końcu kabla do gniazda elektrycznego.
- Lampka ładowania będzie świecić na pomarańczowo i rozpocznie się ładowanie.
- Po zakończeniu ładowania lampka zmieni kolor na zielony.

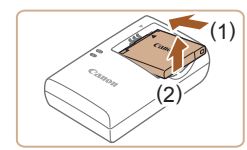

#### 3 Wyjmij baterię.

- Po odłączeniu ładowarki wyjmij baterię, wsuwając ją do środka (1) i unosząc do góry (2).
- Baterii nie należy ładować dłużej niż 24 godziny, ponieważ grozi to jej uszkodzeniem lub pogorszeniem sprawności.
  - W przypadku ładowarek korzystających z kabla zasilania nie należy przyczepiać ładowarki ani kabla do innych przedmiotów. Mogłoby to spowodować nieprawidłowe działanie lub uszkodzenie urządzenia.
- Naładowane baterie stopniowo się rozładowują, nawet gdy nie są użytkowane. Baterię należy ładować w dniu, w którym będzie użytkowana (lub dzień wcześniej).
- Ładowarka może być użytkowana w regionach, gdzie stosowane jest zasilanie prądem zmiennym o napięciu 100–240 V (50/60 Hz).
   W przypadku gniazd elektrycznych o różnych kształtach należy używać dostępnego w sprzedaży adaptera wtyczki. Nie wolno nigdy korzystać z podróżnego transformatora elektrycznego, gdyż może on uszkodzić baterię.

| Fizewoullik poustawowy  |   |                                  |
|-------------------------|---|----------------------------------|
| Przewodnik zaawansowany |   |                                  |
|                         | 1 | Podstawowe informacje o aparacie |
|                         | 2 | Tryb automatyczny                |
|                         | 3 | Inne tryby<br>fotografowania     |
|                         | 4 | Tryb P                           |
|                         | 5 | Tryb wyświetlania                |
|                         | 6 | Funkcje Wi-Fi                    |
|                         | 7 | Menu ustawień                    |
|                         | 8 | Akcesoria                        |
|                         | 9 | Dodatek                          |
| Skorowidz               |   |                                  |
|                         |   |                                  |

Przed użyciem

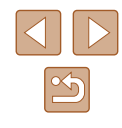

#### Wkładanie baterii i karty pamięci

Włóż do aparatu dostarczoną w zestawie baterię i kartę pamięci (sprzedawaną oddzielnie).

Uwaga: należy pamiętać, że przed użyciem nowej karty pamięci lub karty pamięci sformatowanej za pomocą innego urządzenia trzeba ją sformatować za pomocą tego aparatu (QQ 106).

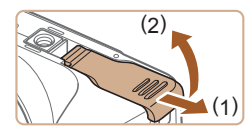

#### Otwórz pokrywę.

• Przesuń pokrywę (1) i ją otwórz (2).

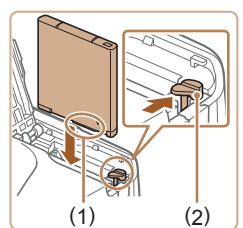

#### Włóż baterię.

- Trzymając baterię ze stykami (1) ustawionymi w kierunku pokazanym na ilustracji, naciśnij przełącznik blokowania baterii (2) w kierunku wskazywanym przez strzałkę i włóż baterię do zatrzaśnięcia się blokady.
- Bateria włożona niewłaściwą stroną nie może się zablokować w odpowiednim położeniu. Przy wkładaniu baterii należy zawsze upewnić się, że jest odpowiednio ustawiona i zatrzaskuje się na swoim miejscu.

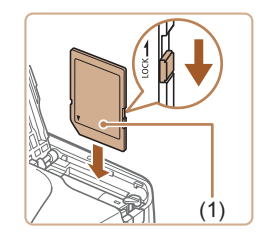

- 3 Sprawdź pozycję umieszczonego na karcie pamięci przełącznika ochrony przed zapisem i włóż kartę.
- Nie można zapisywać danych na kartach pamięci z przełącznikiem ochrony przed zapisem ustawionym w pozycji blokady (dolnym). Przesuń przełącznik w położenie odblokowania.
- Wkładaj kartę pamięci z etykietą (1) skierowaną w stronę pokazaną na ilustracji, aż zatrzaśnie się na swoim miejscu.

 Przy wkładaniu karty pamięci należy upewnić się, że jest odpowiednio ustawiona. Włożenie karty pamięci w niewłaściwym kierunku może spowodować uszkodzenie aparatu.

#### 4 Zamknij pokrywę.

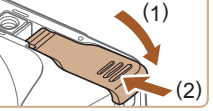

- Opuść pokrywę (1) i dociskaj ją podczas przesuwania przełącznika, aż zatrzaśnie się w położeniu blokady (2).

#### Wyjmowanie baterii i karty pamięci

#### Wyjmij baterię.

- Otwórz pokrywę i naciśnij przełącznik blokowania baterii w kierunku wskazanym strzałką.
- Bateria się wysunie.

#### Wyjmij kartę pamięci.

- Dociskaj kartę pamięci, aż usłyszysz charakterystyczne kliknięcie, a następnie ją zwolnij.
- Karta pamięci się wysunie.

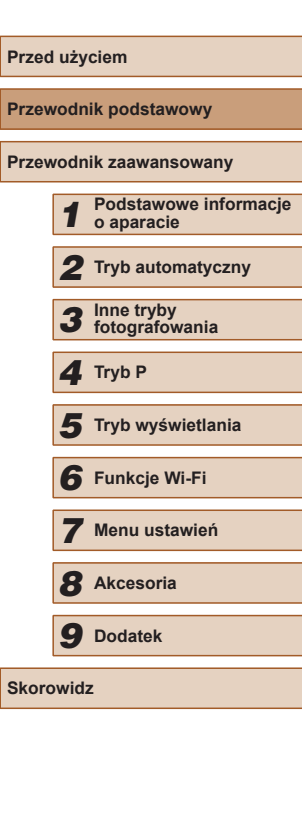

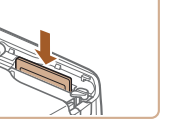

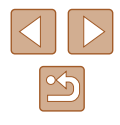

#### Ustawianie daty i godziny

Jeśli po właczeniu aparatu wyświetlany jest ekran [Data/godz], ustaw bieżaca date i godzine w podany niżej sposób. Informacje wprowadzone w ten sposób sa zapisywane we właściwościach wykonywanych zdjęć i wykorzystywane do sortowania zdjęć według daty wykonania lub do druku zdjeć z widoczna data.

Do zdjeć można także dodawać stempel daty (236).

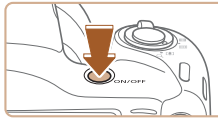

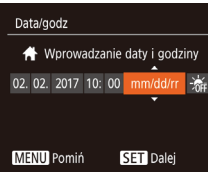

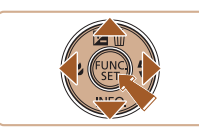

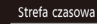

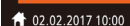

MENU Wróć SET Tak

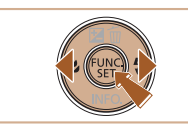

#### Włącz aparat.

- Naciśnii przycisk ON/OFF.
- Pojawi sie ekran [Data/godz].

#### 2 Ustaw date i godzine.

- Wybierz element za pomoca przycisków []]].
- Ustaw date i godzine za pomoca przycisków [▲][▼].

**3** Wskaż macierzysta strefę czasowa.

Wybierz macierzysta strefę czasowa

Zakończ proces konfiguracii.

potwierdzajacego zniknie ekran ustawień.

za pomoca przycisków []]].

Na koniec naciśnii przycisk [@].

Po pojawienju sie komunikatu

 Aby wyłaczyć aparat, naciśnij przycisk ON/OFF.

Na koniec naciśnij przycisk [()].

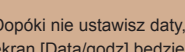

- Dopóki nie ustawisz daty, godziny i macierzystej strefy czasowej, ekran [Data/godz] bedzie wyświetlany po każdym właczeniu aparatu. Wprowadź prawidłowe ustawienia.
- Aby ustawić czas letni (1 godzine do przodu), wybierz opcje [ (punkt 2), a następnie za pomocą przycisków []] vybierz ustawienie [

#### Zmiana daty i godziny

Ustawienia daty i godziny można wyregulować w sposób przedstawiony poniżei.

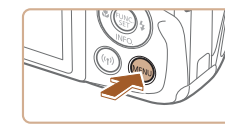

D IT

Wyciszenie

Głośność

Wskazówki

Strefa czasowa...

#

- Przejdź do ekranu menu.
- Naciśnii przycisk [MFNU].
- 2 Wybierz opcję [Data/godz].
- Za pomocą dźwigni powiekszenia wybierz karte ["
- Za pomoca przycisków [▲][▼] wybierz opcje [Data/godz], a następnie naciśnij przycisk [@].
- 3 Zmień date i godzine.
- Wprowadź ustawienia, wykonujac czynności podane w punkcie 2 w podrozdziale "Ustawianie daty i godziny" (🛄 18).
- Aby zamknać ekran menu, naciśnij przycisk [MENU]

Przed użvciem Przewodnik podstawowy Przewodnik zaawansowany

Podstawowe informacje o aparacie **2** Tryb automatyczny **3** Inne tryby fotografowania **4** Tryb P 5 Tryb wyświetlania 6 Funkcje Wi-Fi Menu ustawień 8 Akcesoria **9** Dodatek Skorowidz

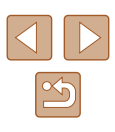

Ustawienia daty i godziny są przechowywane przez około

- 3 tygodnie po wyjęciu baterii, ponieważ aparat jest wyposażony w baterie pamięci daty i godziny (baterie podtrzymująca).
- Bateria pamięci daty i godziny może zostać naładowana w ciągu około 4 godzin po włożeniu naładowanej baterii, nawet gdy aparat jest wyłaczony.
- Jeśli bateria pamięci daty i godziny wyczerpie się, po właczeniu aparatu pojawi się ekran [Data/godz]. Ustaw prawidłowa datę i godzine w sposób podany w podrozdziale "Ustawianie daty i godziny" (🛄 18).

### Jezyk wyświetlacza

Język wyświetlacza można swobodnie zmieniać.

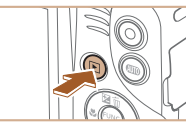

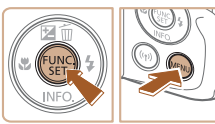

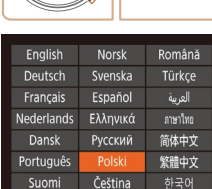

Naciśnij przycisk []].

Przejdź do trybu wyświetlania.

#### **2** Przejdź do ekranu ustawień.

- Naciśnij i przytrzymaj przycisk [)], po czym niezwłocznie naciśnij przycisk [MENU]
- 3 Ustaw język monitora.
- Wybierz jezyk za pomocą przycisków [▲][▼][◀][▶], a następnie naciśnij przycisk [@].
- Po ustawieniu jezyka monitora zniknie ekran ustawień.

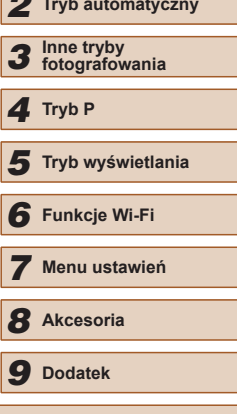

Skorowidz

- Jeśli wykonując czynności podane w punkcie 2 będziesz po . naciśnieciu przycisku [()] zbyt długo zwlekać z naciśnieciem przycisku [MFNU], pojawi się aktualna godzina. W takim przypadku naciśnij przycisk [()], aby usunąć wyświetlaną godzinę, i powtórz czynności podane w punkcie 2.
- Język wyświetlacza można też zmienić, naciskając przycisk [MENU] i wybierając na karcie [1] opcję [Wybór języka

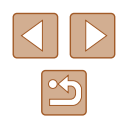

Przewodnik podstawowy

Przewodnik zaawansowany

### Wypróbowanie aparatu

Zdjęcia Filmy

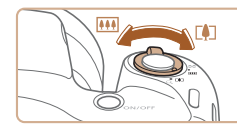

#### Wypróbuj aparat, włączając go, rejestrując kilka zdjęć lub filmów, a następnie je wyświetlając.

#### Fotografowanie (tryb Smart Auto)

Aby korzystać z w pełni automatycznego dobierania optymalnych ustawień dla określonych scenerii, wystarczy pozostawić aparatowi wykrywanie fotografowanego obiektu i warunków zdjęciowych.

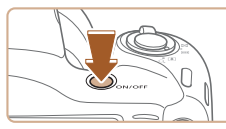

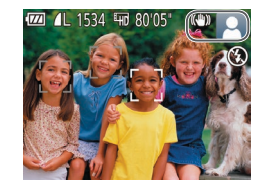

#### 1 Włącz aparat.

Naciśnij przycisk ON/OFF.Pojawi się ekran startowy.

### 2 Włącz tryb [AUTO].

- Naciskaj przycisk [AUTO], aż pojawi się ikona [AUTO].
- Skieruj aparat w stronę fotografowanego obiektu. Podczas wykrywania scenerii przez aparat będą słyszalne ciche kliknięcia.
- Ikony oznaczające scenerię i tryb stabilizacji obrazu pojawią się w prawym górnym rogu ekranu.
- Ramki wyświetlane wokół wykrytych obiektów wskazują, że jest na nie ustawiona ostrość.

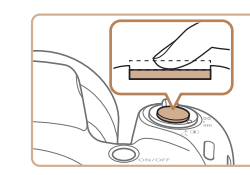

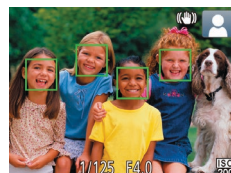

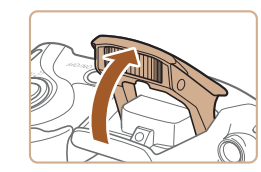

#### 3 Skomponuj ujęcie.

 Aby przybliżyć i powiększyć obiekt, przesuń dźwignię powiększenia w stronę symbolu [[4]] (zbliżenie), natomiast aby pomniejszyć obiekt, przesuń ją w stronę symbolu [[44]] (oddalenie).

#### **4** Zrób zdjęcie lub nagraj film. Wykonywanie zdjęć.

#### 1) Ustaw ostrość.

- Naciśnij lekko przycisk migawki do połowy. Po ustawieniu ostrości aparat wyemituje dwa sygnały dźwiękowe, a obszary obrazu, na które jest ustawiona ostrość, zostaną oznaczone ramkami AF.
- Jeśli pojawi się komunikat [Podnieś lampę błyskową], podnieś lampę błyskową palcami. Będzie ona emitować błyski podczas fotografowania. Jeśli wolisz nie korzystać z lampy błyskowej, wciśnij ją palcem do aparatu.

| Przewodnik podstawowy |    |                                  |  |
|-----------------------|----|----------------------------------|--|
| Przewo                | dn | ik zaawansowany                  |  |
|                       | 1  | Podstawowe informacje o aparacie |  |
|                       | 2  | Tryb automatyczny                |  |
|                       | 3  | Inne tryby<br>fotografowania     |  |
|                       | 4  | Tryb P                           |  |
|                       | 5  | Tryb wyświetlania                |  |
|                       | 6  | Funkcje Wi-Fi                    |  |
|                       | 7  | Menu ustawień                    |  |
| 8                     | B  | Akcesoria                        |  |
|                       | 9  | Dodatek                          |  |
| Skorowidz             |    |                                  |  |

Przed użvciem

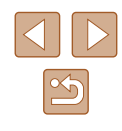

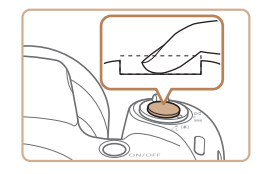

#### 2) Zrób zdjęcie lub nagraj film.

- Naciśnij do końca przycisk migawki.
- Gdy aparat rejestruje zdjęcie, emitowany jest dźwięk migawki, a w słabych warunkach oświetleniowych automatycznie działa lampa błyskowa, o ile została uniesiona.
- Trzymaj aparat nieruchomo, dopóki słychać dźwięk migawki.
- Po wyświetleniu zdjęcia aparat powróci do ekranu wykonywania zdjęć.

#### Nagrywanie filmów

#### 1) Rozpocznij nagrywanie.

- Naciśnij przycisk filmowania.
   Po rozpoczęciu nagrywania aparat wyemituje pojedynczy sygnał dźwiękowy, a na ekranie pojawią się: czas, jaki upłynął od początku (1), oraz ikona [OREC].
- Na górze i na dole ekranu wyświetlane są czarne paski, a obiekty w kadrze są nieco powiększone. Czarne paski wskazują obszary obrazu, które nie będą rejestrowane.
- Ramki wyświetlane wokół wykrytych twarzy wskazują, że jest na nie ustawiona ostrość.
- Po rozpoczęciu rejestracji obrazu zdejmij palec z przycisku filmowania.

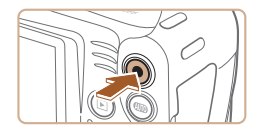

(1)

- 2) Zakończ nagrywanie.
  - Aby zatrzymać nagrywanie filmu, naciśnij przycisk filmowania. Po zakończeniu nagrywania aparat wyemituje dwa sygnały dźwiękowe.

### Wyświetlanie

Zarejestrowane zdjęcia lub filmy można wyświetlać na ekranie w poniższy sposób.

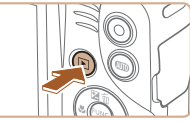

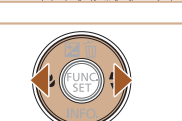

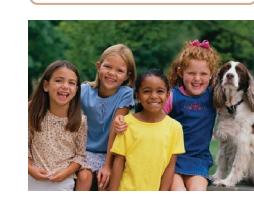

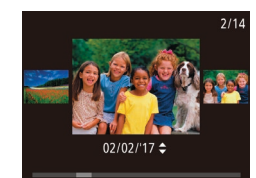

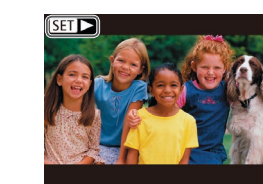

#### Przejdź do trybu wyświetlania.

- Naciśnij przycisk []].
- Pojawi się ostatnio wykonane zdjęcie.

#### 2 Wybierz zdjęcia.

 Aby wyświetlić poprzednie zdjęcie, naciśnij przycisk [4]. Aby wyświetlić następne zdjęcie, naciśnij przycisk [1].

- Aby przejść do tego ekranu (do trybu przewijania), naciśnij przyciski [4][)]
   i przytrzymaj je przez co najmniej sekundę. W tym trybie można przeglądać zdjęcia za pomocą przycisków [4]]].
- Aby powrócić do wyświetlania pojedynczego zdjęcia, naciśnij przycisk [@].
- Filmy są oznaczone ikoną [SET ►]. Aby je odtwarzać, przejdź do punktu 3.

### Przewodnik podstawowy Przewodnik zaawansowany Podstawowe informacje o aparacie **2** Tryb automatyczny **3** Inne tryby fotografowania **4** Tryb P 5 Tryb wyświetlania 6 Funkcje Wi-Fi Menu ustawień **8** Akcesoria **9** Dodatek Skorowidz

Przed użvciem

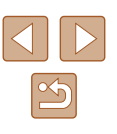

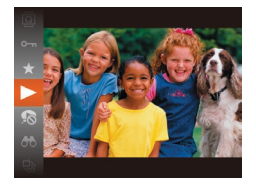

#### 3 Odtwórz filmy.

- Naciśnij przycisk [()], za pomoca przycisków [▲][▼] wybierz ikone [▶], a następnie naciśnij ponownie przycisk [@].
- Rozpocznie sie odtwarzanie. a po zakończeniu filmu pojawi się ikona [SET ▶].
- Do regulacji głośności służą przyciski [▲][▼].

• Aby przełączyć aparat z trybu wyświetlania do trybu fotografowania, naciśnij przycisk migawki do połowy (224).

#### Usuwanie obrazów

Niepotrzebne zdjęcia można wybierać i usuwać pojedynczo. Należy przy tym zachować ostrożność, ponieważ usuniętych zdjęć nie można odzyskać.

- Wybierz zdjęcie, które ma zostać usuniete.
- Wybierz zdjęcie za pomocą przycisków [◀][▶].

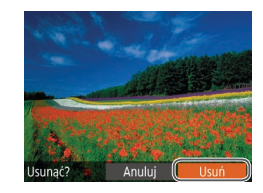

#### 2 Usuń zdjęcie.

- Naciśnij przycisk [▲].
- Po pojawieniu się pytania [Usunąć?] wybierz opcję [Usuń] za pomocą przycisków []]], a następnie naciśnij przycisk [@].
- Bieżące zdjęcie zostanie usunięte.
- Aby anulować usuwanie, za pomocą przycisków [◀][▶] wybierz opcję [Anuluj], a następnie naciśnij przycisk [@].

| <ul> <li>Można wybierać wiele zdjęć do usunięcia naraz (<sup>1</sup> <sup>68</sup>).</li> </ul> | Przed użyciem                      |
|-------------------------------------------------------------------------------------------------|------------------------------------|
|                                                                                                 | Przewodnik podstawowy              |
|                                                                                                 | Przewodnik zaawansowany            |
|                                                                                                 | Podstawowe information o aparacie  |
|                                                                                                 | <b>2</b> Tryb automatyczny         |
|                                                                                                 | <b>3</b> Inne tryby fotografowania |
|                                                                                                 | 4 Tryb P                           |
|                                                                                                 | <b>5</b> Tryb wyświetlania         |
|                                                                                                 | 6 Funkcje Wi-Fi                    |
|                                                                                                 | 7 Menu ustawień                    |
|                                                                                                 | 8 Akcesoria                        |
|                                                                                                 | 9 Dodatek                          |

Skorowidz

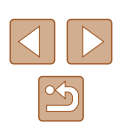

## Przewodnik zaawansowany

### **Podstawowe informacje** o aparacie

Inne aspekty podstawowej obsługi aparatu oraz inne sposoby korzystania z niego, w tym przewodnik po opcjach fotografowania i wyświetlania

### Włączanie/wyłączanie

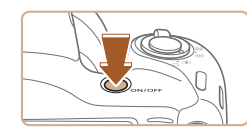

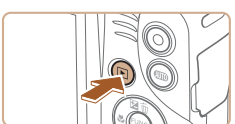

#### • Aby wyłączyć aparat, naciśnij ponownie przycisk ON/OFF.

Trvb fotografowania

#### Tryb wyświetlania

- Naciśnij przycisk []], aby właczyć aparat i wyświetlić zapisane w nim zdjęcia.
- Aby wyłączyć aparat, naciśnij ponownie przycisk []].

 Naciśnij przycisk ON/OFF, aby włączyć aparat i przygotować go do fotografowania.

- Aby przełączyć aparat z trybu fotografowania w tryb wyświetlania, naciśnij przycisk [
- Aby przełączyć aparat z trybu wyświetlania do trybu fotografowania, naciśnij przycisk migawki do połowy (224).
- Obiektyw cofa się po około minucie od włączenia w aparacie trybu wyświetlania. Gdy obiektyw jest cofnięty, można wyłączyć aparat, naciskając przycisk []].

| Przed użyciem         |                         |                                     |  |
|-----------------------|-------------------------|-------------------------------------|--|
| Przewodnik podstawowy |                         |                                     |  |
| Przev                 | Przewodnik zaawansowany |                                     |  |
|                       | 1                       | Podstawowe informacje<br>o aparacie |  |
|                       | 2                       | Tryb automatyczny                   |  |
|                       | 3                       | Inne tryby<br>fotografowania        |  |
|                       | 4                       | Tryb P                              |  |
|                       | 5                       | Tryb wyświetlania                   |  |
|                       | 6                       | Funkcje Wi-Fi                       |  |
|                       | 7                       | Menu ustawień                       |  |
|                       | 8                       | Akcesoria                           |  |
|                       | 9                       | Dodatek                             |  |
| Skord                 | owida                   | z                                   |  |
|                       |                         |                                     |  |

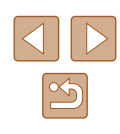

#### Funkcje oszczędzania energii (wyłączenie aparatu)

W celu oszczędzania energii aparat automatycznie wygasza ekran (funkcja Wyśw. wył.) i wyłącza się po upływie określonego czasu bezczynności.

#### Oszczędzanie energii w trybie fotografowania

Ekran jest automatycznie wygaszany po upływie około minuty bezczynności. Po około dwóch kolejnych minutach obiektyw zostaje cofnięty, a aparat wyłączony. Aby uaktywnić ekran i przygotować aparat do fotografowania, gdy obiektyw jeszcze się nie cofnął, naciśnij przycisk migawki do połowy (Q24).

#### Oszczędzanie energii w trybie wyświetlania

Aparat wyłącza się automatycznie po około pięciu minutach bezczynności.

- Można wyłączyć opcję Wyłączenie aparatu i dostosowywać czas opcji Wyśw. wył. (<sup>[1]</sup>105).
  - Funkcja oszczędzania energii jest nieaktywna, gdy aparat komunikuje się z innymi urządzeniami za pośrednictwem połączenia Wi-Fi (Д76) lub gdy jest podłączony do komputera (Д114).

### Przycisk migawki

Aby zdjęcia były ostre, przed wykonaniem ujęcia zawsze naciśnij przycisk migawki do połowy, a kiedy ostrość zostanie ustawiona na fotografowanym obiekcie, naciśnij go do końca.

W niniejszej instrukcji obsługa przycisku migawki jest opisywana jako naciśnięcie go *do połowy* lub *do końca.* 

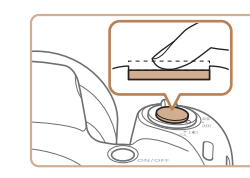

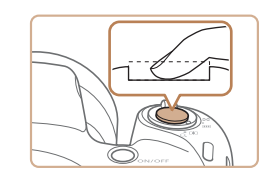

#### Naciśnij przycisk do połowy (naciśnij lekko w celu ustawienia ostrości).

 Naciśnij przycisk migawki do połowy. Aparat wyemituje dwa sygnały dźwiękowe, a obszary obrazu, na które jest ustawiona ostrość, zostaną oznaczone ramkami.

#### Naciśnij przycisk do końca (z położenia w połowie aż do końca w celu wykonania zdjęcia).

- Aparat rejestruje zdjęcie, gdy jest emitowany dźwięk migawki.
- Trzymaj aparat nieruchomo, dopóki słychać dźwięk migawki.
- W przypadku fotografowania bez początkowego naciśnięcia przycisku migawki do połowy zdjęcia mogą być nieostre.
- Długość dźwięku migawki zmienia się w zależności od czasu niezbędnego do wykonania zdjęcia. W przypadku niektórych scenerii może to potrwać dłużej, a zdjęcia będą rozmyte, jeśli poruszysz aparatem (lub fotografowany obiekt przemieści się), zanim wybrzmi dźwięk migawki.

| Przewodnik podstawowy                        |  |  |
|----------------------------------------------|--|--|
| Przewodnik zaawansowany                      |  |  |
| <b>1</b> Podstawowe informacje<br>o aparacie |  |  |
| <b>2</b> Tryb automatyczny                   |  |  |
| <b>3</b> Inne tryby fotografowania           |  |  |
| 4 Tryb P                                     |  |  |
| <b>5</b> Tryb wyświetlania                   |  |  |
| 6 Funkcje Wi-Fi                              |  |  |
| 7 Menu ustawień                              |  |  |
| 8 Akcesoria                                  |  |  |
| 9 Dodatek                                    |  |  |
| Skorowidz                                    |  |  |

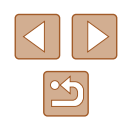

### Opcje ekranu informacyjnego

Naciśnij przycisk [▼], aby wyświetlić na ekranie inne informacje lub ukryć widoczne informacje. Szczegóły dotyczące wyświetlanych informacji można znaleźć w podrozdziale "Informacje wyświetlane na ekranie" (□129).

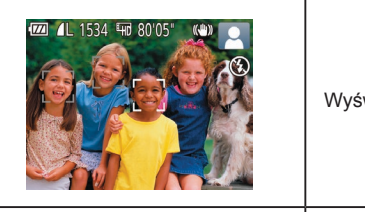

Wyświetlanie informacji

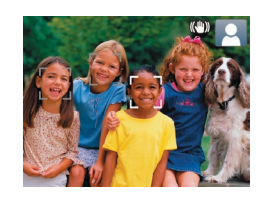

Brak wyświetlania informacji

- W przypadku fotografowania w słabych warunkach oświetleniowych jasność ekranu jest automatycznie zwiększana przez funkcję trybu nocnego, co ułatwia sprawdzanie kompozycji ujęcia. Wówczas jednak jasność obrazu wyświetlanego na monitorze może różnić się od jasności wykonywanych zdjęć. Należy pamiętać, że żadne widoczne na monitorze zniekształcenia obrazu ani skokowe ruchy fotografowanych obiektów nie maja wpływu na zarejestrowane zdjęcia.
- Szczegóły dotyczące opcji ekranu informacyjnego w trybie wyświetlania można znaleźć w podrozdziale "Przełączanie trybów wyświetlania" (<sup>2</sup>161).

### Korzystanie z menu FUNC.

Najczęściej używane funkcje można skonfigurować za pośrednictwem menu FUNC. w sposób opisany poniżej. Uwaga: należy pamietać, że elementy i opcje menu zmieniaja

Uwaga: należy pamiętac, że elementy i opcje menu zmieniają się w zależności od wybranego trybu fotografowania (Q132) lub odtwarzania (Q137).

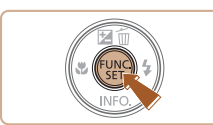

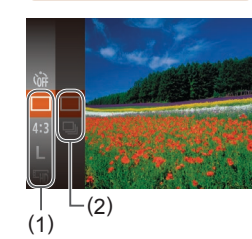

#### Przejdź do menu FUNC.

• Naciśnij przycisk [()).

#### **2** Wybierz jeden z elementów menu.

- Za pomocą przycisków [▲][▼] wybierz jeden z elementów menu (1), a następnie naciśnij przycisk [<sup>®</sup>] lub [▶].
- Dostępne opcje (2) są wyświetlane po prawej stronie, obok elementów menu.
- W przypadku niektórych elementów menu ustawienia można wprowadzać, naciskając po prostu przycisk () lub [), ale może też pojawić się dodatkowy ekran służący do skonfigurowania danej funkcji.

#### 3 Wybierz jedną z opcji.

- Wybierz jedną z opcji za pomocą przycisków [▲][▼].
- Elementy oznaczone ikoną [MANU] można konfigurować, naciskając przycisk [MENU].
- Aby powrócić do elementów menu, naciśnij przycisk [4].

| Przed użyciem         |      |                                  |
|-----------------------|------|----------------------------------|
| Przewodnik podstawowy |      |                                  |
| Przev                 | vodn | ik zaawansowany                  |
|                       | 1    | Podstawowe informacje o aparacie |
|                       | 2    | Tryb automatyczny                |
|                       | 3    | Inne tryby<br>fotografowania     |
|                       | 4    | Tryb P                           |
|                       | 5    | Tryb wyświetlania                |
|                       | 6    | Funkcje Wi-Fi                    |
|                       | 7    | Menu ustawień                    |
|                       | 8    | Akcesoria                        |
|                       | 9    | Dodatek                          |
| Skorowidz             |      |                                  |

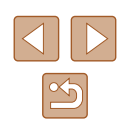

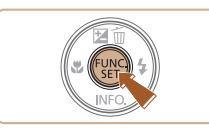

#### 4 Potwierdź wybór i zakończ.

- Naciśnij przycisk [<sup>®</sup>].
- Ponownie pojawi się ekran widoczny przed naciśnięciem przycisku [(\*)] (punkt 1), przedstawiający teraz skonfigurowaną opcję.

### Korzystanie z ekranu menu

Za pośrednictwem ekranu menu można konfigurować różne funkcje aparatu w opisany poniżej sposób. Elementy menu są pogrupowane na kartach według przeznaczenia, np. fotografowanie []], wyświetlanie []] itd. Należy pamiętać, że dostępne elementy menu zmieniają się w zależności od wybranego trybu fotografowania lub wyświetlania (]] 134–[] 137).

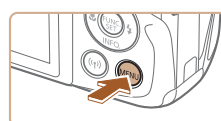

#### 1 Przejdź do ekranu menu.

• Naciśnij przycisk [MENU].

| 11 <b>D</b>    | )               |
|----------------|-----------------|
| Wyciszenie     | WE Wył.         |
| Głośność       |                 |
| Wskazówki      |                 |
| Data/godz      | 02.02.'17 10:00 |
| Strefa czasowa | *               |
|                |                 |

#### 2 Wybierz jedną z kart.

- Wybierz jedną z kart za pomocą dźwigni powiększenia.
- Po początkowym wybraniu jednej z kart za pomocą przycisków [▲][▼] możesz przełączać karty za pomocą przycisków [◀][▶].

Przewodnik zaawansowany Podstawowe informacje o aparacie **2** Tryb automatyczny **3** Inne tryby fotografowania **4** Tryb P **5** Tryb wyświetlania 6 Funkcje Wi-Fi 7 Menu ustawień 8 Akcesoria **9** Dodatek Skorowidz

Przed użvciem

Przewodnik podstawowy

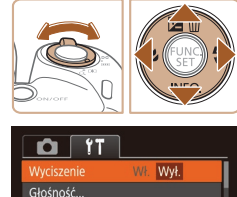

02.02.'17 10:00

#

Wskazówki

Data/godz.

Strefa czasowa...

#### **3** Wybierz jeden z elementów menu.

- Wybierz element za pomocą przycisków [▲][▼].
- W przypadku elementów menu zawierających opcje, które są aktualnie niewidoczne na ekranie, najpierw przełącz ekrany za pomocą przycisku (☺) lub [▶], a następnie wybierz odpowiedni element menu za pomocą przycisków [▲][▼].
- Aby powrócić do poprzedniego ekranu, naciśnij przycisk [MENU].

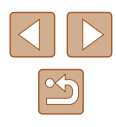

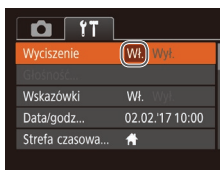

#### 4 Wybierz jedna z opcji.

• Wybierz jedna z opcji za pomoca przycisków [4][1].

#### 5 Potwierdź wybór i zakończ.

 Naciśnij przycisk [MENU], aby powrócić do ekranu wyświetlanego przed naciśnięciem przycisku [MENU] (punkt 1).

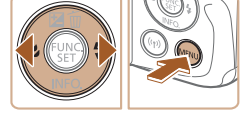

Aby cofnąć dowolne przypadkowe zmiany ustawień, można przywrócić ustawienia domyślne aparatu (QQ 109).

### Klawiatura ekranowa

Do wprowadzenia informacji dotyczących połaczeń Wi-Fi należy użyć klawiatury ekranowej (276). Należy pamietać, że obszerność i rodzaj wprowadzanych informacji zmienia się w zależności od używanej funkcji.

#### Wprowadzanie znaków

03/10 Wybierz jakiś znak za pomocą .@-\_/:;!?()[]<>0123456789 abcdefghijklmnopqrstuvwxyz ABCDEFGHIJKLMNOPQRSTUVWXYZ \*#,+=\$%&'"{}\~|`^ @ ← → MENU 5

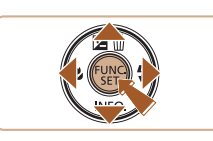

Nick urzadzenia

abcl

## wprowadź go, naciskając przycisk [3].

przycisków [▲][▼][◀][▶], a następnie

#### Przemieszczanie kursora

• Wybierz ikone [+] lub [+] i naciśnij przycisk [@].

#### Usuwanie znaków

• Wybierz ikonę [A] i naciśnij przycisk [B]. Poprzedni znak zostanie usuniety.

#### Potwierdzanie wprowadzonych znaków i powrót do poprzedniego ekranu

Naciśnij przycisk [MENU].

### Przewodnik podstawowy Przewodnik zaawansowany Podstawowe informacje o aparacie **2** Tryb automatyczny **3** Inne tryby fotografowania **4** Tryb P **5** Tryb wyświetlania 6 Funkcje Wi-Fi Menu ustawień 8 Akcesoria **9** Dodatek Skorowidz

Przed użvciem

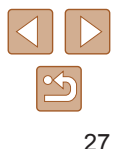

### Działanie wskaźników

Wskaźnik z tyłu aparatu (24) miga na zielono w następujących okolicznościach:

- Po podłączeniu aparatu do komputera (QQ 114)
- Po wyłączeniu wyświetlacza (Q24, Q105)
- Przy uruchamianiu aparatu, nagrywaniu lub odczycie danych
- Podczas komunikowania się przez aparat z innymi urządzeniami
- Przy fotografowaniu z długimi czasami naświetlania (<sup>[]</sup>47)
- Nawiązywanie połączeń/przesyłanie danych przez sieć Wi-Fi

 Gdy wskaźnik miga na zielono, nie należy wyłączać aparatu, otwierać pokrywy karty pamięci/baterii ani poruszać lub potrząsać aparatem, ponieważ mogłoby to spowodować zniszczenie zdjęć albo uszkodzenie aparatu lub karty pamięci.

### Zegar

Można sprawdzić aktualną godzinę.

10:00:00

- Naciśnij i przytrzymaj przycisk [)].
- Pojawi się aktualna godzina.
- Jeśli podczas korzystania z funkcji zegara aparat będzie trzymany w pozycji pionowej, zegar przełączy się na wyświetlanie w pionie. Kolor wyświetlania można zmienić za pomocą przycisków [◀][▶].
- Aby wyłączyć wyświetlanie zegara, naciśnij ponownie przycisk [<sup>®</sup>].

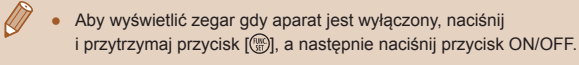

| Przewodnik podstawowy |       |                                  |
|-----------------------|-------|----------------------------------|
| Przew                 | vodn  | ik zaawansowany                  |
|                       | 1     | Podstawowe informacje o aparacie |
|                       | 2     | Tryb automatyczny                |
|                       | 3     | Inne tryby<br>fotografowania     |
|                       | 4     | Tryb P                           |
|                       | 5     | Tryb wyświetlania                |
|                       | 6     | Funkcje Wi-Fi                    |
|                       | 7     | Menu ustawień                    |
|                       | 8     | Akcesoria                        |
|                       | 9     | Dodatek                          |
| Skord                 | owida | z                                |
|                       |       |                                  |
|                       |       |                                  |

Drand utwain

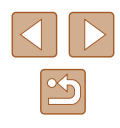

# Tryb automatyczny

Wygodny tryb do łatwego wykonywania zdjęć z pełniejszą kontrolą nad parametrami fotograficznymi

### Fotografowanie z ustawieniami dobieranymi przez aparat

Aby korzystać z w pełni automatycznego dobierania optymalnych ustawień dla określonych scenerii, wystarczy pozostawić aparatowi wykrywanie fotografowanego obiektu i warunków zdjęciowych.

#### Fotografowanie (tryb Smart Auto)

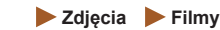

#### Włącz aparat.

- Naciśnij przycisk ON/OFF.
- Pojawi się ekran startowy.

#### 2 Włącz tryb [AUTO].

- Naciskaj przycisk [AUTO], aż pojawi się ikona [AUTO].
- Skieruj aparat w stronę fotografowanego obiektu. Podczas wykrywania scenerii przez aparat będą słyszalne ciche kliknięcia.
- Ikony oznaczające scenerię i tryb stabilizacji obrazu pojawią się w prawym górnym rogu ekranu (232, 233).
- Ramki wyświetlane wokół wykrytych obiektów wskazują, że jest na nie ustawiona ostrość.

| Przed użyciem         |                                  |  |  |
|-----------------------|----------------------------------|--|--|
| Przewodnik podstawowy |                                  |  |  |
| Przewod               | Przewodnik zaawansowany          |  |  |
| 1                     | Podstawowe informacjo o aparacie |  |  |
| 2                     | Tryb automatyczny                |  |  |
| 3                     | Inne tryby<br>fotografowania     |  |  |
| 4                     | Tryb P                           |  |  |
| 5                     | Tryb wyświetlania                |  |  |
| 6                     | Funkcje Wi-Fi                    |  |  |
| 7                     | Menu ustawień                    |  |  |
| 8                     | Akcesoria                        |  |  |
| 9                     | Dodatek                          |  |  |
| Skorowidz             |                                  |  |  |

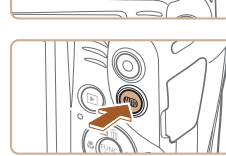

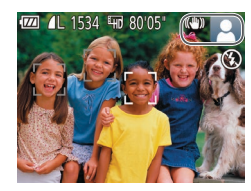

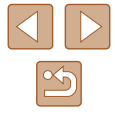

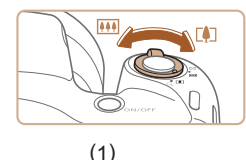

#### 3 Skomponuj ujecie.

- Aby przybliżyć i powiększyć obiekt, przesuń dźwignie powiekszenia w strone symbolu [[1] (zbliżenie), natomiast aby pomniejszyć obiekt, przesuń ja w strone symbolu [[]] (oddalenie). (Pojawi sie pasek powiekszenia (1) wskazujący wartość powiekszenia).
- Aby szybko powiekszyć lub pomnieiszyć obraz, przesuń dźwignie powiekszenia do końca w stronę symbolu [[]] (zbliżenie) lub [[]] (oddalenie), a w celu powolnego powiekszenia lub pomnieiszenia obrazu. delikatnie przesuwaj dźwignie powiekszenia w wybranym kierunku.

#### **4** Zrób zdjęcie lub nagraj film. Wykonywanie zdjęć.

- 1) Ustaw ostrość.
- Naciśnij przycisk migawki do połowy. Po ustawieniu ostrości aparat wyemituje dwa svonały dźwiekowe, a obszary obrazu, na które jest ustawiona ostrość, zostana oznaczone ramkami AF.
- Jeśli ostrość jest ustawiona na wiele obszarów, pojawi sie kilka ramek AF.

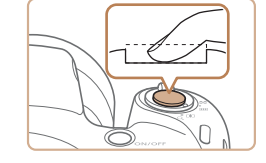

#### 2) Zrób zdjęcie lub nagraj film.

- Naciśnij do końca przycisk migawki.
- Gdy aparat rejestruje zdjęcie, emitowany jest dźwiek migawki. a w słabych warunkach oświetleniowych automatycznie działa lampa błyskowa. o ile została uniesiona.
- Trzvmai aparat nieruchomo, dopóki słychać dźwięk migawki.
- Po wyświetleniu zdiecia aparat powróci do ekranu wykonywania zdieć.

#### Nagrywanie filmów

#### 1) Rozpocznij nagrywanie.

- Naciśnij przycisk filmowania. Po rozpoczęciu nagrywania aparat wyemituje pojedynczy sygnał dźwiekowy, a na ekranie pojawią się: czas, jaki upłynął od poczatku (1), oraz ikona [OREC].
- Na górze i na dole ekranu wyświetlane są czarne paski, a obiekty w kadrze są nieco powiększone. Czarne paski wskazują obszary obrazu, które nie beda reiestrowane.
- Ramki wyświetlane wokół wykrytych twarzy wskazują, że jest na nie ustawiona ostrość.
- Po rozpoczęciu rejestracji obrazu zdejmij palec z przycisku filmowania.

| 1 izewodnik podstawowy  |           |                                     |  |
|-------------------------|-----------|-------------------------------------|--|
| Przewodnik zaawansowany |           |                                     |  |
|                         | 1         | Podstawowe informacje<br>o aparacie |  |
|                         | 2         | Tryb automatyczny                   |  |
|                         | 3         | Inne tryby<br>fotografowania        |  |
|                         | 4         | Tryb P                              |  |
|                         | 5         | Tryb wyświetlania                   |  |
|                         | 6         | Funkcje Wi-Fi                       |  |
|                         | 7         | Menu ustawień                       |  |
|                         | 8         | Akcesoria                           |  |
|                         | 9         | Dodatek                             |  |
| Skord                   | Skorowidz |                                     |  |
|                         |           |                                     |  |

Przed użyciem

Pr

owodnik podstawawa

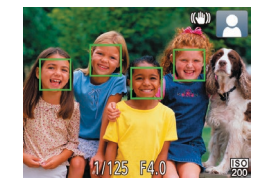

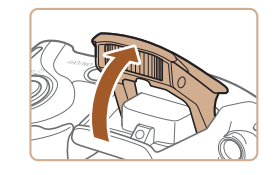

 Jeśli pojawi sie komunikat [Podnieś lampe błyskowa], podnieś lampę błyskowa palcami. Będzie ona emitować błyski podczas fotografowania. Jeśli wolisz nie korzystać z lampy błyskowej, wciśnij ja palcem do aparatu.

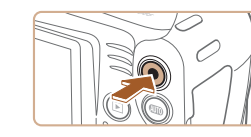

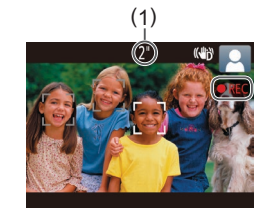

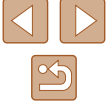

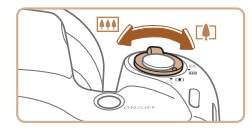

#### W razie potrzeby zmień rozmiar obiektu na ekranie i kompozycję ujęcia.

- Aby zmienić rozmiar obiektu na ekranie, powtarzaj czynności opisane w punkcie 3. Należy jednak pamiętać, że zostaną zarejestrowane dźwięki towarzyszące pracy aparatu. Ponadto na filmach nagrywanych ze współczynnikami powiększenia wyświetlanymi na niebiesko będzie widoczna ziarnistość obrazu.
- Po zmianie kompozycji ujęcia nastąpi automatyczna regulacja ostrości, jasności i kolorów.

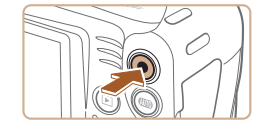

#### 3) Zakończ nagrywanie.

- Aby zatrzymać nagrywanie filmu, naciśnij przycisk filmowania.
   Po zakończeniu nagrywania aparat wyemituje dwa sygnały dźwiękowe.
- Nagrywanie zakończy się automatycznie po zapełnieniu karty pamięci.

#### Zdjęcia/filmy

Jeśli aparat nie emituje dźwięków podczas działania, być może został włączony, gdy naciśnięty był przycisk [MENU].
 Aby ponownie włączyć emitowanie dźwięków, naciśnij przycisk [MENU] i na karcie [ŶŶ] wybierz opcję [Wyciszenie], a następnie za pomocą przycisków [◀][▶] wybierz ustawienie [Wył.].

### Zdjęcia

- Migająca ikona [Q] ostrzega przed możliwym rozmyciem zdjęć w wyniku poruszenia aparatu. W takim przypadku zamocuj aparat na statywie lub unieruchom go w jakiś inny sposób.
- Jeśli zdjęcia są ciemne pomimo użycia lampy błyskowej, zbliż się do fotografowanego obiektu. Szczegółowe informacje na temat zasięgu lampy błyskowej można znaleźć w podrozdziale "Lampa błyskowa" (<sup>[[]</sup>138).
- Jeśli po naciśnięciu przycisku migawki do połowy aparat wyemituje tylko jeden sygnał dźwiękowy, fotografowany obiekt może znajdować się za blisko. Szczegółowe informacje o zakresie ostrości (zasięgu fotografowania) można znaleźć w podrozdziale "Zasięg fotografowania (zmierzony od czubka obiektywu)" (µ138).
- Aby zredukować efekt czerwonych oczu i ułatwić ustawianie ostrości, podczas fotografowania w słabych warunkach oświetleniowych może świecić lampka.
- Migająca ikona [\$], która pojawia się przy próbie wykonania zdjęcia, sygnalizuje, że nie można fotografować, dopóki nie zakończy się ładowanie lampy błyskowej. Fotografowanie można wznowić po przejściu lampy błyskowej w stan gotowości — należy więc nacisnąć przycisk migawki do końca i poczekać lub zwolnić go i nacisnąć ponownie.
- Można wykonać ponownie zdjęcie przed wyświetleniem ekranu fotografowania, jednak mogą zostać użyte ustawienia ostrości, jasności i kolorów, wybrane dla poprzedniego zdjęcia.
- Można zmieniać czas wyświetlania zdjęć po ich wykonaniu (□41).

| Przewodnik podstawowy   |       |                                     |
|-------------------------|-------|-------------------------------------|
| Przewodnik zaawansowany |       |                                     |
|                         | 1     | Podstawowe informacje<br>o aparacie |
|                         | 2     | Tryb automatyczny                   |
|                         | 3     | Inne tryby<br>fotografowania        |
|                         | 4     | Tryb P                              |
|                         | 5     | Tryb wyświetlania                   |
|                         | 6     | Funkcje Wi-Fi                       |
|                         | 7     | Menu ustawień                       |
|                         | 8     | Akcesoria                           |
|                         | 9     | Dodatek                             |
| Skord                   | owida | z                                   |
|                         |       |                                     |

Przed użvciem

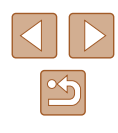

 Przed rozpoczęciem nagrywania filmu należy palcem schować lampę błyskową. Podczas nagrywania filmu nie należy dotykać mikrofonu (1). Pozostawienie podniesionej lampy lub przesłanianie mikrofonu mogłoby uniemożliwić rejestrowanie dźwięku lub spowodować jego znaczne stłumienie.

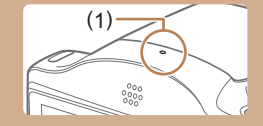

- Podczas nagrywania filmów należy unikać dotykania innych elementów sterujących aparatu niż przycisk filmowania, ponieważ zostałyby zarejestrowane odgłosy pracy aparatu.
- Po rozpoczęciu nagrywania filmu obszar wyświetlania obrazu ulega zmianie, a filmowane obiekty stają się nieco powiększone, aby ułatwić korygowanie znacznych drgań aparatu. Aby filmować obiekty bez ich powiększania, należy odpowiednio zmodyfikować ustawienie stabilizacji obrazu (<sup>CL</sup>59).

Dźwięk jest rejestrowany monofonicznie.

#### Ikony scenerii

#### 🕨 Zdjęcia 🕨 Filmy

W trybie [AUTO] scenerie wykryte przez aparat są oznaczane ikoną na ekranie, a odpowiednie ustawienia są wybierane automatycznie pod kątem zapewnienia optymalnej ostrości, jasności fotografowanego obiektu i kolorów.

|                                 | W przypadku fotografowania ludzi |            |                       |                    |
|---------------------------------|----------------------------------|------------|-----------------------|--------------------|
| Tło                             | Ludzie                           | W ruchu*1  | Cienie<br>na twarzy*1 | Kolor tła<br>ikony |
| Jasno                           |                                  | <b>₽</b> ₹ |                       | Stopy              |
| Jasno i pod światło             |                                  |            | -                     | Szary              |
| Z błękitem nieba                |                                  | <b>₽</b> ₹ | 2                     |                    |
| Błękitne niebo<br>i pod światło |                                  |            | -                     | Błękitny           |
| Punktowe<br>oświetlenie         | A                                | A          | A                     |                    |
| Ciemno                          |                                  |            |                       | Niebieski          |
| Ciemno, z użyciem<br>statywu    | *2                               | -          | -                     |                    |

Przewodnik podstawowy Przewodnik zaawansowany Podstawowe informacje o aparacie **2** Tryb automatyczny **3** Inne tryby fotografowania **4** Tryb P **5** Tryb wyświetlania 6 Funkcje Wi-Fi 7 Menu ustawień 8 Akcesoria **9** Dodatek Skorowidz

Przed użyciem

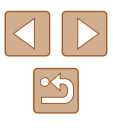

|                                 | W przypadku fotografowania<br>innych obiektów |           |          |                 |  |
|---------------------------------|-----------------------------------------------|-----------|----------|-----------------|--|
| Tło                             | Inne<br>obiekty                               | W ruchu*1 | Z bliska | Kolor tła ikony |  |
| Jasno                           | AUTO                                          |           | 3        | Story           |  |
| Jasno i pod światło             | Top                                           | <b>1</b>  |          | Szary           |  |
| Z błękitem nieba                | AUTO                                          |           | 8        |                 |  |
| Błękitne niebo<br>i pod światło | <b>1</b> 37                                   |           | <b>1</b> | Błękitny        |  |
| Zachód słońca                   | 2                                             | 2         | -        | Pomarańczowy    |  |
| Punktowe<br>oświetlenie         |                                               |           |          |                 |  |
| Ciemno                          | AUTO                                          | AUTO      | \$       | Niebieski       |  |
| Ciemno, z użyciem statywu       | <b>●</b> *2                                   | -         | _        |                 |  |

\*1 Nie pojawia się w przypadku filmów.

\*2 Pojawia się przy ciemnych sceneriach, gdy aparat jest trzymany nieruchomo, jak gdyby znajdował się na statywie.

 Jeśli ikona scenerii nie odpowiada rzeczywistym warunkom zdjęciowym lub niemożliwe jest uzyskanie oczekiwanych efektów, kolorów lub poziomów jasności, spróbuj wykonać zdjęcia w trybie [P] (Q49).

#### Ikony stabilizacji obrazu

#### 🕨 Zdjęcia 🕨 Filmy

| Ustawienie stabilizacji obrazu optymalne dla warunków zdjęciowych jest |
|------------------------------------------------------------------------|
| wprowadzane automatycznie (Inteligentna stabilizacja obrazu). Ponadto  |
| w trybie [AUTO] pojawiają się poniższe ikony.                          |

| (())           | Stabilizacja obrazu dla zdjęć (normalna)                                                                                                    |
|----------------|----------------------------------------------------------------------------------------------------|
| <b>((→)</b> )  | Stabilizacja obrazu w przypadku zdjęć podczas panoramowania (Panoramowanie)*                                                                                                    |
| ((¥))<br>((¥)) | Stabilizacja obrazu ogranicza kątowe poruszenia aparatu<br>i intensywne drgania w trybie makro (hybrydowa stabilizacja<br>obrazu). Podczas nagrywania filmów pojawia się ikona [(())]<br>i stosowana jest stabilizacja obrazu [())].                                                                                            |
| (1)            | Stabilizacja obrazu ograniczająca wpływ silnych poruszeń<br>aparatu podczas nagrywania filmów, np. w trakcie chodzenia<br>(dynamiczna)                                                                                                    |
| (1)            | Stabilizacja obrazu ogranicza wpływ niezbyt gwałtownych drgań<br>aparatu, np. podczas nagrywania filmów przy maksymalnym<br>zbliżeniu (wzmocnienie stabilizacji)                                                                                                    |
| ((只))<br>((只)  | Brak stabilizacji obrazu ze względu na zamocowanie aparatu na<br>statywie lub unieruchomienie go w inny sposób. Jednak podczas<br>nagrywania filmu wyświetlana jest ikona [((A))] i działa funkcja<br>stabilizacji obrazu przeciwdziałająca niekorzystnemu wpływowi<br>wiatru i innych źródeł drgań (stabilizacja ze statywem). |

\* Pojawia się przy panoramowaniu, czyli podążaniu aparatem za poruszającymi się obiektami. Przy podążaniu za obiektami poruszającymi się w poziomie stabilizacja obrazu przeciwdziała tylko poruszeniu aparatu w pionie, a stabilizacja w poziomie zostaje wyłączona. I analogicznie przy podążaniu za obiektami poruszającymi się pionowo stabilizacja obrazu przeciwdziała tylko poruszeniu aparatu w poziomie.

> Aby anulować stabilizację obrazu, wybierz dla opcji [Stabilizacja] ustawienie [Wył.] (<sup>[]</sup>59). W takim przypadku nie pojawi się ikona stabilizacji.

| Przed użyciem         |      |                                     |  |
|-----------------------|------|-------------------------------------|--|
| Przewodnik podstawowy |      |                                     |  |
|                       |      |                                     |  |
| Przev                 | vodn | ik zaawansowany                     |  |
|                       | 1    | Podstawowe informacje<br>o aparacie |  |
|                       | 2    | Tryb automatyczny                   |  |
|                       | 3    | Inne tryby<br>fotografowania        |  |
|                       | 4    | Tryb P                              |  |
|                       | 5    | Tryb wyświetlania                   |  |
|                       | 6    | Funkcje Wi-Fi                       |  |
|                       | 7    | Menu ustawień                       |  |
|                       | 8    | Akcesoria                           |  |
|                       | 9    | Dodatek                             |  |
| Skorowidz             |      |                                     |  |

#### Ramki na ekranie

Zdjecia Filmy

Podczas wykrywania przez aparat obiektów, na jakie jest skierowany, na ekranie pojawiaja sie rozmajte ramki.

- Biała ramka jest wyświetlana wokół objektu (lub twarzy osoby) uznanego przez aparat za główny fotografowany obiekt, a szare ramki pojawiaja sie wokół innych wykrytych twarzy. Ramki podażaja za poruszajacymi sie obiektami w obrebie określonego obszaru, zachowujac ich ostrość. Jeśli jednak aparat wykryje ruch objektu, na ekranje pozostaje tylko biała ramka.
- Po naciśnięciu przycisku migawki do połowy i wykryciu przez aparat ruchu obiektu pojawia sie niebieska ramka, a ostrość i jasność obrazu podlegają stałej regulacji (Servo AF).

Jeśli nie pojawiają się żadne ramki lub są one wyświetlane wokół niewłaściwych obiektów albo pojawiają się w tle badź na podobnych do niego obszarach, spróbuj wykonać zdjęcia w trybie [P] (49).

### Typowe funkcje ułatwiajace obsługe

Zdjecia Filmy

#### Dalsze powiekszanie obiektów (powiekszenie cvfrowe)

Gdy odległe obiekty znajdują się zbyt daleko dla zoomu optycznego, można skorzystać z powiekszenia cyfrowego o wartości siegającej około 180x.

#### Przesuń dźwignie powiekszenia w kierunku symbolu [1]].

- Przytrzymaj dźwignię aż do zatrzymania powiekszenia.
- Powiekszanie zostanie przerwane po osiagnieciu najwiekszego współczynnika powiekszenia (zanim będzie zauważalna ziarnistość obrazu), który zostanie wyświetlony po zwolnieniu dźwigni powiekszenia.
- Ponownie przesuń dźwignie powiększenia w kierunku symbolu [[4]].
- Aparat wyświetli jeszcze wieksze przybliżenie obiektu.
- (1) to bieżący współczynnik powiększenia.

| Przewodnik zaawansowany |   |                                    |  |
|-------------------------|---|------------------------------------|--|
|                         | 1 | Podstawowe informacj<br>o aparacie |  |
|                         | 2 | Tryb automatyczny                  |  |
|                         | 3 | Inne tryby<br>fotografowania       |  |
|                         | 4 | Tryb P                             |  |
|                         | 5 | Tryb wyświetlania                  |  |
|                         | 6 | Funkcje Wi-Fi                      |  |
|                         | 7 | Menu ustawień                      |  |
|                         | 8 | Akcesoria                          |  |
|                         | 9 | Dodatek                            |  |
| Skorowidz               |   |                                    |  |
|                         |   |                                    |  |

Przed użyciem

Przewodnik podstawowy

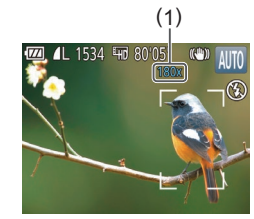

Przesunięcie dźwigni powiększenia spowoduje wyświetlenie paska powiększenia (ze wskazaniem pozycji powiększenia). Pasek powiększenia jest podzielony na kolorowe obszary wskazujące zakres powiększenia.

- Biały zakres: zakres powiększenia optycznego, w którym nie pojawia się ziarnistość obrazu.
- Żółty zakres: zakres powiększenia cyfrowego, w którym ziarnistość obrazu jest niezauważalna (ZoomPlus).
- Niebieski zakres: zakres powiększenia cyfrowego, w którym pojawia się ziarnistość obrazu.
- Niebieski zakres jest niedostępny przy niektórych ustawieniach rozdzielczości (<sup>[]</sup>38), dlatego maksymalny współczynnik powiększenia można osiągnąć, wykonując czynności opisane w punkcie 1.
- Aby wyłączyć funkcję powiększenia cyfrowego, wybierz kolejno: MENU (<sup>2</sup>26) > kartę [<sup>5</sup>] > opcję [Pow. cyfrowe] > ustawienie [Wył.].

#### Korzystanie z samowyzwalacza

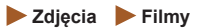

Dzięki samowyzwalaczowi możesz uczestniczyć w wykonywanych przez siebie zdjęciach grupowych lub w innych zdjęciach rejestrowanych z ustalonym opóźnieniem. Aparat zarejestruje zdjęcie po około 10 sekundach od naciśnięcia przycisku migawki.

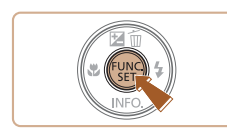

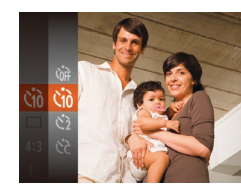

Canon

#### Wprowadź ustawienie.

- Naciśnij przycisk (), wybierz w menu ikonę (), a następnie — ikonę (), (25).
- Po wprowadzeniu ustawień pojawia się ikona [\u00fc]].

#### 2 Zrób zdjęcie lub nagraj film.

- W przypadku zdjęć: naciśnij przycisk migawki do połowy, aby ustawić ostrość na fotografowanym obiekcie, a następnie naciśnij przycisk do końca.
- W przypadku filmów: naciśnij przycisk filmowania.
- Po włączeniu samowyzwalacza zacznie migać lampka, a aparat będzie emitować dźwięk samowyzwalacza.
- Na dwie sekundy przed zarejestrowaniem obrazu nastąpi wzrost częstotliwości migania i dźwięku. (W przypadku stosowania lampy błyskowej lampka zacznie świecić światłem ciągłym).
- Aby przerwać fotografowanie po włączeniu samowyzwalacza, naciśnij przycisk [MENU].
- Aby przywrócić pierwotne ustawienie, wybierz w punkcie 1 ikonę [the line in the line in t

| Przed użyciem         |                         |                                  |  |
|-----------------------|-------------------------|----------------------------------|--|
| Przewodnik podstawowy |                         |                                  |  |
| Przev                 | Przewodnik zaawansowany |                                  |  |
|                       | 1                       | Podstawowe informacje o aparacie |  |
|                       | 2                       | Tryb automatyczny                |  |
|                       | 3                       | Inne tryby<br>fotografowania     |  |
|                       | 4                       | Tryb P                           |  |
|                       | 5                       | Tryb wyświetlania                |  |
|                       | 6                       | Funkcje Wi-Fi                    |  |
|                       | 7                       | Menu ustawień                    |  |
|                       | 8                       | Akcesoria                        |  |
|                       | 9                       | Dodatek                          |  |
| Skorowidz             |                         |                                  |  |
|                       |                         |                                  |  |

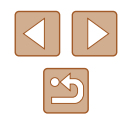

## Korzystanie z samowyzwalacza w celu przeciwdziałania poruszeniu zdjęcia

Zdjęcia Filmy

Opcja ta powoduje opóźnienie wyzwolenia migawki o około dwie sekundy po naciśnięciu przycisku migawki. Jeśli naciskanie przycisku migawki powoduje poruszenie aparatu, nie wpłynie ono na rejestrowane zdjecie.

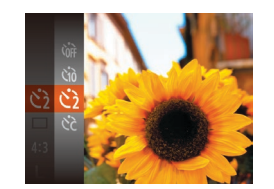

- Wybierz ikonę [<a>[</a>] w sposób podany w punkcie 1 w podrozdziale "Korzystanie z samowyzwalacza" (<a>[]] 35).
- Po wprowadzeniu ustawień pojawia się ikona [C2].
- Aby rozpocząć fotografowanie, wykonaj czynności podane w punkcie 2 w podrozdziale "Korzystanie z samowyzwalacza" (<sup>235</sup>).

#### Dostosowywanie samowyzwalacza

🕨 Zdjęcia 🕨 Filmy

Możliwa jest zmiana opóźnienia (0-30 sekund) oraz liczby zdjęć (1-10).

- 1 Wybierz ikonę [c].
  - Wybierz ikonę [C] w sposób podany w punkcie 1 w podrozdziale "Korzystanie z samowyzwalacza" (235), a następnie naciśnij przycisk [MENU].

#### 2 Wprowadź ustawienie.

- Za pomocą przycisków [▲][▼] wybierz ustawienie [Opóźnienie] lub [Zdjęcia].
- Wybierz wartość za pomocą przycisków [4][b], a następnie naciśnij przycisk [@].
- Po wprowadzeniu ustawień pojawia się ikona [Cc].
- Aby rozpocząć fotografowanie, wykonaj czynności podane w punkcie 2 w podrozdziale "Korzystanie z samowyzwalacza" (235).

ſ

W przypadku filmów nagrywanych z użyciem samowyzwalacza ustawienie [Opóźnienie] odnosi się do opóźnienia poprzedzającego rozpoczęcie rejestracji, a ustawienie [Zdjęcia] nie działa.

- W przypadku rejestrowania serii zdjęć jasność obrazu i balans bieli są ustawiane dla pierwszego zdjęcia. Jeśli ma być stosowana lampa błyskowa lub rejestrowana seria obejmuje wiele zdjęć, potrzeba więcej czasu między kolejnymi wyzwoleniami migawki. Fotografowanie zakończy się automatycznie po zapełnieniu karty pamięci.
- Jeśli ustawione opóźnienie jest dłuższe niż dwie sekundy, na dwie sekundy przed zarejestrowaniem zdjęcia nastąpi wzrost częstotliwości migania lampki i dźwięku samowyzwalacza. (W przypadku stosowania lampy błyskowej lampka zacznie świecić światłem ciągłym).

#### Dodawanie stempla daty

TY D

Nastawy błysku..

Linie siatki

Ustaw. stab.

Podglad po zrob. zdiecia..

emp. daty 👼 📑 Data

Zdjęcia Filmy

Aparat może umieszczać w prawym dolnym rogu zdjęć datę ich wykonania. Należy jednak pamiętać, że stempla daty nie można zmienić ani usunąć, tak więc należy wcześniej upewnić się, że data i godzina są prawidłowe (📖 18).

#### 1 Wprowadź ustawienie.

- Naciśnij przycisk [MENU], na karcie [1] wybierz opcję [Stemp. daty )], a następnie wybierz odpowiednie ustawienie (126).
- Po wprowadzeniu ustawień pojawia się ikona [2].

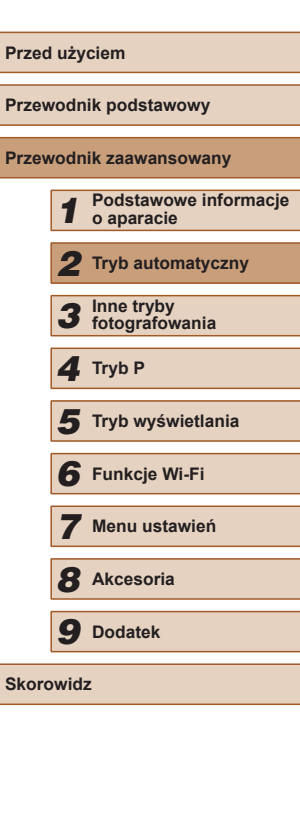

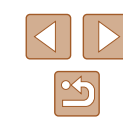

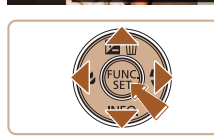
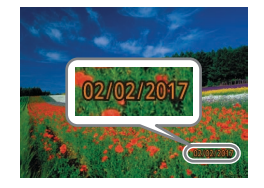

# **2** Zrób zdjęcie lub nagraj film.

- Podczas fotografowania aparat umieszcza w prawym dolnym rogu zdjęć datę lub godzinę ich wykonania.
- Aby przywrócić pierwotne ustawienie, w punkcie 1 wybierz ustawienie [Wył.].

#### Stempla daty nie można zmienić ani usunąć.

 Zdjęcia wykonane bez stempla daty można wydrukować ze stemplem w podany niżej sposób.

Jednak dodanie w ten sposób stempla daty do zdjęć, na których jest on już umieszczony, może spowodować jego dwukrotne wydrukowanie.

# Serie zdjęć

#### 🕨 Zdjęcia 🕨 Filmy

Aby wykonać serię zdjęć, trzymaj przycisk migawki naciśnięty do końca. Szczegółowe informacje na temat szybkości rejestrowania serii zdjęć można znaleźć w podrozdziale "Serie zdjęć" (🛱 139).

## Wprowadź ustawienie.

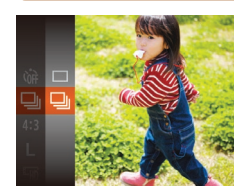

- Naciśnij przycisk (), wybierz w menu ikonę (), a następnie — ikonę (), ()25).
- Po wprowadzeniu ustawień pojawia się ikona []].

# 2 Zrób zdjęcie lub nagraj film.

- Aby wykonać serię zdjęć, trzymaj przycisk migawki naciśnięty do końca.
- W przypadku rejestrowania serii zdjęć ostrość i ekspozycja zostają zablokowane na wartościach ustalonych po naciśnięciu przycisku migawki do połowy.
- Nie można używać w połączeniu z samowyzwalaczem (📖 35).
- W zależności od warunków zdjęciowych, ustawień aparatu i współczynnika powiększenia, wykonywanie zdjęć może zostać na chwilę przerwane lub szybkość rejestracji może ulec zmniejszeniu.
- Wraz ze zwiększaniem się liczby zarejestrowanych zdjęć szybkość ich wykonywania może ulec zmniejszeniu.
- Jeśli używana jest lampa błyskowa, szybkość fotografowania może ulec zmniejszeniu.

# Przewodnik podstawowy Przewodnik zaawansowany Podstawowe informacje o aparacie **2** Tryb automatyczny **3** Inne tryby fotografowania **4** Tryb P 5 Tryb wyświetlania 6 Funkcje Wi-Fi 7 Menu ustawień 8 Akcesoria **9** Dodatek Skorowidz

Przed użvciem

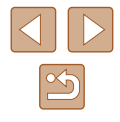

# Funkcje dostosowywania obrazu

# Zmiana rozdzielczości (rozmiaru obrazu)

Zdjęcia Filmy

Można wybierać rozdzielczość obrazu spośród 4 poziomów w sposób przedstawiony poniżej. Wskazówki dotyczące liczby zdjęć w poszczególnych rozdzielczościach, jaka może się zmieścić na karcie pamięci, znajdują się w podrozdziale "Rozdzielczość, liczba zdjęć na karcie pamięci" (139).

- Naciśnij przycisk [()], wybierz w menu ikonę [], a następnie wybierz odpowiednie ustawienie (25).
- Pojawi się wybrana opcja.
- Aby przywrócić pierwotne ustawienie, powtórz tę procedurę, ale wybierz ikonę [L].

Wskazówki dotyczące wybierania rozdzielczości zależnie od rozmiaru papieru (w przypadku zdjęć 4:3)

| L  | A2 (420 x 594 mm)                                |  |  |
|----|--------------------------------------------------|--|--|
| M1 | A3–A5 (od 297 x 420 do 148 x 210 mm)             |  |  |
| M2 | 90 x 130 mm, 130 x 180 mm, Pocztówka             |  |  |
| S  | Na potrzeby poczty e-mail i podobnych zastosowań |  |  |

| Przewodnik zaawansowany                                                                                                    |                         |   |                                   |
|----------------------------------------------------------------------------------------------------|-------------------------|---|-----------------------------------|
| <ol> <li>Podstawowe informaciona paracie</li> <li>Tryb automatyczny</li> <li>Inne tryby<br/>fotografowania</li> <li>Tryb P</li> <li>Tryb wyświetlania</li> <li>Funkcje Wi-Fi</li> <li>Menu ustawień</li> <li>Akcesoria</li> <li>Dodatek</li> </ol> | Przewodnik zaawansowany |   |                                   |
| <ul> <li>2 Tryb automatyczny</li> <li>3 Inne tryby<br/>fotografowania</li> <li>4 Tryb P</li> <li>5 Tryb wyświetlania</li> <li>6 Funkcje Wi-Fi</li> <li>7 Menu ustawień</li> <li>8 Akcesoria</li> <li>9 Dodatek</li> <li>Skorowidz</li> </ul>       |                         | 1 | Podstawowe informac<br>o aparacie |
| <ul> <li>3 Inne tryby<br/>fotografowania</li> <li>4 Tryb P</li> <li>5 Tryb wyświetlania</li> <li>6 Funkcje Wi-Fi</li> <li>7 Menu ustawień</li> <li>8 Akcesoria</li> <li>9 Dodatek</li> <li>Skorowidz</li> </ul>                                    |                         | 2 | Tryb automatyczny                 |
| <ul> <li>Tryb P</li> <li>Tryb wyświetlania</li> <li>Funkcje Wi-Fi</li> <li>Menu ustawień</li> <li>Akcesoria</li> <li>Dodatek</li> <li>Skorowidz</li> </ul>                                                                                         |                         | 3 | Inne tryby<br>fotografowania      |
| <ul> <li>5 Tryb wyświetlania</li> <li>6 Funkcje Wi-Fi</li> <li>7 Menu ustawień</li> <li>8 Akcesoria</li> <li>9 Dodatek</li> <li>Skorowidz</li> </ul>                                                                                               |                         | 4 | Tryb P                            |
| <ul> <li>6 Funkcje Wi-Fi</li> <li>7 Menu ustawień</li> <li>8 Akcesoria</li> <li>9 Dodatek</li> <li>Skorowidz</li> </ul>                                                                                                    |                         | 5 | Tryb wyświetlania                 |
| 7 Menu ustawień<br>8 Akcesoria<br>9 Dodatek<br>Skorowidz                                                                                                    |                         | 6 | Funkcje Wi-Fi                     |
| 8 Akcesoria<br>9 Dodatek<br>Skorowidz                                                                                                    |                         | 7 | Menu ustawień                     |
| 9 Dodatek<br>Skorowidz                                                                                                    |                         | 8 | Akcesoria                         |
| Skorowidz                                                                                                    |                         | 9 | Dodatek                           |
|                                                                                                    | Skorowidz               |   |                                   |

Przed użvciem

Przewodnik podstawowy

# Zmiana współczynnika proporcji

🕨 Zdjęcia 🕨 Filmy

Współczynnik proporcji (stosunek szerokości do wysokości) można zmieniać w sposób przedstawiony poniżej.

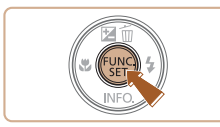

-----

- Naciśnij przycisk [), wybierz w menu ikonę [4:3], a następnie wybierz odpowiednie ustawienie (25).
- Po wprowadzeniu ustawień nastąpi aktualizacja współczynnika proporcji zdjęcia.
- Aby przywrócić pierwotne ustawienie, powtórz tę procedurę, ale wybierz ikonę [4:3].

| 16:9 | panoramicznych telewizorów o wysokiej rozdzielczości.                                                                                                    |  |  |
|------|----------------------------------------------------------------------------------------------------|--|--|
| 3:2  | Współczynniki proporcji identyczne ze stosowanymi na kliszy<br>35 mm i służące do sporządzania odbitek zdjęć w formacie<br>130 x 180 mm lub pocztówkowym.                                                                                                    |  |  |
| 4:3  | Znamionowe współczynniki proporcji monitora aparatu. Służą<br>do wyświetlania materiału na telewizorach o standardowej<br>rozdzielczości lub podobnych urządzeniach. Służą również<br>do sporządzania odbitek zdjęć w formacie 90 x 130 mm oraz<br>w różnych odmianach formatu A. |  |  |
| 1:1  | Współczynniki proporcji jak w kwadracie.                                                                                                    |  |  |

.. .

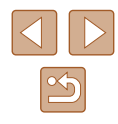

# Zmiana jakości obrazu w przypadku filmów

🕨 Zdjęcia 🕨 Filmy

Dostępne są dwa ustawienia jakości obrazu. Wskazówki dotyczące łącznego czasu nagrywania filmów dla poszczególnych poziomów jakości obrazu, jaki może się zmieścić na karcie pamięci, znajdują się w podrozdziale "Rozdzielczość, liczba zdjęć na karcie pamięci" (🕮 139).

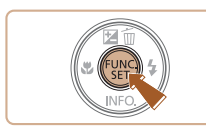

- Naciśnij przycisk (), wybierz w menu ikonę (<sup>1</sup>H), a następnie wybierz odpowiednie ustawienie (), 25).
- Pojawi się wybrana opcja.
- Aby przywrócić pierwotne ustawienie, powtórz tę procedurę, ale wybierz ikonę [<sup>I</sup>HD].

| Jakość<br>obrazu | Rozdzielczość | Szybkość<br>nagrywania | Szczegóły                                                    |
|------------------|---------------|------------------------|--------------------------------------------------------------|
| EHD              | 1280 x 720    | 25 kl./s               | Do nagrywania filmów w wysokiej<br>rozdzielczości (ang. HD). |
| <b>E</b> VGA     | 640 x 480     | 30 kl./s               | Do nagrywania filmów<br>w standardowei rozdzielczości.       |

 W trybie (<sup>E</sup>Hp) czarne paski widoczne na górze i na dole ekranu wskazują obszary obrazu, które nie będą rejestrowane.

# Pomocne funkcje fotografowania

# Wyświetlanie linii siatki

#### 🕨 Zdjęcia 🕨 Filmy

Linie siatki wyświetlane na ekranie służą w fotografowaniu jako linie odniesienia w pionie i w poziomie.

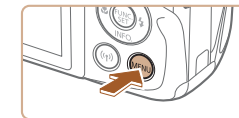

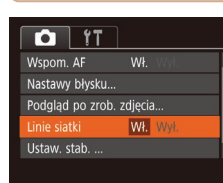

- Naciśnij przycisk [MENU], na karcie [1] wybierz opcję [Linie siatki], a następnie wybierz ustawienie [Wł.] (26).
- Po wprowadzeniu ustawień na ekranie pojawią się linie siatki.
- Aby przywrócić pierwotne ustawienie, powtórz tę procedurę, ale wybierz ustawienie [Wył.].

Linie siatki nie są zapisywane na zdjęciach.

| Przewodnik podstawowy  |                                  |  |  |
|------------------------|----------------------------------|--|--|
| Przewoo                | Przewodnik zaawansowany          |  |  |
| 1                      | Podstawowe informacje o aparacie |  |  |
|                        | Tryb automatyczny                |  |  |
| 3                      | Inne tryby<br>fotografowania     |  |  |
| 4                      | Tryb P                           |  |  |
| 5                      | Tryb wyświetlania                |  |  |
| E                      | Funkcje Wi-Fi                    |  |  |
| <b>7</b> Menu ustawień |                                  |  |  |
| 8                      | Akcesoria                        |  |  |
| 9                      | Dodatek                          |  |  |
| Skorowi                | idz                              |  |  |

Przed użvciem

39

# Dostosowywanie działania aparatu

Funkcje fotografowania można dostosować na karcie [1] na ekranie menu w sposób przedstawiony poniżej.

Instrukcje dotyczące funkcji menu można znaleźć w podrozdziale "Korzystanie z ekranu menu" (<sup>[2]</sup>26).

# Wyłączanie oświetlenia wspomagającego AF

**Zdjęcia** Filmy

Można wyłączyć lampkę, która w słabych warunkach oświetleniowych świeci zwykle po naciśnięciu przycisku migawki do połowy, pomagając w ustawianiu ostrości.

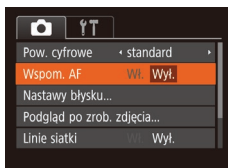

- Naciśnij przycisk [MENU], na karcie [D] wybierz opcję [Wspom. AF], a następnie wybierz ustawienie [Wył.] (26).
- Aby przywrócić pierwotne ustawienie, powtórz tę procedurę, ale wybierz opcję [Wł.].

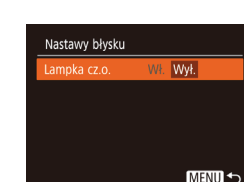

# Wyłączanie lampki redukcji efektu czerwonych oczu

**Zdjęcia** Filmy

Można wyłączyć świecącą lampkę redukcji efektu czerwonych oczu, aby ograniczyć efekt występujący podczas fotografowania w słabych warunkach oświetleniowych z użyciem lampy błyskowej.

## **1** Przejdź do ekranu [Nastawy błysku].

 Naciśnij przycisk [MENU], na karcie [1] wybierz opcję [Nastawy błysku], a następnie naciśnij przycisk [1] (126).

#### **2** Wprowadź ustawienie.

- Wybierz opcję [Lampka cz.o.], a następnie wybierz ustawienie [Wył.] (Q26).
- Aby przywrócić pierwotne ustawienie, powtórz tę procedurę, ale wybierz opcję [Wł.].

| Przewodnik podstawowy |       |                                     |  |
|-----------------------|-------|-------------------------------------|--|
| Przev                 | vodn  | ik zaawansowany                     |  |
|                       | 1     | Podstawowe informacje<br>o aparacie |  |
|                       | 2     | Tryb automatyczny                   |  |
|                       | 3     | Inne tryby<br>fotografowania        |  |
|                       | 4     | Tryb P                              |  |
|                       | 5     | Tryb wyświetlania                   |  |
|                       | 6     | Funkcje Wi-Fi                       |  |
|                       | 7     | Menu ustawień                       |  |
|                       | 8     | Akcesoria                           |  |
|                       | 9     | Dodatek                             |  |
| Skord                 | owida | z                                   |  |
|                       |       |                                     |  |

Przed użyciem

40

# Zmiana stylu wyświetlania zdjęcia po zarejestrowaniu

🕨 Zdjęcia 🕨 Filmy

Można zmieniać czas wyświetlania zdjęcia oraz informacje widoczne na ekranie tuż po zrobieniu zdjęcia.

# Zmiana czasu wyświetlania zdjęcia po zarejestrowaniu

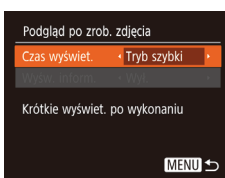

- Wyświetl ekran [Podgląd po zrob. zdjęcia].
- 2 Wprowadź ustawienie.
- Wybierz opcję [Czas wyświet.] za pomocą przycisków [▲][▼].
   Wybierz odpowiednie ustawienie za pomocą przycisków [◀][▶].
- Aby przywrócić pierwotne ustawienie, powtórz tę procedurę, ale wybierz ustawienie [Tryb szybki].

|                    | Tryb szybki   | Zdjęcia są wyświetlane tylko do chwili, gdy możliwe jest wykonanie kolejnego zdjęcia.                                                                               |
|--------------------|---------------|----------------------------------------------------------------------------------------------------|
|                    | 2 s, 4 s, 8 s | Wyświetlanie zdjęć przez określony czas. Nawet gdy<br>na ekranie wyświetlane jest zdjęcie, można wykonać<br>kolejne, naciskając ponownie przycisk migawki do połowy |
| Bez limitu<br>Wył. |               | Wyświetlanie zdjęć do chwili naciśnięcia przycisku<br>migawki do połowy.                                                                                            |
|                    |               | Brak wyświetlania zdjęcia po zarejestrowaniu.                                                                                                    |

# Zmiana ekranu wyświetlanego po zarejestrowaniu

Styl wyświetlania zdjęć po zarejestrowaniu można zmienić w sposób przedstawiony poniżej.

Podglad po zrob. zdjecia

Czas wyświet. • 2 s

Informacje o fotograf.

nie beda wyśw. po fot

< Wvł.

MENU 5

- Wybierz dla opcji [Czas wyświet.] ustawienie [2 s], [4 s], [8 s] lub [Bez limitu] (241).
- 2 Wprowadź ustawienie.
- Wybierz opcję [Wyśw. inform.] za pomocą przycisków [▲][▼]. Wybierz odpowiednie ustawienie za pomocą przycisków [◀][▶].
- Aby przywrócić pierwotne ustawienie, powtórz tę procedurę, ale wybierz ustawienie [Wył.].

 Wył.
 Wyświetlanie samego zdjęcia.

 Szczegóły
 Wyświetlanie szczegółowych informacji o zdjęciach (Ш130).

- Jeśli dla opcji [Czas wyświet.] (Д41) wybrano ustawienie [Wył.] lub [Tryb szybki], dla opcji [Wyśw. inform.] wprowadzone jest ustawienie [Wył.] i nie można go zmienić.
  - Naciskając przycisk [▼], gdy zdjęcie jest widoczne po zarejestrowaniu, możesz zmienić wyświetlane informacje. Uwaga: nie można zmienić ustawień opcji [Wyśw. inform.]. Zdjęcia można też usuwać za pomocą przycisku [▲] oraz włączać ich ochronę (□66) lub oznaczać je jako ulubione (□71) za pomocą przycisku [<sup>™</sup>].

| Przed uzyciem         |      |                                  |
|-----------------------|------|----------------------------------|
| Przewodnik podstawowy |      |                                  |
| Przew                 | vodn | ik zaawansowany                  |
|                       | 1    | Podstawowe informacje o aparacie |
|                       | 2    | Tryb automatyczny                |
|                       | 3    | Inne tryby<br>fotografowania     |
|                       | 4    | Tryb P                           |
|                       | 5    | Tryb wyświetlania                |
|                       | 6    | Funkcje Wi-Fi                    |
|                       | 7    | Menu ustawień                    |
|                       | 8    | Akcesoria                        |
|                       | 9    | Dodatek                          |
| Skorowidz             |      |                                  |
|                       |      |                                  |

# 3

# Regulowanie jasności/kolorów (kontrolowanie z podglądem)

## 🕨 Zdjęcia 🕨 Filmy

Jasność i kolory obrazu można z łatwością dostosować podczas fotografowania w sposób przedstawiony poniżej.

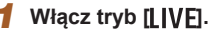

 Naciskaj przycisk [AUTO], aż pojawi się ikona [LIVE].

# **2** Wprowadź ustawienie.

- Naciśnij przycisk [♥], aby przejść do ekranu ustawień. Wybierz jeden z elementów ustawień za pomocą przycisków [▲][♥], a następnie, patrząc na ekran, dostosuj jego wartość za pomocą przycisków [◀][▶].

# **3** Zrób zdjęcie lub nagraj film.

| wyśw.  | W przypadku jaśniejszych zdjęć zmieniaj ustawienie<br>poziomu w prawo, a w przypadku ciemniejszych — w lewo.                          |  |  |
|--------|----------------------------------------------------------------------------------------------------|--|--|
| Kolor  | W przypadku żywszych zdjęć zmieniaj ustawienie poziomu<br>w prawo, a w przypadku bardziej stłumionych — w lewo.                       |  |  |
| Odcień | W przypadku ciepłego, czerwonawego odcienia zmieniaj<br>ustawienie poziomu w prawo, a w przypadku zimnego,<br>niebieskawego — w lewo. |  |  |

# Przed użvciem Przewodnik podstawowy Przewodnik zaawansowany Podstawowe informacje o aparacie **2** Tryb automatyczny **3** Inne tryby fotografowania **4** Tryb P **5** Tryb wyświetlania 6 Funkcje Wi-Fi Menu ustawień 8 Akcesoria **9** Dodatek Skorowidz

# Inne tryby fotografowania

Efektywniejsze fotografowanie zróżnicowanych scenerii oraz wykonywanie zdjęć wzbogaconych o unikatowe efekty obrazu lub rejestrowanych z użyciem funkcji specjalnych

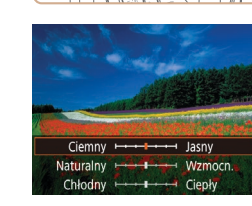

# Szczególne scenerie

Wystarczy wybrać tryb odpowiadający fotografowanej scenerii, aby aparat automatycznie dobrał optymalne ustawienia.

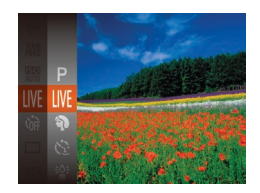

# Wybierz tryb fotografowania.

- Naciskaj przycisk [AUTO], aż pojawi się ikona [LIVE].
- Naciśnij przycisk [
  ), wybierz w menu ikonę [LIVE], a następnie wybierz odpowiednie ustawienie (
  25).
- 2 Zrób zdjęcie lub nagraj film.
- Wykonywanie zdjęć portretowych (portrety)
   Zdjęcia
   Filmy
  - Fotografowanie osób z zastosowaniem efektu zmiękczenia.

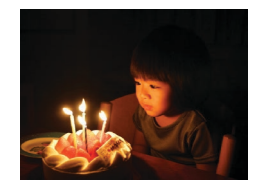

Fotografowanie w niekorzystnych warunkach oświetleniowych (słabe oświetlenie)

**Zdjęcia** Filmy

 Fotografowanie przy zminimalizowanym drżeniu aparatu i obiektu, nawet w słabych warunkach oświetleniowych.

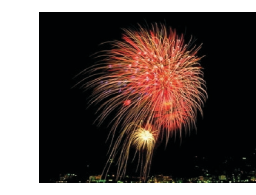

Fotografowanie pokazów sztucznych ogni (fajerwerki)

🕨 Zdjęcia 🕨 Filmy

- Żywe zdjęcia pokazów sztucznych ogni.
- W trybie in ależy zamocować aparat na statywie lub unieruchomić go w inny sposób, aby zapobiec drganiom.
   Ponadto przy korzystaniu ze statywu lub unieruchamianiu aparatu w jakiś inny sposób należy wybrać dla opcji [Stabilizacja] ustawienie [Wyt.] (259).
- W trybie [≩] dla rozdzielczości wybrane jest ustawienie [M] (2560 x 1920 pikseli) i nie można go zmienić.
  - W trybie [im] po naciśnięciu przycisku migawki do połowy nie są wyświetlane żadne ramki, jednak ustalana jest optymalna ostrość.

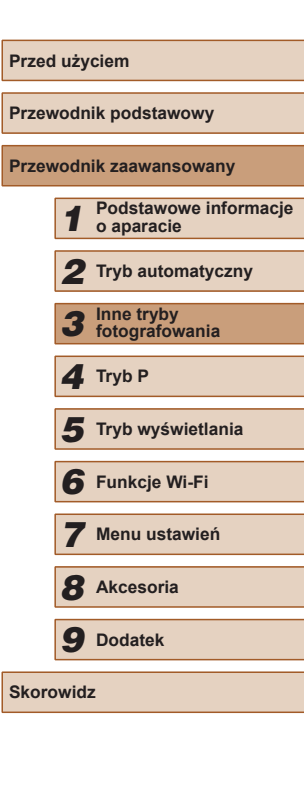

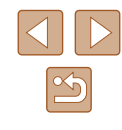

# Stosowanie efektów specjalnych

Dodawanie do zdjęć różnych efektów podczas fotografowania.

## Wybierz tryb fotografowania.

- Aby wybrać tryb fotografowania, wykonaj czynności podane w punkcie 1 w podrozdziale "Szczególne scenerie" (🛄 43).
- 2 Zrób zdjęcie lub nagraj film.

kolorach (superżywe kolory)

Rejestrowanie zdjęć w soczystych,

żywych barwach.

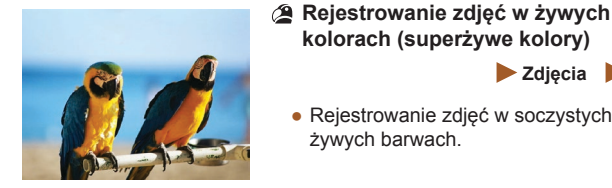

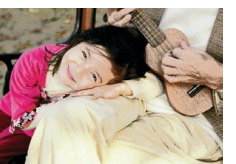

Zdjęcia plakatowe (efekt plakatu) Zdjecia Filmy

Zdjecia Filmy

 Wykonywanie zdjeć wygladajacych jak stare plakaty lub ilustracje.

• W trybach [2] i [2] spróbuj wykonać najpierw kilka zdjęć testowych, aby mieć pewność, że zostaną osiągnięte zamierzone efekty.

# Fotografowanie z zastosowaniem efektu rybiego oka (efekt rybiego oka)

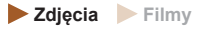

Wykonywanie zdjęć z zastosowaniem efektu rybiego oka zniekształcajacego obraz.

SET +

Poziom efektu

Średni

#### 1 Wybierz ikone [[]].

- Wykonaj czynności podane w punkcie 1 w podrozdziale "Szczególne scenerie" (43) i wybierz ikonę [).
- 2 Wybierz poziom intensywności efektu.
- Naciśnij przycisk [**v**], wybierz poziom intensywności efektu za pomocą przycisków [4][1], a następnie naciśnij przycisk [@].
- Wyświetlany jest podglad zdjęcia z zastosowanym efektem.
- 3 Zrób zdjęcie lub nagraj film.

Spróbuj wykonać najpierw kilka zdjęć testowych, aby mieć pewność osiągania zamierzonych efektów.

| Przewodnik podstawowy                     |  |  |  |
|-------------------------------------------|--|--|--|
| Przewodnik zaawansowany                   |  |  |  |
| <b>1</b> Podstawowe informacje o aparacie |  |  |  |
| <b>2</b> Tryb automatyczny                |  |  |  |
| <b>3</b> Inne tryby fotografowania        |  |  |  |
| <b>4</b> Tryb P                           |  |  |  |
| <b>5</b> Tryb wyświetlania                |  |  |  |
| 6 Funkcje Wi-Fi                           |  |  |  |
| 7 Menu ustawień                           |  |  |  |
| 8 Akcesoria                               |  |  |  |
| 9 Dodatek                                 |  |  |  |
| Skorowidz                                 |  |  |  |

Przed użvciem

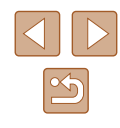

44

# Wykonywanie zdjęć, na których przedmioty wyglądają jak miniatury (efekt miniatury)

#### 🕨 Zdjęcia 🕨 Filmy

Efekt miniatury jest uzyskiwany poprzez rozmycie obszarów obrazu znajdujących się nad i pod zaznaczonym fragmentem. Można również nagrywać filmy, na których przedmioty wyglądają jak miniatury, wybierając szybkość wyświetlania przed rozpoczęciem rejestracji. Filmowane osoby i przedmioty będą poruszać się szybko w trakcie odtwarzania. Należy pamiętać, że dźwięk nie będzie rejestrowany.

# 🚺 Wybierz ikonę [🔬].

- Wykonaj czynności podane w punkcie 1 w podrozdziale "Szczególne scenerie" (<sup>[]</sup>43) i wybierz ikonę [<sup>[]</sup>].
- Na ekranie pojawi się biała ramka oznaczająca część obrazu, która nie zostanie rozmyta.

## 2 Wybierz część obrazu, która ma pozostać ostra.

- Naciśnij przycisk [▼].
- Wielkość ramki można zmieniać za pomocą dźwigni powiększenia, a jej położenie — za pomocą przycisków [▲][▼].

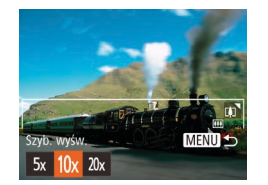

♦ FA SET

MENU DI 10x

- W przypadku filmów wybierz szybkość wyświetlania.
- Naciśnij przycisk [MENU], a następnie wybierz szybkość za pomocą przycisków [4][)].

- 4 Wróć do ekranu fotografowania i wykonaj zdjęcie.
- Naciśnij przycisk [MENU], aby wrócić do ekranu fotografowania, a następnie wykonaj zdjęcie.

# Szybkość i szacunkowy czas wyświetlania (dla filmów 1-minutowych)

| Szybkość | Czas wyświetlania |
|----------|-------------------|
| 5x       | Około 12 s        |
| 10x      | Około 6 s         |
| 20x      | Około 3 s         |

Filmy są odtwarzane z szybkością 30 kl./s.

- Podczas nagrywania filmów funkcja powiększenia jest niedostępna. Należy ją ustawić przed rozpoczęciem nagrywania.
  - Spróbuj wykonać najpierw kilka zdjęć testowych, aby mieć pewność osiągania zamierzonych efektów.
- Aby zmienić orientację ramki na pionową, skorzystaj z przycisków [◀][▶], jak podano w punkcie 2. Aby przywrócić poziomą orientację ramki, posłuż się przyciskami [▲][▼].
- Do przesuwania ramki znajdującej się w orientacji poziomej służą przyciski [▲][▼], a do jej przesuwania, gdy znajduje się w orientacji pionowej — przyciski [◀][▶].
- Trzymanie aparatu pionowo spowoduje zmianę orientacji ramki.
- Dla jakości obrazu wybrane będzie ustawienie (য়(A), jeśli wybrano proporcje obrazu [4:3], oraz ustawienie (য়(A), jeśli wybrano proporcje obrazu [16:9] (瓜38). Tych ustawień jakości nie można zmienić.

# Przewodnik podstawowy Przewodnik zaawansowany Podstawowe informacje o aparacie **2** Tryb automatyczny Inne tryby fotografowania 3 **4** Tryb P 5 Tryb wyświetlania 6 Funkcje Wi-Fi Menu ustawień 8 Akcesoria **9** Dodatek

Skorowidz

Przed użyciem

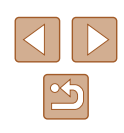

# Fotografowanie z zastosowaniem efektu aparatu zabawki (efekt aparatu zabawki)

#### **Zdjęcia** Filmy

Efekt ten powoduje, że zdjęcia wyglądają jak wykonane aparatem zabawkowym. Uzyskuje się go poprzez symulację winietowania (narożniki obrazu stają się ciemniejsze i rozmyte) oraz zmianę ogólnej kolorystyki.

- Wybierz ikone [0]
- Wykonaj czynności podane w punkcie 1 w podrozdziale "Szczególne scenerie" (43) i wybierz ikonę [

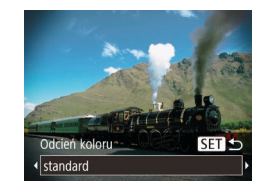

- Wybierz jeden z odcieni koloru.
- Naciśnij przycisk [▼], wybierz jeden z odcieni koloru za pomoca przycisków []]], a następnie naciśnij przycisk [@].
- Wyświetlany jest podgląd zdjęcia z zastosowanym efektem.

# 3 Zrób zdjęcie lub nagraj film.

| standard | Zdjęcia przypominają fotografie wykonane aparatem<br>zabawkowym.           |
|----------|----------------------------------------------------------------------------|
| Ciepły   | Zdjęcia mają cieplejszy odcień niż w przypadku<br>ustawienia [standard].   |
| Chłodny  | Zdjęcia mają chłodniejszy odcień niż w przypadku<br>ustawienia [standard]. |

Spróbuj wykonać najpierw kilka zdjęć testowych, aby mieć pewność osiągania zamierzonych efektów.

# Fotografowanie w trybie monochromatycznym

#### Zdjecia Filmy

Umożliwia wykonywanie zdieć monochromatycznych w czerni i bieli. odcieniach sepii oraz w kolorach niebieskim i białvm.

# 1 Wybierz ikone []].

- Wykonaj czynności podane w punkcie 1 w podrozdziale "Szczególne scenerie" (43) i wybierz ikone 1.
- Wybierz jeden z odcieni koloru.
- Naciśnij przycisk [**v**], wybierz jeden z odcieni koloru za pomoca przycisków []]], a następnie naciśnij przycisk [@].
- Wyświetlany jest podgląd zdjęcia z zastosowanym efektem.

## **3** Zrób zdjęcie lub nagraj film.

| Czerń i biel | Wykonywanie zdjęć czarno-białych.     |
|--------------|---------------------------------------|
| Sepia        | Wykonywanie zdjęć w odcieniach sepii. |
| Niebieski    | Wykonywanie zdjęć niebiesko-białych.  |

SET +

Odcień koloru

Czerń i biel

| Przev | vodn | ik podstawowy                    |
|-------|------|----------------------------------|
| Przev | vodn | ik zaawansowany                  |
|       | 1    | Podstawowe informacje o aparacie |
|       | 2    | Tryb automatyczny                |
|       | 3    | Inne tryby<br>fotografowania     |
|       | 4    | Tryb P                           |
|       | 5    | Tryb wyświetlania                |
|       | 6    | Funkcje Wi-Fi                    |
|       | 7    | Menu ustawień                    |
|       | 8    | Akcesoria                        |
|       | 9    | Dodatek                          |
| Skord | wid  | z                                |
|       |      |                                  |

Przed użvciem

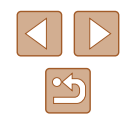

# Tryby specialne do innych celów

Automatyczne fotografowanie po wykryciu nowej osoby (samowyzwalacz twarza)

**Zdjęcia** Filmy

Aparat zarejestruje zdjecje po około dwóch sekundach od wykrycja, że w kadrze pojawiła się twarz kolejnej osoby (np. fotografa: 255). Dzieki temu możesz być na wykonywanych przez siebie zdjęciach grupowych lub podobnych.

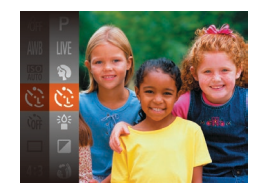

# Wybierz ikonę [🔅].

- Wykonaj czynności podane w punkcie 1 w podrozdziale "Szczególne scenerie" (43) i wybierz ikone [
- 2 Skomponuj zdjecie i naciśnij przycisk migawki do połowy.
- Upewnij sie, że wokół twarzy, na której ustawiona jest ostrość, pojawiła się zielona ramka, a pozostałe twarze sa otoczone białymi ramkami.

# Naciśnij do końca przycisk migawki.

- Aparat przeidzie teraz w tryb oczekiwania na fotografowanie, a na ekranie pojawi się komunikat [Patrz wprost na aparat, aby uruchomić odliczanie].
- Miga lampka i emitowany jest sygnał dźwiękowy samowyzwalacza.

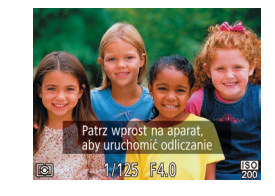

## Dołacz do pozostałych osób w kadrze i spóirz na aparat.

- Po wykrycju przez aparat nowej twarzy zwiekszy sie czestotliwość migania lampki i dźwieku samowyzwalacza. (W przypadku stosowania lampy błyskowej lampka zacznie świecić światłem ciagłym). Aparat wykona zdiecie około dwie sekundy późniei.
- Aby przerwać fotografowanie po włączeniu samowyzwalacza, naciśnij przycisk [MENU].
- Nawet jeśli aparat nie wykryje nowej twarzy po dołaczeniu osoby fotografującej do innych osób w kadrze, zarejestruje zdjęcie po upływie około 15 sekund.
- Aby zmienić liczbe zdjęć, po wybraniu ikony [C], jak podano w punkcie 1, naciśnij przycisk [V], wybierz liczbe zdjęć za pomoca przycisków []], a następnie naciśnij przycisk []].

# Fotografowanie z długimi czasami ekspozycji (długie czasy)

**Zdjecia** Filmy

Ustawienie dla czasu naświetlania wartości z zakresu 1-15 sekund pozwala wykonywać zdjecja z długimi czasami ekspozycji. W takim przypadku należy zamocować aparat na statywie lub zapobiec jego drganiom w jakiś inny sposób.

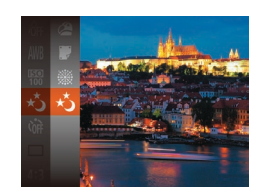

Wybierz ikonę [\*)].

 Wykonaj czynności podane w punkcie 1 w podrozdziale "Szczególne scenerie"  $(\square 43)$  i wybierz ikonę  $[\star]$ .

| Przeu | uzy  | ciem                             |
|-------|------|----------------------------------|
| Przew | odn  | ik podstawowy                    |
| Przew | odn  | ik zaawansowany                  |
| [     | 1    | Podstawowe informacje o aparacie |
| [     | 2    | Tryb automatyczny                |
| [     | 3    | Inne tryby<br>fotografowania     |
| [     | 4    | Tryb P                           |
| [     | 5    | Tryb wyświetlania                |
| [     | 6    | Funkcje Wi-Fi                    |
| [     | 7    | Menu ustawień                    |
| [     | 8    | Akcesoria                        |
| [     | 9    | Dodatek                          |
| Skoro | wida | Z                                |
|       |      |                                  |

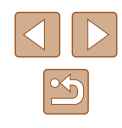

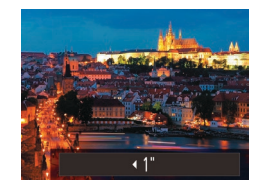

# **2** Wybierz czas naświetlania.

- Naciśnij przycisk [▲], wybierz czas naświetlania za pomocą przycisków [◀][▶], a następnie naciśnij przycisk [)].
- **3** Sprawdź ekspozycję.
- Naciśnij przycisk migawki do połowy, aby wyświetlić ekspozycję dla wybranego czasu naświetlania.

# **4** Zrób zdjęcie lub nagraj film.

- Jasność obrazu na ekranie w punkcie 3 po naciśnięciu przycisku migawki do połowy może różnić się od jasności zarejestrowanych zdjęć.
- W przypadku czasu naświetlania 1,3 s lub dłuższego, zanim ponownie uzyskasz możliwość fotografowania, upłynie chwila, w czasie której aparat będzie przetwarzał zdjęcia w celu redukcji szumów.
- W przypadku korzystania ze statywu lub unieruchomienia aparatu w jakiś inny sposób należy wybrać dla opcji [Stabilizacja] ustawienie [Wył.] (<sup>1</sup>59).

 Jeśli używana jest lampa błyskowa, zdjęcie może zostać prześwietlone. W takim przypadku należy wybrać dla lampy błyskowej tryb [⑤] i ponownie zrobić zdjęcie (□58).

| Przed użyciem                       |  |  |
|-------------------------------------|--|--|
| Przewodnik podstawowy               |  |  |
| Przewodnik zaawansowany             |  |  |
| Podstawowe informacje<br>o aparacie |  |  |
| <b>2</b> Tryb automatyczny          |  |  |
| <b>3</b> Inne tryby fotografowania  |  |  |
| 4 Tryb P                            |  |  |
| <b>5</b> Tryb wyświetlania          |  |  |
| 6 Funkcje Wi-Fi                     |  |  |
| 7 Menu ustawień                     |  |  |
| 8 Akcesoria                         |  |  |
| 9 Dodatek                           |  |  |
| Skorowidz                           |  |  |

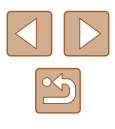

# 4

# Tryb P

Zdjęcia o większej sile wyrazu w stylu preferowanym przez użytkownika

- Instrukcje zawarte w niniejszym rozdziale dotyczą aparatu działającego w trybie [P].
- [P]: Program AE; AE: automatyczne naświetlanie

# Fotografowanie w trybie Program AE (tryb [P])

# 🕨 Zdjęcia 🕨 Filmy

Wiele ustawień funkcji można dostosować do swojego ulubionego stylu fotografowania.

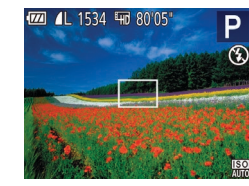

# 1 Włącz tryb [P].

- Jeśli po naciśnięciu przycisku migawki do połowy nie można uzyskać optymalnej ekspozycji, czas naświetlania i wartość przysłony są wyświetlane na pomarańczowo. W takim przypadku spróbuj wyregulować czułość ISO (<sup>[1]</sup>51) lub włączyć lampę błyskową (jeśli obiekty są ciemne, <sup>[1]</sup>58), aby uzyskać optymalną ekspozycję.
- W trybie P można też nagrywać filmy, naciskając przycisk filmowania. Jednak niektóre ustawienia w menu FUNC. (25) i MENU (26) mogą być dostosowywane automatycznie pod kątem nagrywania filmów.

| Przewodnik podstawowy   |   |                                  |
|-------------------------|---|----------------------------------|
| Przewodnik zaawansowany |   |                                  |
| [                       | 1 | Podstawowe informacje o aparacie |
| [                       | 2 | Tryb automatyczny                |
| [                       | 3 | Inne tryby<br>fotografowania     |
| [                       | 4 | Tryb P                           |
| [                       | 5 | Tryb wyświetlania                |
| [                       | 6 | Funkcje Wi-Fi                    |
| [                       | 7 | Menu ustawień                    |
| [                       | 8 | Akcesoria                        |
| [                       | 9 | Dodatek                          |
| Skorowidz               |   |                                  |

Przed użvciem

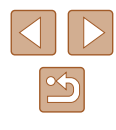

# Jasność obrazu (ekspozycja)

Standardową ekspozycję ustawioną przez aparat można regulować

w zakresie od -2 do +2 z dokładnością do 1/3 stopnia.

-2..1..0..1.:2

# Zmiana metody pomiaru

|--|

| ewodnik | zaawans | owany |
|---------|---------|-------|
|         |         |       |

Przewodnik podstawowy

Przed użyciem

Pr

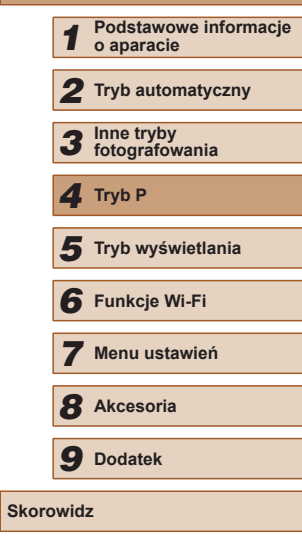

#### Metodę pomiaru (sposób pomiaru jasności) można dopasowywać pod Regulacja jasności obrazu (korekta ekspozycji)

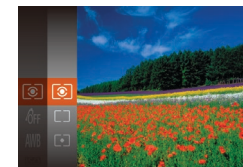

katem warunków zdieciowych. • Naciśnij przycisk [@], wybierz w menu

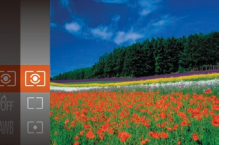

- ikonę [[]], a następnie wybierz odpowiednie ustawienie (25).
- Pojawi sie wybrana opcja.

| (ĵ) Wielosegm.                  | Sprawdza się w typowych warunkach zdjęciowych,<br>także przy fotografowaniu pod światło. Ekspozycja<br>jest automatycznie dostosowywana do warunków<br>zdjęciowych.           |
|---------------------------------|----------------------------------------------------------------------------------------------------|
| Centr.<br>[ ] ważony<br>uśredn. | Polega na określaniu średniej jasności światła<br>na całym obszarze obrazu na podstawie obliczeń,<br>w których przyjmuje się za ważniejszą jasność<br>środkowej części kadru. |
| • Punktowy                      | Pomiar jest ograniczony tylko do ramki [[]] (ramki punktu pomiaru), wyświetlanej na środku ekranu.                                                                            |

przycisków []]]. Przy nagrywaniu filmów pozostawiaj widoczny pasek kompensacji ekspozycji.

 Podczas fotografowania naciśnij przycisk [), aby wyświetlić ustawioną wartość kompensacii ekspozycii. a następnie zrób zdjęcie.

• Naciśnij przycisk [A]. Patrzac na ekran, wyreguluj jasność za pomoca

Zdjęcia Filmy

- Gdy jest wyświetlany pasek kompensacji ekspozycji, można także robić zdiecia.
- Podczas nagrywania filmu pojawi się ikona [AEL], a ekspozycja zostanie zablokowana.

## Zmiana czułości ISO

🕨 Zdjęcia 🗼 Filmy

Aby czułość ISO była ustawiana automatycznie zgodnie z trybem fotografowania i warunkami zdjęciowymi, wybierz ustawienie [AUTO]. W przeciwnym razie wybierz wyższą wartość ustawienia, aby zwiększyć czułość ISO, lub niższą, aby ją zmniejszyć.

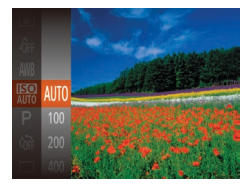

- Naciśnij przycisk [⑦], wybierz w menu ikonę [腳], a następnie wybierz odpowiednie ustawienie (囗25).
- Pojawi się wybrana opcja.

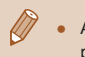

- Aby wyświetlić ustawienie czułości ISO dobrane automatycznie przez aparat działający w trybie [AUTO], naciśnij przycisk migawki do połowy.
- Mimo że wybieranie mniejszej czułości ISO może sprzyjać ograniczaniu ziarnistości obrazu, w niektórych warunkach powoduje zarazem wzrost ryzyka poruszenia aparatu i rozmycia fotografowanego obiektu.
- Podnoszenie czułości ISO powoduje skracanie czasu naświetlania, co może zmniejszyć ryzyko poruszenia aparatu i rozmycia fotografowanego obiektu oraz zwiększyć zasięg lampy błyskowej. Jednak może wówczas wzrosnąć ziarnistość zdjęć.

# Korygowanie jasności obrazu (korekta kontrastu)

**Zdjęcia** Filmy

Wyjątkowo jasne lub ciemne obszary obrazu (np. twarze lub tła) mogą być wykrywane przed fotografowaniem i automatycznie dostosowywane pod kątem uzyskania optymalnej jasności całego zdjęcia. Niewystarczający ogólny kontrast obrazu również może zostać automatycznie skorygowany przed zarejestrowaniem zdjęć w celu lepszego uwypuklenia fotografowanego obiektu.

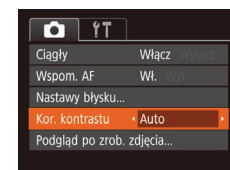

- Naciśnij przycisk [MENU], na karcie [D] wybierz opcję [Kor. kontrastu], a następnie wybierz ustawienie [Auto] (26).
- Po wprowadzeniu ustawień pojawia się ikona [Ci].
- W pewnych warunkach zdjęciowych korekta może być niedokładna lub powodować ziarnistość zdjęć.

Można także poprawiać zarejestrowane już zdjęcia (<sup>[]</sup>74).

| zewodr | nik zaawansowany                 |
|--------|----------------------------------|
| 1      | Podstawowe informacje o aparacie |
| 2      | Tryb automatyczny                |
| 3      | Inne tryby<br>fotografowania     |
| 4      | Tryb P                           |
| 5      | Tryb wyświetlania                |
| 6      | Funkcje Wi-Fi                    |
| 7      | Menu ustawień                    |
| 8      | Akcesoria                        |
| 9      | Dodatek                          |
| orowid | z                                |

Przed użvciem

Pr

Sł

Przewodnik podstawowy

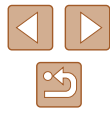

# Kolory zdjęcia

# Korygowanie balansu bieli

Zdiecia Filmv

Poprzez regulacie balansu bieli można uzyskać wieksza naturalność barw fotografowanej scenerii.

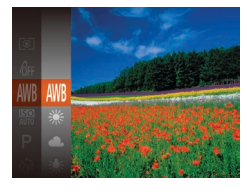

- Naciśnij przycisk [()], wybierz w menu ikone [M], a nastepnie wybierz odpowiednie ustawienie (25).
- Pojawi się wybrana opcja.

| AWB        | Auto               | Automatyczne ustawianie optymalnego balansu bieli odpowiednio do warunków zdjęciowych. |
|------------|--------------------|----------------------------------------------------------------------------------------|
| ۲          | Słoneczny<br>dzień | Służy do fotografowania w plenerze przy dobrej pogodzie.                               |
| 2          | Pochmurny<br>dzień | Służy do fotografowania przy pochmurnym niebie lub o zmierzchu.                        |
| *          | Żarówki            | Służy do fotografowania przy oświetleniu<br>zwykłymi żarówkami.                        |
|            | Świetlówki         | Służy do fotografowania przy oświetleniu<br>jarzeniowym o świetle białym.              |
| ₩ <u>₩</u> | Świetlówki H       | Służy do fotografowania przy oświetleniu jarzeniowym w świetle dziennym.               |
|            | Według<br>wzorca   | Służy do ręcznego ustawiania balansu bieli według wzorca (📖52).                        |

# Balans bieli według wzorca

MENU Pobierz dane bieli

г т

5.4

#### Zdiecia Filmv

W przypadku kolorów obrazu, które wygladaja naturalnie w świetle zastanym, należy wyregulować balans bieli w celu dopasowania go do źródła światła w miejscu fotografowania. Balans bieli należy ustawić przy tym samym źródle światła, które oświetla obecna scenerie.

- Aby wybrać ikonę [,, wykonaj czvnności podane w podrozdziale "Korygowanie balansu bieli" (252).
- Nakierui aparat na płaski biały przedmiot. aby cały ekran wypełnił się kolorem białym. Naciśnij przycisk [MENU].
- Odcień ekranu zmieni sie po zarejestrowaniu danych balansu bieli.

Jeśli zmienisz ustawienia aparatu po zarejestrowaniu danych balansu bieli, kolory moga wyglądać nienaturalnie.

# Zmiana odcieni obrazu (moje kolory)

#### Zdjecia Filmy

Można dowolnie zmieniać odcienie obrazu, np. przekształcajac zdiecja w fotografie w odcieniach sepii lub czarno-białe.

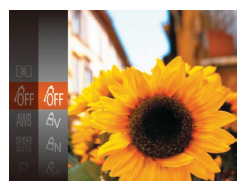

- Naciśnij przycisk [()], wybierz w menu ikonę [@], a następnie wybierz odpowiednie ustawienie (25).
- Pojawi się wybrana opcja.

| Przewodnik podstawowy Przewodnik zaawansowany  Podstawowe informacj  o aparacie |
|---------------------------------------------------------------------------------|
| Przewodnik zaawansowany<br>1 Podstawowe informacj o aparacie                    |
| <b>1</b> Podstawowe informacj<br>o aparacie                                     |
|                                                                                 |
| <b>2</b> Tryb automatyczny                                                      |
| <b>3</b> Inne tryby fotografowania                                              |
| <b>4</b> Tryb P                                                                 |
| <b>5</b> Tryb wyświetlania                                                      |
| 6 Funkcje Wi-Fi                                                                 |
| 7 Menu ustawień                                                                 |
| 8 Akcesoria                                                                     |
| 9 Dodatek                                                                       |
| Skorowidz                                                                       |

Przed użyciem

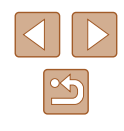

| 40FF                  | Moje kolory Wył.      | -                                                                                                    |
|-----------------------|-----------------------|----------------------------------------------------------------------------------------------------|
| Av                    | Barwy wzmocn.         | W tym trybie kontrast i nasycenie barw<br>zostają uwydatnione w celu zwiększenia<br>ostrości zdjęć.                                                                                    |
| AN                    | Barwy naturalne       | W tym trybie kontrast i nasycenie barw są<br>tonowane w celu uzyskania stłumionych<br>zdjęć.                                                                                           |
| Æse                   | Sepia                 | Służy do uzyskania zdjęć w odcieniach sepii.                                                                                                    |
| ∕₿w                   | Czerń i biel          | Służy do otrzymania zdjęć czarno-białych.                                                                                                    |
| Ар                    | Intensywne kolory     | Funkcja ta łączy efekty działania korekty<br>błękitu, zieleni i czerwieni, zapewniając<br>intensywne, a zarazem naturalnie<br>wyglądające kolory charakterystyczne<br>dla diapozytywu. |
| AL                    | Odcień skóry słaby    | Powoduje rozjaśnienie odcieni skóry.                                                                                                    |
| <i>A</i> D            | Odcień skóry<br>mocny | Powoduje ściemnienie odcieni skóry.                                                                                                    |
| AB                    | Korekta błękitu       | Powoduje zwiększenie nasycenia koloru<br>niebieskiego na zdjęciach. Niebo, morze<br>i inne niebieskie obiekty zyskują bardziej<br>nasycony kolor.                                      |
| £G                    | Korekta zieleni       | Powoduje zwiększenie nasycenia koloru<br>zielonego na zdjęciach. Góry, liście i inne<br>zielone obiekty zyskują bardziej nasycony<br>kolor.                                            |
| <i>A</i> <sub>R</sub> | Korekta czerwieni     | Powoduje zwiększenie nasycenia koloru<br>czerwonego na zdjęciach. Czerwone<br>obiekty zyskują bardziej nasycony kolor.                                                                 |
| Ac                    | Własne kolory         | Umożliwia dostosowanie do swoich<br>upodobań kontrastu, ostrości, nasycenia<br>barw i innych parametrów obrazu (Д53).                                                                  |

• W trybach [ c] i [ g] nie można ustawiać balansu bieli ( [] 52). • W trybach [A] i [An] moga zostać też zmienione kolory inne niż odcień ludzkiej skóry. W przypadku niektórych odcieni skóry uzyskane efekty mogą odbiegać od oczekiwanych.

# Własne kolory

Własne kolory

Kontrast

MENII

Zdjęcia Filmy

Poziom kontrastu, ostrości i nasycenia kolorów, odcieni czerwieni, zielonego i niebieskiego oraz odcieni skóry można ustawiać w zakresie 1-5.

# Przejdź do ekranu ustawień.

- Wybierz ikonę [Ac] w sposób podany w podrozdziale "Zmiana odcieni obrazu (moje kolory)" (252), a następnie naciśnij przycisk [MENU].
- Wprowadź ustawienie. 2
- Wybierz jeden z elementów za pomoca przycisków [▲][▼], a następnie wprowadź jego wartość za pomocą przycisków [◀][▶].
- W celu uzyskania silniejszych/bardziej intensywnych efektów (lub ciemniejszych odcieni skóry) ustaw wartość bliższą prawego końca paska, a w celu otrzymania słabszych/mniej intensywnych efektów (lub jaśniejszych odcieni skóry) ustaw wartość bliższą lewego końca paska.
- Aby zatwierdzić ustawienie, naciśnij przycisk [MENU].

| Przed użyciem           |                                     |  |  |
|-------------------------|-------------------------------------|--|--|
| Przewodnik podstawowy   |                                     |  |  |
| Przewodnik zaawansowany |                                     |  |  |
| 1                       | Podstawowe informacje<br>o aparacie |  |  |
| 2                       | Tryb automatyczny                   |  |  |
| 3                       | Inne tryby<br>fotografowania        |  |  |
| 4                       | Tryb P                              |  |  |
| 5                       | Tryb wyświetlania                   |  |  |
| E                       | Funkcje Wi-Fi                       |  |  |
| 7                       | Menu ustawień                       |  |  |
| 8                       | Akcesoria                           |  |  |
| 9                       | Dodatek                             |  |  |
| Skorowidz               |                                     |  |  |

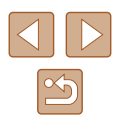

# Zasięg fotografowania i ustawianie ostrości

# Zdjęcia z małej odległości (makro)

🕨 Zdjęcia 🕨 Filmy

Aby ograniczyć ustawianie ostrości do obiektów położonych blisko aparatu, należy włączyć tryb []]. Szczegółowe informacje na temat zakresu ostrości można znaleźć w podrozdziale "Zasięg fotografowania (zmierzony od czubka obiektywu)" ([]] 138).

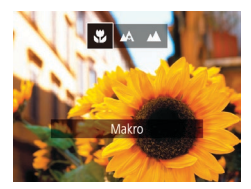

- Naciśnij przycisk [4], za pomocą przycisków [4][>] wybierz ikonę [3], a następnie naciśnij przycisk [3].
- Po wprowadzeniu ustawień pojawia się ikona []].
- Jeśli używana jest lampa błyskowa, może wystąpić efekt winietowania
  - Należy uważać, aby nie uszkodzić obiektywu
- Ikona []], która jest wyświetlana w obszarze widocznym na żółtym pasku poniżej paska powiększenia, zmieni kolor na szary, a aparat nie ustawi ostrości.

 Aby zapobiegać drganiom aparatu, spróbuj zamocować go na statywie i włączyć tryb [Č] (🖓 36).

# Fotografowanie odległych obiektów (nieskończoność)

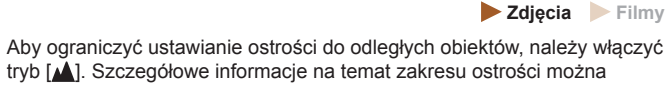

znaleźć w podrozdziale "Zasięg fotografowania (zmierzony od czubka obiektywu)" ([1]138).

- Nieskończoność
- Naciśnij przycisk [4], za pomocą przycisków [4][b] wybierz ikonę [4], a następnie naciśnij przycisk [8].
- Po wprowadzeniu ustawień pojawia się ikona [▲].

# Cyfrowy telekonwerter

## Zdjęcia Filmy

Ogniskowa obiektywu może zostać zwiększona o około 1,6x lub 2x. Umożliwia to ograniczanie zjawiska poruszenia zdjęcia, ponieważ czasy naświetlania będą krótsze w porównaniu z użyciem samego powiększenia (w tym powiększenia cyfrowego) w celu uzyskania identycznego współczynnika powiększenia.

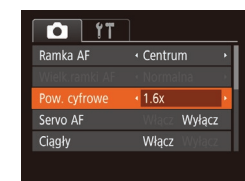

- Naciśnij przycisk [MENU], na karcie [D] wybierz opcję [Pow. cyfrowe], a następnie wybierz odpowiednie ustawienie (226).
- Widok zostanie powiększony, a na ekranie pojawi się współczynnik powiększenia.

|       |      | · · · · · · · ·                     |
|-------|------|-------------------------------------|
|       | 1    | Podstawowe informacje<br>o aparacie |
|       | 2    | Tryb automatyczny                   |
|       | 3    | Inne tryby<br>fotografowania        |
|       | 4    | Tryb P                              |
|       | 5    | Tryb wyświetlania                   |
|       | 6    | Funkcje Wi-Fi                       |
|       | 7    | Menu ustawień                       |
|       | 8    | Akcesoria                           |
|       | 9    | Dodatek                             |
| Skord | widz | z                                   |

Przed użyciem

Przewodnik podstawowy

Przewodnik zaawansowany

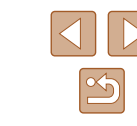

 Odpowiedni czas naświetlania można uzyskać, przesuwając dźwignię powiększenia do końca w stronę symbolu [1]] w przypadku maksymalnego zbliżenia, jak również w przypadku powiększania fotografowanego obiektu do takiego samego rozmiaru poprzez wykonywanie czynności podanych w punkcie 2 w podrozdziale "Dalsze powiększanie obiektów (powiększenie cyfrowe)" (134).

# Zmiana trybu ramki AF

#### 🕨 Zdjęcia 🕨 Filmy

Tryb ramki AF (ang. auto focus — automatyczne ustawianie ostrości) można dopasować do warunków zdjęciowych w sposób przedstawiony poniżej.

| T <u>í</u>     | ]                              |
|----------------|--------------------------------|
| Ramka AF       | Centrum                        |
| Wielk.ramki AF | <ul> <li>Normalna</li> </ul>   |
| Pow. cyfrowe   | <ul> <li>standard →</li> </ul> |
| Servo AF       | Włącz Wyłącz                   |
| Ciągły         | Włącz Wyłącz                   |
|                |                                |

 Naciśnij przycisk [MENU], na karcie [D] wybierz opcję [Ramka AF], a następnie wybierz odpowiednie ustawienie (226).

# Centrum

🕨 Zdjęcia 🕨 Filmy

Na środku ekranu wyświetlana jest jedna ramka AF. Zapewnia to niezawodne ustawianie ostrości.

 Jeśli ostrości nie można ustawić po naciśnięciu przycisku migawki do połowy, pojawi się żółta ramka AF z symbolem [1].

- Aby zmniejszyć wielkość ramki AF, naciśnij przycisk [MENU] i na karcie []] wybierz dla opcji [Wielk.ramki AF] ustawienie [Mała] (]]26).
- Podczas korzystania z cyfrowego telekonwertera (
  54) dla wielkości ramki AF wybierane jest ustawienie [Normalna].
- Aby wykadrować zdjęcia, w których fotografowane obiekty znajdują się na brzegu lub w rogu kadru, skieruj najpierw aparat w taki sposób, aby objąć fotografowany obiekt ramką AF, a następnie przytrzymaj przycisk migawki naciśnięty do połowy. Trzymając przycisk migawki naciśnięty do połowy, skomponuj ujęcie zgodnie ze swoim zamysłem, a następnie naciśnij przycisk migawki do końca (blokowanie ostrości).

# AiAF twarzy

🕨 Zdjęcia 🕨 Filmy

- Ta funkcja umożliwia wykrywanie twarzy i ustawianie na nich ostrości oraz regulowanie ekspozycji (tylko w trybie pomiaru wielosegmentowego) i balansu bieli (wyłącznie w trybie [IM]).
- Po nakierowaniu aparatu na fotografowany obiekt wokół twarzy osoby uznanej przez aparat za główny obiekt pojawia się biała ramka, a wokół innych wykrytych twarzy wyświetlane są maksymalnie dwie szare ramki.
- Po wykryciu ruchu przez aparat ramki podążają w pewnym zakresie za przemieszczającymi się obiektami.
- Po naciśnięciu przycisku migawki do połowy wokół twarzy, na które została ustawiona ostrość, wyświetlanych jest maksymalnie dziewięć zielonych ramek.

| Przed                 | Przed użyciem           |                                  |  |
|-----------------------|-------------------------|----------------------------------|--|
| Przewodnik podstawowy |                         |                                  |  |
| Przew                 | Przewodnik zaawansowany |                                  |  |
| [                     | 1                       | Podstawowe informacje o aparacie |  |
| [                     | 2                       | Tryb automatyczny                |  |
| [                     | 3                       | Inne tryby<br>fotografowania     |  |
|                       | 4                       | Tryb P                           |  |
| [                     | 5                       | Tryb wyświetlania                |  |
| [                     | 6                       | Funkcje Wi-Fi                    |  |
| [                     | 7                       | Menu ustawień                    |  |
| [                     | 8                       | Akcesoria                        |  |
| [                     | 9                       | Dodatek                          |  |
| Skoro                 | widz                    | Z                                |  |

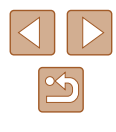

- Jeśli twarze nie zostaną wykryte lub pojawią się tylko szare ramki (bez żadnej białej), po naciśnięciu przycisku migawki do połowy w obszarach, na które została ustawiona ostrość, wyświetlanych jest maksymalnie dziewięć zielonych ramek.
- Jeśli twarze nie zostały wykryte, gdy dla opcji Servo AF (<sup>[]</sup>57) wybrano ustawienie [Włącz], po naciśnięciu przycisku migawki do połowy na środku ekranu pojawi się ramka AF.
- Przykładowe sytuacje, w których twarze nie mogą zostać wykryte:
   Obiekty znajdują sie bardzo daleko lub bardzo blisko.
- Obiekty są zbyt ciemne lub zbyt jasne.
- Twarze są ustawione profilem do obiektywu lub pod kątem do niego albo są częściowo zasłonięte.
- W pewnych sytuacjach jako twarze mogą zostać mylnie rozpoznane inne obiekty.
- Jeśli nie można ustawić ostrości po naciśnięciu przycisku migawki do połowy, nie zostaną wyświetlone żadne ramki AF.

# Wybieranie obiektów, na których zostanie ustawiona ostrość (Śledzenie AF)

🕨 Zdjęcia 🗼 Filmy

Możesz fotografować po wybraniu w poniższy sposób obiektu, na którym zostanie ustawiona ostrość.

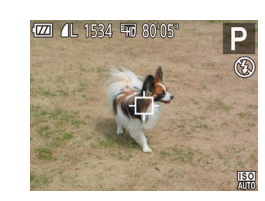

# Wybierz opcję [Śledzenie AF].

- Aby wybrać opcję [Śledzenie AF], wykonaj czynności opisane w podrozdziale "Zmiana trybu ramki AF" (<sup>1</sup> 55).
- Na środku ekranu pojawi się ikona [-
- 2 Wybierz obiekt, na którym chcesz ustawić ostrość.
- Skieruj aparat w taki sposób, aby ikona [
   znalazła się na fotografowanym obiekcie, a następnie naciśnij przycisk [◀].

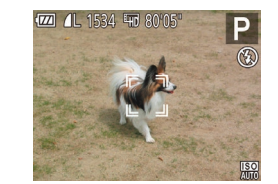

- Po wykryciu obiektu aparat wyemituje sygnał dźwiękowy, a na ekranie pojawi się ikona [t, 1]. Nawet jeśli obiekt się poruszy, aparat będzie go śledzić w pewnym obszarze.
- W przypadku niewykrycia żadnych obiektów pojawi się ikona [中].
- Aby anulować śledzenie, naciśnij ponownie przycisk [4].

# **3** Zrób zdjęcie lub nagraj film.

- Naciśnij przycisk migawki do połowy. Ikona [, ] zostanie zastąpiona przez niebieską ikonę [], która będzie podążać za obiektem, podczas gdy w aparacie będzie nieprzerwanie ustawiana ostrość i ekspozycja (Servo AF; ]] 57).
- Naciśnij do końca przycisk migawki w celu wykonania zdjęcia.
- Nawet po zakończeniu rejestracji zdjęcia ikona (<sup>\*</sup>, <sup>\*</sup>) będzie widoczna na ekranie, a obiekt nadal będzie śledzony przez aparat.
- Dla opcji [Servo AF] (
   [Garo a go zmienić.
   [Włącz]
   i nie można go zmienić.
   [Włącz]
   i nie można go zmienić.
   [Włącz]
   i nie można go zmienić.
   [Włącz]
   i nie można go zmienić.
   [Włącz]
   [Włącz]
   i nie można go zmienić.
- Śledzenie może być niemożliwe, gdy obiekty są zbyt małe lub poruszają się za szybko albo gdy kolor lub jasność obiektu są zbyt zbliżone do koloru lub jasności tła.
- Tryby 🞇 i 🚺 są niedostępne.
- Aparat może wykrywać obiekty, nawet jeśli przycisk migawki zostanie naciśnięty do połowy bez naciśnięcia przycisku [4].
   Po wykonaniu zdjęcia na środku ekranu pojawi się ikona [+].

# Przed użyciem Przewodnik podstawowy Przewodnik zaawansowany Podstawowe informacje o aparacie **2** Tryb automatyczny **3** Inne tryby fotografowania **4** Tryb P 5 Tryb wyświetlania 6 Funkcje Wi-Fi Menu ustawień **8** Akcesoria **9** Dodatek Skorowidz

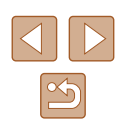

# Fotografowanie przy użyciu funkcji Servo AF

**Zdjęcia** Filmy

Ten tryb pomaga unikać nieudanych zdjęć poruszających się obiektów, ponieważ działając w nim, aparat nieprzerwanie ustawia ostrość na obiekcie i reguluje ekspozycję, dopóki tylko użytkownik trzyma przycisk migawki naciśnięty do połowy.

| T <u>1</u>     |                               |  |
|----------------|-------------------------------|--|
| Ramka AF       | <ul> <li>✓ Centrum</li> </ul> |  |
| Wielk.ramki AF | • Normalna 🔹 •                |  |
| Pow. cyfrowe   | <ul> <li>standard</li> </ul>  |  |
|                | Włącz Wyłącz                  |  |
| Ciągły         | Włącz Wyłącz                  |  |
|                |                               |  |

# Wprowadź ustawienie.

- Naciśnij przycisk [MENU], na karcie [M] wybierz opcję [Servo AF], a następnie wybierz ustawienie [Włącz] (Q26).
- 2 Ustaw ostrość.
- Po naciśnięciu i przytrzymaniu przycisku migawki do połowy ostrość i ekspozycja pozostaną ustawione na obszarze otoczonym niebieską ramką AF.
- W pewnych warunkach zdjęciowych ustawienie ostrości może okazać się niemożliwe.
  - W słabych warunkach oświetleniowych funkcja Servo AF nie włączy się (ramki AF nie zmienią koloru na niebieski) po naciśnięciu przycisku migawki do połowy. W takim przypadku ostrość i ekspozycja są ustawiane zgodnie z wybranym trybem ramki AF.
  - Jeśli nie można uzyskać optymalnej ekspozycji, czas naświetlania i wartość przysłony są wyświetlane na pomarańczowo. Zwolnij przycisk migawki, a następnie ponownie naciśnij go do połowy.
  - Niedostępne przy korzystaniu z samowyzwalacza (Q35).

# Zmiana ustawienia ostrości

**Zdjęcia** Filmy

Można zmienić domyślne działanie aparatu polegające na ciągłym ustawianiu ostrości na obiekcie, na jaki jest nakierowany, nawet gdy przycisk migawki nie jest naciśnięty. Zamiast tego można ograniczyć ustawianie ostrości przez aparat do chwili, gdy przycisk migawki jest naciśnięty do połowy.

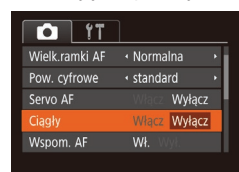

 Naciśnij przycisk [MENU], na karcie [M] wybierz opcję [Ciągły], a następnie wybierz ustawienie [Wyłącz] (26).

| Włącz  | Pomaga wykorzystać wszystkie okazje do rejestrowania<br>zdjęć, ponieważ aparat nieprzerwanie ustawia ostrość<br>na fotografowanych obiektach, aż do chwili naciśnięcia<br>przycisku migawki do połowy. |
|--------|----------------------------------------------------------------------------------------------------|
| Wyłącz | Umożliwia oszczędzanie energii, gdyż ustawianie ostrości<br>przez aparat nie odbywa się bez przerwy.                                                                                                   |

| ,,                    |                         |                                     |  |  |
|-----------------------|-------------------------|-------------------------------------|--|--|
| Przewodnik podstawowy |                         |                                     |  |  |
| Przew                 | Przewodnik zaawansowany |                                     |  |  |
| [                     | 1                       | Podstawowe informacje<br>o aparacie |  |  |
| [                     | 2                       | Tryb automatyczny                   |  |  |
| [                     | 3                       | Inne tryby<br>fotografowania        |  |  |
|                       | 4                       | Tryb P                              |  |  |
| [                     | 5                       | Tryb wyświetlania                   |  |  |
| [                     | 6                       | Funkcje Wi-Fi                       |  |  |
| [                     | 7                       | Menu ustawień                       |  |  |
| [                     | 8                       | Akcesoria                           |  |  |
| [                     | 9                       | Dodatek                             |  |  |
| Skorowidz             |                         |                                     |  |  |

Przed użyciem

57

# Lampa błyskowa

# Zmiana trybu lampy błyskowej

**Zdjęcia** Filmy

Można zmienić tryb lampy błyskowej w celu dopasowania go do fotografowanej scenerij. Szczegółowe informacje na temat zasjegu lampy błyskowej można znaleźć w podrozdziale "Lampa błyskowa" (2138).

## Podnieś lampę błyskowa.

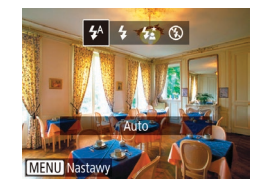

#### 2 Wprowadź ustawienie.

- Naciśnij przycisk [], wybierz tryb lampy błyskowej za pomocą przycisków []]] a następnie naciśnij przycisk [@]
- Pojawi sie wybrana opcja.

Po schowaniu lampy błyskowej nie można wyświetlić ekranu ustawień poprzez naciskanie przycisku [ ]. Należy uprzednio podnieść lampę za pomocą palca.

# Auto

Lampa błyskowa zostanie automatycznie włączona w przypadku słabego oświetlenia.

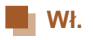

Lampa błyskowa działa przy każdym wykonywanym zdjęciu.

# Błvsk+dł.czas

Lampa błyskowa oświetla główny obiekt (np. osoby) podczas fotografowania z dłuższym czasem naświetlania, aby zwiększyć jasność tła znajdującego się poza zasięgiem lampy.

- W trybie [2:] należy zamocować aparat na statywie lub unieruchomić go w inny sposób, aby zapobiec drganiom. Ponadto przy korzystaniu ze statywu lub unieruchamianiu aparatu w jakiś inny sposób należy wybrać dla opcji [Stabilizacja] ustawienie [Wył.] (259).
- W trybie [5] nawet w przypadku uaktywnienia lampy błyskowej należy się upewnić, że główny obiekt nie poruszy się do czasu zakończenia emisji dźwieku migawki.

# Wvł.

Służy do fotografowania bez lampy błyskowei.

 Jeśli po naciśnieciu przycisku migawki do połowy w słabych warunkach oświetleniowych, które sprzyjają poruszeniu aparatu, pojawi sie migająca ikona [9], zamocuj aparat na statywie lub unieruchom go w jakiś inny sposób.

| Przed użyciem         |                         |                                  |  |
|-----------------------|-------------------------|----------------------------------|--|
| Przewodnik podstawowy |                         |                                  |  |
| Przev                 | Przewodnik zaawansowany |                                  |  |
|                       | 1                       | Podstawowe informacje o aparacie |  |
|                       | 2                       | Tryb automatyczny                |  |
|                       | 3                       | Inne tryby<br>fotografowania     |  |
|                       | 4                       | Tryb P                           |  |
|                       | 5                       | Tryb wyświetlania                |  |
|                       | 6                       | Funkcje Wi-Fi                    |  |
|                       | 7                       | Menu ustawień                    |  |
|                       | 8                       | Akcesoria                        |  |
|                       | 9                       | Dodatek                          |  |
| Skorowidz             |                         |                                  |  |
|                       |                         |                                  |  |

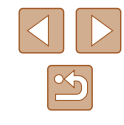

# Inne ustawienia

# Zmiana współczynnika kompresji (jakości obrazu)

🕨 Zdjęcia 🗼 Filmy

W przedstawiony poniżej sposób można wybierać spośród dwóch współczynników kompresji: [S] (Kompresja mała) i [M] (Kompresja średnia). Wskazówki dotyczące liczby zdjęć dla poszczególnych współczynników kompresji, jaka może się zmieścić na karcie pamięci, znajdują się w podrozdziale "Nagrywanie" (Q 139).

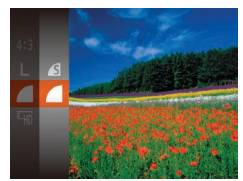

 Naciśnij przycisk [
), wybierz w menu ikonę [
], a następnie wybierz odpowiednie ustawienie (
25).

# Zmiana ustawień funkcji stabilizacji obrazu

🕨 Zdjęcia 🕨 Filmy

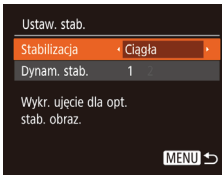

#### Przejdź do ekranu ustawień.

Naciśnij przycisk [MENU], na karcie [1] wybierz opcję [Ustaw. stab.], a następnie naciśnij przycisk [1] (26).

#### 2 Wprowadź ustawienie.

 Wybierz opcję [Stabilizacja] i odpowiednie ustawienie (Q26).

| Ciągła        | Ustawienie stabilizacji obrazu optymalne dla warunków<br>zdjęciowych jest wprowadzane automatycznie<br>(Inteligentna stabilizacja obrazu; [2]33). |
|---------------|----------------------------------------------------------------------------------------------------|
| Przy zdjęciu* | Funkcja stabilizacji obrazu jest aktywna tylko podczas fotografowania.                                                                            |
| Wył.          | Wyłączenie stabilizacji obrazu.                                                                                                    |

\* W przypadku nagrywania filmów wprowadzane jest automatycznie ustawienie [Ciągła].

 Jeśli stabilizacja obrazu nie może zapobiec poruszeniu zdjęcia, należy zamocować aparat na statywie lub unieruchomić go w jakiś inny sposób. W takim przypadku wybierz dla opcji [Stabilizacja] ustawienie [Wył.].

# Nagrywanie filmów bez zmiany wielkości obiektów

🕨 Zdjęcia 🕨 Filmy

Standardowo po rozpoczęciu nagrywania filmu obszar wyświetlania obrazu ulega zmianie, a filmowane obiekty stają się nieco powiększone, aby ułatwić korygowanie znacznych drgań aparatu. Aby filmować obiekty bez ich powiększania, można zrezygnować z ograniczania wpływu znacznych drgań aparatu.

- Ustaw. stab. Stabilizacja • Ciągła • Dynam. stab. 2 Zmniejsza drganie aparatu podczas chodzenia
- Wykonaj czynności podane w podrozdziale "Zmiana ustawień funkcji stabilizacji obrazu" (<sup>259</sup>), aby przejść do ekranu [Ustaw. stab.].
- Wybierz opcję [Dynam. stab.] i ustawienie [2] (Q26).
- - Aby obiekty były filmowane bez powiększania, można też wybrać dla opcji [Stabilizacja] ustawienie [Wył.].

| d użyciem                                    |  |  |  |
|----------------------------------------------|--|--|--|
| wodnik podstawowy                            |  |  |  |
| wodnik zaawansowany                          |  |  |  |
| <b>1</b> Podstawowe informacje<br>o aparacie |  |  |  |
| <b>2</b> Tryb automatyczny                   |  |  |  |
| <b>3</b> Inne tryby fotografowania           |  |  |  |
| <b>4</b> Tryb P                              |  |  |  |
| <b>5</b> Tryb wyświetlania                   |  |  |  |
| 6 Funkcje Wi-Fi                              |  |  |  |
| 7 Menu ustawień                              |  |  |  |
| 8 Akcesoria                                  |  |  |  |
| 9 Dodatek                                    |  |  |  |
| owidz                                        |  |  |  |
|                                              |  |  |  |

Prze

Prze

Prze

Sko

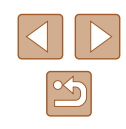

# 5

# Tryb wyświetlania

Przyjemne oglądanie zdjęć oraz przeszukiwanie ich i edytowanie na wiele sposobów

- Aby przygotować aparat do tych czynności, naciśnij przycisk [
   w celu włączenia trybu wyświetlania.
  - Wyświetlanie i edycja zdjęć, których nazwy zostały zmienione za pomocą komputera lub które były już modyfikowane przy jego użyciu albo zostały wykonane innym aparatem, może okazać się niemożliwe.

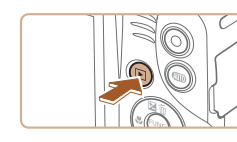

sposób.

**Wyświetlanie** 

Zarejestrowane zdjecja lub filmv można wyświetlać na ekranie w poniższy

Naciśnij przycisk []].

2 Wybierz zdjęcia.

Przeidź do trybu wyświetlania.

· Pojawi się ostatnio wykonane zdjęcie.

Aby wyświetlić poprzednie zdjęcie,

naciśnij przycisk [4]. Aby wyświetlić następne zdjęcie, naciśnij przycisk [1].

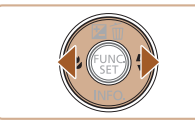

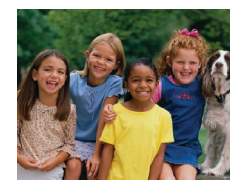

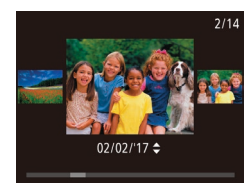

 Aby przejść do tego ekranu (do trybu przewijania), naciśnij przyciski [4][)] i przytrzymaj je przez co najmniej sekundę. W trybie tym można przeglądać zdjęcia za pomocą przycisków [4]]).

Zdjecia Filmy

- Aby powrócić do wyświetlania pojedynczego zdjęcia, naciśnij przycisk [<sup>®</sup>].
- Aby przeglądać zdjęcia pogrupowane według daty rejestracji, skorzystaj z przycisków [▲][♥] w trybie przewijania.

# Przed użyciem Przewodnik podstawowy

Przewodnik zaawansowany

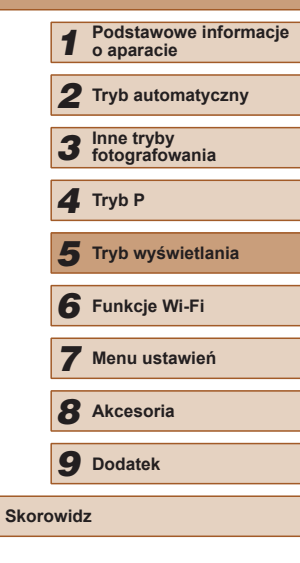

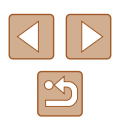

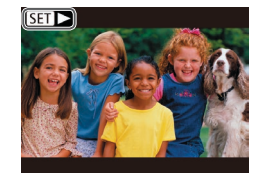

• Filmy są oznaczone ikoną [SET >]. Aby je odtwarzać, przejdź do punktu 3.

# Przełaczanie trybów wyświetlania

#### Zdjecia Filmy

Naciśnii przycisk [v]. aby wyświetlić na ekranie inne informacie lub ukryć widoczne informacie. Szczegóły dotyczace wyświetlanych informacii można znaleźć w podrozdziale "Wyświetlanie (Ekran informacji szczegółowych)" ([]130).

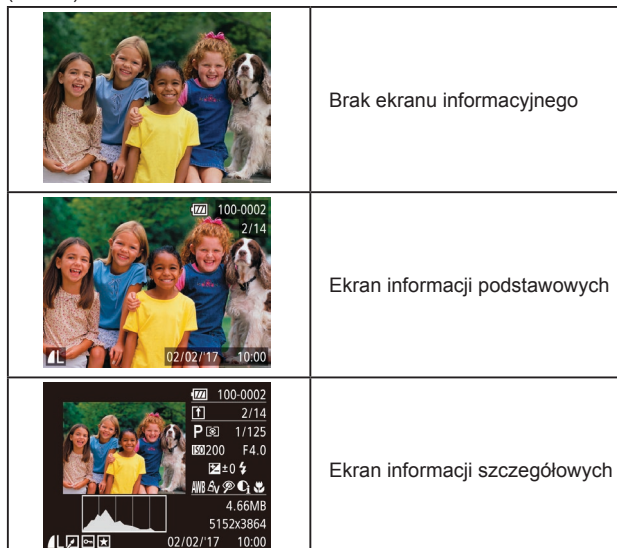

# Ostrzeżenie o prześwietleniu (dla najjaśniejszych obszarów zdjęcia)

Zdiecia Filmv

Najjaśniejsze obszary zdjęcia, które zostały prześwietlone, migają na ekranie informacji szczegółowych (261).

| Przev | voan | ik zaawansowany                  |
|-------|------|----------------------------------|
|       | 1    | Podstawowe informacje o aparacie |
|       | 2    | Tryb automatyczny                |
|       | 3    | Inne tryby<br>fotografowania     |
|       | 4    | Tryb P                           |
|       | 5    | Tryb wyświetlania                |
|       | 6    | Funkcje Wi-Fi                    |
|       | 7    | Menu ustawień                    |
|       | 8    | Akcesoria                        |
|       | 9    | Dodatek                          |
| Skord | owid | 2                                |
|       |      |                                  |

Przed użvciem

Prze

Przewodnik podstawowy

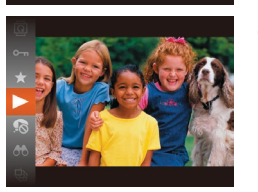

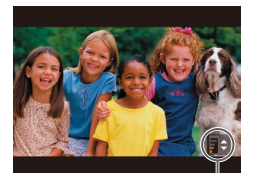

# 3 Odtwórz filmy.

- Aby rozpoczać odtwarzanie, naciśnij przycisk [()], wybierz ikone [) za pomoca przycisków [ a następnie naciśnij ponownie przycisk [@].
- Wyreguluj głośność.
- Do regulacji głośności służa przyciski [▲][▼].
- Po zniknieciu wskaźnika głośności (1) z wyświetlacza do regulacji głośności służą przyciski [▲][▼].
- (1)**5** Wstrzymaj odtwarzanie.
  - Aby wstrzymać lub wznowić odtwarzanie, naciśnij przycisk [@].
  - Po zakończeniu filmu pojawi się ikona [SET ▶].
- Aby przełączyć aparat z trybu wyświetlania do trybu fotografowania, naciśnij przycisk migawki do połowy.
- Aby wyłączyć funkcję przewijania, wybierz kolejno: MENU (□26) > kartę [▶] > opcję [Przewijanie] > ustawienie [Wył.].
- Aby po przejściu w tryb wyświetlania pojawiało się na ekranie ostatnie wyświetlane zdjęcie, wybierz kolejno: MENU (Q26) > kartę [] > opcję [Kontyn.wyśw] > ustawienie [Ost. zdjęc]
- Aby zmienić efekt przejścia między zdjęciami, przejdź do MENU (Q26) i na karcie [ ] wybierz odpowiedni efekt, korzystając z opcji [Ef.przejścia].

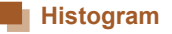

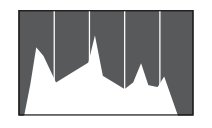

 Wykres na ekranie informacji szczegółowych (CG1) to histogram, który ilustruje rozkład jasności na zdjęciu. Oś pozioma odnosi się do stopnia jasności, a oś pionowa wskazuje, jak duża część zdjęcia osiąga dany poziom jasności. Histogram umożliwia sprawdzanie ekspozycii.

# Ekran informacyjny GPS

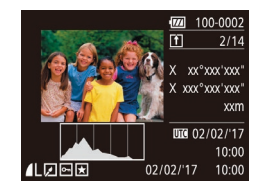

🕨 Zdjęcia 🕨 Filmy

Zdiecia Filmv

- Korzystając ze smartfona podłączonego bezprzewodowo do aparatu przy użyciu sieci Wi-Fi, można dodawać do zdjęć w aparacie znaczniki geograficzne zawierające takie informacje, jak długość i szerokość geograficzna oraz wysokość nad poziomem morza (Q 100).
   Informacje te można wyświetlać na ekranie informacyjnym GPS.
- Długość geograficzna, szerokość geograficzna, wysokość nad poziomem morza i czas UTC (data i godzina rejestracji) są wyświetlane kolejno od góry.
- Ekran informacyjny GPS jest niedostępny w przypadku zdjęć, które nie zawierają tych informacji.
- W przypadku elementów niedostępnych w smartfonie lub zapisanych nieprawidłowo zamiast wartości numerycznych wyświetlane są znaki [---].

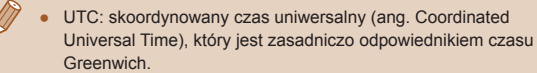

# Przeglądanie i filtrowanie zdjęć

# Nawigowanie wśród zdjęć wyświetlanych w postaci miniatur

#### 🕨 Zdjęcia 🕨 Filmy

Dzięki wyświetlaniu wielu zdjęć w postaci miniatur można szybko odnajdywać poszukiwane fotografie.

#### Wyświetl zdjęcia w postaci miniatur.

- Aby wyświetlić zdjęcia w postaci miniatur, przesuń dźwignię powiększenia w stronę symbolu []]. Ponowne przesunięcie dźwigni w tę samą stronę pozwala zwiekszyć liczbe widocznych zdjeć.
  - Aby wyświetlić mniejszą liczbę zdjęć, przesuń dźwignię powiększenia w stronę symbolu [Q]. Liczba zdjęć zmniejsza się po każdorazowym poruszeniu dźwignią.

## 2 Wybierz zdjęcie.

- Wybierz zdjęcie za pomocą przycisków [▲][♥][♥][▶].
- Wokół wybranego zdjęcia pojawia się pomarańczowa ramka.
- Aby obejrzeć wybrane zdjęcie w trybie wyświetlania pojedynczych zdjęć, naciśnij przycisk [)].

| Przewodnik podstawowy |                         |                                     |  |  |  |
|-----------------------|-------------------------|-------------------------------------|--|--|--|
| Przew                 | Przewodnik zaawansowany |                                     |  |  |  |
| [                     | 1                       | Podstawowe informacje<br>o aparacie |  |  |  |
| [                     | 2                       | Tryb automatyczny                   |  |  |  |
| [                     | 3                       | Inne tryby<br>fotografowania        |  |  |  |
| [                     | 4                       | Tryb P                              |  |  |  |
| [                     | 5                       | Tryb wyświetlania                   |  |  |  |
| [                     | 6                       | Funkcje Wi-Fi                       |  |  |  |
| [                     | 7                       | Menu ustawień                       |  |  |  |
| [                     | 8                       | Akcesoria                           |  |  |  |
| [                     | 9                       | Dodatek                             |  |  |  |
| Skorowidz             |                         |                                     |  |  |  |
|                       |                         |                                     |  |  |  |

Przed użvciem

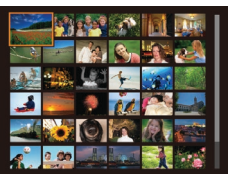

# Znajdowanie zdjęć spełniających warunki filtra

#### Zdjęcia Filmy

Aby szybko znaleźć zdjęcia na zapełnionej nimi karcie pamięci, można przefiltrować widok fotografii z użyciem warunków danego filtra. Całe grupy odfiltrowanych zdjęć można też chronić (🗐 66) i usuwać (🗐 68) naraz.

| 🖏 Ludzie       | Wyświetlanie zdjęć z wykrytymi twarzami.            |
|----------------|-----------------------------------------------------|
| ⊘ Do dat zdjęć | Wyświetlanie zdjęć wykonanych w określonym dniu.    |
| ★ Ulubione     | Wyświetlanie zdjęć oznaczonych jako ulubione (@71). |
| 🗣 Zdjęcia/film | Wyświetlanie tylko zdjęć lub filmów.                |

## Wybierz warunek wyszukiwania.

- Naciśnij przycisk [
  ), wybierz w menu ikonę [
  ), a następnie wybierz jeden z warunków (
  25).
- Po wybraniu ikony [⊙] lub [♣] na wyświetlonym ekranie wybierz warunek za pomocą przycisków [▲][♥][◀][▶], a następnie naciśnij przycisk [].

## **2** Wyświetl zdjęcia z użyciem filtra.

- Zdjęcia spełniające warunki będą wyświetlane w żółtych ramkach. Aby wyświetlać tylko te zdjęcia, naciskaj przyciski [4][▶].
- Aby anulować wyświetlanie z użyciem filtrów, wybierz w punkcie 1 ikonę [6].

• Jeśli dla danych warunków aparat nie znalazł żadnych spełniających je zdjęć, warunki te będą niedostępne.

- Aby wyświetlać lub ukrywać informacje, naciskaj przycisk [▼], jak podano w punkcie 2.
- Przy wyświetlaniu znalezionych zdjęć (w punkcie 2) dostępne są opcje przedstawione w podrozdziałach "Nawigowanie wśród zdjęć wyświetlanych w postaci miniatur" (Д62), "Powiększanie zdjęć" (Д64) i "Wyświetlanie pokazów przezroczy" (Д64).
   Operacje dotyczące obrazów można też stosować do wszystkich znalezionych zdjęć, wybierając w trybie "Ochrona zdjęć" (Д66) opcję [Chroń wszystkie obr. w wysz.] albo w trybie "Usuwanie wielu zdjęć naraz" (Д68), "Dodawanie zdjęć do listy drukowania (DPOF)" (Д119) lub "Dodawanie zdjęć do fotoksiążki" (Д121) opcję [Wyb. wszyst. obr.w wysz.].

| Fized uzycielii |                                           |  |  |
|-----------------|-------------------------------------------|--|--|
| odn             | ik podstawowy                             |  |  |
| odn             | ik zaawansowany                           |  |  |
| 1               | Podstawowe informacje o aparacie          |  |  |
| 2               | Tryb automatyczny                         |  |  |
| 3               | Inne tryby<br>fotografowania              |  |  |
| 4               | Tryb P                                    |  |  |
| 5               | Tryb wyświetlania                         |  |  |
| 6               | Funkcje Wi-Fi                             |  |  |
| 7               | Menu ustawień                             |  |  |
| 8               | Akcesoria                                 |  |  |
| 9               | Dodatek                                   |  |  |
| Skorowidz       |                                           |  |  |
|                 | 1<br>2<br>3<br>4<br>5<br>6<br>7<br>8<br>9 |  |  |

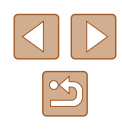

# Opcje wyświetlania zdjęć

# Powiększanie zdjęć

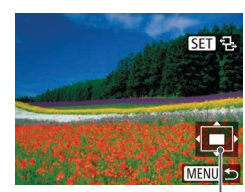

(1)

# Powiększ zdjęcie.

 Zdjęcie można również powiększać, przesuwając dźwignie powiekszenia w strone symbolu [Q]. Towarzyszy temu pojawienie się na ekranie ikony [SET 2]. Przytrzymanie naciśnietej dźwigni powiekszenia umożliwia powiekszanie zdjęć do maksymalnego współczynnika (około 10x).

Zdiecia Filmv

- Przybliżone położenie wyświetlanego obszaru (1) jest wskazywane dla lepszej orientacii.
- Aby pomniejszyć zdjecie, przesuń dźwignię powiększenia w stronę symbolu [. Przytrzymując go w tym położeniu, można powrócić do ekranu wyświetlania pojedynczych zdjeć.
- **2** W razie potrzeby zmieniaj położenie wyświetlanego obszaru i przełączaj zdjecia.
- Położenie wyświetlanego obszaru można zmieniać za pomocą przycisków [▲][▼][◀][▶].
- Gdy wyświetlana jest ikona [SED ⊕], można zmienić ja w ikone [SED 12], naciskajac przycisk [()]. Za pomoca przycisków []]] można przełączać powiększone zdjęcia Aby powrócić do pierwotnego ustawienia, naciśnij ponownie przycisk [()].

• Aby powrócić z ekranu powiekszenia do trybu wyświetlania pojedynczych zdjeć, naciśnij przycisk [MENU].

# Wyświetlanie pokazów przezroczy

Zdiecia Filmv

Zdjęcia zapisane na karcie pamięci można wyświetlać automatycznie w sposób przedstawiony poniżej. Każde zdjęcie będzie wyświetlane przez około trzy sekundy.

- Naciśnij przycisk [()], wybierz w menu ikonę [], a następnie wybierz odpowiednie ustawienie ( $\square 25$ ).
- Pokaz przezroczy rozpocznie się kilka sekund po wyświetleniu komunikatu [Pobieranie obrazu].
- Naciśniecie przycisku [MENU] powoduje zatrzymanie pokazu przezroczy.

Podczas pokazu przezroczy funkcje oszczędzania energii w aparacie (24) sa wyłaczone.

Aby wstrzymać lub wznowić pokaz przezroczy, naciśnij przycisk [()]. •

- Podczas wyświetlania można przełączać zdjęcia za pomocą, przycisków []]]. Aby skorzystać z szybkiego przewijania do przodu lub do tyłu, naciśnij i przytrzymaj przycisk [4] lub [1]
- W przypadku wyświetlania z użyciem filtra (QQ63) widoczne są tylko zdjęcia, które spełniają warunki wyszukiwania.

| Przew | vodn | ik podstawowy                      |
|-------|------|------------------------------------|
| Przev | vodn | ik zaawansowany                    |
|       | 1    | Podstawowe informacj<br>o aparacie |
|       | 2    | Tryb automatyczny                  |
|       | 3    | Inne tryby<br>fotografowania       |
|       | 4    | Tryb P                             |
|       | 5    | Tryb wyświetlania                  |
|       | 6    | Funkcje Wi-Fi                      |
|       | 7    | Menu ustawień                      |
|       | 8    | Akcesoria                          |
|       | 9    | Dodatek                            |

Skorowidz

Przed użyciem

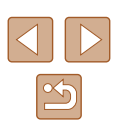

# Zmiana ustawień pokazów przezroczy

Można ustawiać powtarzanie pokazów przezroczy oraz zmieniać efekty przejść między zdjęciami i czas wyświetlania każdej fotografii.

# Przejdź do ekranu ustawień.

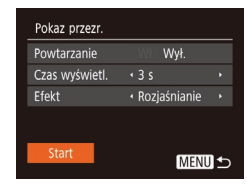

## 2 Wprowadź ustawienia.

- Wybierz element menu do skonfigurowania, a następnie wybierz odpowiednie ustawienie (<sup>26</sup>).
- Aby rozpocząć wyświetlanie pokazu przezroczy z własnymi ustawieniami, wybierz opcję [Start] i naciśnij przycisk [)].
- Aby powrócić do ekranu menu, naciśnij przycisk [MENU].

 Jeśli dla opcji [Efekt] wybrane zostało ustawienie [Bańka mydl.], nie można zmienić ustawienia opcji [Czas wyświetl.].

# Automatyczne wyświetlanie pokrewnych zdjęć (inteligentne wybieranie)

#### 🕨 Zdjęcia 🗼 Filmy

Na podstawie bieżącego zdjęcia aparat dobiera cztery fotografie, które mogą potencjalnie zainteresować użytkownika. Po wybraniu jednej z nich aparat wybierze cztery kolejne fotografie. Jest to atrakcyjny sposób na wyświetlanie zdjęć w niespodziewanej kolejności. Warto wypróbować tę funkcję po wykonaniu dużej liczby zdjęć w zróżnicowanych sceneriach.

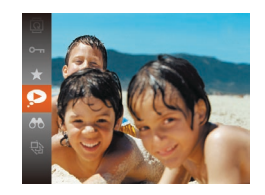

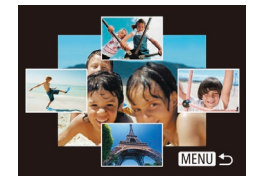

# Wybierz opcję inteligentnego wybierania.

- Naciśnij przycisk [
  ), a następnie wybierz w menu ikonę [
  ) (
  25).
- Zostaną wyświetlone cztery proponowane zdjęcia.

## 2 Wybierz zdjęcie.

- Za pomocą przycisków [][][][]] wybierz zdjęcie, które chcesz wyświetlić jako następne.
- Wybrane zdjęcie zostanie wyświetlone na środku, otoczone przez cztery kolejne proponowane zdjęcia.
- Aby wyświetlić środkowe zdjęcie na całym ekranie, naciśnij przycisk [<sup>®</sup>].
   Aby powrócić do pierwotnego widoku, naciśnij ponownie przycisk [<sup>®</sup>].
- Naciśnij przycisk [MENU], aby przywrócić wyświetlanie pojedynczych zdjęć.
- Funkcja inteligentnego wybierania jest niedostępna w następujących przypadkach:
  - Jest dostępnych mniej niż 50 zdjęć zarejestrowanych tym aparatem.
  - Wyświetlane jest obecnie nieobsługiwane zdjęcie.
  - Zdjęcia są wyświetlane z użyciem filtra (<sup>[[]</sup>63).

| Przewodnik podstawowy |     |                                     |  |
|-----------------------|-----|-------------------------------------|--|
| Przewo                | odn | ik zaawansowany                     |  |
|                       | 1   | Podstawowe informacje<br>o aparacie |  |
|                       | 2   | Tryb automatyczny                   |  |
|                       | 3   | Inne tryby<br>fotografowania        |  |
|                       | 4   | Tryb P                              |  |
|                       | 5   | Tryb wyświetlania                   |  |
|                       | 6   | Funkcje Wi-Fi                       |  |
|                       | 7   | Menu ustawień                       |  |
| ,                     | 8   | Akcesoria                           |  |
|                       | 9   | Dodatek                             |  |
| Skorowidz             |     |                                     |  |
|                       |     |                                     |  |

Drzod użyciom

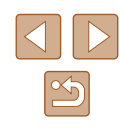

# Ochrona zdjęć

Zdjęcia Film

Warto chronić ważne zdjęcia, aby zapobiegać ich przypadkowemu usunięciu (QG8).

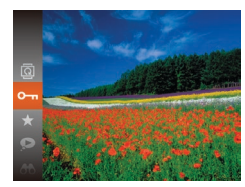

- Naciśnij przycisk [()), a następnie wybierz w menu ikonę [Om] ([25). Pojawi się komunikat [Chroniony].
- Aby anulować ochronę, powtórz tę procedurę, wybierając ponownie ikonę [Om], a następnie naciśnij przycisk [@].

Chronione zdjęcia na karcie pamięci zostana usunięte w przypadku jej sformatowania (2106, 2107).

Chronionych zdjęć nie można usuwać za pomoca dostępnej w aparacie funkcji kasowania. Aby usuwać je w ten sposób, należy najpierw anulować ochronę.

| У | Pokaz przezr<br>Usuń<br>Ochrona<br>Obracanie<br>Ulubione                                                | <ul> <li>Przejdź do ekranu ustawień.</li> <li>Naciśnij przycisk [MENU] i na karcie [▶]<br/>wybierz opcję [Ochrona] (↓26).</li> </ul>                                                    |
|---|----------------------------------------------------------------------------------------------------|----------------------------------------------------------------------------------------------------|
|   | Ochrona<br>Wybierz<br>Wybierz zakreś<br>Chroń wszystkie obrazy<br>Odbezpiecz wszystkie obrazy<br>MENU ↔ | <ul> <li>2 Określ sposób wyboru.</li> <li>Wybierz jeden z elementów menu i jego ustawienie (<sup>Q</sup>26).</li> <li>Aby powrócić do ekranu menu, naciśnij przycisk [MENU].</li> </ul> |
|   | Wybieranie pojed                                                                                        | ynczych zdjęć                                                                                                    |

Za pomoca menu

# Wybierz opcję [Wybierz].

• Wybierz opcję [Wybierz] w sposób podany w punkcie 2 w podrozdziale "Za pomoca menu" (<sup>[[]</sup>66), a nastepnie naciśnij przycisk [@].

#### 2 Wybierz zdjęcie.

- Wybierz zdjęcie za pomocą przycisków []], a następnie naciśnij przycisk [@]. Pojawi się ikona []
- Aby anulować wybieranie, naciśnij ponownie przycisk [@]. Ikona [0] zniknie z ekranu.
- Aby wybrać inne zdjęcia, powtarzaj powyższą procedurę.

| Przewodnik podstawowy |      |                                  |  |
|-----------------------|------|----------------------------------|--|
| Przev                 | vodn | ik zaawansowany                  |  |
|                       | 1    | Podstawowe informacje o aparacie |  |
|                       | 2    | Tryb automatyczny                |  |
|                       | 3    | Inne tryby<br>fotografowania     |  |
|                       | 4    | Tryb P                           |  |
|                       | 5    | Tryb wyświetlania                |  |
|                       | 6    | Funkcje Wi-Fi                    |  |
|                       | 7    | Menu ustawień                    |  |
|                       | 8    | Akcesoria                        |  |
|                       | 9    | Dodatek                          |  |
| Skord                 | wida | z                                |  |
|                       |      |                                  |  |

Przed użyciem

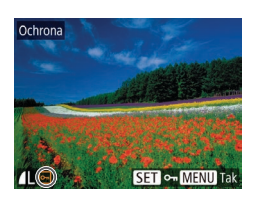

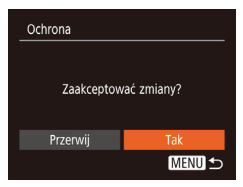

# **3** Włącz ochronę zdjęcia.

- Naciśnij przycisk [MENU]. Pojawi się komunikat potwierdzający.
- Za pomocą przycisków [4][b] wybierz opcję [Tak], a następnie naciśnij przycisk [<sup>®</sup>].

 Zdjęcia nie będą chronione, jeśli przed wykonaniem czynności podanych w punkcie 3 nastąpi zmiana trybu fotografowania lub wyłączenie aparatu.

# Wybieranie zakresu

# Wybierz opcję [Wybierz zakres].

 Wybierz opcję [Wybierz zakres] w sposób podany w punkcie 2 w podrozdziale "Za pomocą menu" (<sup>1</sup>
<sup>6</sup>
<sup>6</sup>), a następnie naciśnij przycisk [<sup>®</sup>].

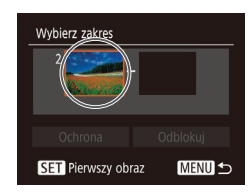

SET B- MEN

Pierwszy obraz

# **2** Wybierz zdjęcie początkowe.

Naciśnij przycisk [@].

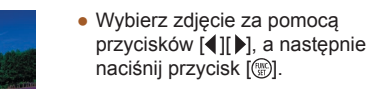

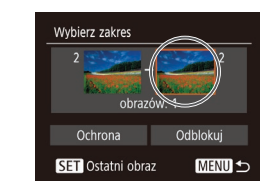

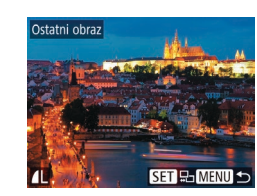

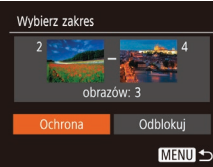

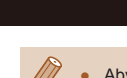

## **3** Wybierz zdjęcie końcowe.

- Naciśnij przycisk [), aby wybrać opcję [Ostatni obraz], a następnie naciśnij przycisk [).
- Wybierz zdjęcie za pomocą przycisków [4][b], a następnie naciśnij przycisk [<sup>®</sup>].
- Zdjęć poprzedzających zdjęcie początkowe nie można wybierać jako zdjęcia końcowego.

# **4** Włącz ochronę zdjęć.

 Naciśnij przyciski [♥], aby wybrać opcję [Ochrona], a następnie naciśnij przycisk [)].

 Aby anulować ochronę grup zdjęć, wybierz w punkcie 4 opcję [Odblokuj].

| Przed użyciem |                                  |  |  |  |
|---------------|----------------------------------|--|--|--|
| Przewodr      | Przewodnik podstawowy            |  |  |  |
| Przewodr      | ik zaawansowany                  |  |  |  |
| 1             | Podstawowe informacje o aparacie |  |  |  |
| 2             | Tryb automatyczny                |  |  |  |
| 3             | Inne tryby<br>fotografowania     |  |  |  |
| 4             | Tryb P                           |  |  |  |
| 5             | Tryb wyświetlania                |  |  |  |
| 6             | Funkcje Wi-Fi                    |  |  |  |
| 7             | Menu ustawień                    |  |  |  |
| 8             | Akcesoria                        |  |  |  |
| 9             | Dodatek                          |  |  |  |
| Skorowidz     |                                  |  |  |  |

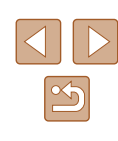

# Włączanie ochrony wszystkich zdjęć naraz

# Wybierz opcję [Chroń wszystkie obrazy].

 Wybierz opcję [Chroń wszystkie obrazy] w sposób podany w punkcie 2 w podrozdziale "Za pomocą menu" (µ466), a następnie naciśnij przycisk [)].

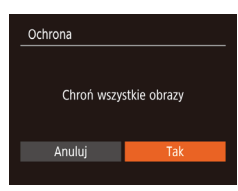

## 2 Włącz ochronę zdjęć.

 Za pomocą przycisków [4][>] wybierz opcję [Tak], a następnie naciśnij przycisk [<sup>®</sup>].

# Wyłączanie ochrony wszystkich zdjęć naraz

Można wyłączyć ochronę wszystkich zdjęć naraz. Aby wyłączyć ochronę, wybierz opcję [Odbezpiecz wszystkie obrazy]

w punkcie 1 procedury "Włączanie ochrony wszystkich zdjęć naraz", a następnie wykonaj czynności podane w punkcie 2.

# Usuwanie obrazów

#### 🕨 Zdjęcia 🕨 Filmy

Niepotrzebne zdjęcia można wybierać i usuwać pojedynczo. Należy przy tym zachować ostrożność, ponieważ usuniętych zdjęć nie można odzyskać. Chronionych zdjęć nie można jednak usuwać (🗐 66).

- Wybierz zdjęcie, które ma zostać usunięte.
- Wybierz zdjęcie za pomocą przycisków [4][)].

## 2 Usuń zdjęcie.

- Naciśnij przycisk [▲].
- Po pojawieniu się pytania [Usunąć?] wybierz opcję [Usuń] za pomocą przycisków [4][), a następnie naciśnij przycisk [<sup>®</sup>].
- Bieżące zdjęcie zostanie usunięte.
- Aby anulować usuwanie, za pomocą przycisków [◀][▶] wybierz opcję [Anuluj], a następnie naciśnij przycisk [].

# Usuwanie wielu zdjęć naraz

Można wybierać wiele zdjęć do usunięcia naraz. Należy przy tym zachować ostrożność, ponieważ usuniętych zdjęć nie można odzyskać. Chronionych zdjęć nie można jednak usuwać (C266).

# Określanie sposobu wyboru

| ► <u></u> <b>1</b> |  |
|--------------------|--|
| Pokaz przezr       |  |
| Usuń               |  |
| Ochrona            |  |
| Obracanie          |  |
| Ulubione           |  |
|                    |  |

## Przejdź do ekranu ustawień.

 Naciśnij przycisk [MENU] i na karcie [] wybierz opcję [Usuń] (26).

# Przewodnik podstawowy Przewodnik zaawansowany Podstawowe informacje o aparacie **2** Tryb automatyczny **3** Inne tryby fotografowania **4** Tryb P 5 Tryb wyświetlania 6 Funkcje Wi-Fi Menu ustawień **8** Akcesoria **9** Dodatek Skorowidz

Przed użyciem

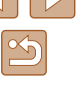

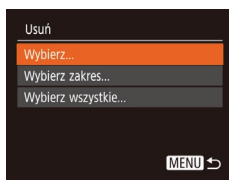

## **2** Określ sposób wyboru.

- Za pomocą przycisków [▲][▼] określ sposób wyboru, a następnie naciśnij przycisk [<sup>®</sup>].
- Aby powrócić do ekranu menu, naciśnij przycisk [MENU].

# Wybieranie pojedynczych zdjęć

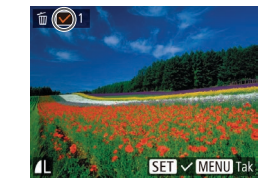

# Wybierz opcję [Wybierz].

 Wybierz opcję [Wybierz] w sposób podany w punkcie 2 w podrozdziale "Określanie sposobu wyboru" (468), a następnie naciśnij przycisk [\*)].

## **2** Wybierz zdjęcie.

- Po wybraniu zdjęcia w sposób podany w punkcie 2 w podrozdziale "Wybieranie pojedynczych zdjęć" (<sup>1</sup>,66) na ekranie pojawi się ikona [√].
- Aby anulować wybieranie, naciśnij ponownie przycisk [()]. Ikona [√] zniknie z ekranu.
- Aby wybrać inne zdjęcia, powtarzaj powyższą procedurę.

# Usunąć? Vsunąć? Przenvij Tak MENU S

## **3** Usuń zdjęcia.

- Naciśnij przycisk [MENU]. Pojawi się komunikat potwierdzający.
- Za pomocą przycisków [4][b] wybierz opcję [Tak], a następnie naciśnij przycisk [).

# Wybieranie zakresu

Wybierz zakres

Usuń

Anuluj

# 1 Wybierz opcję [Wybierz zakres].

 Wybierz opcję [Wybierz zakres] w sposób podany w punkcie 2 w podrozdziale "Określanie sposobu wyboru" (<sup>1</sup>
<sup>6</sup>
<sup>68</sup>), a następnie naciśnij przycisk [<sup>6</sup>
<sup>6</sup>].

# 2 Wybierz zdjęcia.

 Aby wskazać zdjęcia, wykonaj czynności podane w punktach 2–3 w podrozdziale "Wybieranie zakresu" (<sup>1</sup>467).

# 3 Usuń zdjęcia.

 Naciśnij przycisk [♥], aby wybrać opcję [Usuń], a następnie naciśnij przycisk [).

# Wybieranie wszystkich zdjęć naraz

4

MENU 🛨

obrazów: 3

Usunąć wszystkie obrazy?

## 1 Wybierz opcję [Wybierz wszystkie].

 Wybierz opcję [Wybierz wszystkie] w sposób podany w punkcie 2 w podrozdziale "Określanie sposobu wyboru" (268), a następnie naciśnij przycisk [@].

## 2 Usuń zdjęcia.

 Za pomocą przycisków [4][b] wybierz opcję [Tak], a następnie naciśnij przycisk [@].

# Przewodnik podstawowy Przewodnik zaawansowany Podstawowe informacje o aparacie **2** Tryb automatyczny **3** Inne tryby fotografowania **4** Tryb P 5 Tryb wyświetlania 6 Funkcje Wi-Fi Menu ustawień 8 Akcesoria **9** Dodatek Skorowidz

Przed użyciem

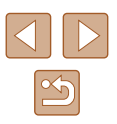

# **Obracanie zdjeć**

**Zdjęcia** Filmv

Zmiany układu zdiecia i zapisania go można dokonać w przedstawiony poniżej sposób.

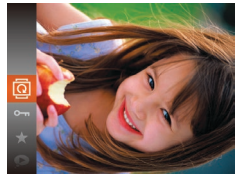

# Wybierz ikone Ial.

• Naciśnij przycisk [()], a następnie wybierz w menu ikonę 🔯 (📖 25).

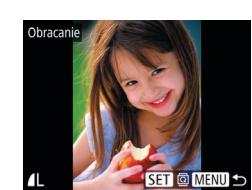

# **2** Obróć zdiecie.

- Wybierz zdjęcie za pomoca przycisków [4][1].
- Każde naciśniecie przycisku [@] powoduje obrót zdjecia o 90°.
- Aby powrócić do ekranu menu. naciśnij przycisk [MENU].

Nie można obracać zdjęć, jeśli dla opcji [Auto-obracanie] wybrano ustawienie [Wył.] (270).

# 2 Obróć zdiecie.

 Naciśnii przycisk [4] lub [1] w zależności od wybranego kierunku. Każde naciśniecie przycisku powoduje obrót zdiecia o 90°. Aby zatwierdzić ustawienie. naciśnij przycisk [3].

# Wyłaczanie automatycznego obracania

Wykonując poniższe czynności, można wyłączyć funkcje automatycznego obracania zdjęć, która powoduje obracanie zdjęć odpowiednio do bieżącej orientacji aparatu.

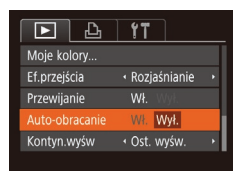

• Naciśnij przycisk [MENU], na karcie []] wybierz opcje [Auto-obracanie], a następnie wybierz ustawienie [Wył.] (226).

Skorowidz

Przed użyciem

Przewodnik podstawowy

Przewodnik zaawansowany Podstawowe informacje o aparacie **2** Tryb automatyczny **3** Inne tryby fotografowania **4** Tryb P 5 Tryb wyświetlania 6 Funkcje Wi-Fi Menu ustawień 8 Akcesoria **9** Dodatek

# Za pomocą menu

|           | Ъ | ٢T | ] |
|-----------|---|----|---|
| Pokaz prz |   |    |   |
| Usuń      |   |    |   |
| Ochrona.  |   |    |   |
|           |   |    |   |
| Ulubione  |   |    |   |
|           |   |    |   |

# Wybierz opcję [Obracanie].

 Naciśnij przycisk [MENU] i na karcie [
] wybierz opcję [Obracanie] (26).

Nie można obracać zdjęć (270), jeśli dla opcji [Auto-obracanie] wybrano ustawienie [Wył.]. Ponadto obrócone już zdjęcia będą wyświetlane w ich pierwotnej orientacji.

• W trybie inteligentnego wybierania (265), nawet jeśli dla opcji [Auto-obracanie] wybrano ustawienie [Wył.], zdjęcia wykonane w orientacji pionowej będą wyświetlane w pionie, a zdjęcia obrócone będą wyświetlane w orientacji obróconej.

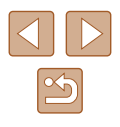

# Oznaczanie zdjęć jako ulubionych

Zdjęcia Filmy

Można porządkować zdjęcia, oznaczając je jako ulubione. Wybierając jedną z kategorii w trybie odtwarzania z użyciem filtrów, można ograniczyć czynności opisane w poniższych podrozdziałach tylko do tych zdjęć.

 "Wyświetlanie" (\$\overline\$160), "Wyświetlanie pokazów przezroczy" (\$\overline\$164), "Ochrona zdjęć" (\$\overline\$166), "Usuwanie obrazów" (\$\overline\$168), "Dodawanie zdjęć do listy drukowania (DPOF)" (\$\overline\$119), "Dodawanie zdjęć do fotoksiążki" (\$\overline\$121)

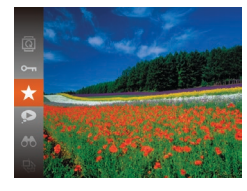

- Naciśnij przycisk [<sup>®</sup>], a następnie wybierz w menu ikonę [★] (<sup>1</sup>, 25).
- Pojawi się komunikat [Zaliczone do ulubionych].
- Aby usunąć oznaczenie zdjęcia, powtórz poprzednią procedurę, wybierając ponownie ikonę [★], a następnie naciśnij przycisk [<sup>®</sup>].

# Za pomocą menu

| ► b              | ۲T | ] |
|------------------|----|---|
| Usuń             |    |   |
| Ochrona          |    |   |
| Obracanie        |    |   |
|                  |    |   |
| Opcje fotoksiążk | i  |   |
|                  |    |   |

- Wybierz opcję [Ulubione].
- Naciśnij przycisk [MENU] i na karcie [▶] wybierz opcję [Ulubione] (↓26).

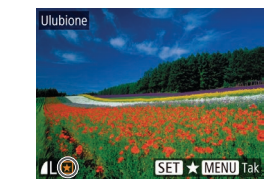

Zaakceptować zmiany?

MENU 5

Ulubione

Przerwij

# 2 Wybierz zdjęcie.

- Wybierz zdjęcie za pomocą przycisków [4][), a następnie naciśnij przycisk (). Pojawi się ikona [+].
- Aby usunąć oznaczenie zdjęcia, naciśnij ponownie przycisk [()]. Ikona [+] zniknie z ekranu.
- Aby wybrać kolejne zdjęcia, powtarzaj powyższą procedurę.

## **3** Zakończ proces konfiguracji.

- Naciśnij przycisk [MENU]. Pojawi się komunikat potwierdzający.
- Za pomocą przycisków [4][b] wybierz opcję [Tak], a następnie naciśnij przycisk [<sup>®</sup>].
- Zdjęcia nie zostaną oznaczone jako ulubione, jeśli przed wykonaniem czynności podanych w punkcie 3 nastąpi zmiana trybu fotografowania lub wyłączenie aparatu.

| Przewodnik podstawowy |      |                                  |  |
|-----------------------|------|----------------------------------|--|
| Przev                 | vodn | ik zaawansowany                  |  |
|                       | 1    | Podstawowe informacje o aparacie |  |
|                       | 2    | Tryb automatyczny                |  |
|                       | 3    | Inne tryby<br>fotografowania     |  |
|                       | 4    | Tryb P                           |  |
|                       | 5    | Tryb wyświetlania                |  |
|                       | 6    | Funkcje Wi-Fi                    |  |
|                       | 7    | Menu ustawień                    |  |
|                       | 8    | Akcesoria                        |  |
|                       | 9    | Dodatek                          |  |
| Skorowidz             |      |                                  |  |
|                       |      |                                  |  |

Drand utwain

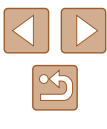

# Edytowanie zdjęć

 Zdjęcia można edytować (<sup>1</sup>72–<sup>1</sup>74), tylko gdy na karcie pamięci jest wystarczająco dużo wolnego miejsca.

## Zmiana rozmiaru zdjęć

🕨 Zdjęcia 🕨 Filmy

Zapisywanie kopii zdjęć w niższej rozdzielczości.

| ►                  | Ъ              | ۲T |  |  |  |  |
|--------------------|----------------|----|--|--|--|--|
| Kor. kon           | Kor. kontrastu |    |  |  |  |  |
| Korekta czer. oczu |                |    |  |  |  |  |
| Kadrowanie         |                |    |  |  |  |  |
|                    |                |    |  |  |  |  |
| Moje ko            | ory            |    |  |  |  |  |
|                    |                |    |  |  |  |  |

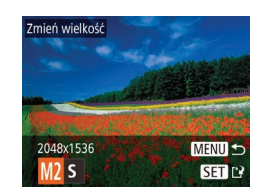

# 3 Wybierz rozmiar zdjęcia.

**2** Wybierz zdjęcie.

- Wybierz rozmiar za pomocą przycisków [4][b], a następnie naciśnij przycisk [\*].
- Pojawi się pytanie [Zapisać nowy obraz?].

Wybierz opcję [Zmień wielkość].

Wybierz zdiecie za pomoca przycisków

[◀][▶], a następnie naciśnij przycisk [].

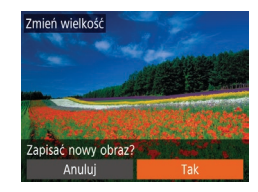

## **4** Zapisz nowe zdjęcie.

- Za pomocą przycisków [4][▶] wybierz opcję [Tak], a następnie naciśnij przycisk [)].
- Zdjęcie zostanie zapisane w nowym pliku.

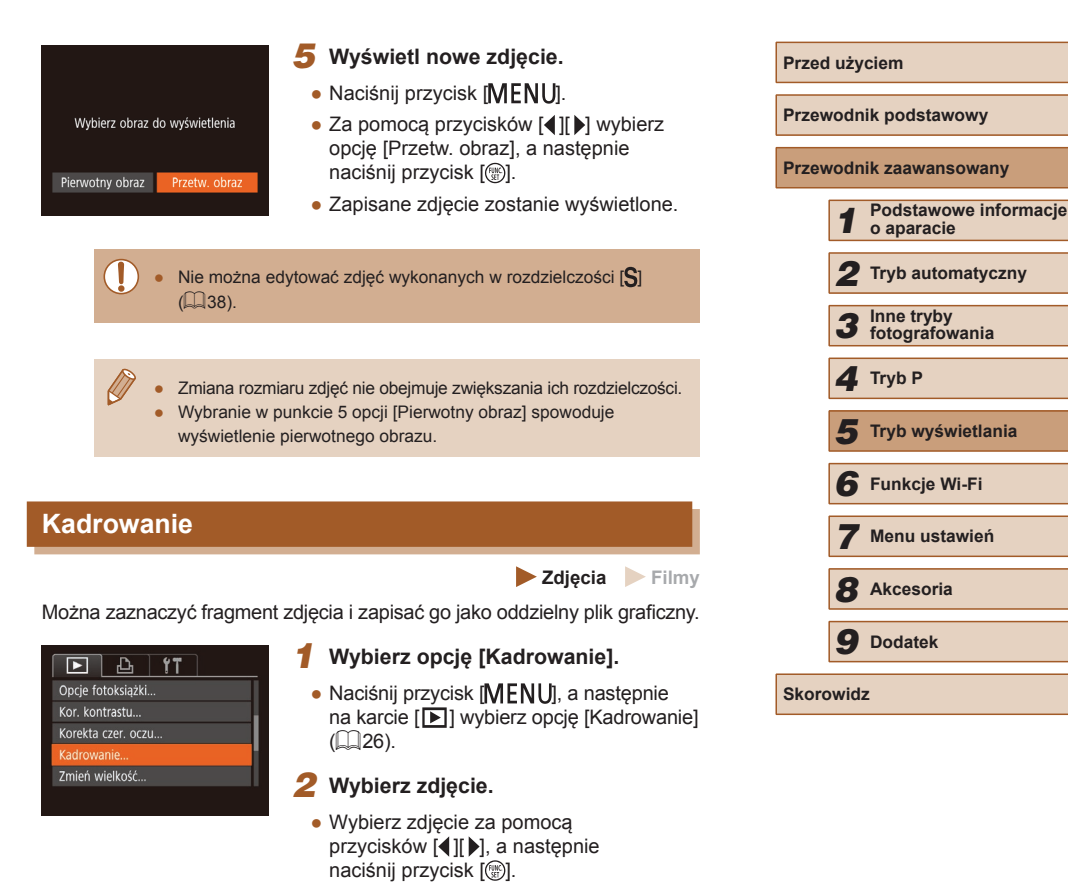
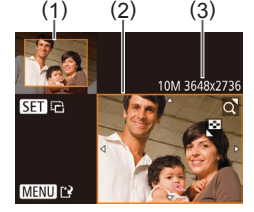

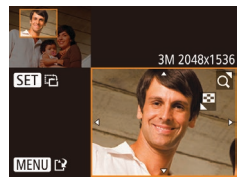

#### 3 Dostosui ramke kadrowania.

- Wokół fragmentu zdjęcia, do którego ma ono zostać przyciete, pojawi się ramka (1).
- Pierwotne zdjęcie jest widoczne w lewym górnym rogu, a podglad przyciętego zdiecia (2) iest wyświetlany w prawym dolnym rogu. Podawana jest również rozdzielczość po kadrowaniu (3).
- Wielkość ramki można zmieniać za pomocą dźwigni powiększenia.
- Do zmiany położenia ramki służa przyciski [▲][▼][◀][▶].
- Aby zmienić orientację ramki, naciśnij przycisk [@].
- Naciśnij przycisk [MENU].

#### **4** Zapisz kadr jako nowe zdjęcie i wvświetl ie.

 Wykonaj czynności podane w punktach 4-5 w podrozdziale "Zmiana rozmiaru zdjęć" (Q272).

Nie można edytować zdjęć wykonanych w rozdzielczości [S] (Q38) ani przeskalowanych do rozmiaru [S] (Q72).

Zdjęcia obsługiwane przez funkcję przycinania będą mieć po przycięciu taki sam współczynnik proporcji.

 Przycięte zdjęcia będą mieć mniejszą rozdzielczość niż zdjęcia wyjściowe.

#### Zmiana odcieni obrazu (Moje kolory)

**Zdjecia** Filmy

Można dostosować kolory zdiecia, a następnie zapisać zdiecie poddane edvcii w osobnym pliku. Szczegółowe informacie na temat poszczególnych opcji można znaleźć w podrozdziale "Zmiana odcieni obrazu (moje kolory)" (252).

| ▶ <u></u>                   |
|-----------------------------|
| Korekta czer. oczu          |
| Kadrowanie                  |
| Zmień wielkość              |
|                             |
| Ef.przejścia • Rozjaśnianie |
|                             |

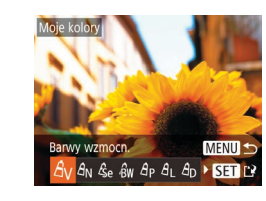

#### Wybierz opcie [Moie kolory].

- Naciśnij przycisk [MFNU] i na karcie [ wybierz opcję [Moje kolory] (26).
- 2 Wybierz zdjęcie.
- Wybierz zdjęcie za pomocą przycisków []]], a następnie naciśnii przycisk [@].
- Wybierz jedną z opcji.
- Wybierz jedna z opcji za pomoca przycisków [◀][▶], a następnie naciśnij przycisk [@].
- Zapisz kadr jako nowe zdjęcie Δ i wyświetl je.
- Wykonaj czynności podane w punktach 4-5 w podrozdziale "Zmiana rozmiaru zdjeć" (272).

Jakość obrazu zdjęć poddawanych wielokrotnie takiej edycji będzie obniżać się za każdym razem i uzyskanie oczekiwanego koloru może sie nie udać.

Kolory na zdjęciach edytowanych za pomocą tej funkcji mogą się nieco różnić od barw na zdjęciach zarejestrowanych przy użyciu funkcji Moje kolory (252).

| Przewodnik zaawansowany |     |                                  |
|-------------------------|-----|----------------------------------|
|                         | 1   | Podstawowe informacje o aparacie |
|                         | 2   | Tryb automatyczny                |
|                         | 3   | Inne tryby<br>fotografowania     |
|                         | 4   | Tryb P                           |
|                         | 5   | Tryb wyświetlania                |
|                         | 6   | Funkcje Wi-Fi                    |
|                         | 7   | Menu ustawień                    |
|                         | 8   | Akcesoria                        |
|                         | 9   | Dodatek                          |
| Skord                   | wid | z                                |
|                         |     |                                  |

Przed użyciem

Przewodnik podstawowy

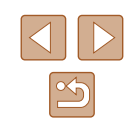

#### Korygowanie jasności obrazu (korekta kontrastu)

🕨 Zdjęcia 🗼 Filmy

Wyjątkowo ciemne obszary obrazu (np. twarze lub tła) mogą być wykrywane i automatycznie dostosowywane pod kątem uzyskania optymalnej jasności całego zdjęcia. Niewystarczający ogólny kontrast obrazu również może zostać automatycznie skorygowany w celu lepszego uwypuklenia fotografowanego obiektu. Można wybrać jeden z czterech poziomów intensywności korekty, a następnie zapisać zdjęcie jako osobny plik.

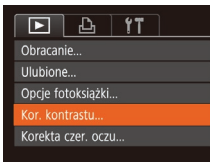

#### 1 Wybierz opcję [Kor. kontrastu].

- Naciśnij przycisk [MENU], a następnie na karcie [E] wybierz opcję [Kor. kontrastu] (26).
- 2 Wybierz zdjęcie.
- Wybierz zdjęcie za pomocą przycisków
   [◀][▶], a następnie naciśnij przycisk [].
- Kor. kontrastu MENU D • Auto
- **3** Wybierz jedną z opcji.
- Wybierz jedną z opcji za pomocą przycisków [◀][▶], a następnie naciśnij przycisk [).
- 4 Zapisz kadr jako nowe zdjęcie i wyświetl je.
- Wykonaj czynności podane w punktach 4–5 w podrozdziale "Zmiana rozmiaru zdjęć" (<sup>[[]</sup>72).

 W przypadku niektórych zdjęć korekta może być niedokładna lub powodować ziarnistość.

 Po wielokrotnym stosowaniu tej funkcji zdjęcia mogą wyglądać na ziarniste.

 Jeśli ustawienie [Auto] nie zapewnia oczekiwanych efektów, spróbuj skorygować zdjęcia, korzystając z ustawień [Niski], [Średni] lub [Wysoki].

#### Korekta czerwonych oczu

下 凸 11

Ulubione...

Opcje fotoksiażki..

Kor kontrastu

Kadrowanie..

ekta czer. oczu

Anului

7astan

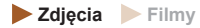

Aparat może automatycznie korygować zdjęcia, na których występuje efekt czerwonych oczu. Skorygowane zdjęcie można zapisać w osobnym pliku.

- Wybierz opcję [Korekta czer. oczu].
- Naciśnij przycisk [MENU], a następnie na karcie [D] wybierz opcję [Korekta czer. oczu] (Q26).
- 2 Wybierz zdjęcie.
- Wybierz zdjęcie za pomocą przycisków [4][>].
- 3 Skoryguj zdjęcie.
- Naciśnij przycisk [)].
- Efekt czerwonych oczu wykryty przez aparat zostanie skorygowany, a wokół zmodyfikowanych obszarów zdjęcia pojawią się ramki.
- W razie potrzeby możesz powiększać lub pomniejszać zdjęcia. Wykonaj czynności podane w podrozdziale "Powiększanie zdjęć" (<sup>1</sup><sup>1</sup><sup>6</sup><sup>4</sup>).
- Zapisz kadr jako nowe zdjęcie i wyświetl je.
- Za pomocą przycisków [▲][♥][◀][▶] wybierz opcję [Nowy plik], a następnie naciśnij przycisk [<sup>(</sup>)].
- Zdjęcie zostanie zapisane w nowym pliku.
- Niektórych zdjęć nie można dokładnie skorygować.
  - Aby zastąpić oryginalne zdjęcie zdjęciem skorygowanym, wybierz w punkcie 4 opcję [Zastąp]. W takim przypadku oryginalne zdjęcie zostanie usunięte.
- Zdjęć chronionych nie można zastępować.

| Przewodnik podstawowy |      |                                  |  |
|-----------------------|------|----------------------------------|--|
| Przev                 | vodn | ik zaawansowany                  |  |
|                       | 1    | Podstawowe informacje o aparacie |  |
|                       | 2    | Tryb automatyczny                |  |
|                       | 3    | Inne tryby<br>fotografowania     |  |
|                       | 4    | Tryb P                           |  |
|                       | 5    | Tryb wyświetlania                |  |
|                       | 6    | Funkcje Wi-Fi                    |  |
|                       | 7    | Menu ustawień                    |  |
|                       | 8    | Akcesoria                        |  |
|                       | 9    | Dodatek                          |  |
| Skorowidz             |      |                                  |  |
|                       |      |                                  |  |

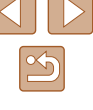

## Edytowanie filmów

🕨 Zdjęcia 🕨 Filmy

Można usuwać zbędne fragmenty z początku i końca filmów.

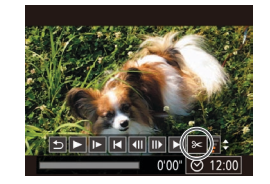

#### Wybierz ikonę [%].

edycji filmów.

stronie.

ikone [🐙] lub [🕼]

- Wykonaj czynności podane w punktach 1–5 w podrozdziale "Wyświetlanie" (Д60), wybierz ikonę [%] i naciśnij przycisk [<sup>®</sup>].
- Spowoduje to wyświetlenie panelu i paska edycji filmów.

2 Zaznacz fragmenty do wyciecia.

Aby wyświetlić fragmenty, które

można wyciąć (oznaczone na

• (1) to panel edycji filmów, a (2) to pasek

• Za pomocą przycisków [▲][▼] wybierz

ekranie symbolem [X]), za pomoca

przycisków []] przesuń symbol []

koniec filmu, wybierając ikonę [1]/2].

niż zajmowane przez znacznik [X]

usunięty fragment następujący po najbliższym znaczniku [X] po prawej

Wytnij początek filmu (od symbolu [X]),

wybierając ikonę [3], a następnie wytnij

Po przesunieciu ikony [] w inne miejsce

w trybie [XII] zostanie usuniety fragment

poprzedzający najbliższy znacznik [🏑] po lewej stronie, a w trybie 🖾 zostanie

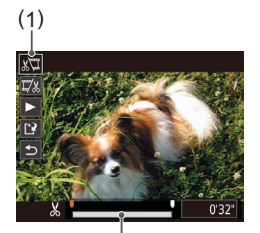

(2)

Nowy pilk Zastap

- Zobacz film poddany edycji.
   Za pomocą przycisków [▲][▼]
- Za poniucą przyciskow [▲][↓] wybierz ikonę [▶], a następnie naciśnij przycisk [∰]. Rozpocznie się wyświetlanie filmu poddanego edycji.
- Aby ponownie edytować film, powtórz czynności podane w punkcie 2.
- Aby anulować edycję, za pomocą przycisków [▲][♥] wybierz ikonę [ᠫ].
   Naciśnij przycisk [), za pomocą przycisków []]] Wybierz opcję [Tak], a następnie naciśnij ponownie przycisk [).
- **4** Zapisz film poddany edycji.
- Za pomocą przycisków [▲][▼] wybierz ikonę [[]], a następnie naciśnij przycisk [[]].
- Za pomocą przycisków [▲][▼][◀][▶] wybierz opcję [Nowy plik], a następnie naciśnij przycisk [<sup>®</sup>].
- Film zostanie zapisany w nowym pliku.
- Aby zastąpić oryginalny film filmem przyciętym, wybierz w punkcie 4 opcję [Zastąp]. W takim przypadku oryginalny film zostanie usunięty.
   Jeśli brakuje wolnego miejsca na karcie pamieci, dostępna bedzie
- tylko opcja [Zastąp].
- Filmy mogą nie zostać zapisane, jeśli w trakcie zapisywania wyczerpie się bateria.
- Zaleca się, aby podczas edytowania filmów korzystać z całkowicie naładowanej baterii.

## Przewodnik podstawowy Przewodnik zaawansowany Podstawowe informacje o aparacie **2** Tryb automatyczny **3** Inne tryby fotografowania **4** Tryb P 5 Tryb wyświetlania 6 Funkcje Wi-Fi Menu ustawień 8 Akcesoria **9** Dodatek Skorowidz

Przed użyciem

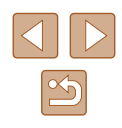

75

## Funkcje Wi-Fi

Bezprzewodowe przesyłanie zdjęć z aparatu do różnych zgodnych z nim urządzeń oraz korzystanie za jego pośrednictwem z usług sieci internetowej

## Dostępne funkcje Wi-Fi

Można wysyłać i odbierać zdjęcia oraz zdalnie sterować aparatem, łącząc go z poniższymi urządzeniami i usługami przez sieć Wi-Fi.

Smartfony i tablety

Można przesyłać zdjęcia do smartfonów i tabletów obsługujących funkcje Wi-Fi. Zdalne fotografowanie z podglądem na żywo jest możliwe również za pomocą smartfona lub tabletu, a ponadto można zdalnie dodawać do zdjęć znaczniki geograficzne. Dla wygody w niniejszym podręczniku smartfony, tablety oraz inne

zgodne urządzenia są zbiorczo nazywane smartfonami.

Komputer

Korzystając z odpowiedniego oprogramowania, można przesyłać zdjęcia z aparatu do komputera przez sieć Wi-Fi.

• Usługi sieci internetowej

Można wprowadzić w aparacie dane swojego konta w internetowej usłudze fotograficznej CANON iMAGE GATEWAY lub w innych usługach sieci internetowej, aby wysyłać do nich zdjęcia. Niewysłane zdjęcia mogą być też wysyłane z aparatu do komputera lub usługi sieci internetowej za pośrednictwem serwisu CANON iMAGE GATEWAY.

Drukarki

Zdjęcia można drukować, przesyłając je bezprzewodowo do drukarek zgodnych ze standardem PictBridge (obsługujących protokół DPS over IP).

Inny aparat

Zdjęcia można przesyłać bezprzewodowo między aparatami marki Canon zgodnymi z Wi-Fi.

| Przed użyciem         |      |                                  |
|-----------------------|------|----------------------------------|
| Przewodnik podstawowy |      |                                  |
| Przev                 | vodn | ik zaawansowany                  |
|                       | 1    | Podstawowe informacje o aparacie |
|                       | 2    | Tryb automatyczny                |
|                       | 3    | Inne tryby<br>fotografowania     |
|                       | 4    | Tryb P                           |
|                       | 5    | Tryb wyświetlania                |
|                       | 6    | Funkcje Wi-Fi                    |
|                       | 7    | Menu ustawień                    |
|                       | 8    | Akcesoria                        |
|                       | 9    | Dodatek                          |
| Skorowidz             |      |                                  |
|                       |      |                                  |

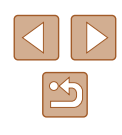

## Wysyłanie zdjęć do smartfona

Podłączenie aparatu do smartfona i wysyłanie zdjęć jest możliwe na kilka sposobów.

- Połączenie za pośrednictwem NFC ( 77) Wystarczy przyłożyć do aparatu smartfon z systemem Android zgodny z trybem NFC, aby połączyć ze sobą oba urządzenia.
- Połączenie za pośrednictwem menu Wi-Fi (\$\overlime\$\overlime\$\o

Przed połączeniem smartfona z aparatem należy zainstalować w nim specjalną bezpłatną aplikację Camera Connect. Szczegółowe informacje o tej aplikacji (obsługiwane smartfony i uwzględnione funkcje) można znaleźć w witrynie firmy Canon w sieci internetowej.

> Użytkownicy aparatów Canon zgodnych z Wi-Fi, którzy podłączają je do smartfona za pomocą połączenia Wi-Fi, powinni rozważyć zastąpienie aplikacji mobilnej CameraWindow aplikacją Camera Connect.

## Wysyłanie zdjęć do smartfona obsługującego tryb NFC

Użyj smartfona z systemem Android obsługującego tryb NFC, aby uprościć procedurę instalowania aplikacji Camera Connect i łączenia ze sobą urządzeń.

Działanie urządzeń połączonych początkowo za pośrednictwem NFC zmienia się w zależności od trybu aparatu, który był aktywny w chwili zetknięcia urządzeń.

- Jeśli w chwili zetknięcia urządzeń aparat jest wyłączony lub działa w trybie fotografowania, można wybierać i wysyłać zdjęcia na ekranie wyboru obrazu. Po połączeniu ze sobą urządzeń możliwe jest zdalne fotografowanie z podglądem na żywo oraz zdalne dodawanie do zdjęć znaczników geograficznych (Q100). Ponowne łączenie z ostatnimi urządzeniami jest niezwykle proste, ponieważ informacje o nich są wyświetlane w menu Wi-Fi.
- Jeśli w momencie zetknięcia urządzeń aparat działa w trybie odtwarzania, można wybrać i wysłać zdjęcia w widoku miniatur, który wyświetla się, by umożliwić wybór zdjęć.

Aby nawiązać połączenie NFC z aparatem, który jest wyłączony lub działa w trybie fotografowania, postępuj zgodnie z instrukcjami podanymi w poniższym podrozdziale.

#### Łączenie za pośrednictwem NFC, gdy aparat jest wyłączony lub działa w trybie fotografowania

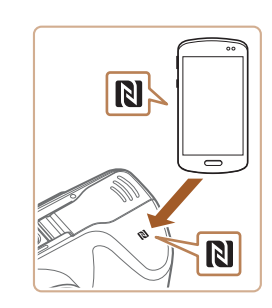

- Zainstaluj aplikację Camera Connect.
- Aby dowiedzieć się, gdzie jest umieszczony znak N (R), skorzystaj z instrukcji obsługi smartfona.
- Włącz w smartfonie tryb NFC i zetknij znaki N (N) na urządzeniach, aby automatycznie wywołać w smartfonie połączenie z serwisem Google Play. Po wyświetleniu strony pobierania aplikacji Camera Connect pobierz ją i zainstaluj.

| Fizeu uz | Fized uzycielli                     |  |  |
|----------|-------------------------------------|--|--|
| Przewod  | Przewodnik podstawowy               |  |  |
| Przewod  | nik zaawansowany                    |  |  |
| 1        | Podstawowe informacje<br>o aparacie |  |  |
| 2        | Tryb automatyczny                   |  |  |
| 3        | Inne tryby<br>fotografowania        |  |  |
| 4        | Tryb P                              |  |  |
| 5        | Tryb wyświetlania                   |  |  |
| 6        | Funkcje Wi-Fi                       |  |  |
| 7        | Menu ustawień                       |  |  |
| 8        | Akcesoria                           |  |  |
| 9        | Dodatek                             |  |  |
| Skorowic | Skorowidz                           |  |  |

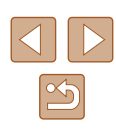

#### 2 Nawiąż połączenie.

- Upewnij się, że aparat jest wyłączony lub działa w trybie fotografowania.
- Przyłóż smartfon z zainstalowaną aplikacją Camera Connect do znaku N (N) na aparacie.
- Aparat włączy się automatycznie.
- Jeśli wyświetlony jest ekran [Nick urządzenia], za pomocą przycisków [▲][♥] wybierz opcję [Tak], a następnie naciśnij przycisk [].
- W smartfonie uruchomi się aplikacja Camera Connect.
- Urządzenia połączą się automatycznie.

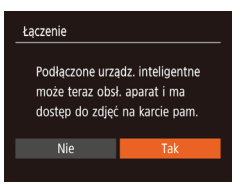

Nick urzadzenia

Wprowadź nick dla

MENU 🛨

tego aparatu

- Dostosuj ustawienia zachowania poufności informacji.
- Po pojawieniu się tego ekranu wybierz za pomocą przycisków [4][b] opcję [Tak], a następnie naciśnij przycisk [).
- Możesz teraz za pomocą smartfona zdalnie fotografować z podglądem na żywo oraz przeglądać, importować i opatrywać znacznikami geograficznymi zdjęcia znajdujące się w aparacie.

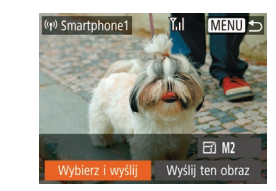

#### 4 Wyślij zdjęcie.

- Za pomocą przycisków [A][V][4][V] wybierz opcję [Wybierz i wyślij], a następnie naciśnij przycisk [).
- Za pomocą przycisków [▲][▼] wybierz opcję [Wybierz], a następnie naciśnij przycisk [<sup>®</sup>].
- Za pomocą przycisków [A][V][4][V] wybierz zdjęcie do wysłania, naciśnij przycisk [@], aby oznaczyć je jako wybrane ([V]), a następnie naciśnij przycisk [MENU].
- Za pomocą przycisków [4][b] wybierz opcję [Tak], a następnie naciśnij przycisk [)].
- Za pomocą przycisków [A][V][4][V] wybierz opcję [Wyślij], a następnie naciśnij przycisk [).
- Po wysłaniu zdjęcia zostanie wyświetlony komunikat [Transfer zakończony] i ponownie pojawi się ekran przesyłania zdjęć.
- Aby zakończyć połączenie, naciśnij przycisk [MENU] i po pojawieniu się ekranu potwierdzenia wybierz opcję [Tak] za pomocą przycisków [4][), a następnie naciśnij przycisk [<sup>®</sup>]. Połączenie możesz też zakończyć za pomocą smartfona.

| Przewodnik podstawowy |           |                                  |  |
|-----------------------|-----------|----------------------------------|--|
| Przewo                | dn        | ik zaawansowany                  |  |
| 1                     | 1         | Podstawowe informacje o aparacie |  |
| E                     | 2         | Tryb automatyczny                |  |
|                       | 3         | Inne tryby<br>fotografowania     |  |
| 4                     | 1         | Tryb P                           |  |
| 4                     | 5         | Tryb wyświetlania                |  |
| e                     | 6         | Funkcje Wi-Fi                    |  |
|                       | 7         | Menu ustawień                    |  |
| 8                     | 3         | Akcesoria                        |  |
|                       | 9         | Dodatek                          |  |
| Skorow                | Skorowidz |                                  |  |
|                       |           |                                  |  |

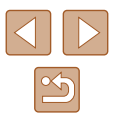

Przy korzystaniu z trybu NFC należy pamiętać o następujących kwestiach:

- Należy unikać silnego uderzania o siebie aparatu i smartfona. Mogłoby to spowodować uszkodzenie obu urządzeń.
- W zależności od smartfona wzajemne wykrycie się obu urządzeń może nie być natychmiastowe. W takim przypadku należy przyłożyć je do siebie w nieco innej pozycji. Jeśli połączenie nie zostało nawiązane, nie rozdzielaj urządzeń do chwili zaktualizowania informacji na ekranie aparatu.
- Jeśli spróbujesz nawiązać połączenie, kiedy aparat jest wyłączony, na smartfonie zostanie wyświetlony komunikat przypominający o konieczności włączenia aparatu. W takim przypadku włącz aparat i ponownie zetknij ze sobą urządzenia.
- Między aparatem a smartfonem nie powinny znajdować się żadne inne przedmioty. Należy również pamiętać, że pokrywy aparatu i smartfona lub podobne akcesoria mogą blokować komunikację.
- Po wybraniu w punkcie 3 opcji [Tak] wszystkie zdjęcia w aparacie można wyświetlać za pośrednictwem połączonego z nim smartfona.
   Aby zachować prywatność zdjęć znajdujących się w aparacie poprzez uniemożliwienie ich wyświetlania za pośrednictwem smartfona, należy w punkcie 3 wybrać opcję [Nie].
- Po zarejestrowaniu smartfona możesz zmienić jego ustawienia zachowania poufności informacji w aparacie (<sup>[1]</sup>101).
- Połączenia wymagają, aby w aparacie znajdowała się karta pamięci.
- Nick aparatu możesz również zmienić na ekranie widocznym w punkcie 2 (<sup>1</sup>/<sub>1</sub>78).
- Można też wysyłać wiele zdjęć naraz oraz zmieniać ich rozmiar przed wysłaniem (QQ94).
- Bieżące zdjęcie można wysłać, wybierając na ekranie widocznym w punkcie 4 opcję [Wyślij ten obraz].
- Aby wyłączyć połączenia w trybie NFC, wybierz kolejno: MENU (<sup>[[26]</sup>) > kartę [<sup>[\*]</sup>] > menu [Ustawienia komun. bezprzew.] > menu [Ustawienia Wi-Fi] > opcję [NFC] > ustawienie [Wył.].

## Łączenie za pośrednictwem NFC, gdy aparat działa w trybie odtwarzania

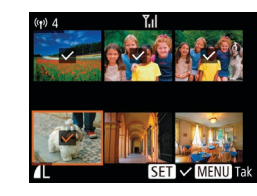

- Naciśnij przycisk [
  ], aby włączyć aparat.
- Przyłóż smartfon z zainstalowaną aplikacją Camera Connect (<sup>[177]</sup>) do znaku N na aparacie (<sup>[N]</sup>).
- Wybierz zdjęcie do wysłania za pomocą przycisków [▲][♥][♥][▶], a następnie naciśnij przycisk [險]. Pojawi się ikona [√].
- Aby anulować wybieranie, naciśnij ponownie przycisk [∰]. Ikona [√] zniknie z ekranu.
- Aby wybrać kolejne zdjęcia, powtarzaj powyższą procedurę.
- Po zakończeniu wybierania zdjęć naciśnij przycisk [MENU].
- Za pomocą przycisków [4][b] wybierz opcję [Tak], a następnie naciśnij przycisk [<sup>®</sup>].
- Za pomocą przycisków [A][T][4][P] wybierz opcję [Wyślij], a następnie naciśnij przycisk [).
- Zdjęcia zostaną wysłane.
- Jeśli podczas trwania połączenia na ekranie aparatu pojawi się monit o wprowadzenie nicka, zrób to w sposób podany w punkcie 2 w podrozdziale "Wysyłanie zdjęć do smartfona obsługującego tryb NFC" (ДД77).
- W trybie odtwarzania aparat nie rejestruje połączeń NFC nawiązanych ze smartfonami.
- Można przygotować zdjęcia do wysłania w określonym rozmiarze (<sup>[]</sup>94).

| Przewodnik podstawowy |      |                                  |
|-----------------------|------|----------------------------------|
| Przev                 | vodn | ik zaawansowany                  |
|                       | 1    | Podstawowe informacje o aparacie |
|                       | 2    | Tryb automatyczny                |
|                       | 3    | Inne tryby<br>fotografowania     |
|                       | 4    | Tryb P                           |
|                       | 5    | Tryb wyświetlania                |
|                       | 6    | Funkcje Wi-Fi                    |
|                       | 7    | Menu ustawień                    |
|                       | 8    | Akcesoria                        |
|                       | 9    | Dodatek                          |
| Skorowidz             |      |                                  |
|                       |      |                                  |

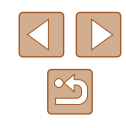

#### **Dodawanie smartfona**

W poniższej procedurze pokazano, jak używać aparatu w roli punktu dostępu, ale można również korzystać z dotychczasowego punktu dostępu w swojej sieci (

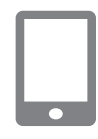

#### Zainstaluj aplikację Camera Connect.

- W przypadku smartfonów z systemem Android znajdź aplikację Camera Connect w serwisie Google Play, a następnie pobierz ją i zainstaluj.
- W przypadku urządzeń iPhone lub iPad znajdź aplikację Camera Connect w sklepie App Store, a następnie pobierz ją i zainstaluj.

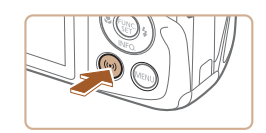

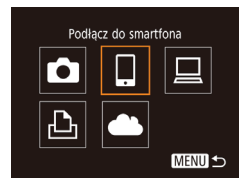

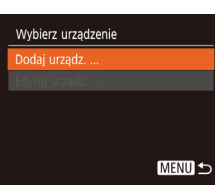

#### 3 Wybierz ikonę [[]].

Naciśnij przycisk [ ((p)) ].

Wyświetl menu Wi-Fi.

 Po pojawieniu się ekranu [Nick urządzenia] wybierz opcję [Tak] (<sup>[]</sup>78).

 Za pomocą przycisków [▲][♥][♥][♥]]
 wybierz ikonę []], a następnie naciśnij przycisk [)].

#### 4 Wybierz opcję [Dodaj urządz.].

 Za pomocą przycisków [▲][▼] wybierz opcję [Dodaj urządz.], a następnie naciśnij przycisk [<sup>®</sup>].

| Lączenie                                              |                                                          |
|-------------------------------------------------------|----------------------------------------------------------|
| Podłączone urza<br>może teraz obsi<br>dostęp do zdjęć | adz. inteligentne<br>I. aparat i ma<br>I: na karcie pam. |
| Nie                                                   | Tak                                                      |
|                                                       |                                                          |

Oczekiwanie na połaczenie

Podłacz do poniższej sieci z

Hasło: XXXXXXXX

poziomu ustaw. Wi-Fi smartfona

XXXX XXXXXX XXXXXX

Przełącz sieć

5

 Pojawią się: identyfikator SSID i hasło aparatu.

Połacz smartfona z siecia.

W menu ustawień Wi-Fi w smartfonie

wyświetlany na ekranie aparatu.

aby nawiązać z nim połączenie.

W polu hasła wprowadź hasło

wyświetlane w aparacie.

Connect

wybierz identyfikator SSID (nazwe sieci)

Uruchom aplikacje Camera Connect.

Uruchom w smartfonie aplikacie Camera

#### Przed użyciem

Przewodnik podstawowy

Przewodnik zaawansowany

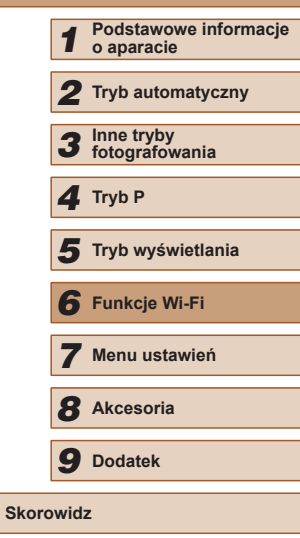

- 7 Wybierz aparat, z którym chcesz się połączyć.
- Na ekranie wyboru aparatu wyświetlonym w smartfonie wybierz aparat, aby rozpocząć parowanie obu urządzeń.
- B Dostosuj ustawienia zachowania poufności informacji.
- Za pomocą przycisków [4][b] wybierz opcję [Tak], a następnie naciśnij przycisk [<sup>®</sup>].
- Możesz teraz za pomocą smartfona zdalnie fotografować z podglądem na żywo oraz przeglądać, importować i opatrywać znacznikami geograficznymi zdjęcia znajdujące się w aparacie.

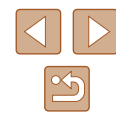

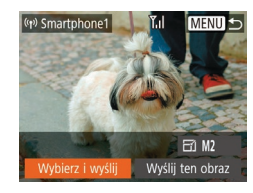

#### 9 Wyślij zdjęcie.

- Za pomocą przycisków [][][]]
   wybierz opcję [Wybierz i wyślij], a następnie naciśnij przycisk []].
- Za pomocą przycisków [▲][▼] wybierz opcję [Wybierz], a następnie naciśnij przycisk [<sup>®</sup>].
- Za pomocą przycisków [▲][♥][◀][▶] wybierz zdjęcie do wysłania, naciśnij przycisk [], aby oznaczyć je jako wybrane ([√]), a następnie naciśnij przycisk [MENU].
- Za pomocą przycisków [4][) wybierz opcję [Tak], a następnie naciśnij przycisk [).
- Za pomocą przycisków [A][V][4][V] wybierz opcję [Wyślij], a następnie naciśnij przycisk [<sup>®</sup>].
- Po wysłaniu zdjęcia zostanie wyświetlony komunikat [Transfer zakończony] i ponownie pojawi się ekran przesyłania zdjęć.
- Aby zakończyć połączenie, naciśnij przycisk [MENU] i po pojawieniu się ekranu potwierdzenia wybierz opcję [Tak] za pomocą przycisków [4][b], a następnie naciśnij przycisk [). Połączenie możesz też zakończyć za pomocą smartfona.
- Aby dodać kilka smartfonów, powtórz powyższą procedurę od punktu 1.

- Po wybraniu w punkcie 8 opcji [Tak] wszystkie zdjęcia w aparacie można wyświetlać za pośrednictwem połączonego z nim smartfona. Aby zachować prywatność zdjęć znajdujących się w aparacie poprzez uniemożliwienie ich wyświetlania za pośrednictwem smartfona, należy w punkcie 8 wybrać opcję [Nie].
- Po zarejestrowaniu smartfona możesz zmienić jego ustawienia zachowania poufności informacji w aparacie (<sup>(1)</sup>101).
- Połączenia wymagają, aby w aparacie znajdowała się karta pamięci.
- Jeśli aparat był już połączony z innymi urządzeniami za pośrednictwem menu Wi-Fi, po wyświetleniu menu Wi-Fi w pierwszej kolejności pojawiają się ostatnie urządzenia docelowe. Z łatwością można ponownie nawiązać połączenie, wybierając za pomocą przycisków [▲][♥] nazwę odpowiedniego urządzenia, a następnie naciskając przycisk (). Aby dodać nowe urządzenie, wyświetl ekran wyboru urządzeń za pomocą przycisków [◀][▶], po czym wprowadź ustawienia.
- Jeśli nie chcesz, aby na liście były widoczne ostatnie urządzenia docelowe, wybierz kolejno: MENU (<sup>2</sup> 26) > kartę [<sup>4</sup> 7] > menu [Ustawienia komun. bezprzew.] > menu [Ustawienia Wi-Fi] > opcję [Hist. docel.] > ustawienie [Wył.].
- Ekran opisany w punkcie 3 można też wyświetlić, wybierając kolejno: MENU (<sup>[2]</sup>26) > kartę [<sup>4</sup>] > opcję [Połączenie Wi-Fi].
- Aby nawiązać połączenie bez wprowadzania hasła w punkcie 5, wybierz kolejno: MENU (Д26) > kartę [11] > menu [Ustawienia komun. bezprzew.] > menu [Ustawienia Wi-Fi] > opcję [Hasło] > ustawienie [Wył.]. Z ekranu SSID (widocznego w punkcie 4) zniknie pole [Hasło].
- Można też wysyłać wiele zdjęć naraz oraz zmieniać ich rozmiar przed wysłaniem (<sup>1994</sup>).
- Bieżące zdjęcie można wysłać, wybierając na ekranie widocznym w punkcie 9 opcję [Wyślij ten obraz].

| Przed użyciem         |                         |                                  |  |
|-----------------------|-------------------------|----------------------------------|--|
| Przewodnik podstawowy |                         |                                  |  |
| Przewo                | Przewodnik zaawansowany |                                  |  |
| ,                     | 1                       | Podstawowe informacje o aparacie |  |
|                       | 2                       | Tryb automatyczny                |  |
|                       | 3                       | Inne tryby<br>fotografowania     |  |
|                       | 4                       | Tryb P                           |  |
| 4                     | 5                       | Tryb wyświetlania                |  |
|                       | 6                       | Funkcje Wi-Fi                    |  |
|                       | 7                       | Menu ustawień                    |  |
| 2                     | 8                       | Akcesoria                        |  |
|                       | 9                       | Dodatek                          |  |
| Skorowidz             |                         |                                  |  |
|                       |                         |                                  |  |

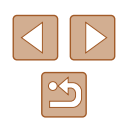

#### Korzystanie z innego punktu dostępu

Podłączając aparat do smartfona za pomocą menu Wi-Fi, możesz również skorzystać z dotychczasowego punktu dostępu w swojej sieci.

dostepu.

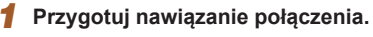

- Przejdź do ekranu [Oczekiwanie na połączenie], wykonując czynności podane w punktach 1–4 w podrozdziale "Dodawanie smartfona" (<sup>[2]</sup>80).

#### Oczekiwanie na połączenie

Wybierz sieć Odśwież Tryb punktu dostępu aparatu... Podłącz przez WPS... AccessPoint1

#### **3** Wybierz opcję [Przełącz sieć].

Połacz smartfona z punktem

- Za pomocą przycisków [4][) wybierz opcję [Przełącz sieć], a następnie naciśnij przycisk [).
- Pojawi się lista wykrytych punktów dostępu.

#### 4 Nawiąż połączenie z punktem dostępu.

- W przypadku punktu dostępu zgodnego ze standardem WPS nawiąż z nim połączenie w sposób podany w punktach 5–8 w podrozdziale "Korzystanie z punktów dostępu zgodnych ze standardem WPS" (Q85).
- W przypadku punktu dostępu niezgodnego ze standardem WPS nawiąż z nim połączenie w sposób podany w punktach 2–4 w podrozdziale "Nawiązywanie połączenia z punktami dostępu widocznymi na liście" (<sup>1</sup> <sup>8</sup>7).

- 5 Wybierz aparat, z którym chcesz się połączyć.
- Na ekranie wyboru aparatu wyświetlonym w smartfonie wybierz aparat, aby rozpocząć parowanie obu urządzeń.
- **6** Skonfiguruj ustawienia zachowania poufności informacji i wyślij zdjęcia.
- Skonfiguruj ustawienia zachowania poufności informacji i wyślij zdjęcia w sposób podany w punktach 8–9 w podrozdziale "Dodawanie smartfona" (Q80).

#### Poprzednie punkty dostępu

Aby automatycznie ponowić połączenie z dowolnym z wcześniejszych punktów dostępu, wykonaj czynności podane w punkcie 4 w podrozdziale "Dodawanie smartfona" ( 280).

- Aby używać aparatu jako punktu dostępu, wybierz opcję [Przełącz sieć] na ekranie wyświetlonym w trakcie nawiązywania połączenia, a następnie wybierz opcję [Tryb punktu dostępu aparatu].
- Aby przełączyć punkty dostępu, wybierz opcję [Przełącz sieć] na ekranie wyświetlonym w trakcie nawiązywania połączenia, a następnie wykonaj od punktu 4 procedurę podaną w podrozdziale "Korzystanie z innego punktu dostępu" (Q82).

| Przed użyciem         |      |                                  |
|-----------------------|------|----------------------------------|
| Przewodnik podstawowy |      |                                  |
| Przev                 | vodn | ik zaawansowany                  |
|                       | 1    | Podstawowe informacje o aparacie |
|                       | 2    | Tryb automatyczny                |
|                       | 3    | Inne tryby<br>fotografowania     |
|                       | 4    | Tryb P                           |
|                       | 5    | Tryb wyświetlania                |
|                       | 6    | Funkcje Wi-Fi                    |
|                       | 7    | Menu ustawień                    |
|                       | 8    | Akcesoria                        |
|                       | 9    | Dodatek                          |
| Skorowidz             |      |                                  |
|                       |      |                                  |

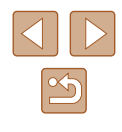

## Zapisywanie zdjęć na dysku komputera

#### Przygotowanie do rejestracji komputera

Szczegółowe informacje na temat komputerów, z jakimi można łączyć aparat przez sieć Wi-Fi, wymagania systemowe oraz inne dane o zgodności, m.in. o obsłudze w nowych wersjach systemów operacyjnych, można znaleźć w witrynie firmy Canon w sieci internetowej.

- Systemy Windows 7 w wersji Starter i Home Basic nie są obsługiwane.
- W przypadku systemów Windows 7 N (Europa) i KN (Korea Południowa) wymagane jest oddzielne pobranie i zainstalowanie pakietu Windows Media Feature Pack.
   Szczegółowe informacje na ten temat można znaleźć w następującej witrynie: http://go.microsoft.com/fwlink/?Linkld=159730

#### Instalowanie programu CameraWindow

#### **1** Pobierz oprogramowanie.

 Odwiedź poniższą witrynę internetową za pomocą komputera połączonego z Internetem.

#### http://www.canon.com/icpd/

 Wybierz swój kraj lub region, a następnie przygotuj pobieranie oprogramowania, postępując zgodnie z wyświetlanymi instrukcjami.

- Postępuj zgodnie z wyświetlanymi instrukcjami.
- Kliknij dwukrotnie pobrany plik, aby zainstalować program.

 Wymagany jest dostęp do Internetu. Wszelkie opłaty dla usługodawców internetowych oraz opłaty dostępowe muszą zostać uiszczone oddzielnie.

 Aby odinstalować oprogramowanie, wykonaj poniższe czynności.
 Windows: Wybierz kolejno: menu [Start] > [Wszystkie programy] > [Canon Utilities], a następnie wybierz oprogramowanie do odinstalowania.

#### Konfigurowanie komputera pod kątem połączenia Wi-Fi (dotyczy tylko systemu Windows)

Zanim bezprzewodowo połączysz aparat z komputerem z systemem Windows, skonfiguruj poniższe ustawienia.

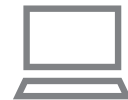

#### Sprawdź, czy komputer ma połączenie z punktem dostępu.

 Instrukcje dotyczące sprawdzania połączenia z siecią można znaleźć w podręczniku użytkownika dostarczonym z komputerem.

#### 2 Wprowadź ustawienie.

- Kliknij opcje w następującej kolejności: menu [Start] > [Wszystkie programy] > [Canon Utilities] > [CameraWindow] > [Wi-Fi connection setup/Konfiguracja połączenia Wi-Fi].
- Po uruchomieniu aplikacji postępuj zgodnie z instrukcjami wyświetlanymi na ekranie i wprowadź ustawienia.

| Przed użyciem         |      |                                  |
|-----------------------|------|----------------------------------|
| Przewodnik podstawowy |      |                                  |
| Przev                 | vodn | ik zaawansowany                  |
|                       | 1    | Podstawowe informacje o aparacie |
|                       | 2    | Tryb automatyczny                |
|                       | 3    | Inne tryby<br>fotografowania     |
|                       | 4    | Tryb P                           |
|                       | 5    | Tryb wyświetlania                |
|                       | 6    | Funkcje Wi-Fi                    |
|                       | 7    | Menu ustawień                    |
|                       | 8    | Akcesoria                        |
|                       | 9    | Dodatek                          |
| Skorowidz             |      |                                  |
|                       |      |                                  |

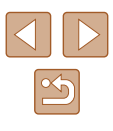

- Poniższe ustawienia systemu Windows są konfigurowane wówczas, gdy program narzędziowy jest uruchamiany w punkcie 2.
- Włącz przesyłanie strumieniowe multimediów.
- Dzięki temu aparat będzie "widzieć" (znajdować) komputer w sieci Wi-Fi.
- Włącz odnajdowanie sieci.
- Dzięki temu komputer będzie "widzieć" (znajdować) aparat.
- Włącz obsługę protokołu ICMP (ang. Internet Control Message Protocol).
- Umożliwi to sprawdzanie stanu połączenia sieciowego.
- Włącz obsługę protokołu UPnP (ang. Universal Plug & Play).
   Umożliwi to urządzeniom sieciowym automatyczne wykrywanie się nawzajem.
- Niektóre programy zabezpieczające mogą blokować wprowadzanie opisanych tu ustawień. Sprawdź ustawienia programu zabezpieczającego.

## Zapisywanie zdjęć na dysku podłączonego komputera

W opisany poniżej sposób połącz aparat z punktem dostępu przez sieć Wi-Fi.

Dodatkowe informacje znajdziesz w instrukcji obsługi dostarczonej z punktem dostępu.

#### Sprawdzanie zgodności punktu dostępu

Sprawdź w podrozdziale "Interfejs" ( 140), czy router Wi-Fi lub stacja bazowa spełniają wymagania standardów Wi-Fi. Metody połączenia zmieniają się w zależności od tego, czy punkt dostępu jest zgodny ze standardem Wi-Fi Protected Setup (WPS, 85), czy nie ( 87). W przypadku punktów dostępu niezgodnych ze standardem WPS zapoznaj się z poniższymi informacjami.

 Nazwa sieci (SSID/ESSID) Identyfikator SSID lub ESSID używanego punktu dostępu. Jest to tzw. "nazwa punktu dostępu" lub "nazwa sieci".

- Uwierzytelnianie w sieci/szyfrowanie danych (metoda/tryb szyfrowania) Metoda szyfrowania danych podczas transmisji bezprzewodowej. Sprawdź, jakie ustawienia zabezpieczeń są w użyciu: WPA2-PSK (AES), WPA2-PSK (TKIP), WPA-PSK (AES), WPA-PSK (TKIP), WEP (uwierzytelnianie za pośrednictwem systemu otwartego) czy może bez zabezpieczeń.
- Hasło (klucz szyfrujący/sieciowy) Klucz używany do szyfrowania danych podczas transmisji bezprzewodowej. Jest to tzw. "klucz szyfrujący" lub "klucz sieciowy".
- Indeks kluczy (klucz przesyłany) Klucz tworzony, gdy do uwierzytelniania w sieci/szyfrowania danych służy mechanizm WEP. Wprowadź ustawienie "1".
  - Jeśli do dostosowania ustawień sieciowych wymagane są uprawnienia administratora systemu, skontaktuj się z administratorem systemu, aby uzyskać szczegółowe informacje.
    - Te ustawienia są bardzo ważne dla bezpieczeństwa sieci.
      Ustawienia te należy zmieniać rozważnie.
  - Informacje na temat zgodności ze standardem WPS oraz instrukcje dotyczące sprawdzania ustawień można znaleźć w podręczniku użytkownika dostarczonym z punktem dostępu.
  - Router jest urządzeniem tworzącym strukturę sieci (LAN) umożliwiającą łączenie wielu komputerów. Router z funkcją komunikacji Wi-Fi jest nazywany "routerem Wi-Fi".
  - W niniejszym przewodniku wszystkie routery Wi-Fi i stacje bazowe są nazywane "punktami dostępu".
  - Jeśli w sieci Wi-Fi stosujesz filtrowanie adresów MAC, dodaj koniecznie w punkcie dostępu adres MAC aparatu. Adres MAC aparatu możesz sprawdzić, wybierając kolejno: MENU (<sup>[]</sup>26) > kartę [<sup>[</sup>]] > menu [Ustawienia komun. bezprzew.] > menu [Ustawienia Wi-Fi] > opcję [Sprawdź adres MAC].

| Przed uzyciem         |      |                                  |
|-----------------------|------|----------------------------------|
| Przewodnik podstawowy |      |                                  |
| Przew                 | vodn | ik zaawansowany                  |
|                       | 1    | Podstawowe informacje o aparacie |
|                       | 2    | Tryb automatyczny                |
|                       | 3    | Inne tryby<br>fotografowania     |
|                       | 4    | Tryb P                           |
|                       | 5    | Tryb wyświetlania                |
|                       | 6    | Funkcje Wi-Fi                    |
|                       | 7    | Menu ustawień                    |
|                       | 8    | Akcesoria                        |
|                       | 9    | Dodatek                          |
| Skorowidz             |      |                                  |
|                       |      |                                  |

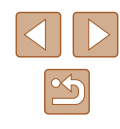

#### Korzystanie z punktów dostępu zgodnych ze standardem WPS

Standard WPS ułatwia wprowadzanie ustawień w trakcie łaczenia urządzeń przez sieć Wi-Fi. Można skorzystać z metody konfiguracji przycisków (Push Button Configuration Method) lub PIN w celu skonfigurowania ustawień dla urządzenia zgodnego ze standardem WPS.

#### 1 Sprawdź, czy komputer ma połaczenie z punktem dostępu.

Wyświetl menu Wi-Fi.

 Wskazówki dotyczące sprawdzania połaczenia można znaleźć w instrukciach obsługi dostarczonych z urządzeniem i punktem dostępu.

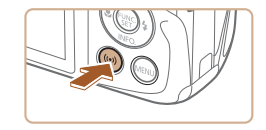

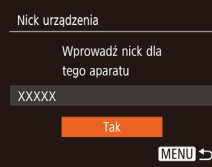

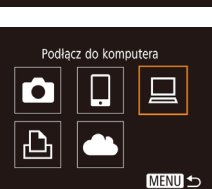

| • | Naciśnij przycisk [ ((•))].                                                                                                    |
|---|----------------------------------------------------------------------------------------------------|
| • | Jeśli wyświetlony jest ekran<br>[Nick urządzenia], za pomocą<br>przycisków [▲][▼] wybierz opcję [Tak],<br>a następnie naciśnij przycisk []. |
| 3 | Wybierz ikonę [ <u> </u> ].                                                                                                    |
| • | Za pomocą przycisków [▲][▼][◀][▶]<br>wybierz ikonę [Щ], a następnie naciśnij<br>przycisk [).                                                |

| Vybierz urządzenie                                                                                                    | - •••                                                                                                    |
|----------------------------------------------------------------------------------------------------|----------------------------------------------------------------------------------------------------|
| iodaj urządz                                                                                                    | <ul> <li>Za po<br/>opcję<br/>naciś</li> </ul>                                                                 |
| MENU ᠫ                                                                                                    |                                                                                                    |
| Vybierz sieć<br>ndśwież<br>nyb punktu dostępu aparatu<br>odłącz przez WPS<br>ccessPoint1                                                                | <ul> <li>5 Wyb</li> <li>Za po<br/>opcję<br/>naciś</li> </ul>                                                  |
| odłącz przez WPS<br>WPS (tryb PBC)<br>VPS (tryb PIN)<br>Połącz naciskając przycisk WPS<br>na terminalu bezprzew. LAN<br>MENU D                          | <ul> <li>6 Wyb</li> <li>Za po<br/>opcję<br/>naciś</li> </ul>                                                  |
| VPS (tryb PBC)<br>Naciśnij przycisk WPS terminala<br>sieci bezprzewodowej LAN.<br>Łączenie rozpocznie się po<br>naciśnieciu przycisku (Dalej).<br>Dalej | <ul> <li>7 Naw</li> <li>Nacis<br/>przyc</li> <li>Aby I<br/>naciś</li> <li>Apar<br/>dostę<br/>urząc</li> </ul> |
|                                                                                                    |                                                                                                    |

#### Wvbierz opcję [Dodaj urządz.]. Δ

- omocą przycisków [A][V] wybierz e [Dodaj urzadz.], a nastepnie śnij przycisk [@].
- pierz opcję [Podłacz przez WPS].
- omocą przycisków [A][V] wybierz ę [Podłącz przez WPS], a następnie śnij przycisk [@].

#### pierz opcję [WPS (tryb PBC)].

omocą przycisków [▲][▼] wybierz e [WPS (tryb PBC)], a nastepnie śnij przycisk [@].

#### /iąż połączenie.

- śnij i przytrzymaj na punkcie dostępu cisk połaczenia WPS.
- przejść do następnego punktu, śnij przycisk [) na aparacie.
- at nawiąże połączenie z punktem ępu, a lista połączonych z nim dzeń pojawi się na ekranie [Wybierz dzenie].

| Przed użyciem           |                                  |  |  |
|-------------------------|----------------------------------|--|--|
| Przewodnik podstawowy   |                                  |  |  |
| Przewodnik zaawansowany |                                  |  |  |
| 1                       | Podstawowe informacje o aparacie |  |  |
| 2                       | Tryb automatyczny                |  |  |
| 3                       | Inne tryby<br>fotografowania     |  |  |
| 4                       | Tryb P                           |  |  |
| 5                       | Tryb wyświetlania                |  |  |
| 6                       | Funkcje Wi-Fi                    |  |  |
| 7                       | Menu ustawień                    |  |  |
| 8                       | Akcesoria                        |  |  |
| 9                       | Dodatek                          |  |  |
| Skorowidz               | 2                                |  |  |

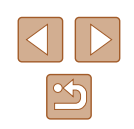

| 1   | Sprzęt i dźwięk                |
|-----|--------------------------------|
| 201 | Wyświetl urządzenia i drukarki |
|     | Dodaj urządzenie               |

| Dodae     | arie ugądania          |                   |                    |      |
|-----------|------------------------|-------------------|--------------------|------|
| Wybierz   | urządzenie do do       | dania do tego     | komputera          |      |
| System No | dows bytois nodal soul | kai nowych urzędz | et i sytnistisi je | 8.16 |
|           | Canadiana              |                   |                    |      |
| 1 1 2 2   | UPAP                   |                   |                    |      |
| 10000     |                        |                   |                    |      |

#### Zmień program Matra zmienić program na potrzeby tego zadania. Matra zmienić program va potrzeby tego zadania. Matra zmienić program va potrzeby valkacia utywająć Canan Camera Window Matra Zmień Zmienić Zmienić

Canon 2000000

#### 8 Wybierz urządzenie docelowe.

- Za pomocą przycisków [▲][▼] wybierz nazwę urządzenia docelowego, a następnie naciśnij przycisk [].
- 9 Zainstaluj sterownik (tylko przy pierwszym połączeniu z komputerem z systemem Windows).
- Gdy w aparacie pojawi się ten ekran, kliknij kolejno na komputerze przycisk Start i opcję [Panel sterowania], a następnie kliknij opcję [Dodaj urządzenie].
- Kliknij dwukrotnie ikonę podłączonego aparatu.
- Rozpocznie się instalacja sterownika.
- Po zakończeniu instalacji sterownika i uaktywnieniu połączenia między aparatem a komputerem pojawi się ekran Autoodtwarzanie. Żadne informacje nie zostaną wyświetlone na ekranie aparatu.

#### 10 Wyświetl okno programu CameraWindow.

 Windows: uruchom program CameraWindow, klikając pozycję [Downloads Images From Canon Camera/ Pobierz obrazy z aparatu firmy Canon].

#### 11 Zaimportuj zdjęcia.

- Kliknij kolejno przyciski [Import Images from Camera/Importuj zdjęcia z aparatu] oraz [Import Untransferred Images/ Importuj nieprzesłane zdjęcia].
- Zdjęcia zostaną zapisane na dysku komputera w folderze Obrazy, w osobnych folderach o nazwach utworzonych na podstawie daty rejestracji.
- Na ekranie wyświetlonym po zakończeniu importowania zdjęć kliknij przycisk [OK].
- Aby wyświetlać zdjęcia zapisane na komputerze, skorzystaj z zainstalowanego fabrycznie lub dostępnego powszechnie oprogramowania zgodnego ze zdjęciami zarejestrowanymi za pomocą aparatu.
- Jeśli aparat był już połączony z innymi urządzeniami za pośrednictwem menu Wi-Fi, po wyświetleniu menu Wi-Fi w pierwszej kolejności pojawiają się ostatnie urządzenia docelowe. Z łatwością można ponownie nawiązać połączenie, wybierając za pomocą przycisków [▲][▼] nazwę odpowiedniego urządzenia, a następnie naciskając przycisk [∰]. Aby dodać nowe urządzenie, wyświetl ekran wyboru urządzeń za pomocą przycisków [◀][▶], po czym wprowadź ustawienia.
- Jeśli nie chcesz, aby na liście były widoczne ostatnie urządzenia docelowe, wybierz kolejno: MENU (<sup>1</sup>26) > kartę [<sup>4</sup>7] > menu [Ustawienia komun. bezprzew.] > menu [Ustawienia Wi-Fi] > opcję [Hist. docel.] > ustawienie [Wył.].
- Nick aparatu możesz również zmienić na ekranie widocznym w punkcie 2 (<sup>1</sup>285).
- Po połączeniu aparatu z komputerem ekran aparatu zostaje wygaszony.
- Aby rozłączyć aparat, należy go wyłączyć.
- Jeśli w punkcie 6 zostanie wybrana opcja [WPS (tryb PIN)], na ekranie pojawi się kod PIN. Należy koniecznie skonfigurować ten kod w punkcie dostępu. Wybierz urządzenie na ekranie [Wybierz urządzenie]. Więcej informacji na ten temat można znaleźć w instrukcji obsługi dostarczonej z punktem dostępu.

| Przewodnik podstawowy              |  |  |  |
|------------------------------------|--|--|--|
| Przewodnik zaawansowany            |  |  |  |
| Podstawowe informacj<br>o aparacie |  |  |  |
| <b>2</b> Tryb automatyczny         |  |  |  |
| <b>3</b> Inne tryby fotografowania |  |  |  |
| <b>4</b> Tryb P                    |  |  |  |
| <b>5</b> Tryb wyświetlania         |  |  |  |
| 6 Funkcje Wi-Fi                    |  |  |  |
| 7 Menu ustawień                    |  |  |  |
| 8 Akcesoria                        |  |  |  |
| 9 Dodatek                          |  |  |  |
| Skorowidz                          |  |  |  |
|                                    |  |  |  |

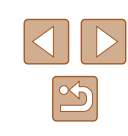

## Nawiązywanie połączenia z punktami dostępu widocznymi na liście

| Wybierz sieć      |          |
|-------------------|----------|
| Odśwież           |          |
| Podłącz przez WPS |          |
| AccessPoint1      | <b>f</b> |
| AccessPoint2      | Ĥ        |

| Wpis hasła                  |            |      |  |  |
|-----------------------------|------------|------|--|--|
| Wpro                        | wadź hasło |      |  |  |
| Zabezpiecz.: WPA2-PSK (AES) |            |      |  |  |
|                             |            |      |  |  |
|                             |            |      |  |  |
|                             | Dalej      |      |  |  |
|                             | (          | MENU |  |  |
|                             |            |      |  |  |

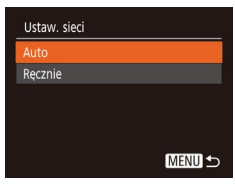

#### Wyświetl listę punktów dostępu.

 Wyświetl listę sieci (punktów dostępu) w sposób podany w punktach 1–4 w podrozdziale "Korzystanie z punktów dostępu zgodnych ze standardem WPS" (Q85).

#### **2** Wybierz punkt dostępu.

 Wybierz sieć (punkt dostępu) za pomocą przycisków [▲][▼], a następnie naciśnij przycisk [)].

#### **3** Wprowadź hasło punktu dostępu.

- Naciśnij przycisk [<sup>®</sup>], aby wyświetlić klawiaturę, a następnie wpisz hasło (<sup>1</sup>27).
- Za pomocą przycisków [▲][▼] wybierz opcję [Dalej], a następnie naciśnij przycisk [<sup>®</sup>].

#### Wybierz opcję [Auto].

- Za pomocą przycisków [▲][▼] wybierz opcję [Auto], a następnie naciśnij przycisk [<sup>®</sup>].
- Aby zapisać zdjęcia na dysku podłączonego komputera, wykonaj od punktu 8 procedurę podaną w podrozdziale "Korzystanie z punktów dostępu zgodnych ze standardem WPS" (Q85).

- Aby ustalić hasło punktu dostępu, sprawdź ustawienia samego punktu dostępu lub zapoznaj się z informacjami podanymi w jego instrukcji obsługi.
- Jeśli nawet po zaktualizowaniu listy poprzez wybranie w punkcie 2 opcji [Odśwież] nie zostaną wykryte żadne punkty dostępu, wybierz w punkcie 2 opcję [Ustaw. ręczne], aby ręcznie wprowadzić ustawienia punktu dostępu. Postępuj zgodnie z instrukcjami wyświetlanymi na ekranie i wprowadź identyfikator SSID, ustawienia zabezpieczeń i hasło.
- Jeśli do połączenia z innym urządzeniem służy ten sam punkt dostępu, w punkcie 3 zamiast hasła wyświetlany jest znak [\*]. Aby użyć tego samego hasła, za pomocą przycisków [▲][♥] wybierz opcję [Dalej], a następnie naciśnij przycisk [()].

#### Poprzednie punkty dostępu

Aby automatycznie ponowić połączenie z dowolnym z wcześniejszych punktów dostępu, wykonaj czynności podane w punkcie 4 w podrozdziale "Korzystanie z punktów dostępu zgodnych ze standardem WPS" (Q85).

- Aby przełączyć punkty dostępu, wybierz opcję [Przełącz sieć] na ekranie wyświetlonym po nawiązaniu połączenia, a następnie wykonaj od punktu 5 procedurę podaną w podrozdziale "Korzystanie z punktów dostępu zgodnych ze standardem WPS" (\$\$\box\$85) lub od punktu 2 procedurę podaną w podrozdziale "Nawiązywanie połączenia z punktami dostępu widocznymi na liście" (\$\$\$\box\$87).

| Przec                 | Przed uzyciem           |                                  |  |  |
|-----------------------|-------------------------|----------------------------------|--|--|
| Przewodnik podstawowy |                         |                                  |  |  |
| Przev                 | Przewodnik zaawansowany |                                  |  |  |
|                       | 1                       | Podstawowe informacjo o aparacie |  |  |
|                       | 2                       | Tryb automatyczny                |  |  |
|                       | 3                       | Inne tryby<br>fotografowania     |  |  |
|                       | 4                       | Tryb P                           |  |  |
|                       | 5                       | Tryb wyświetlania                |  |  |
|                       | 6                       | Funkcje Wi-Fi                    |  |  |
|                       | 7                       | Menu ustawień                    |  |  |
|                       | 8                       | Akcesoria                        |  |  |
|                       | 9                       | Dodatek                          |  |  |
| Skord                 | owida                   | Z                                |  |  |

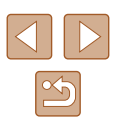

## Wysyłanie zdjęć do zarejestrowanej usługi internetowej

#### Rejestrowanie usług sieci internetowej

Za pomoca smartfona lub komputera dodaj do aparatu usługi sieci internetowej, z których chcesz korzystać.

- Dokończenie wprowadzania ustawień aparatu pod katem serwisu CANON iMAGE GATEWAY lub innych usług sieci internetowej wymaga użycia smartfona lub komputera z przeglądarką i połączeniem z Internetem.
- Sprawdź dostępne w witrynie CANON iMAGE GATEWAY w sięci internetowej dane dotyczące przeglądarki (program Microsoft Internet Explorer itd.), warunki użytkowania oraz informacie o ustawieniach i wersii.
- Informacje o tym, w których krajach i regionach dostępny jest serwis CANON iMAGE GATEWAY, można znaleźć w witrynie internetowei firmy Canon (http://www.canon.com/cig/).
- Aby korzystać z innych usług sieci internetowej niż serwis CANON iMAGE GATEWAY, musisz mieć powiązane z nimi konto. Aby uzyskać więcej informacji, zapoznaj się z zawartością witryn sieci internetowej dla poszczególnych usług, w których chcesz się zarejestrować.
- Za połaczenie z usługodawca internetowym i korzystanie z punktów dostępu moga być pobierane opłaty.

W serwisie CANON iMAGE GATEWAY znajdują się również instrukcie obsługi do pobrania.

#### **Rejestrowanie w serwisie CANON iMAGE GATEWAY**

Połacz aparat z serwisem CANON iMAGE GATEWAY, dodajac ten serwis w aparacie jako docelowa usługe sieci internetowej. Uwaga: aby otrzymać wiadomość z powiadomieniem o zakończeniu wprowadzania ustawień połaczenia, musisz wprowadzić adres e-mail, z którego korzystasz na komputerze lub w smartfonie.

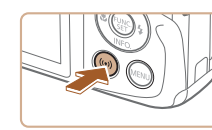

Przekaż do serwisu inter.

Ustawienia inter. poł. aparatu

Ustawienia internetowego ołaczenia aparatu umożliwiaja

przesyłanie danych z aparatu

do serwisów internetowych.

Aby uzyskać dostep do

Anului

•

Ð

Wyświetl menu Wi-Fi. Naciśnij przycisk [ ((p))].

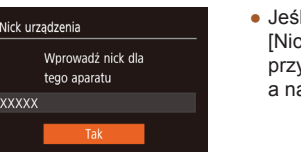

MENU 5

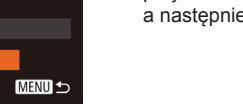

 Jeśli wyświetlony iest ekran [Nick urzadzenia], za pomoca przycisków [▲][▼] wybierz opcję [Tak], a nastepnie naciśnii przycisk [@].

#### 2 Wybierz ikone [

• Za pomocą przycisków [▲][▼][◀][▶] wybierz ikonę [ ], a następnie naciśnij przycisk [@].

#### 3 Zaakceptuj warunki umowy, aby wprowadzić adres e-mail.

 Zapoznaj się z wyświetlona treścia umowy, za pomocą przycisków []] wybierz opcję [Zgadzam się], a następnie naciśnij przycisk [3]

| Przed użyciem         |      |                                     |  |  |
|-----------------------|------|-------------------------------------|--|--|
| Przewodnik podstawowy |      |                                     |  |  |
| Przev                 | vodn | ik zaawansowany                     |  |  |
|                       | 1    | Podstawowe informacje<br>o aparacie |  |  |
|                       | 2    | Tryb automatyczny                   |  |  |
|                       | 3    | Inne tryby<br>fotografowania        |  |  |
|                       | 4    | Tryb P                              |  |  |
|                       | 5    | Tryb wyświetlania                   |  |  |
|                       | 6    | Funkcje Wi-Fi                       |  |  |
|                       | 7    | Menu ustawień                       |  |  |
|                       | 8    | Akcesoria                           |  |  |
|                       | 9    | Dodatek                             |  |  |
| Skord                 | owid | 2                                   |  |  |
|                       |      |                                     |  |  |

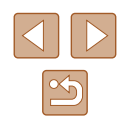

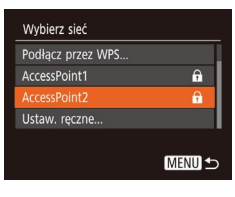

#### Ustawienia inter. poł. aparatu Wprowadż adres e-mail, aby otrzym. łącze do rozp. instalacji XXXXX Dalej MENU 🗅

| Ustawienia inter. poł. aparatu                              |        |  |  |
|-------------------------------------------------------------|--------|--|--|
| Wprowadź wybr. 4-cyfrowy kod,<br>aby autoryzować instalację |        |  |  |
|                                                             |        |  |  |
|                                                             | Dalej  |  |  |
|                                                             | MENU 🗲 |  |  |

#### 4 Nawiąż połączenie z punktem dostępu.

 Nawiąż połączenie z punktem dostępu w sposób podany w punktach 5–7 w podrozdziale "Korzystanie z punktów dostępu zgodnych ze standardem WPS" (\$\overline\$185) lub w punktach 2–4 w podrozdziale "Nawiązywanie połączenia z punktami dostępu widocznymi na liście" (\$\overline\$187).

#### **5** Wprowadź swój adres e-mail.

- Po połączeniu aparatu z serwisem CANON iMAGE GATEWAY za pośrednictwem punktu dostępu pojawi się ekran wprowadzania adresu e-mail.
- Wprowadź swój adres e-mail, za pomocą przycisków [▲][▼] wybierz opcję [Dalej], a następnie naciśnij przycisk [<sup>®</sup>].

#### 6 Wprowadź 4-cyfrowy kod.

- Wprowadź dowolnie wybrany 4-cyfrowy kod, za pomocą przycisków [▲][▼] wybierz opcję [Dalej], a następnie naciśnij przycisk [<sup>®</sup>].
- Ten 4-cyfrowy kod będzie później potrzebny w punkcie 8 do konfigurowania połączenia z serwisem CANON iMAGE GATEWAY.

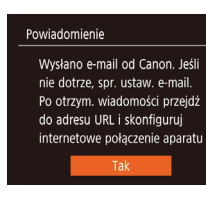

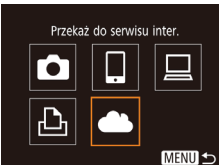

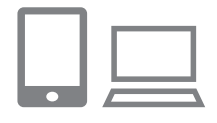

• • Prześlii obr.miedzy aparatami

Ļ

⊡

Ъ

MENII +

## **7** Sprawdź, czy przyszła wiadomość z powiadomieniem.

- Po wysłaniu informacji do serwisu CANON iMAGE GATEWAY otrzymasz wiadomość z powiadomieniem na adres e-mail wprowadzony w punkcie 5.
- Ikonę [] zastąpi teraz ikona []
- Wyświetl stronę podaną w wiadomości z powiadomieniem i dokończ wprowadzanie ustawień połączenia z aparatem.
- Za pomocą komputera lub smartfona wyświetl stronę, do której łącze znajduje się w wiadomości z powiadomieniem.
- Postępuj zgodnie z podanymi instrukcjami, aby dokończyć konfigurowanie na stronie ustawień połączenia z aparatem.
- 9 Dokończ wprowadzanie w aparacie ustawień serwisu CANON iMAGE GATEWAY.
- Za pomocą przycisków [][][][]] wybierz ikonę []], a następnie naciśnij przycisk []].
- Po wykonaniu powyższych czynności do listy miejsc docelowych zostaną dodane pozycje [<u>1</u>] (<u>1</u>97) i CANON iMAGE GATEWAY.

## Przed użvciem Przewodnik podstawowy Przewodnik zaawansowany Podstawowe informacie o aparacie **2** Tryb automatyczny **3** Inne tryby fotografowania **4** Tryb P 5 Tryb wyświetlania 6 Funkcje Wi-Fi Menu ustawień 8 Akcesoria **9** Dodatek Skorowidz

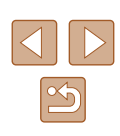

• W razie potrzeby możesz dodać inne usługi sieci internetowej. W takim przypadku wykonaj od punktu 2 procedure podana w podrozdziale "Rejestrowanie innych usług sieci internetowej" (Q90).

Upewnij się na początek, że aplikacja pocztowa na komputerze lub w smartfonie nie ma ustawionego blokowania wiadomości e-mail z określonych domen, ponieważ mogłoby to uniemożliwić dotarcie wiadomości z powiadomieniem.

- Nick aparatu możesz również zmienić na ekranie widocznym w punkcie 1 (288).
- Jeśli aparat był już połączony z innymi urządzeniami za pośrednictwem menu Wi-Fi, po wyświetleniu tego menu w pierwszei koleiności pojawiaja się ostatnie urządzenia docelowe. Wyświetl ekran wyboru urządzenia za pomocą przycisków []]], a następnie skonfiguruj ustawienie.

#### Rejestrowanie innych usług sieci internetowei

Możesz również dodać do aparatu usługi sieci internetowej inne niż CANON IMAGE GATEWAY.

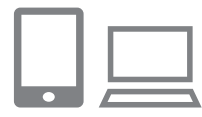

- Zaloguj się w serwisie CANON iMAGE GATEWAY i przeidź do strony ustawień połaczenia z aparatem.
- Za pomoca komputera lub smartfona przeidź do serwisu CANON iMAGE GATEWAY pod adresem http://www.canon.com/cig/.

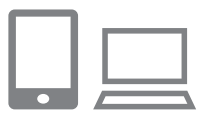

- 2 Skonfiguruj usługę sieci internetowej, której chcesz używać.
- Za pomoca komputera lub smartfona wyświetl ekran ustawień usług sieci internetowei.

 Postępuj zgodnie z instrukcjami wyświetlanymi na ekranie, aby dokończyć wprowadzanie ustawień usług sieci internetowei, z których chcesz korzystać.

#### 3 Wybierz ikone [

- Naciśnij przycisk [ ((•))].
- Za pomocą przycisków [▲][▼][◀][▶] wybierz ikonę [ ], a następnie naciśnij przycisk [@].
- Spowoduje to aktualizacje ustawień usług sieci internetowei.

Jeśli skonfigurowane ustawienia zostaną zmienione, wykonaj ponownie czynności opisane w powyższych punktach, aby zaktualizować ustawienia aparatu.

#### Przesyłanie zdjęć do serwisów internetowych

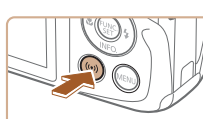

••

Przekaż do serwisu inter

⊡

MENU 🛨

•

Ъ

••

Aktualizacia usług sieci Web

MENU 5

6

- Wyświetl menu Wi-Fi.
- Naciśnij przycisk [ ((
  )].

#### Wybierz miejsce docelowe.

- Za pomocą przycisków [▲][▼][◀][▶] wybierz ikonę usługi sieci internetowej, z która chcesz nawiązać połączenie, a następnie naciśnij przycisk [()].
- Jeśli usługa sieci internetowej zawiera wielu odbiorców lub liczne opcje udostępniania, za pomocą przycisków [▲][▼] wybierz odpowiedni element na ekranie [Wybierz odbiorce], a następnie naciśnij przycisk [@].

| Przed użyciem         |      |                                  |  |  |
|-----------------------|------|----------------------------------|--|--|
| Przewodnik podstawowy |      |                                  |  |  |
| Przev                 | vodn | ik zaawansowany                  |  |  |
|                       | 1    | Podstawowe informacje o aparacie |  |  |
|                       | 2    | Tryb automatyczny                |  |  |
|                       | 3    | Inne tryby<br>fotografowania     |  |  |
|                       | 4    | Tryb P                           |  |  |
|                       | 5    | Tryb wyświetlania                |  |  |
|                       | 6    | Funkcje Wi-Fi                    |  |  |
|                       | 7    | Menu ustawień                    |  |  |
|                       | 8    | Akcesoria                        |  |  |
|                       | 9    | Dodatek                          |  |  |
| Skord                 | wid  | z                                |  |  |
|                       |      |                                  |  |  |
|                       |      |                                  |  |  |

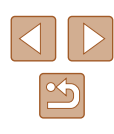

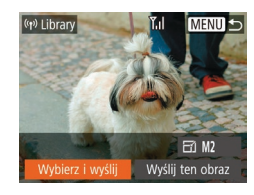

#### 3 Wyślii zdiecie.

- Za pomoca przycisków [▲][▼][◀][▶] wybierz opcję [Wybierz i wyślij], a nastepnie naciśnii przycisk [@]
- Za pomoca przycisków [▲][▼] wybierz opcie [Wybierz], a nastepnie naciśnii przycisk [@]
- Za pomoca przycisków [▲][▼][4][▶] wybierz zdiecie do wysłania, naciśnii przycisk [()], aby oznaczyć je jako wybrane ( $[\sqrt{1})$ , a nastepnie naciśnii przycisk [MFNU]
- Za pomoca przycisków [4][1] wybierz opcję [Tak], a następnie naciśnij przycisk [@]
- Za pomoca przycisków [▲][▼][◀][▶] wybierz opcję [Wyślij], a następnie naciśnij przycisk [@]
- W przypadku przesyłania materiałów do serwisu YouTube zapoznaj się z warunkami świadczenia usługi, a następnie wybierz opcje [Zgadzam sie] i naciśnij przycisk [@]
- Kiedy po wysłaniu zdjęcia pojawi się opcja [Tak], naciśnij przycisk [@] aby powrócić do ekranu wyświetlania.
- Połączenia wymagają, aby w aparacie znajdowała się karta pamięci z zapisanymi na niej zdjęciami.
- Można też wysyłać wiele zdieć naraz, zmieniać ich wielkość oraz dodawać do nich komentarze przed wysłaniem (294).
- Bieżące zdjęcie można wysłać, wybierając na ekranie widocznym w punkcie 3 opcję [Wyślij ten obraz].
- Aby wyświetlić w smartfonie obrazy wysłane do serwisu CANON iMAGE GATEWAY, wypróbuj przeznaczona specjalnie do tego celu aplikacie Canon Online Photo Album, Pobierz i zainstalui aplikacie Canon Online Photo Album do urzadzeń iPhone lub iPad ze sklepu App Store albo do urządzeń z systemem Android ze sklepu Google Play.

## Bezprzewodowe drukowanie zdjeć na podłączonej drukarce

W opisany poniżej sposób połacz aparat z drukarka przez sieć Wi-Fi w celu drukowania

W poniższej procedurze pokazano, jak używać aparatu w roli punktu dostepu, ale można również korzystać z dotychczasowego punktu dostepu w swoiej sieci (482).

Wyświetl menu Wi-Fi.

**3** Wybierz opcję [Dodaj urządz.].

naciśnij przycisk [@].

aparatu.

• Za pomocą przycisków [▲][▼] wybierz

opcie [Dodaj urzadz.], a następnie

· Pojawia sie: identyfikator SSID i hasło

Naciśnij przycisk [ ((
)].

2 Wybierz ikone [ြւհ].

przycisk [@].

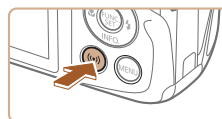

Drukuj na drukarce Wi-Fi Ъ MENU 5

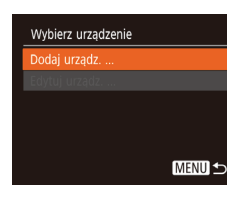

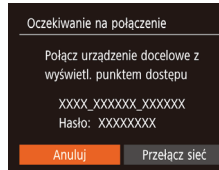

### Przewodnik podstawowy Przewodnik zaawansowany Podstawowe informacje o aparacie **2** Tryb automatyczny **3** Inne tryby fotografowania **4** Tryb P 5 Tryb wyświetlania 6 Funkcje Wi-Fi Za pomoca przycisków [▲][▼][◀][↓] wybierz ikone [rb], a następnie naciśnij

Przed użyciem

Menu ustawień

8 Akcesoria

**9** Dodatek

Skorowidz

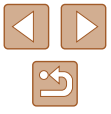

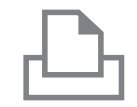

Wybierz urzadzenie

Wyszuk. zakończone

Odśwież.

#### **4** Połącz drukarkę z siecią.

- W menu ustawień Wi-Fi w drukarce wybierz identyfikator SSID (nazwę sieci) wyświetlany na ekranie aparatu, aby nawiązać z nim połączenie.
- W polu hasła wprowadź hasło wyświetlane w aparacie.

## 5 Wybierz drukarkę. Za pomocą przycisków [▲][▼] wybierz nazwe drukarki, a następnie naciśnij

przycisk [@].

# Image: Constraint of the sector of the sector of the s

MENU 5

#### 6 Wybierz zdjęcie do wydrukowania.

- Wybierz zdjęcie za pomocą przycisków [4][)].
- Naciśnij przycisk [<sup>®</sup>], wybierz ikonę [<sup>L</sup>], a następnie naciśnij ponownie przycisk [<sup>®</sup>].
- Za pomocą przycisków [▲][▼] wybierz opcję [Drukuj], a następnie naciśnij przycisk [).
- Szczegółowe instrukcje drukowania można znaleźć w podrozdziale "Drukowanie zdjęć" (<sup>[]</sup>116).
- Aby zakończyć połączenie, naciśnij przycisk [▲] i po pojawieniu się ekranu potwierdzenia wybierz opcję [Tak] za pomocą przycisków [◀][▶], a następnie naciśnij przycisk [].

- Połączenia wymagają, aby w aparacie znajdowała się karta pamięci z zapisanymi na niej zdjęciami.
- Jeśli aparat był już połączony z innymi urządzeniami za pośrednictwem menu Wi-Fi, po wyświetleniu menu Wi-Fi w pierwszej kolejności pojawiają się ostatnie urządzenia docelowe. Z łatwością można ponownie nawiązać połączenie, wybierając za pomocą przycisków [▲][▼] nazwę odpowiedniego urządzenia, a następnie naciskając przycisk []. Aby dodać nowe urządzenie, wyświetl ekran wyboru urządzeń za pomocą przycisków [▲][▶], po czym wprowadź ustawienia.
- Jeśli nie chcesz, aby na liście były widoczne ostatnie urządzenia docelowe, wybierz kolejno: MENU (<sup>2</sup>) (<sup>4</sup>) > kartę [<sup>4</sup>] > menu [Ustawienia komun. bezprzew.] > menu [Ustawienia Wi-Fi] > opcję [Hist. docel.] > ustawienie [Wył.].
- Aby nawiązać połączenie bez wprowadzania hasła w punkcie 4, wybierz kolejno: MENU (<sup>[26]</sup>) > kartę [<sup>1</sup>] > menu [Ustawienia komun. bezprzew.] > menu [Ustawienia Wi-Fi] > opcję [Hasło] > ustawienie [Wył.]. Z ekranu SSID (widocznego w punkcie 3) zniknie pole [Hasło].
- Aby skorzystać z innego punktu dostępu, wykonaj czynności podane w punktach 3–4 w podrozdziale "Korzystanie z innego punktu dostępu" (<sup>[2]</sup>82).

| Przed użyciem         |                                 |                                                                                                    |  |  |  |
|-----------------------|---------------------------------|----------------------------------------------------------------------------------------------------|--|--|--|
| Przewodnik podstawowy |                                 |                                                                                                    |  |  |  |
| Przew                 | /odn                            | ik zaawansowany                                                                                                    |  |  |  |
|                       | 1                               | Podstawowe informacje<br>o aparacie                                                                                        |  |  |  |
|                       | 2                               | Tryb automatyczny                                                                                                    |  |  |  |
|                       | 3                               | Inne tryby<br>fotografowania                                                                                               |  |  |  |
|                       | 4                               | Tryb P                                                                                                    |  |  |  |
|                       | 5                               | Tryb wyświetlania                                                                                                    |  |  |  |
|                       | 6                               | Funkcje Wi-Fi                                                                                                    |  |  |  |
|                       | 7                               | Menu ustawień                                                                                                    |  |  |  |
|                       | 8                               | Akcesoria                                                                                                    |  |  |  |
|                       | 9                               | Dodatek                                                                                                    |  |  |  |
| Skorowidz             |                                 |                                                                                                    |  |  |  |
| Skoro                 | 3<br>4<br>5<br>6<br>7<br>8<br>9 | Inne tryby<br>fotografowania<br>Tryb P<br>Tryb wyświetlania<br>Funkcje Wi-Fi<br>Menu ustawień<br>Akcesoria<br>Dodatek<br>z |  |  |  |

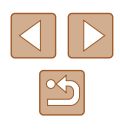

## Wysyłanie zdjęć do innego aparatu

W poniższy sposób można przez sieć Wi-Fi połączyć ze sobą dwa aparaty i przesyłać między nimi zdjęcia.

 Poprzez sieć Wi-Fi można nawiązywać połączenia tylko z aparatami marki Canon zgodnymi z Wi-Fi. Nie można nawiązywać połączeń z aparatami marki Canon niezgodnymi z Wi-Fi, nawet jeśli obsługują karty FlashAir/Eye-Fi.

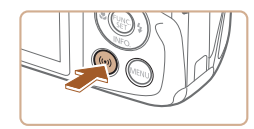

#### Wyświetl menu Wi-Fi.

2 Wybierz ikone [

przycisk [@].

 Przejdź do menu Wi-Fi w sposób podany w punkcie 2 w podrozdziale "Dodawanie smartfona" (<sup>[[]</sup>80).

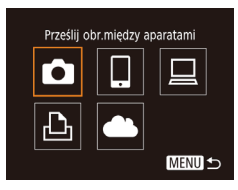

## Wybierz urządzenie Dodaj urządz .... Edytoj urządz ... MENU 🗢

#### **3** Wybierz opcie [Dodai urzadz.].

Za pomocą przycisków [▲][▼][◀][▶]

wybierz ikonę [0], a następnie naciśnij

- Za pomocą przycisków [▲][▼] wybierz opcję [Dodaj urządz.], a następnie naciśnij przycisk [].
- Wykonaj również w aparacie docelowym czynności podane w punktach 1–3.
- Informacje dotyczące połączenia z aparatem zostaną dodane wówczas, gdy komunikat [Rozp. poł. na aparacie docel.] jest wyświetlany na ekranach obu aparatów.

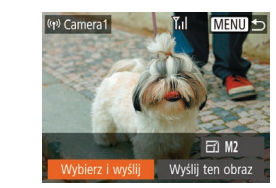

#### 4 Wyślij zdjęcie.

- Za pomocą przycisków [A][V][][]] wybierz opcję [Wybierz i wyślij], a następnie naciśnij przycisk []].
- Za pomocą przycisków [▲][▼] wybierz opcję [Wybierz], a następnie naciśnij przycisk [)].
- Za pomocą przycisków []][][][]] wybierz zdjęcie do wysłania, naciśnij przycisk []], aby oznaczyć je jako wybrane ([]], a następnie naciśnij przycisk [][]ENU].
- Za pomocą przycisków [4][b] wybierz opcję [Tak], a następnie naciśnij przycisk [).
- Za pomocą przycisków [A][V][][]] wybierz opcję [Wyślij], a następnie naciśnij przycisk []].
- Po wysłaniu zdjęcia zostanie wyświetlony komunikat [Transfer zakończony] i ponownie pojawi się ekran przesyłania zdjęć.
- Aby zakończyć połączenie, naciśnij przycisk [MENU] i po pojawieniu się ekranu potwierdzenia wybierz opcję [Tak] za pomocą przycisków [4][>], a następnie naciśnij przycisk [<sup>(\*)</sup>].

| Przewodnik podstawowy               |  |  |  |  |
|-------------------------------------|--|--|--|--|
| Przewodnik zaawansowany             |  |  |  |  |
| Podstawowe informacje<br>o aparacie |  |  |  |  |
| <b>2</b> Tryb automatyczny          |  |  |  |  |
| <b>3</b> Inne tryby fotografowania  |  |  |  |  |
| 4 Tryb P                            |  |  |  |  |
| <b>5</b> Tryb wyświetlania          |  |  |  |  |
| 6 Funkcje Wi-Fi                     |  |  |  |  |
| 7 Menu ustawień                     |  |  |  |  |
| 8 Akcesoria                         |  |  |  |  |
| 9 Dodatek                           |  |  |  |  |
| Skorowidz                           |  |  |  |  |

| 5 |
|---|

- $\mathcal{P}$
- Połączenia wymagają, aby w aparacie znajdowała się karta pamięci.
- Jeśli aparat był już połączony z innymi urządzeniami za pośrednictwem menu Wi-Fi, po wyświetleniu menu Wi-Fi w pierwszej kolejności pojawiają się ostatnie urządzenia docelowe. Z łatwością można ponownie nawiązać połączenie, wybierając za pomocą przycisków [▲][▼] nazwę odpowiedniego urządzenia, a następnie naciskając przycisk []. Aby dodać nowe urządzenie, wyświetl ekran wyboru urządzeń za pomocą przycisków [▲][▶], po czym wprowadź ustawienia.
- Jeśli nie chcesz, aby na liście były widoczne ostatnie urządzenia docelowe, wybierz kolejno: MENU (<sup>[26]</sup>) > kartę [<sup>17</sup>] > menu [Ustawienia komun. bezprzew.] > menu [Ustawienia Wi-Fi] > opcję [Hist. docel.] > ustawienie [Wył.].
- Można też wysyłać wiele zdjęć naraz oraz zmieniać ich rozmiar przed wysłaniem (Q94).
- Bieżące zdjęcie można wysłać, wybierając na ekranie widocznym w punkcie 4 opcję [Wyślij ten obraz].

## Opcje wysyłania zdjęć

Można wybierać wiele zdjęć do jednoczesnego wysłania oraz zmieniać ich rozdzielczość w pikselach (rozmiar) przed wysłaniem. Niektóre usługi sieci internetowej umożliwiają również dodawanie komentarzy do zdjęć.

#### Wysyłanie wielu zdjęć

Wyśl<u>ij ten obra</u>

Y.ıl

MENU 5

Wybieranie zakresu

(w) Library

Wybierz i wyślij

Wybierz zakres..

Ulubione obrazy.

Na ekranie przesyłania zdjęć wybierz zakres obrazów do wysłania lub wyślij tylko zdjęcia zaliczone do ulubionych.

#### 1 Wybierz opcję [Wybierz i wyślij].

 Na ekranie przesyłania zdjęć za pomocą przycisków [4][) wybierz opcję [Wybierz i wyślij], a następnie naciśnij przycisk [).

#### 2 Określ sposób wyboru.

 Wybierz jedną z metod wyboru za pomocą przycisków [▲][▼].

| Fizewoullik poustawowy |                         |                                  |  |  |  |
|------------------------|-------------------------|----------------------------------|--|--|--|
| Przew                  | Przewodnik zaawansowany |                                  |  |  |  |
|                        | 1                       | Podstawowe informacje o aparacie |  |  |  |
|                        | 2                       | Tryb automatyczny                |  |  |  |
|                        | 3                       | Inne tryby<br>fotografowania     |  |  |  |
|                        | 4                       | Tryb P                           |  |  |  |
|                        | 5                       | Tryb wyświetlania                |  |  |  |
|                        | 6                       | Funkcje Wi-Fi                    |  |  |  |
|                        | 7                       | Menu ustawień                    |  |  |  |
|                        | 8                       | Akcesoria                        |  |  |  |
|                        | 9                       | Dodatek                          |  |  |  |
| Skorowidz              |                         |                                  |  |  |  |

Przed użyciem

#### 1 Wybierz opcję [Wybierz zakres].

 Po wykonaniu czynności podanych w punkcie 2 w podrozdziale "Wysyłanie wielu zdjęć" (<sup>1</sup>94), wybierz opcję [Wybierz zakres], a następnie naciśnij przycisk [<sup>1</sup>].

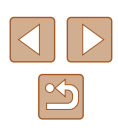

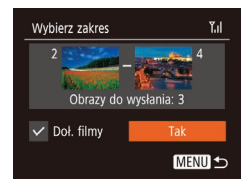

#### 2 Wybierz zdjęcia.

- Aby wskazać zdjęcia, wykonaj czynności podane w punktach 2–3 w podrozdziale "Wybieranie zakresu" (<sup>[]</sup>67).
- Aby uwzględnić filmy, za pomocą przycisków [▲][♥][♥][♥] wybierz opcję [Doł. filmy], a następnie naciśnij przycisk [<sup>®</sup>] w celu zaznaczenia opcji zgodnie z wyborem [√].
- Za pomocą przycisków [▲][▼][▲]]
   wybierz opcję [Tak], a następnie naciśnij przycisk [<sup>®</sup>].

#### 3 Wyślij zdjęcia.

 Za pomocą przycisków [4][b] wybierz opcję [Wyślij], a następnie naciśnij przycisk [).

#### Wysyłanie ulubionych zdjęć

Można wysyłać same zdjęcia oznaczone jako ulubione (Q71).

#### 1 Wybierz opcję [Ulubione obrazy].

- Po wykonaniu czynności podanych w punkcie 2 w podrozdziale "Wysyłanie wielu zdjęć" (<sup>1</sup>94), wybierz opcję [Ulubione obrazy], a następnie naciśnij przycisk [<sup>®</sup>].
- Pojawi się ekran wyboru zdjęć zaliczonych do ulubionych. Jeśli nie chcesz dołączać danego zdjęcia, wybierz je i naciśnij przycisk [<sup>®</sup>], aby usunąć z niego ikonę [√].
- Naciśnij przycisk [MENU]
- Za pomocą przycisków [4][) wybierz opcję [Tak], a następnie naciśnij przycisk [).

#### 2 Wyślij zdjęcia.

 Za pomocą przycisków [4][b] wybierz opcję [Wyślij], a następnie naciśnij przycisk [).

 W punkcie 1 opcja [Ulubione obrazy] jest niedostępna, jeśli jeszcze żadne zdjęcia nie zostały oznaczone jako ulubione.

#### Uwagi dotyczące wysyłania zdjęć

- Zależnie od stanu używanej sieci przesyłanie filmów może być długotrwałe. Należy na wszelki wypadek sprawdzać poziom naładowania baterii aparatu.
- Usługi sieci internetowej mogą ograniczać liczbę zdjęć lub długość filmów możliwych do przesłania.
- W przypadku wysyłania filmów do smartfonów należy pamiętać, że obsługiwana jakość obrazu zmienia się w zależności od smartfona. Szczegółowe informacje na ten temat można znaleźć w instrukcji obsługi dostarczonej ze smartfonem.
- Moc sygnału sieci bezprzewodowej jest wskazywana na ekranie za pomocą następujących ikon: [Ŋı] duża, [Ŋı] średnia, [Ŋ] mała i [Ŋ] słaba
- Wysyłanie zdjęć do usług sieci internetowej jest mniej czasochłonne w przypadku ponownego wysyłania zdjęć, które są wciąż dostępne na serwerze CANON iMAGE GATEWAY.

| Przewodnik podstawowy |      |                                  |  |
|-----------------------|------|----------------------------------|--|
| Przew                 | vodn | ik zaawansowany                  |  |
|                       | 1    | Podstawowe informacje o aparacie |  |
|                       | 2    | Tryb automatyczny                |  |
|                       | 3    | Inne tryby<br>fotografowania     |  |
|                       | 4    | Tryb P                           |  |
|                       | 5    | Tryb wyświetlania                |  |
|                       | 6    | Funkcje Wi-Fi                    |  |
|                       | 7    | Menu ustawień                    |  |
|                       | 8    | Akcesoria                        |  |
|                       | 9    | Dodatek                          |  |
| Skorowidz             |      |                                  |  |
|                       |      |                                  |  |

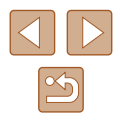

#### Wybieranie rozdzielczości (wielkości obrazu)

Na ekranie przesyłania zdjęć za pomocą przycisków [▲][▼] wybierz ikonę [┌⁄ʒ], a następnie naciśnij przycisk []. Na wyświetlonym ekranie wybierz za pomocą przycisków [▲][▼] rozdzielczość (wielkość obrazu), a następnie naciśnij przycisk [].

- Aby wysłać zdjęcia w oryginalnej wielkości, wybierz dla opcji zmiany wielkości ustawienie [Nie].
- Wybór ustawienia [M2] spowoduje zmianę wielkości zdjęć, które są większe od rozmiaru określonego przed wysyłaniem.
- Nie można zmieniać rozmiaru filmów.
  - Wielkość obrazu można też konfigurować, wybierając kolejno: MENU (<sup>26</sup>) > kartę [<sup>1</sup>] > menu [Ustawienia komun. bezprzew.] > menu [Ustawienia Wi-Fi] > opcję [Zmień rozmiar do wysłania].

#### Dodawanie komentarzy

E7) M2

Wyślij ten obraz

(e) XXXX

Wybierz i wyślij

Za pomocą aparatu można dodawać komentarze do zdjęć wysyłanych na adresy e-mail, do sieci społecznościowych itp. Maksymalna liczba znaków i symboli zależy od usługi sieci internetowej.

- Wyświetl ekran dodawania komentarzy.
- Na ekranie przesyłania zdjęć za pomocą przycisków [▲][♥][◀][▶] wybierz ikonę [➡], a następnie naciśnij przycisk [∰].
- **2** Dodaj komentarz (Q27).
- 3 Wyślij zdjęcie.
- Jeśli nie zostanie wprowadzony komentarz, automatycznie wysyłany jest komentarz ustawiony w usłudze serwisu CANON iMAGE GATEWAY.
- Możesz też dodawać komentarze do wielu zdjęć przed ich wysłaniem. Ten sam komentarz jest dodawany do wszystkich zdjęć wysyłanych razem.

Przed użvciem

## <u>ک</u> ک

## Automatyczne wysyłanie zdjęć (synchronizowanie obrazów)

Zdjęcia zapisane na karcie pamięci, które nie zostały jeszcze przesłane, można wysyłać do komputera lub usług sieci internetowej za pośrednictwem serwisu CANON iMAGE GATEWAY.

Uwaga: zdjęć nie można wysyłać tylko do usług sieci internetowej.

#### Początkowe przygotowania

#### Przygotowanie aparatu

Zarejestruj ikonę [[1]] jako miejsce docelowe. Na komputerze docelowym zainstaluj i skonfiguruj bezpłatny program Image Transfer Utility zgodny z funkcją synchronizowania obrazów.

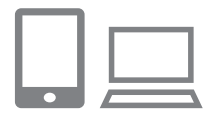

#### Dodaj ikonę [些] jako miejsce docelowe.

- Dodaj ikonę []] jako miejsce docelowe w sposób podany w podrozdziale "Rejestrowanie w serwisie CANON iMAGE GATEWAY" (]] 88).
- Aby dołączyć usługę sieci internetowej jako miejsce docelowe, zaloguj się w serwisie CANON iMAGE GATEWAY (\$\overlime\$\overlime\$\overl

- 2 Wybierz rodzaj obrazów do wysłania (tylko jeśli razem ze zdjęciami wysyłasz też filmy).
- Naciśnij przycisk [MENU], na karcie [Y] wybierz opcję [Ustawienia komun. bezprzew.] oraz opcję [Ustawienia Wi-Fi] (26).
- Za pomocą przycisków [▲][▼] wybierz opcję [Synchr. obraz.], a następnie za pomocą przycisków [◀][▶] wybierz ustawienie [Zdjęcia/filmy].

#### Przygotowanie komputera

Zainstaluj i skonfiguruj oprogramowanie na komputerze docelowym.

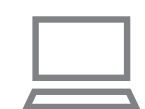

#### Zainstaluj program Image Transfer Utility.

- Zainstaluj program Image Transfer Utility na komputerze połączonym z Internetem w sposób podany w punktach 1–2 w podrozdziale "Instalowanie programu CameraWindow" (<sup>1</sup> 83) (<sup>1</sup> 14).
- Program Image Transfer Utility można też pobrać ze strony ustawień synchronizowania obrazów w serwisie CANON iMAGE GATEWAY (Q88).

#### 2 Zarejestruj aparat.

- Windows: na pasku zadań kliknij prawym przyciskiem ikonę [4], a następnie kliknij polecenie [Add new camera/Dodaj nowy aparat].
- Mac OS: na pasku menu kliknij ikonę [4], a następnie wybierz polecenie [Add new camera/Dodaj nowy aparat].

| Przewodnik podstawowy<br>Przewodnik zaawansowany<br>1 Podstawowe informacje<br>2 Tryb automatyczny<br>3 Inne tryby<br>fotografowania<br>4 Tryb P<br>5 Tryb wyświetlania<br>6 Funkcje Wi-Fi<br>7 Menu ustawień<br>8 Akcesoria<br>9 Dodatek<br>Skorowidz                                                                                                    | Przed użyciem |                                  |  |  |
|----------------------------------------------------------------------------------------------------|---------------|----------------------------------|--|--|
| Przewodnik zaawansowany          1       Podstawowe informacje o aparacie         2       Tryb automatyczny         3       Inne tryby fotografowania         4       Tryb P         5       Tryb wyświetlania         6       Funkcje Wi-Fi         7       Menu ustawień         8       Akcesoria         9       Dodatek         Skorowidz       Intervention | Przewodn      | ik podstawowy                    |  |  |
| <ol> <li>Podstawowe informacje<br/>o aparacie</li> <li>Tryb automatyczny</li> <li>Inne tryby<br/>fotografowania</li> <li>Tryb P</li> <li>Tryb wyświetlania</li> <li>Funkcje Wi-Fi</li> <li>Menu ustawień</li> <li>Akcesoria</li> <li>Dodatek</li> </ol>                                                                                                    | Przewodn      | ik zaawansowany                  |  |  |
| <ol> <li>Podstawowe informacje<br/>o aparacie</li> <li>Tryb automatyczny</li> <li>Inne tryby<br/>fotografowania</li> <li>Tryb P</li> <li>Tryb wyświetlania</li> <li>Funkcje Wi-Fi</li> <li>Menu ustawień</li> <li>Akcesoria</li> <li>Dodatek</li> </ol>                                                                                                    |               |                                  |  |  |
| <ul> <li>2 Tryb automatyczny</li> <li>3 Inne tryby<br/>fotografowania</li> <li>4 Tryb P</li> <li>5 Tryb wyświetlania</li> <li>6 Funkcje Wi-Fi</li> <li>7 Menu ustawień</li> <li>8 Akcesoria</li> <li>9 Dodatek</li> <li>Skorowidz</li> </ul>                                                                                                    | 1             | Podstawowe informacje o aparacie |  |  |
| <ul> <li>3 Inne tryby<br/>fotografowania</li> <li>4 Tryb P</li> <li>5 Tryb wyświetlania</li> <li>6 Funkcje Wi-Fi</li> <li>7 Menu ustawień</li> <li>8 Akcesoria</li> <li>9 Dodatek</li> <li>Skorowidz</li> </ul>                                                                                                    | 2             | Tryb automatyczny                |  |  |
| <ul> <li>Tryb P</li> <li>Tryb wyświetlania</li> <li>Funkcje Wi-Fi</li> <li>Menu ustawień</li> <li>Akcesoria</li> <li>Dodatek</li> <li>Skorowidz</li> </ul>                                                                                                    | 3             | Inne tryby<br>fotografowania     |  |  |
| <ul> <li>5 Tryb wyświetlania</li> <li>6 Funkcje Wi-Fi</li> <li>7 Menu ustawień</li> <li>8 Akcesoria</li> <li>9 Dodatek</li> <li>Skorowidz</li> </ul>                                                                                                    | 4             | Tryb P                           |  |  |
| <ul> <li>6 Funkcje Wi-Fi</li> <li>7 Menu ustawień</li> <li>8 Akcesoria</li> <li>9 Dodatek</li> <li>Skorowidz</li> </ul>                                                                                                    | 5             | Tryb wyświetlania                |  |  |
| 7 Menu ustawień<br>8 Akcesoria<br>9 Dodatek<br>Skorowidz                                                                                                    | 6             | Funkcje Wi-Fi                    |  |  |
| 8 Akcesoria<br>9 Dodatek<br>Skorowidz                                                                                                    | 7             | Menu ustawień                    |  |  |
| 9 Dodatek<br>Skorowidz                                                                                                    | 8             | Akcesoria                        |  |  |
| Skorowidz                                                                                                    | 9             | Dodatek                          |  |  |
|                                                                                                    |               |                                  |  |  |

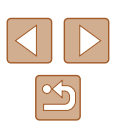

- Pojawi się lista aparatów powiązanych z serwisem CANON iMAGE GATEWAY. Wybierz aparat, z którego mają być wysyłane zdjęcia.
- Po zarejestrowaniu aparatu i przygotowaniu komputera do odbierania zdjęć ikona zostanie zastąpiona ikoną [A]

#### Wysyłanie zdjęć

Zdjęcia wysyłane z aparatu są automatycznie zapisywane na dysku komputera.

Jeśli komputer docelowy jest wyłączony, zdjęcia zostaną zapisane tymczasowo na serwerze CANON iMAGE GATEWAY. Przechowywane zdjęcia są regularnie usuwane, więc trzeba pamiętać o włączeniu komputera i zapisaniu zdjęć.

#### Wyślij zdjęcia.

- Wykonaj czynności podane w punktach 1–2 w podrozdziale "Przesyłanie zdjęć do serwisów internetowych" (<sup>[]</sup>90) i wybierz ikonę [<sup>[]</sup>].
- Wysłane zdjęcia zostaną oznaczone ikoną [[1]].

#### 2 Zapisz zdjęcia z aparatu na dysku komputera.

- Po włączeniu komputera zdjęcia zostaną automatycznie zapisane na jego dysku.
- Zdjęcia są automatycznie wysyłane do usług sieci internetowej z serwera CANON iMAGE GATEWAY, nawet jeśli komputer jest wyłączony.

- Zaleca się, aby podczas wysyłania zdjęć korzystać z całkowicie naładowanej baterii.
- Nawet jeśli zdjęcia zostały zaimportowane do komputera w inny sposób, serwis CANON iMAGE GATEWAY wyśle do niego wszystkie zdjęcia, które nie zostały jeszcze wysłane.
- Wysyłanie jest szybsze wówczas, gdy miejscem docelowym jest komputer należący do tej samej sieci, w której znajduje się aparat, ponieważ zdjęcia są wtedy wysyłane za pośrednictwem punktu dostępu, a nie serwisu CANON iMAGE GATEWAY. Uwaga: zdjęcia przechowywane na komputerze są wysyłane do serwisu CANON iMAGE GATEWAY, dlatego komputer musi mieć połączenie z Internetem.

#### Wyświetlanie na smartfonie zdjęć wysłanych za pomocą funkcji synchronizowania obrazów

Po zainstalowaniu aplikacji Canon Online Photo Album (Canon OPA) możesz za pomocą smartfona wyświetlać i pobierać zdjęcia wysłane przy użyciu funkcji synchronizowania obrazów, kiedy są one zapisane tymczasowo na serwerze CANON iMAGE GATEWAY.

W ramach przygotowań włącz dostęp do smartfona w następujący sposób:

- Upewnij się, że zostały już wprowadzone ustawienia opisane w podrozdziale "Przygotowanie komputera" (Q97).
- Pobierz i zainstaluj aplikację Canon Online Photo Album do urządzeń iPhone lub iPad ze sklepu App Store albo do urządzeń z systemem Android ze sklepu Google Play.
- Zaloguj się w serwisie CANON iMAGE GATEWAY (<sup>[]</sup>,88), wybierz model aparatu, otwórz ekran ustawień usług sieci internetowej oraz włącz w ustawieniach funkcji synchronizowania obrazów wyświetlanie i pobieranie ze smartfona. Szczegółowe informacje na ten temat można znaleźć w Pomocy serwisu CANON iMAGE GATEWAY.

|                       | -    |                                     |  |  |
|-----------------------|------|-------------------------------------|--|--|
| Przewodnik podstawowy |      |                                     |  |  |
| Przev                 | vodn | ik zaawansowany                     |  |  |
|                       | 1    | Podstawowe informacje<br>o aparacie |  |  |
|                       | 2    | Tryb automatyczny                   |  |  |
|                       | 3    | Inne tryby<br>fotografowania        |  |  |
|                       | 4    | Tryb P                              |  |  |
|                       | 5    | Tryb wyświetlania                   |  |  |
|                       | 6    | Funkcje Wi-Fi                       |  |  |
|                       | 7    | Menu ustawień                       |  |  |
|                       | 8    | Akcesoria                           |  |  |
|                       | 9    | Dodatek                             |  |  |
| Skord                 | wida | z                                   |  |  |

• Po usunięciu obrazów zapisanych tymczasowo w serwisie CANON iMAGE GATEWAY nie można ich już przeglądać.

• Do zdjeć, które zostały przesłane przed włączeniem w ustawieniach funkcji synchronizowania obrazów wyświetlania i pobierania ze smartfona, nie można uzyskać dostępu w ten sposób.

Instrukcje korzystania z aplikacji Canon Online Photo Album można znaleźć w jej Pomocy.

## Wyświetlanie zdjęć z aparatu i sterowanie nim za pomocą smartfona

Za pomocą aplikacji Camera Connect przeznaczonej do smartfonów można wykonywać poniższe czynności.

- Przeglądanie zdjęć znajdujących się w aparacie i zapisywanie ich w smartfonie
- Dodawanie znaczników geograficznych do zdjęć zapisanych w aparacie (📖 100)
- Zdalne fotografowanie z podgladem na żywo (Q100)

• Aby umożliwiać wyświetlanie zdjęć za pomocą smartfona (180, 101), należy wcześniej skonfigurować ustawienia zachowania poufności informacji.

| Przed użyciem         |    |                                  |  |  |
|-----------------------|----|----------------------------------|--|--|
| Przewodnik podstawowy |    |                                  |  |  |
| Przewo                | dn | ik zaawansowany                  |  |  |
| •                     | 1  | Podstawowe informacje o aparacie |  |  |
|                       | 2  | Tryb automatyczny                |  |  |
|                       | 3  | Inne tryby<br>fotografowania     |  |  |
|                       | 4  | Tryb P                           |  |  |
|                       | 5  | Tryb wyświetlania                |  |  |
|                       | 6  | Funkcje Wi-Fi                    |  |  |
|                       | 7  | Menu ustawień                    |  |  |
| 8                     | B  | Akcesoria                        |  |  |
|                       | 9  | Dodatek                          |  |  |
| Skorowidz             |    |                                  |  |  |

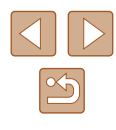

## Dodawanie znaczników geograficznych do zdjęć w aparacie

Do zdjęć zapisanych w aparacie można dodawać dane GPS zarejestrowane w smartfonie za pomocą przeznaczonej do niego aplikacji Camera Connect. Zdjęcia opatrywane są znacznikami zawierającymi informacje dotyczące szerokości i długości geograficznej oraz wysokości.

- Przed wykonaniem zdjęcia należy upewnić się, że ustawienia daty, godziny i strefy czasowej są prawidłowe, zgodnie z podrozdziałem "Ustawianie daty i godziny" ([] 18). Ponadto w podrozdziałe "Zegar światowy" ([] 104) można dowiedzieć się, jak wskazywać miejsca wykonania zdjęć, które znajdują się w innych strefach czasowych.
- Można zostać zlokalizowanym lub zidentyfikowanym przez innych użytkowników na podstawie informacji o położeniu zawartych w zdjęciach lub filmach, w których zostały umieszczone znaczniki geograficzne. Należy zachować ostrożność przy udostępnianiu online takich zdjęć i filmów w witrynach, w których może je wyświetlać wielu innych użytkowników.

#### Zdalne fotografowanie z podglądem na żywo

Po wyświetleniu w smartfonie ekranu fotografowania można używać go do zdalnego wykonywania zdjęć.

#### Unieruchom aparat.

 Po włączeniu zdalnego fotografowania z podglądem na żywo wysunie się obiektyw aparatu. Ruch obiektywu związany z regulacją ogniskowej może przy okazji powodować przemieszczanie się aparatu. Należy unieruchomić aparat, mocując go na statywie lub w inny sposób.

- Połącz aparat ze smartfonem (<sup>[]</sup>80).
- W ustawieniach zachowania poufności informacji wybierz opcję [Tak].
- Wybierz zdalne fotografowanie z podglądem na żywo.
- Wybierz w aplikacji Camera Connect w smartfonie zdalne fotografowanie z podglądem na żywo.
- Wysunie się obiektyw aparatu. Trzymaj palce z dala od obiektywu i usuń przedmioty mogące przeszkadzać w jego ruchu.
- Gdy aparat jest już gotowy do zdalnego fotografowania z podglądem na żywo, na ekranie smartfona pojawi się obraz przekazywany na żywo z aparatu.
- Na ekranie aparatu wyświetlany jest odpowiedni komunikat, a wszystkie elementy sterujące oprócz przycisku ON/OFF są wyłączone.
- 4 Zrób zdjęcie lub nagraj film.
- Rób zdjęcia za pomocą smartfona.
- W trakcie fotografowania aparat działa w trybie [P]. Jednak niektóre ustawienia wprowadzone uprzednio w menu FUNC.
   i MENU mogą zostać zmienione automatycznie.
- Filmowanie jest niedostępne.
- Żadne skokowe ruchy fotografowanych obiektów widoczne na ekranie smartfona z powodu warunków połączenia nie mają wpływu na zarejestrowane zdjęcia.
- Zrobione zdjęcia nie są przesyłane do smartfona. Za jego pomocą można jednak przeglądać i przesyłać zdjęcia z aparatu.

| Przewodnik podstawowy |      |                                  |  |  |
|-----------------------|------|----------------------------------|--|--|
| Przew                 | vodn | ik zaawansowany                  |  |  |
|                       | 1    | Podstawowe informacje o aparacie |  |  |
|                       | 2    | Tryb automatyczny                |  |  |
|                       | 3    | Inne tryby<br>fotografowania     |  |  |
|                       | 4    | Tryb P                           |  |  |
|                       | 5    | Tryb wyświetlania                |  |  |
|                       | 6    | Funkcje Wi-Fi                    |  |  |
|                       | 7    | Menu ustawień                    |  |  |
|                       | 8    | Akcesoria                        |  |  |
|                       | 9    | Dodatek                          |  |  |
| Skorowidz             |      |                                  |  |  |
|                       |      |                                  |  |  |

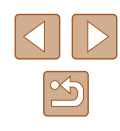

### Edytowanie i usuwanie ustawień Wi-Fi

Ustawienia Wi-Fi można edytować i usuwać w poniższy sposób.

#### Edytowanie informacji dotyczących połączeń

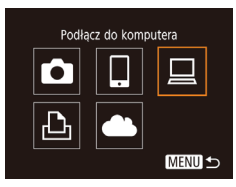

| Wybierz urządzenie |
|--------------------|
| Dodaj urządz       |
| Edytuj urządz      |
| Windows1           |
| My PC              |
| (MENU) 🕈           |

| Edytuj ı | rządz. |        |
|----------|--------|--------|
| Window   | s1     |        |
| My PC    |        |        |
|          |        |        |
|          |        |        |
|          |        |        |
|          |        | MENU 🕤 |

#### Otwórz menu Wi-Fi i wybierz urządzenie, które chcesz edytować.

- Naciśnii przycisk [ ((•))].
- Za pomoca przycisków [▲][▼][◀][▶] wybierz ikonę urządzenia, które chcesz edytować, a następnie naciśnij przycisk [@].

#### Wybierz opcję [Edytuj urządz.].

• Za pomocą przycisków [▲][▼] wybierz opcję [Edytuj urządz.], a następnie naciśnij przycisk [@].

3 Wybierz urzadzenie, które chcesz

• Za pomocą przycisków [▲][▼] wybierz

Za pomocą przycisków [▲][▼] wybierz

Elementy, które można zmieniać, zależa

urządzenie, które chcesz edytować,

a następnie naciśnij przycisk [3].

Wybierz element do edvcii.

element, który chcesz edytować,

a nastepnie naciśnii przycisk [@].

od rodzaju urządzeń lub usług.

edytować.

| Elementy, które można<br>konfigurować |   | Połączenie |   |   |                              |  |  |
|---------------------------------------|---|------------|---|---|------------------------------|--|--|
|                                       |   |            |   | Ъ | Usługi sieci<br>internetowej |  |  |
| [Zmień nick tego urządz.] (📖101)      | 0 | 0          | 0 | 0 | -                            |  |  |
| [Zobacz ustaw.] (🛄80)                 | - | 0          | - | - | -                            |  |  |
| [Wymaż inf. o połącz.] (🛄101)         | 0 | 0          | 0 | 0 | -                            |  |  |

O: można konfigurować -: nie można konfigurować

#### Zmiana nicku urządzenia

Można zmieniać wyświetlany na ekranie aparatu nick urządzenia.

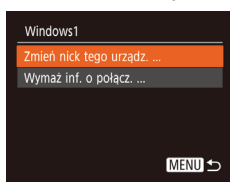

- Wybierz opcję [Zmień nick tego urządz.] w sposób podany w punkcie 4 w podrozdziale "Edytowanie informacji dotyczących połaczeń" (Q101), a następnie naciśnij przycisk [()].
- Wybierz pole wprowadzania danych i naciśnij przycisk [@]. Wprowadź nowy nick, korzystając z wyświetlonej klawiatury (27).

#### Usuwanie informacii dotvczacvch połaczeń

W poniższy sposób można usuwać informacie dotyczace połaczeń (tzn. dotyczące urządzeń, z którymi były nawiązywane połączenia).

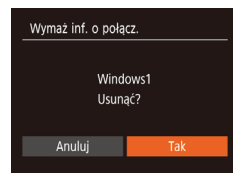

- Wybierz opcję [Wymaż inf. o połacz.] w sposób podany w punkcie 4 w podrozdziale "Edytowanie informacji dotyczących połaczeń" (Q101), a następnie naciśnij przycisk [@].
- Po pojawieniu się pytania [Usunać?] za pomocą przycisków []] ywbierz opcję [Tak], a następnie naciśnij przycisk [@].
- Informacje dotyczące połączenia zostaną usuniete.

| Przed użyciem         |                                  |  |
|-----------------------|----------------------------------|--|
| Przewodnik podstawowy |                                  |  |
| Przewod               | nik zaawansowany                 |  |
| 1                     | Podstawowe informacje o aparacie |  |
| 2                     | Tryb automatyczny                |  |
| 3                     | Inne tryby<br>fotografowania     |  |
| 4                     | Tryb P                           |  |
| 5                     | Tryb wyświetlania                |  |
| 6                     | Funkcje Wi-Fi                    |  |
| 7                     | Menu ustawień                    |  |
| 8                     | Akcesoria                        |  |
| 9                     | Dodatek                          |  |
| Skorowidz             |                                  |  |
|                       |                                  |  |

Ρ

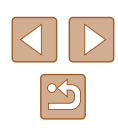

#### Zmiana nicku aparatu

W razie potrzeby można zmieniać nick aparatu (wyświetlany w połączonych z nim urządzeniach).

1 Wybierz opcję [Ustawienia komun. bezprzew.].

- Naciśnij przycisk [MENU] i na karcie [<sup>4</sup>] (<sup>2</sup>)26) wybierz opcję [Ustawienia komun. bezprzew.].
- Ustawienia komun. bezprzew. Ustawienia Wi-Fi... Nick.... XXXXX Resetuj ustaw. ...

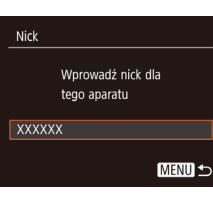

#### Za pomocą przycisków [▲][▼] wybierz

2 Wybierz opcję [Nick].

opcję [Nick], a następnie naciśnij przycisk [@].

#### 3 Zmień nick aparatu.

- Naciśnij przycisk [), aby wyświetlić klawiaturę (), a następnie wpisz nowy nick.
- Jeśli nick, który wpisujesz, zawiera na początku symbol lub spację, pojawi się odpowiedni komunikat. Naciśnij wtedy przycisk [<sup>®</sup>] i wpisz inny nick.
- Po pierwszym użyciu połączenia Wi-Fi możesz również zmienić nick na ekranie [Nick urządzenia]. W takim przypadku zaznacz pole tekstowe, naciśnij przycisk [()), aby wyświetlić klawiaturę, i wpisz nowy nick.

#### Przywracanie domyślnych ustawień Wi-Fi

Domyślne ustawienia funkcji Wi-Fi należy przywrócić w przypadku przekazania aparatu innej osobie lub rezygnacji z jego używania. Zresetowanie ustawień funkcji Wi-Fi spowoduje również usunięcie wszystkich ustawień usług sieci internetowej. Przed skorzystaniem z tej opcji należy koniecznie potwierdzić zamiar zresetowania wszystkich ustawień funkcji Wi-Fi.

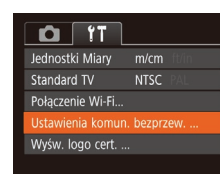

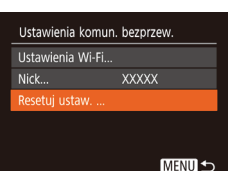

- 1 Wybierz opcję [Ustawienia komun. bezprzew.].
- Naciśnij przycisk [MENU] i na karcie [Y1] (<sup>26</sup>) wybierz opcję [Ustawienia komun. bezprzew.].

#### 2 Wybierz opcję [Resetuj ustaw.].

 Za pomocą przycisków [▲][▼] wybierz opcję [Resetuj ustaw.], a następnie naciśnij przycisk [<sup>®</sup>].

#### **3** Przywróć ustawienia domyślne.

- Za pomocą przycisków [4][b] wybierz opcję [Tak], a następnie naciśnij przycisk [m].
- Zostaną przywrócone domyślne ustawienia funkcji Wi-Fi.

| Przed użyciem         |                                     |  |  |
|-----------------------|-------------------------------------|--|--|
| Przewodnik podstawowy |                                     |  |  |
| Przewod               | lnik zaawansowany                   |  |  |
| 1                     | Podstawowe informacje<br>o aparacie |  |  |
| 2                     | Tryb automatyczny                   |  |  |
| 3                     | Inne tryby<br>fotografowania        |  |  |
| 4                     | Tryb P                              |  |  |
| 5                     | Tryb wyświetlania                   |  |  |
| 6                     | Funkcje Wi-Fi                       |  |  |
| 7                     | Menu ustawień                       |  |  |
| 8                     | Akcesoria                           |  |  |
| 9                     | Dodatek                             |  |  |
| Skorowi               | Skorowidz                           |  |  |

## Menu ustawień

Dostosowywanie podstawowych funkcji aparatu pod kątem wygodniejszej obsługi

## Dostosowywanie podstawowych funkcji aparatu

Podstawowe funkcje aparatu można konfigurować w MENU (<sup>[26]</sup>) na karcie [**Y**]. Można dowolnie dostosowywać najczęściej używane funkcje, aby zwiększyć wygodę obsługi.

## Wyciszanie dźwięków towarzyszących pracy aparatu

Dźwięki towarzyszące pracy aparatu i wyświetlaniu filmów można wyciszyć w sposób przedstawiony poniżej.

- Vyciszenie
   W4.
   Wydi

   Conserver
   Wyskazówki
   W4.
   Wydi

   Data/godz...
   02.02.171
   0:00

   Strefa czasowa...
   Image: Crassing and the second and the second an
- Wybierz opcję [Wyciszenie], a następnie wybierz ustawienie [Wł.].

- Dźwięki aparatu można też wyciszyć, trzymając podczas jego włączania naciśnięty przycisk [MENU].
  - Po wyciszeniu dźwięków aparatu przy wyświetlaniu filmów (µ60) nie będzie słychać ścieżki dźwiękowej. Aby przywrócić odtwarzanie dźwięku podczas oglądania filmów, naciśnij przycisk [▲]. Do regulacji głośności służą przyciski [▲][▼].

| rzev | vodn  | ik podstawowy                    |
|------|-------|----------------------------------|
| rzev | vodn  | ik zaawansowany                  |
|      | 1     | Podstawowe informacje o aparacie |
|      | 2     | Tryb automatyczny                |
|      | 3     | Inne tryby<br>fotografowania     |
|      | 4     | Tryb P                           |
|      | 5     | Tryb wyświetlania                |
|      | 6     | Funkcje Wi-Fi                    |
|      | 7     | Menu ustawień                    |
|      | 8     | Akcesoria                        |
|      | 9     | Dodatek                          |
| korc | owida | z                                |
|      |       |                                  |

Przed użyciem

9

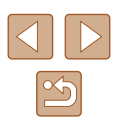

#### Regulacja głośności

Regulacja głośności poszczególnych dźwięków aparatu przebiega w sposób opisany poniżej.

| Głośność      |        |
|---------------|--------|
| Gł.startowa   |        |
| Gł.przycisków |        |
| Gł.samowyzw.  |        |
| Gł.migawki    |        |
|               |        |
|               | MENU 🕤 |

- Wybierz opcję [Głośność], a następnie naciśnij przycisk [<sup>(</sup>)].
- Wybierz jeden z elementów i za pomocą przycisków [4][) wyreguluj jego głośność.

#### Ukrywanie wskazówek

Wskazówki są zwykle widoczne po wybraniu menu FUNC. (<sup>[2]</sup>25) lub elementów MENU (<sup>[2]</sup>26). Jeśli chcesz, możesz wyłączyć wyświetlanie tych informacji.

| D IT           |                 |
|----------------|-----------------|
| Wyciszenie     | WE Wył.         |
| Głośność       |                 |
|                | Wł. Wył.        |
| Data/godz      | 02.02.'17 10:00 |
| Strefa czasowa | *               |
| Cofaj obiektyw | ∙1 min →        |

 Wybierz opcję [Wskazówki], a następnie ustawienie [Wył.].

#### Data i godzina

Ustawienia daty i godziny można wyregulować w sposób przedstawiony poniżej.

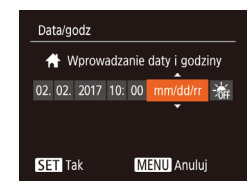

- Wybierz opcję [Data/godz], a następnie naciśnij przycisk [).
- Wybierz jeden z elementów za pomocą przycisków [◀] [▶], a następnie dostosuj jego ustawienie za pomocą przycisków [▲] [▼].

#### Zegar światowy

Aby zapewnić prawidłową datę i godzinę zdjęć wykonywanych podczas podróży zagranicznych, należy po prostu wcześniej zarejestrować w aparacie miejsce docelowe i przełączyć się później na jego strefę czasową. Ta wygodna funkcja eliminuje konieczność ręcznego modyfikowania ustawień opcji Data/godz.

Przed skorzystaniem z zegara światowego należy ustawić prawidłową datę i godzinę oraz właściwą macierzystą strefę czasową w sposób opisany w podrozdziale "Ustawianie daty i godziny" (🕮 18).

| Strefa czas | owa                          |
|-------------|------------------------------|
|             | Wybierz opcję                |
| 🔒 Dom       | 02.02.2017 10:00             |
| 🛪 Świat     | ,,;                          |
|             | SET Wybierz strefę<br>MENU ᠫ |

#### Wskaż miejsce docelowe.

- Wybierz opcję [Strefa czasowa], a następnie naciśnij przycisk [)].
- Za pomocą przycisków [▲][▼] wybierz opcję [X Świat], a następnie naciśnij przycisk [).
- Wybierz miejsce docelowe za pomocą przycisków [4][)].

## Przewodnik podstawowy Przewodnik zaawansowany Podstawowe informacje o aparacie **2** Tryb automatyczny **3** Inne tryby fotografowania 4 Tryb P 5 Tryb wyświetlania 6 Funkcje Wi-Fi Menu ustawień 8 Akcesoria **9** Dodatek Skorowidz

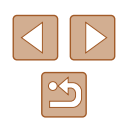

- Aby ustawić czas letni (1 godzinę do przodu), wybierz ikonę [🐜] za pomoca przycisków [▲][▼], a następnie wybierz ustawienie [\*] za pomoca przycisków []]].
- Naciśnii przycisk [@]

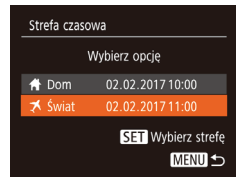

#### 2 Przestaw aparat na docelową strefę czasowa.

- Za pomoca przycisków [▲][▼] wybierz opcie [X Świat], a następnie naciśnij przycisk [MENU]
- Na ekranie fotografowania pojawi się teraz ikona [X] (129).

Przestawianie daty lub godziny w trybie [3] (111) powoduje automatyczną aktualizacje daty i godziny w ustawieniach strefy czasowej [ Dom].

#### Czas cofania obiektywu

Ze względów bezpieczeństwa obiektyw chowa się po około 1 minucie od naciśniecia przycisku []] w trybie fotografowania (]23). Aby obiektyw chował się natychmiast po naciśnieciu przycisku []], wybierz dla czasu cofania ustawienie [0 s].

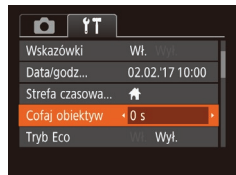

 Wybierz opcję [Cofaj obiektyw], a następnie wybierz ustawienie [0 s]. Korzystanie z trybu Eco

02.02.'17 10:00

**D** 1T

Strefa czasowa...

Cofai obiektvw • 1 min

Data/godz.

Oszcz.energii

Wyśw. wył.

Ta funkcia pozwala oszczedzać baterie w trybie fotografowania. Kiedy aparat nie jest używany, ekran szybko gaśnie, ograniczając zużycje baterij.

#### 1 Wprowadź ustawienie.

- Wybierz opcie [Tryb Eco], a nastepnie wybierz ustawienie [Wł.].
- Na ekranie fotografowania pojawi sie teraz ikona (F(O)) ( $\square$  129).
- Ekran gaśnie, kiedy aparat nie jest używany przez około dwie sekundy. Około dziesięć sekund po wygaśnieciu ekran wyłacza się. Aparat wyłacza się automatycznie po około trzech minutach bezczynności.

#### Zrób zdjęcie lub nagraj film.

 Aby uaktywnić ekran i przygotować aparat do fotografowania, gdy obiektyw jeszcze się nie cofnął, naciśnij przycisk migawki do połowy.

#### Dostosowanie funkcji oszczędzania energii

MENU 5

Można dostosowywać czas automatycznego wyłaczania aparatu i jego monitora (opcje odpowiednio Wył. aparatu i Wyśw. wył.); (24).

- Wybierz opcję [Oszcz.energii], a następnie naciśnij przycisk [()].
- Po wybraniu jednego z elementów dostosuj jego ustawienie za pomoca przycisków []]].

| Przewodnik podstawowy |     |                                     |
|-----------------------|-----|-------------------------------------|
| Przew                 | odn | ik zaawansowany                     |
| [                     | 1   | Podstawowe informacje<br>o aparacie |
| [                     | 2   | Tryb automatyczny                   |
| [                     | 3   | Inne tryby<br>fotografowania        |
| [                     | 4   | Tryb P                              |
| [                     | 5   | Tryb wyświetlania                   |
| [                     | 6   | Funkcje Wi-Fi                       |
|                       | 7   | Menu ustawień                       |
| [                     | 8   | Akcesoria                           |
| [                     | 9   | Dodatek                             |
| Skoro                 | wid | z                                   |
|                       |     |                                     |

Drand utwain

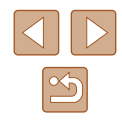

W celu oszczędzania energii należy zwykle wybierać dla opcji [Wył. aparatu] ustawienie [Wł.], a dla opcji [Wyśw. wył.] ustawienie [1 min] lub jeszcze krótszy czas.

- Ustawienie opcji [Wyśw. wył.] jest stosowane nawet po wybraniu dla opcji [Wył. aparatu] ustawienia [Wył.].
  - Te funkcje oszczędzania energii są niedostępne, jeśli dla trybu Eco (105) wybrano ustawienie [Wł.].

#### Jasność ekranu

Jasność ekranu można wyregulować w sposób przedstawiony poniżej.

- D IT Cofai obiektyw 4 1 min Trvb Eco Oszcz.eneraii \_ Obraz startowy
- Wybierz opcję [Jasność wyśw.], a następnie wyreguluj jasność za pomoca przycisków []]].

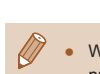

W celu ustawienia maksymalnej jasności naciśnij i przytrzymaj przycisk [V] przez co najmniej sekunde, gdy jest wyświetlany ekran fotografowania lub qdy aparat działa w trybie wyświetlania pojedynczych zdjęć. (Spowoduje to zmianę ustawienia opcji [Jasność wyśw.] na karcie [1]). Aby przywrócić pierwotną jasność, ponownie naciśnij przycisk [V] i przytrzymaj go przez co najmniej sekundę lub wyłącz i włącz aparat.

#### Ukrywanie ekranu startowego

Jeśli chcesz, możesz wyłączyć wyświetlanie ekranu startowego, który jest zwykle widoczny po właczeniu aparatu.

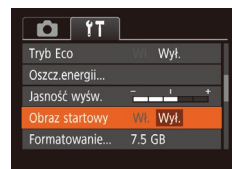

Formatowanie

Anului

Sformatować karte?

32 KB zajęte

Formatow. pełne

7.5 GB

• Wybierz kolejno opcje [Obraz startowy] i ustawienie [Wył.].

#### Formatowanie kart pamieci

Przed użyciem nowej karty pamięci lub karty sformatowanej w innym urzadzeniu trzeba ja sformatować za pomoca tego aparatu. Formatowanie karty pamieci powoduje usuniecie z niej wszystkich danych. Przed rozpoczeciem formatowania należy skopiować zdiecia z karty pamięci na dysk komputera lub podjąć inne czynności w celu wykonania ich kopii zapasowei.

#### Przejdź do ekranu [Formatowanie].

• Wybierz opcję [Formatowanie], a następnie naciśnij przycisk [)].

#### 2 Wybierz opcję [Tak].

 Za pomoca przycisków [▲][▼] wybierz opcję [Anuluj], za pomoca przycisków [◀][▶] wybierz opcję [Tak], a następnie naciśnij przycisk [@].

| Przewodnik podstawowy |      |                                  |
|-----------------------|------|----------------------------------|
| Przev                 | vodn | ik zaawansowany                  |
|                       | 1    | Podstawowe informacje o aparacie |
|                       | 2    | Tryb automatyczny                |
|                       | 3    | Inne tryby<br>fotografowania     |
|                       | 4    | Tryb P                           |
|                       | 5    | Tryb wyświetlania                |
|                       | 6    | Funkcje Wi-Fi                    |
|                       | 7    | Menu ustawień                    |
|                       | 8    | Akcesoria                        |
|                       | 9    | Dodatek                          |
| Skord                 | widz | z                                |
|                       |      |                                  |

Przed użvciem

| $\bigcirc$ |   | $\triangleright$ |
|------------|---|------------------|
|            | ~ |                  |

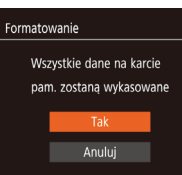

#### **3** Sformatuj kartę pamięci.

- Aby rozpocząć formatowanie, wybierz opcję [Tak] za pomocą przycisków [▲][▼], a następnie naciśnij przycisk [).
- Po zakończeniu formatowania na ekranie pojawi się komunikat [Ukończono formatow. karty pamięci]. Naciśnij przycisk [()].
- Operacje formatowania i usuwania danych z karty pamięci powodują jedynie zmianę zapisanych na karcie informacji o strukturze plików i nie zapewniają całkowitego usunięcia danych. Przesyłając lub wyrzucając karty pamięci, należy w razie potrzeby podjąć odpowiednie czynności w celu ochrony informacji osobistych, np. mechanicznie uszkodzić kartę.
- Całkowita pojemność karty pamięci wyświetlana na ekranie formatowania może być mniejsza niż pojemność podawana na karcie.

#### Formatowanie pełne

Formatowanie pełne karty pamięci należy wykonać w następujących przypadkach: wyświetlany jest komunikat [Błąd karty pamięciowej], aparat działa nieprawidłowo, odczytywanie/zapisywanie zdjęć znajdujących się na karcie stało się wolniejsze, rejestrowanie serii zdjęć stało się wolniejsze lub nagrywanie filmu zostało nagle przerwane. Formatowanie pełne karty pamięci powoduje usunięcie z niej wszystkich danych. Przed rozpoczęciem formatowania pełnego należy skopiować zdjęcia z karty pamięci na dysk komputera lub podjąć inne czynności w celu wykonania ich kopii zapasowej.

| Forma | itowanie  |           |        |
|-------|-----------|-----------|--------|
|       | Sformatov | vać kartę |        |
|       |           |           | 7.5 GB |
|       | 32 KB     | zajęte    |        |
|       | ✓ Forma   | atow. peł | ne     |
| ļ     | Anuluj    | Ī         | lak 🛛  |

- Na ekranie przedstawionym w punkcie 2 w podrozdziale "Formatowanie kart pamięci" (□106) wybierz opcję [Formatow. pełne] za pomocą przycisków [▲][▼], a następnie zaznacz tę opcję za pomocą przycisków [◀][▶]. Pojawi się ikona [√].
- Kontynuuj procedurę formatowania, wykonując czynności podane w punktach 2–3 w podrozdziale "Formatowanie kart pamięci" (µ106).
- Formatowanie pełne może potrwać dłużej niż operacja opisana w podrozdziale "Formatowanie kart pamięci" (Q106), ponieważ dane są usuwane ze wszystkich komórek karty pamięci.
- Trwającą operację formatowania pełnego można anulować, wybierając opcję [Przerwij]. W takim przypadku wszystkie dane zostaną usunięte, jednak nadal będzie można korzystać z karty pamięci w zwykły sposób.

#### Numery plików

Wykonywane zdjęcia są automatycznie numerowane kolejno (0001–9999) i zapisywane w folderach, które mieszczą po 2000 zdjęć. Można zmieniać sposób przypisywania przez aparat numerów plików.

| D IT           |                                 |
|----------------|---------------------------------|
| Jasność wyśw.  | -                               |
| Obraz startowy | Wł. Wył.                        |
| Formatowanie   | 7.5 GB                          |
|                | <ul> <li>Narastająco</li> </ul> |
| Utwórz folder  |                                 |
| otworz loider  | Co miesiąc                      |

 Wybierz opcję [Numery plików], a następnie jedną z opcji.

| Przewodnik podstawowy |                         |                                    |  |  |  |
|-----------------------|-------------------------|------------------------------------|--|--|--|
| Przew                 | Przewodnik zaawansowany |                                    |  |  |  |
|                       | 1                       | Podstawowe informacj<br>o aparacie |  |  |  |
|                       | 2                       | Tryb automatyczny                  |  |  |  |
|                       | 3                       | Inne tryby<br>fotografowania       |  |  |  |
|                       | 4                       | Tryb P                             |  |  |  |
|                       | 5                       | Tryb wyświetlania                  |  |  |  |
|                       | 6                       | Funkcje Wi-Fi                      |  |  |  |
|                       | 7                       | Menu ustawień                      |  |  |  |
|                       | 8                       | Akcesoria                          |  |  |  |
|                       | 9                       | Dodatek                            |  |  |  |
| Skorowidz             |                         |                                    |  |  |  |

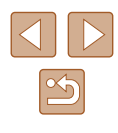

| Narastająco | Zdjęcia otrzymują kolejne numery (aż do 9999<br>wykonanego/zapisanego zdjęcia). Numeracja jest<br>kontynuowana nawet po wymianie karty pamięci. |
|-------------|----------------------------------------------------------------------------------------------------|
| Autom. od 1 | Numerowanie zdjęć resetowane do 0001 po wymianie karty pamięci lub po utworzeniu nowego folderu.                                                |

 Niezależnie od wybranego ustawienia zdjęcia mogą być numerowane kolejno od ostatniego numeru zdjęcia znajdującego się na włożonej karcie pamięci. Aby rozpocząć numerowanie zdjęć od 0001, należy użyć pustej lub sformatowanej (Q106) karty pamięci.

#### Przechowywanie zdjęć z uwzględnieniem daty

Zamiast zapisywać zdjęcia w folderach tworzonych co miesiąc, można ustawić w aparacie codzienne tworzenie folderów w celu przechowywania w nich fotografii wykonywanych w poszczególnych dniach.

| DÎ ÎT           | L                               |   |
|-----------------|---------------------------------|---|
| Obraz startowy  | Wł. Wył.                        |   |
| Formatowanie    | 7.5 GB                          |   |
| Numery plików   | <ul> <li>Narastająco</li> </ul> |   |
|                 | <ul> <li>co dzień</li> </ul>    | ŀ |
| Jednostki Miary | m/cm ft/in                      |   |
|                 |                                 |   |

- Wybierz kolejno opcje [Utwórz folder] i [co dzień].
- Zdjęcia będą teraz zapisywane w folderach tworzonych dla każdego dnia, w którym wykonywano fotografie.

#### Wyświetlanie jednostek metrycznych/ niemetrycznych

W razie konieczności jednostki miary wyświetlane w obszarze podawania przez system GPS wysokości nad poziomem morza (µ100) i we wszystkich innych miejscach można zmienić z m/cm na stopy/cale.

| ]                               |                                                                   | J                                                            |
|---------------------------------|-------------------------------------------------------------------|--------------------------------------------------------------|
| 7.5 GB                          |                                                                   | I                                                            |
| <ul> <li>Narastająco</li> </ul> |                                                                   |                                                              |
| <ul> <li>co miesiąc</li> </ul>  |                                                                   | l                                                            |
| m/cm ft/in                      |                                                                   |                                                              |
| NTSC PAL                        |                                                                   |                                                              |
|                                 | 7.5 GB<br>• Narastająco<br>• co miesiąc<br>m/cm ft/in<br>NTSC PAL | 7.5 GB<br>Narastająco<br>comiesiąc<br>m/cm ft/in<br>NTSC PAL |

 Wybierz opcję [Jednostki Miary], a następnie ustawienie [ft/in].

#### Sprawdzanie logo certyfikatów

Na ekranie można wyświetlać niektóre logo certyfikatów poświadczających zgodność z wymaganiami aparatu. Pozostałe logo certyfikatów znajdują się w tym podręczniku, na opakowaniu aparatu lub na obudowie aparatu.

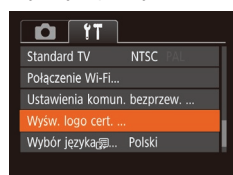

 Wybierz opcję [Wyśw. logo cert.], a następnie naciśnij przycisk [)].

| Przewodnik podstawowy   |   |                                    |  |  |
|-------------------------|---|------------------------------------|--|--|
| Przewodnik zaawansowany |   |                                    |  |  |
|                         | 1 | Podstawowe informacj<br>o aparacie |  |  |
|                         | 2 | Tryb automatyczny                  |  |  |
|                         | 3 | Inne tryby<br>fotografowania       |  |  |
|                         | 4 | Tryb P                             |  |  |
|                         | 5 | Tryb wyświetlania                  |  |  |
|                         | 6 | Funkcje Wi-Fi                      |  |  |
|                         | 7 | Menu ustawień                      |  |  |
|                         | 8 | Akcesoria                          |  |  |
|                         | 9 | Dodatek                            |  |  |
| Skorowidz               |   |                                    |  |  |
|                         |   |                                    |  |  |

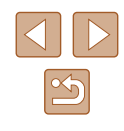
#### Jezyk wyświetlacza

Język wyświetlacza można swobodnie zmieniać.

| Norsk    | Română                                                                  |
|----------|-------------------------------------------------------------------------|
| Svenska  | Türkçe                                                                  |
| Español  | العربية                                                                 |
| Ελληνικά |                                                                         |
| Русский  | 简体中文                                                                    |
| Polski   | 繁體中文                                                                    |
| Čeština  |                                                                         |
|          | Norsk<br>Svenska<br>Español<br>Ελληνικά<br>Русский<br>Polski<br>Čeština |

- Wybierz opcje [Wybór jezyka 🗐], a następnie naciśnij przycisk [@]
- Wybierz język za pomocą przycisków [▲][▼][◀][▶], a następnie naciśnij przycisk [99].
- W trybie wyświetlania do ekranu [Wybór języka] można też przejść, naciskając i przytrzymując przycisk [()), po czym natychmiast naciskając przycisk [MENU]

#### Dostosowywanie innych ustawień

Na karcie [ft] można też dostosowywać następujące ustawienia:

- [Standard TV] ([113)
- [Ustawienia komun. bezprzew.] (276)

### Przywracanie ustawień domyślnych aparatu

Nast.domvślne

Anuluj

Przywrócić nast. domyślne?

W razie przypadkowej zmiany jakiegoś ustawienia można przywrócić ustawienia domyślne aparatu.

#### Przeidź do ekranu [Nast.domvślne].

- Wybierz opcję [Nast.domyślne], a następnie naciśnij przycisk [()].
- **2** Przywróć ustawienia domyślne.
- Za pomoca przycisków [4][1] wybierz opcje [Tak], a nastepnie naciśnij przycisk [@].
- Nastapiło przywrócenie ustawień domyślnych.

W przypadku poniższych funkcji nie zostaną przywrócone ustawienia domvślne.

- Ustawienia na karcie [ T]: [Data/godz] ( 104), [Strefa czasowa] (QQ 104), [Wybór języka 🗊 (QQ 109) i [Standard TV] (2113)
- Zarejestrowane samodzielnie dane balansu bieli według wzorca (252)
- Tryb fotografowania (QQ43)

| Przew | vodn | ik podstawowy                    |
|-------|------|----------------------------------|
| Przev | vodn | ik zaawansowany                  |
|       | 1    | Podstawowe informacje o aparacie |
|       | 2    | Tryb automatyczny                |
|       | 3    | Inne tryby<br>fotografowania     |
|       | 4    | Tryb P                           |
|       | 5    | Tryb wyświetlania                |
|       | 6    | Funkcje Wi-Fi                    |
|       | 7    | Menu ustawień                    |
|       | 8    | Akcesoria                        |
|       | 9    | Dodatek                          |
| Skord | owid | Z                                |
|       |      |                                  |

Przed użvciem

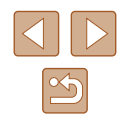

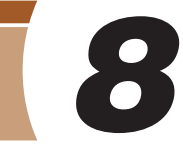

### Akcesoria

Radość odkrywania nowych zastosowań aparatu dzięki opcjonalnym akcesoriom firmy Canon i innym zgodnym akcesoriom sprzedawanym oddzielnie

### Schemat systemu

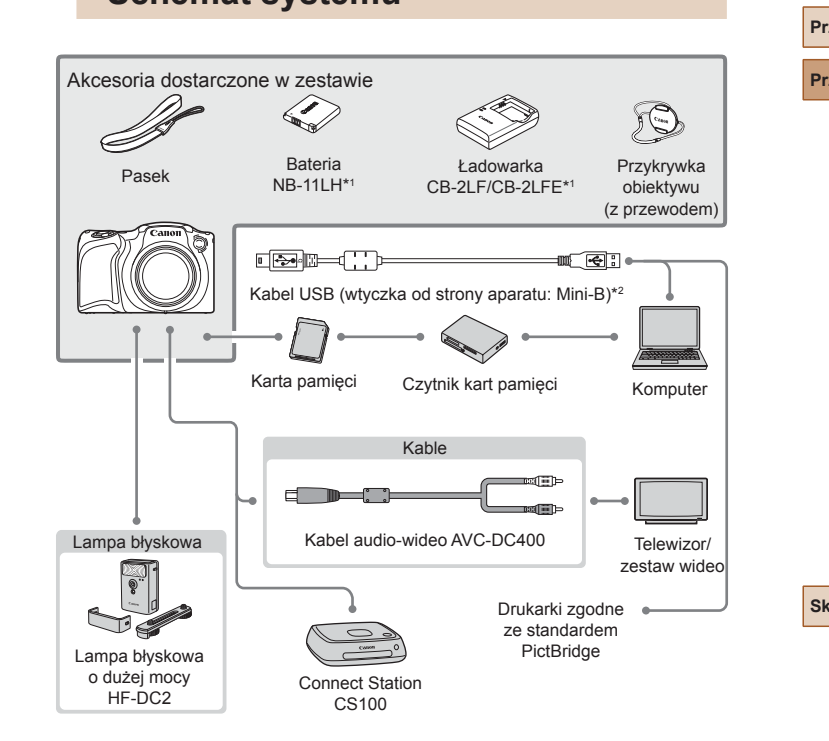

\*1 Produkt można również nabyć oddzielnie.

\*2 Dostępne jest również oryginalne akcesorium firmy Canon (kabel interfejsu IFC-400PCU).

| Przed użyciem |      |                                  |
|---------------|------|----------------------------------|
| Przew         | vodn | ik podstawowy                    |
| Przev         | vodn | ik zaawansowany                  |
|               | 1    | Podstawowe informacje o aparacie |
|               | 2    | Tryb automatyczny                |
|               | 3    | Inne tryby<br>fotografowania     |
|               | 4    | Tryb P                           |
|               | 5    | Tryb wyświetlania                |
|               | 6    | Funkcje Wi-Fi                    |
|               | 7    | Menu ustawień                    |
|               | 8    | Akcesoria                        |
|               | 9    | Dodatek                          |
| Skord         | wid  | z                                |
|               |      |                                  |

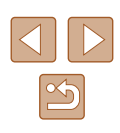

#### Zaleca się korzystanie z oryginalnych akcesoriów firmy Canon.

Aby w pełni korzystać z możliwości opisywanego produktu, należy używać go wraz z oryginalnymi akcesoriami firmy Canon.

Firma Canon nie będzie ponosić odpowiedzialności za żadne uszkodzenia produktu i (lub) wypadki, takie jak pożary, które zostaną spowodowane nieprawidłowym działaniem akcesoriów firm innych niż Canon (np. wyciekiem elektrolitu lub wybuchem baterii). Należy pamiętać, że wszelkie naprawy produktu firmy Canon konieczne do wykonania w następstwie powyższego nieprawidłowego działania nie są objęte gwarancją i wymagają poniesienia dodatkowych kosztów.

### Akcesoria opcjonalne

Przedstawione poniżej akcesoria do aparatu są sprzedawane oddzielnie. Należy pamiętać, że ich dostępność zmienia się w zależności od regionu, a niektóre mogą być już całkowicie niedostępne.

#### Zasilanie

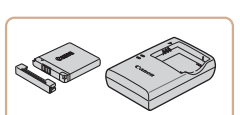

#### Bateria NB-11LH

Bateria litowo-jonowa

Ładowarka CB-2LF/CB-2LFE

- Ładowarka do baterii NB-11LH
- Ładowarka może być użytkowana w regionach, gdzie stosowane jest zasilanie prądem zmiennym o napięciu 100–240 V (50/60 Hz).
- W przypadku gniazd elektrycznych o różnych kształtach należy używać dostępnego w sprzedaży adaptera wtyczki. Nie wolno nigdy korzystać z podróżnego transformatora elektrycznego, gdyż może on uszkodzić baterię.

 Bateria jest wyposażona w wygodną pokrywę, ułatwiającą szybkie sprawdzenie stanu naładowania. Zamocuj pokrywę w taki sposób, aby symbol był widoczny na naładowanej baterii, a symbol niewidoczny na nienaładowanej.

- Obsługiwana jest również bateria NB-11L.
- Obsługiwane są również ładowarki CB-2LD i CB-2LDE.

| Przed użyciem                       |  |  |
|-------------------------------------|--|--|
| Przewodnik podstawowy               |  |  |
| Przewodnik zaawansowany             |  |  |
| Podstawowe informacje<br>o aparacie |  |  |
| <b>2</b> Tryb automatyczny          |  |  |
| <b>3</b> Inne tryby fotografowania  |  |  |
| <b>4</b> Tryb P                     |  |  |
| <b>5</b> Tryb wyświetlania          |  |  |
| 6 Funkcje Wi-Fi                     |  |  |
| 7 Menu ustawień                     |  |  |
| 8 Akcesoria                         |  |  |
| 9 Dodatek                           |  |  |
| Skorowidz                           |  |  |

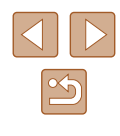

#### Lampa błyskowa

#### Przechowywanie zdjęć i filmów

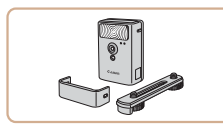

#### Lampa błyskowa o dużej mocy HF-DC2

 Zewnętrzna lampa błyskowa do oświetlania fotografowanych obiektów, które znajdują się poza zasięgiem wbudowanei lampy błyskowei.

#### Inne akcesoria

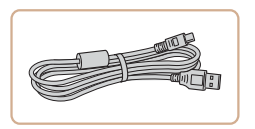

#### Kabel interfejsu IFC-400PCU

 Służy do podłączania aparatu do komputera lub drukarki.

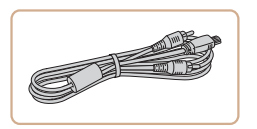

#### Kabel audio-wideo AVC-DC400

 Służy do podłączania aparatu do telewizora w celu wyświetlania zdjęć i filmów na dużym ekranie.

#### Drukarki

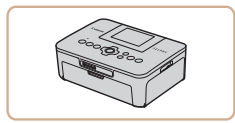

#### Drukarki marki Canon zgodne ze standardem PictBridge

 Zdjęcia można drukować nawet bez użycia komputera, podłączając aparat bezpośrednio do drukarki.
 Szczegółowe informacje na ten temat można uzyskać w najbliższym punkcie sprzedaży detalicznej produktów firmy Canon.

#### Connect Station CS100

 Magazyn plików multimedialnych do przechowywania zdjęć i filmów z aparatu, wyświetlania ich na podłączonym telewizorze, bezprzewodowego drukowania na drukarce zgodnej z siecią Wi-Fi, udostępniania przez Internet itd.

### Przed użyciem Przewodnik podstawowy Przewodnik zaawansowany

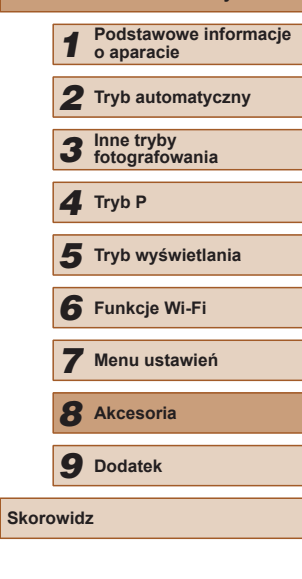

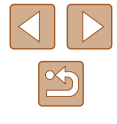

### Korzystanie z akcesoriów opcjonalnych

#### Wyświetlanie obrazu na ekranie telewizora

#### Zdjęcia Filmy

Podłączenie aparatu do telewizora za pomocą kabla audio-wideo AVC-DC400 (sprzedawanego oddzielnie) umożliwia wyświetlanie zdjęć i filmów na dużym ekranie oraz obsługę aparatu. Informacje dotyczące podłączania lub przełączania wejść znajdują się w instrukcji obsługi telewizora.

> Niektóre informacje nie są wyświetlane przy oglądaniu zdjęć na ekranie telewizora (<sup>[2]</sup>130).

> > 1 Upewnij się, że aparat i telewizor są wyłączone.

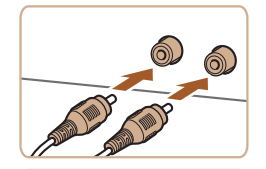

#### 2 Podłącz aparat do telewizora.

- Po stronie telewizora włóż wtyczki kabla do wejść sygnału wideo zgodnie z ilustracją.
- Upewnij się, że wtyczki kabla są podłączone do wejść o odpowiadających im kolorach.
- Po stronie aparatu otwórz osłonę gniazd i włóż wtyczkę kabla do gniazda w aparacie.

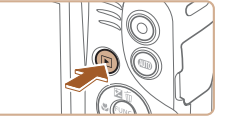

# **3** Włącz telewizor i przełącz go na wejście sygnału wideo.

 Przełącz wejście telewizora na wejście sygnału urządzenia zewnętrznego podłączonego za pomocą kabla w punkcie 2.

#### 4 Włącz aparat.

- Naciśnij przycisk [
  ], aby włączyć aparat.
- Zdjęcia i filmy z aparatu są teraz wyświetlane na telewizorze. (Ekran aparatu jest natomiast wygaszony).
- Po zakończeniu wyłącz najpierw aparat i telewizor, a dopiero później odłącz kabel.
- Prawidłowe wyświetlanie obrazu jest niemożliwe, dopóki format wyjścia wideo w aparacie (NTSC lub PAL) nie odpowiada formatowi w telewizorze. Aby zmienić format wyjścia wideo, naciśnij przycisk [MENU] i na karcie [11] wybierz opcję [Standard TV].

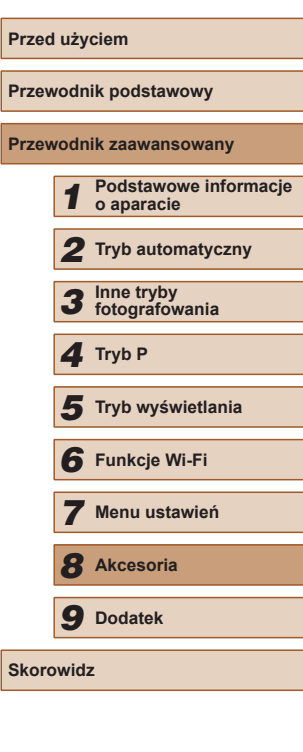

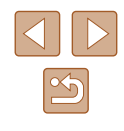

### Korzystanie z oprogramowania

Aby korzystać z funkcji poniższego oprogramowania, pobierz je z witryny firmy Canon w sieci internetowej i zainstaluj na komputerze.

- CameraWindow
  - Importowanie zdjęć i zmiana ustawień aparatu
- Image Transfer Utility
  - Konfiguracja synchronizacji obrazów (📖 97) i odbieranie obrazów
- Map Utility
  - Wyświetlanie na mapie informacji GPS, które zostały dodane do obrazów
    - Aby wyświetlać i edytować zdjęcia na komputerze, skorzystaj z zainstalowanego fabrycznie lub dostępnego powszechnie oprogramowania zgodnego ze zdjęciami zarejestrowanymi za pomocą aparatu.

#### Połączenie z komputerem za pomocą kabla

#### Sprawdzanie konfiguracji komputera

Szczegółowe wymagania systemowe oprogramowania oraz informacje na temat zgodności, m.in. obsługi w nowych wersjach systemów operacyjnych, można znaleźć w witrynie internetowej firmy Canon.

#### Instalowanie oprogramowania

Zainstaluj oprogramowanie w sposób podany w punktach 1–2 w podrozdziale "Instalowanie programu CameraWindow" ( $\square$ 83).

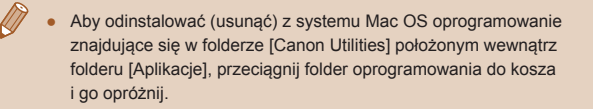

### Zapisywanie zdjęć na dysku komputera

Korzystając z kabla USB (sprzedawanego oddzielnie; wtyk od strony aparatu: typu mini B), możesz podłączyć aparat do komputera i zapisać na nim zdjęcia.

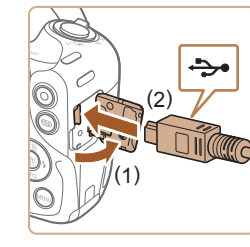

#### Podłącz aparat do komputera.

 Otwórz osłonę przy wyłączonym aparacie (1). Ustaw mniejszą wtyczkę kabla USB zgodnie z ilustracją i włóż ją do końca do gniazda aparatu (2).

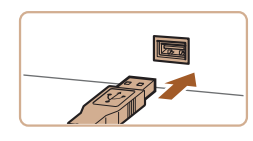

- Podłącz większą wtyczkę kabla USB do portu USB w komputerze.
   Szczegółowe informacje na temat połączeń USB na komputerze można znaleźć w jego instrukcji obsługi.
- Włącz aparat, aby uzyskać dostęp do okna CameraWindow.
- Naciśnij przycisk [**D**], aby włączyć aparat.
- Mac OS: po nawiązaniu połączenia między aparatem a komputerem pojawi się okno CameraWindow.

| Przev | vodn | ik podstawowy                    |
|-------|------|----------------------------------|
| Przev | vodn | ik zaawansowany                  |
|       | 1    | Podstawowe informacje o aparacie |
|       | 2    | Tryb automatyczny                |
|       | 3    | Inne tryby<br>fotografowania     |
|       | 4    | Tryb P                           |
|       | 5    | Tryb wyświetlania                |
|       | 6    | Funkcje Wi-Fi                    |
|       | 7    | Menu ustawień                    |
|       | 8    | Akcesoria                        |
|       | 9    | Dodatek                          |
| Skord | owid | 2                                |
|       |      |                                  |

Przed użyciem

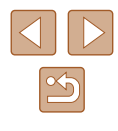

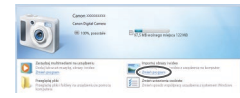

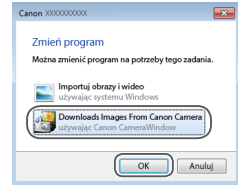

- Windows: wykonaj czynności opisane poniżej.
- Na wyświetlonym ekranie kliknij łącze zmiany programu []].
- Wybierz pozycję [Downloads Images From Canon Camera/Pobierz obrazy z aparatu firmy Canon] i kliknij przycisk [OK].

Kliknij dwukrotnie ikonę [

| Contraction of the second second second second second second second second second second second second second s | 10101                      |
|----------------------------------------------------------------------------------------------------|----------------------------|
| New                                                                                                    |                            |
| Ced Card                                                                                                    | Model Rame Carus COLUMNS   |
| ALC HE / LLL HE                                                                                                 | Remark Ventors 1800        |
|                                                                                                    | Osner's Kener              |
| Consoluted Inspire 717                                                                                          | Setting Generity Aut       |
|                                                                                                    |                            |
|                                                                                                    | Serpert Images from Canver |

# **3** Zapisz zdjęcia z aparatu na dysku komputera.

- Kliknij kolejno przyciski [Import Images from Camera/Importuj zdjęcia z aparatu] oraz [Import Untransferred Images/ Importuj nieprzesłane zdjęcia].
- Zdjęcia zostaną zapisane na dysku komputera w folderze Obrazy, w osobnych folderach o nazwach utworzonych na podstawie daty rejestracji.
- Po zapisaniu zdjęć zamknij okno CameraWindow i naciśnij przycisk [▶], aby wyłączyć aparat, po czym odłącz kabel.
- Aby wyświetlać zdjęcia zapisane na komputerze, skorzystaj z zainstalowanego fabrycznie lub dostępnego powszechnie oprogramowania zgodnego ze zdjęciami zarejestrowanymi za pomocą aparatu.

- Windows 7: jeśli nie pojawi się ekran przedstawiony w punkcie 2, kliknij na pasku zadań ikonę i lon.
- Mac OS: jeśli okno programu CameraWindow nie pojawi się po wykonaniu czynności podanych w punkcie 2, kliknij ikonę [CameraWindow] w Docku.
- Mimo że zdjęcia można zapisać na dysku komputera, podłączając po prostu aparat do komputera bez użycia oprogramowania, wiąże się to z następującymi ograniczeniami:
  - Po podłączeniu aparatu do komputera może upłynąć kilka minut, zanim zdjęcia w aparacie staną się dostępne.
  - Zdjęcia wykonane w orientacji pionowej mogą być zapisywane w orientacji poziomej.
  - Ustawienia ochrony zdjęć mogą zostać skasowane przy zapisywaniu zdjęć na dysku komputera.
- Podczas zapisywania zdjęć lub informacji o nich mogą występować pewne problemy w zależności od wersji systemu operacyjnego, użytkowanego oprogramowania lub rozmiaru plików ze zdjęciami.

| Przewodnik podstawowy |                                     |  |
|-----------------------|-------------------------------------|--|
| Przewod               | nik zaawansowany                    |  |
| 1                     | Podstawowe informacje<br>o aparacie |  |
| 2                     | Tryb automatyczny                   |  |
| 3                     | Inne tryby<br>fotografowania        |  |
| 4                     | Tryb P                              |  |
| 5                     | Tryb wyświetlania                   |  |
| 6                     | Funkcje Wi-Fi                       |  |
| 7                     | Menu ustawień                       |  |
| 8                     | Akcesoria                           |  |
| 9                     | Dodatek                             |  |
| Skorowi               | dz                                  |  |
|                       |                                     |  |

Brzod użyciom

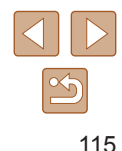

### Drukowanie zdjęć

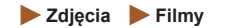

Zdjęcia można z łatwością drukować po podłączeniu aparatu do drukarki. W aparacie można wskazywać zdjęcia do jednoczesnego drukowania, przygotowywać zlecenia dla pracowni fotograficznych oraz przygotowywać zlecenia lub drukować zdjęcia przeznaczone do fotoksiążek. Na potrzeby ilustracji użyto drukarki Compact Photo Printer z serii Canon SELPHY CP. Zawartość ekranów i dostępne funkcje zmieniają się w zależności od modelu drukarki. Dodatkowe informacje można ponadto znaleźć w instrukcji obsługi dostarczonej z drukarką.

#### Łatwe drukowanie

🕨 Zdjęcia 🗼 Filmy

Wykonane zdjęcia można z łatwością drukować po podłączeniu aparatu do drukarki zgodnej ze standardem PictBridge (sprzedawanej oddzielnie) za pomocą dostarczonego w zestawie kabla USB.

sa wyłaczone.

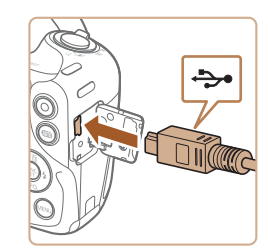

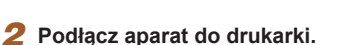

Upewnii sie, że aparat i drukarka

- Otwórz pokrywę złącz. Trzymając mniejszą wtyczkę kabla zgodnie z ilustracją, włóż ją do gniazda aparatu.
- Podłącz większą wtyczkę do drukarki. Szczegółowe informacje na temat innych połączeń można znaleźć w instrukcji obsługi dostarczonej z drukarką.

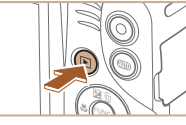

🛛 Domyślne

Domyślne

Kadrowanie

Opcje papieru

MENU 5

및 1 kopii

Domyślne

Domyślne
Domyślne

#### .

Włacz drukarke.

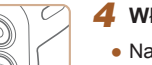

3

#### 4 Włącz aparat.

• Naciśnij przycisk []], aby włączyć aparat.

### 5 Wybierz zdjęcie.

- Wybierz zdjęcie za pomocą przycisków [4][>].
- 6 Przejdź do ekranu drukowania.
- Naciśnij przycisk [()], wybierz ikonę [], a następnie naciśnij ponownie przycisk [)].

#### 7 Wydrukuj zdjęcie.

- Za pomocą przycisków [▲][▼] wybierz opcję [Drukuj], a następnie naciśnij przycisk [<sup>®</sup>].
- Rozpocznie się drukowanie.
- Aby wydrukować inne obrazy, po zakończeniu drukowania powtórz powyższe czynności od punktu 5.
- Po zakończeniu drukowania wyłącz aparat i drukarkę oraz odłącz kabel.

 Listę sprzedawanych oddzielnie drukarek marki Canon, które są zgodne ze standardem PictBridge, można znaleźć w podrozdziale "Drukarki" (Д112).

### Przewodnik podstawowy Przewodnik zaawansowany Podstawowe informacje o aparacie **2** Tryb automatyczny **3** Inne tryby fotografowania **4** Tryb P 5 Tryb wyświetlania 6 Funkcje Wi-Fi Menu ustawień 8 Akcesoria **9** Dodatek

Skorowidz

Przed użyciem

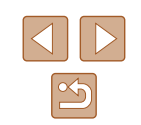

#### Konfigurowanie ustawień drukowania

Przycinanie zdjęć przed drukowaniem

**Zdjęcia** Filmy

Dzięki przycinaniu zdjęć przed drukowaniem można zamiast całej fotografii wydrukować tylko jej odpowiedni fragment.

#### **1** Wybierz opcję [Kadrowanie].

- Po wyświetleniu ekranu drukowania w sposób podany w punkcie 1 w podrozdziale "Konfigurowanie ustawień drukowania" (<sup>[[]</sup>117) wybierz opcję [Kadrowanie] i naciśnij przycisk [<sup>[]</sup>].
- Na ekranie pojawi się ramka przycinania wskazująca część obrazu, która zostanie wydrukowana.
- 2 Dostosuj w miarę potrzeb ramkę przycinania.
- Wielkość ramki można zmieniać za pomocą dźwigni powiększenia.
- Do zmiany położenia ramki służą przyciski [▲][▼][◀][▶].
- Do obracania ramki służy przycisk [@].
- Naciśnij przycisk [MENU], za pomocą przycisków [▲][▼] wybierz opcję [Tak], a następnie naciśnij przycisk [<sup>®</sup>].

#### 3 Wydrukuj zdjęcie.

- Aby wydrukować zdjęcia, wykonaj czynności podane w punkcie 7 w podrozdziale "Łatwe drukowanie" (<sup>[]</sup>116).
- Przycinanie może być niedostępne w przypadku małych rozmiarów zdjęć lub niektórych proporcji obrazu.
- Daty mogą być drukowane nieprawidłowo w przypadku przycinania zdjęć wykonanych z włączoną opcją [Stemp. daty 例].

### Przewodnik podstawowy Przewodnik zaawansowany 1 Podstawowe informacje 2 Tryb automatyczny 3 Inne tryby fotografowania 4 Tryb P 5 Tryb wyświetlania 6 Funkcje Wi-Fi 7 Menu ustawień

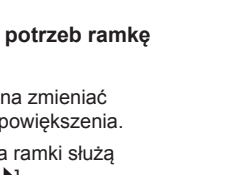

| 6 | Funkcje Wi-Fi |
|---|---------------|
|   |               |
| 7 | Menu ustawień |
|   |               |
| 8 | Akcesoria     |
|   |               |
| 9 | Dodatek       |

Przed użvciem

Skorowidz

Zdjęcia Filmy Dzięki p wydruko

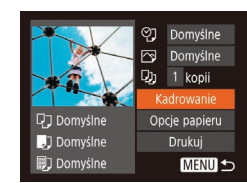

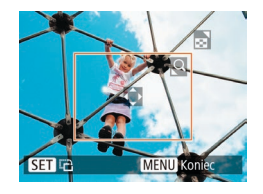

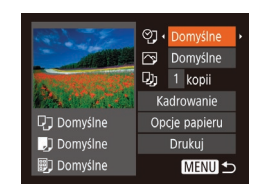

### Przejdź do ekranu drukowania.

 Aby wyświetlić ten ekran, wykonaj czynności podane w punktach 1–6 w podrozdziale "Łatwe drukowanie" (<sup>1</sup>116).

#### **2** Wprowadź ustawienia.

 Wybierz jeden z elementów za pomocą przycisków [▲][▼], a następnie wybierz jego ustawienie za pomocą przycisków [◀][▶].

|                  | Domyślne          | Dopasowanie do bieżących ustawień drukarki.                                                                                                   |
|------------------|-------------------|----------------------------------------------------------------------------------------------------|
|                  | Data              | Drukowanie zdjęć z nałożoną datą.                                                                                                    |
| ŶŢ               | Nr pliku          | Drukowanie zdjęć z nałożonym numerem pliku.                                                                                                   |
|                  | Data+Nr           | Drukowanie zdjęć z nałożonymi datą<br>i numerem pliku.                                                                                        |
|                  | Wył.              | -                                                                                                    |
|                  | Domyślne          | Dopasowanie do bieżących ustawień drukarki.                                                                                                   |
|                  | Wył.              | -                                                                                                    |
|                  | Wł.               | Użycie informacji dotyczących parametrów,<br>jakie występowały w chwili rejestracji zdjęcia,<br>w celu drukowania z optymalnymi ustawieniami. |
|                  | Cz.oczy1          | Korygowanie efektu czerwonych oczu.                                                                                                    |
| Ę),              | Liczba<br>odbitek | Wybieranie liczby odbitek do wydrukowania.                                                                                                    |
| Kadrowanie       | -                 | Wskazywanie obszaru zdjęcia do<br>wydrukowania (📖 117).                                                                                       |
| Opcje<br>papieru | -                 | Określanie formatu papieru, układu i innych szczegółów (斗 118).                                                                               |

#### Wybieranie formatu i układu papieru przed drukowaniem

🖓 Domyślne 🖂 Domyślne Qu 1 kopii Kadrowanie Domyślne 🎝 Domyślne Drukuj MENU 🕁 🗊 Domyślne

#### Wybierz opcję [Opcje papieru].

**Zdjęcia** Filmy

• Po wyświetleniu ekranu drukowania w sposób podany w punkcie 1 w podrozdziale "Konfigurowanie ustawień drukowania" (2117) wybierz opcję [Opcje papieru] i naciśnij przycisk [@].

przycisków [▲][▼], a następnie

naciśnij przycisk [@].

**3** Wybierz rodzaj papieru.

naciśnij przycisk [@].

 Wybierz jedna z opcji za pomoca przycisków [▲][▼], a następnie

#### 2 Wybierz format papieru. 🔽 🎵 📰 Format papieru Wybierz jedną z opcji za pomocą 10x14.8cm MENU Anului SET Dalej

| P) 🕽 🗒    | Rodzaj papieru |
|-----------|----------------|
| Domyślne  |                |
|           |                |
|           |                |
|           |                |
| MENU Wróć | SET Dalej      |

|             | Jkład strony |
|-------------|--------------|
| Domyślne    |              |
| Z ramką     |              |
| Bez ramki   |              |
| Krotność    | 2 4          |
| Paszportowe |              |
| MENU Wróć   | SET Tak      |

#### 4 Wybierz układ.

- Wybierz jedna z opcji za pomoca przycisków [A][V].
- Po wybraniu opcii [Krotność] określ liczbę zdjęć na stronie za pomocą przycisków []]].
- Naciśnij przycisk [<sup>(</sup>)].
- Wydrukuj zdjęcie.

#### Domvślne Dopasowanie do bieżących ustawień drukarki. Z ramka Drukowanie z pustym miejscem wokół zdjęcia. Drukowanie bez ramki, od jednej do drugiej krawędzi Bez ramki papieru.

Dostepne opcie układu

| Krotność    | Wybieranie liczby zdjęć drukowanych na stronie.                                                                                            |
|-------------|----------------------------------------------------------------------------------------------------|
| Paszportowe | Drukowanie zdjęć do celów identyfikacyjnych.<br>Opcja dostępna tylko w przypadku zdjęć o rozdzielczośc<br>L i współczynniku proporcji 4:3. |
| Format obr  | Wybieranie formatu wydruku.<br>Do wyboru są ustawienia: 90 x 130 mm, pocztówka<br>i wydruki szerokoformatowe.                              |

#### Drukowanie zdjęć paszportowych

Paszportowe

SET Kadrowanie

25mm

MENU 🕤

**Zdiecia** Filmv

#### Wybierz opcje [Paszportowe]. 1

 Wybierz opcję [Paszportowe] w sposób podany w punktach 1-4 w podrozdziale "Wybieranie formatu i układu papieru przed drukowaniem" ( $\square$ 118), a następnie naciśnij przycisk [3].

#### 2 Wybierz długość krótszego i dłuższego boku.

 Wybierz element za pomocą przycisków [▲][▼]. Wybierz długość za pomocą przycisków []]], a następnie naciśnij przycisk [()].

| Przed uzyciem         |                         |                                  |  |
|-----------------------|-------------------------|----------------------------------|--|
| Przewodnik podstawowy |                         |                                  |  |
| Przew                 | Przewodnik zaawansowany |                                  |  |
|                       | 1                       | Podstawowe informacje o aparacie |  |
|                       | 2                       | Tryb automatyczny                |  |
|                       | 3                       | Inne tryby<br>fotografowania     |  |
|                       | 4                       | Tryb P                           |  |
|                       | 5                       | Tryb wyświetlania                |  |
|                       | 6                       | Funkcje Wi-Fi                    |  |
|                       | 7                       | Menu ustawień                    |  |
|                       | 8                       | Akcesoria                        |  |
|                       | 9                       | Dodatek                          |  |
| Skorowidz             |                         |                                  |  |
|                       |                         |                                  |  |

Pr

Pr

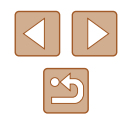

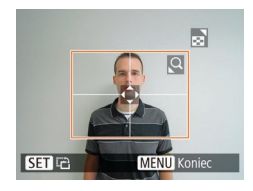

#### 3 Wybierz obszar drukowania.

#### **4** Wydrukuj zdjęcie.

#### Drukowanie ujęć filmowych

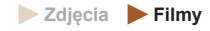

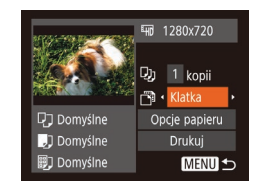

#### Przejdź do ekranu drukowania.

 Aby wybrać film, wykonaj czynności podane w punktach 1–6 procedury "Łatwe drukowanie" (
116).
 Pojawi się ten ekran.

#### 2 Wybierz metodę drukowania.

 Za pomocą przycisków [▲][▼] wybierz ikonę [∰], a następnie wybierz metodę drukowania za pomocą przycisków [◀][▶].

### **3** Wydrukuj zdjęcie.

#### Opcje drukowania filmów

| Klatka  | Drukowanie bieżącego ujęcia jako fotografii.                                                                                                    |
|---------|----------------------------------------------------------------------------------------------------|
| Odcinek | Drukowanie na pojedynczym arkuszu papieru serii ujęć<br>rozdzielonych określonym interwałem. Po wybraniu dla opcji<br>[Plik i czas] ustawienia [Wł.] można drukować dla każdej klatki:<br>numer folderu, numer pliku i czas, jaki upłynął od początku. |

- Aby anulować drukowanie, naciśnij przycisk [(), wybierz opcję [Tak], a następnie naciśnij ponownie przycisk [).
- Po wyświetleniu sceny do wydrukowania w sposób podany w punktach 2–5 w podrozdziale "Wyświetlanie" (Д)60) można też uzyskać dostęp do ekranu widocznego tu w punkcie 1, wybierając na panelu wyświetlania filmów ikonę [D] za pomocą przycisków [4][b], a następnie naciskając przycisk ()).

#### Dodawanie zdjęć do listy drukowania (DPOF)

#### **Zdjęcia** Filmy

W aparacie można skonfigurować jednoczesne drukowanie zdjęć ((Q1212) i zamawianie odbitek w pracowni fotograficznej. Można wybrać na karcie pamięci maks. 998 zdjęć i wprowadzić odpowiednie ustawienia, np. liczbę odbitek, w sposób przedstawiony poniżej. Przygotowane tą metodą informacje o drukowaniu będą zgodne ze standardami DPOF (ang. Digital Print Order Format — format poleceń druku cyfrowego).

#### Konfigurowanie ustawień drukowania

**Zdjęcia** Filmy

Format drukowania, umieszczanie daty lub numeru pliku i inne ustawienia można skonfigurować w sposób przedstawiony poniżej. Ustawienia te będą stosowane do wszystkich zdjęć na liście drukowania.

| Rodzaj wydruku | 🔹 star | idard | × |
|----------------|--------|-------|---|
| Data           |        | Wył.  |   |
| Numer pliku    |        | Wył.  |   |
| Usuń dane DPOF |        |       |   |

 Naciśnij przycisk [MENU] i na karcie [b] wybierz opcję [Opcje drukowania].
 Wybierz i odpowiednio zmodyfikuj ustawienia (C226).

| Przewodnik podstawowy |     |                                  |
|-----------------------|-----|----------------------------------|
| Przewo                | odn | ik zaawansowany                  |
|                       | 1   | Podstawowe informacjo o aparacie |
|                       | 2   | Tryb automatyczny                |
| ,                     | 3   | Inne tryby<br>fotografowania     |
| ,                     | 4   | Tryb P                           |
| ,                     | 5   | Tryb wyświetlania                |
|                       | 6   | Funkcje Wi-Fi                    |
|                       | 7   | Menu ustawień                    |
|                       | 8   | Akcesoria                        |
|                       | 9   | Dodatek                          |
| Skorowidz             |     |                                  |

Przed użvciem

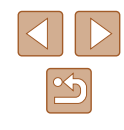

| Rodzaj<br>wydruku | standard    | Na każdej stronie drukowane jest jedno zdjęcie.                             |
|-------------------|-------------|-----------------------------------------------------------------------------|
|                   | Miniatury   | Na każdej stronie drukowane są mniejsze<br>wersje wielu zdjęć.              |
|                   | Oba rodzaje | Drukowanie zdjęć standardowych i miniatur.                                  |
| Data              | Wł.         | Drukowanie zdjęć z nałożoną datą rejestracji.                               |
|                   | Wył.        | -                                                                           |
| Numer<br>pliku    | Wł.         | Drukowanie zdjęć z nałożonym numerem pliku.                                 |
|                   | Wył.        | -                                                                           |
| Usuń dane<br>DPOF | Wł.         | Usuwanie po zakończeniu drukowania<br>wszystkich ustawień listy drukowania. |
|                   | Wył.        | -                                                                           |

- W niektórych przypadkach nie wszystkie wprowadzone przez użytkownika ustawienia DPOF zostaną zastosowane przez drukarkę lub pracownię fotograficzną.
- Na ekranie aparatu może się pojawić ikona () stanowiąca ostrzeżenie, że na karcie pamięci znajdują się ustawienia drukowania skonfigurowane w innym aparacie. Zmiana ustawień drukowania za pomocą użytkowanego aparatu może spowodować zastąpienie wszystkich dotychczasowych ustawień.

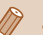

- Włączenie opcji [Miniatury] uniemożliwi jednoczesne wybranie ustawienia [Wł.] zarówno dla opcji [Data], jak i dla opcji [Nr pliku].
- W przypadku niektórych drukarek marki Canon zgodnych ze standardem PictBridge (sprzedawanych oddzielnie) drukowanie miniatur jest niedostępne.
- Data jest drukowana w formacie odpowiadającym ustawieniom opcji [Data/godz] na karcie [1] (
   [1] 18).

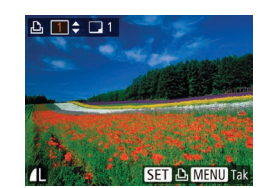

Р В 11

Wybierz zakres...

Wybierz wszystkie..

Skasuj cały wybór..

#### Konfigurowanie drukowania dla poszczególnych zdjęć

🕨 Zdjęcia 🕨 Filmy

#### 1 Wybierz opcję [Wybierz obrazy/ kopie].

- Naciśnij przycisk [MENU], na karcie [L], wybierz opcję [Wybierz obrazy/kopie], a następnie naciśnij przycisk [).
- 2 Wybierz zdjęcie.
- Wybierz zdjęcie za pomocą przycisków [4][>], a następnie naciśnij przycisk [<sup>®</sup>].
- Możesz teraz wybrać liczbę odbitek.
- Po włączeniu dla danego zdjęcia drukowania miniatur zostaje ono oznaczone ikoną [√]. Aby anulować drukowanie miniatur dla danego zdjęcia, naciśnij ponownie przycisk [). Ikona [√] zniknie z ekranu.

#### **3** Określ liczbę odbitek.

- Określ liczbę odbitek (maksymalnie 99) za pomocą przycisków [▲][▼].
- Aby skonfigurować drukowania dla innych zdjęć i określić liczbę odbitek, powtarzaj czynności podane w punktach 2–3.
- W przypadku drukowania miniatur nie można określać liczby odbitek. Można jedynie wybrać zdjęcia do wydrukowania, wykonując czynności podane w punkcie 2.
- Po zakończeniu wprowadzania ustawień naciśnij przycisk [MENU], aby powrócić do ekranu menu.

### Przed użvciem Przewodnik podstawowy Przewodnik zaawansowany Podstawowe informacje o aparacie **2** Tryb automatyczny **3** Inne tryby fotografowania **4** Tryb P 5 Tryb wyświetlania 6 Funkcje Wi-Fi Menu ustawień 8 Akcesoria **9** Dodatek Skorowidz

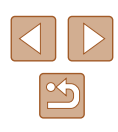

#### Konfigurowanie drukowania dla zakresu zdjęć

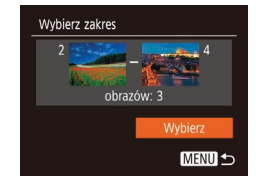

- 🕨 Zdjęcia 🕨 Filmy
- Wybierz opcję [Wybierz zakres] w sposób podany w punkcie 1 w podrozdziale "Konfigurowanie drukowania dla poszczególnych zdjęć" (<sup>[[]</sup>120), a następnie naciśnij przycisk [<sup>[]</sup>].
- Aby wskazać zdjęcia, wykonaj czynności podane w punktach 2–3 w podrozdziale "Wybieranie zakresu" (<sup>[[]</sup>67).
- Za pomocą przycisków [▲][▼] wybierz opcję [Wybierz], a następnie naciśnij przycisk [<sup>®</sup>].

#### Konfigurowanie drukowania dla wszystkich zdjęć

🕨 Zdjęcia 🗼 Filmy

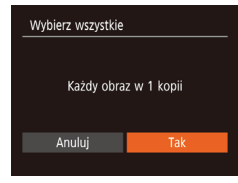

- Za pomocą przycisków [4][b] wybierz opcję [Tak], a następnie naciśnij przycisk [).

#### Usuwanie wszystkich zdjęć z listy drukowania

| Skasuj cały wybór          |     |  |
|----------------------------|-----|--|
| Skasuj cały wybór do druku |     |  |
| Anuluj                     | Tak |  |

- Za pomocą przycisków [4][>] wybierz opcję [Tak], a następnie naciśnij przycisk [)].

# Drukowanie zdjęć dodanych do listy drukowania (DPOF)

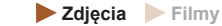

- Jeśli do listy drukowania dodano jakieś zdjęcia (□119–□121), po podłączeniu aparatu do drukarki zgodnej ze standardem PictBridge pojawi się ten ekran. Za pomocą przycisków [▲][▼] wybierz opcję [Drukuj teraz], a następnie naciśnij po prostu przycisk [], aby wydrukować zdjęcia znajdujące się na liście drukowania.
- Każde zadanie druku DPOF, które zostało tymczasowo przerwane przez użytkownika, zostanie wznowione od następnego zdjęcia.

### Dodawanie zdjęć do fotoksiążki

Drukui później

**Zdjęcia** Filmy

Fotoksiążki można konfigurować w aparacie, wybierając maksymalnie 998 zdjęć zapisanych na karcie pamięci oraz importując je do komputera za pomocą programu CameraWindow (Cl 114). Na komputerze zdjęcia trafiają do specjalnego folderu. Przydaje się to w celu zamawiania przez Internet drukowanych fotoksiążek lub drukowania ich na własnej drukarce.

#### Określanie sposobu wyboru

|           | Ŀ        | ٢T | 7 |
|-----------|----------|----|---|
| Ochrona   | a        |    |   |
| Obracanie |          |    |   |
| Ulubion   | Ulubione |    |   |
| Opcje fo  |          |    |   |
| Kor. kor  | ıtrastu  |    |   |
|           |          |    |   |

Lista drukowania

 Naciśnij przycisk [MENU], na karcie [▶] wybierz opcję [Opcje fotoksiążki], a następnie wskaż sposób wybierania zdjęć.

### Przed użyciem Przewodnik podstawowy Przewodnik zaawansowany Podstawowe informacje o aparacie **2** Tryb automatyczny **3** Inne tryby fotografowania **4** Tryb P 5 Tryb wyświetlania 6 Funkcje Wi-Fi Menu ustawień 8 Akcesoria **9** Dodatek Skorowidz

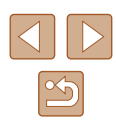

Na ekranie aparatu może się pojawić ikona [1] stanowiąca ostrzeżenie, że na karcie pamięci znajdują się ustawienia drukowania skonfigurowane w innym aparacie. Zmiana ustawień drukowania za pomocą użytkowanego aparatu może spowodować zastąpienie wszystkich dotychczasowych ustawień.

#### Dodawanie poszczególnych zdjęć

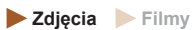

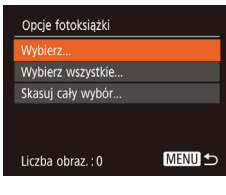

#### Wybierz opcję [Wybierz].

# 

#### 2 Wybierz zdjęcie.

- Wybierz zdjęcie za pomocą przycisków [4][), a następnie naciśnij przycisk [).
- Pojawi się ikona [√].
- Aby usunąć zdjęcie z fotoksiążki, naciśnij ponownie przycisk [<sup>(m)</sup>].
   Ikona [√] zniknie z ekranu.
- Aby wybrać inne zdjęcia, powtarzaj powyższą procedurę.
- Po zakończeniu wprowadzania ustawień naciśnij przycisk [MENU], aby powrócić do ekranu menu.

#### Dodawanie wszystkich zdjęć do fotoksiążki

Wybierz wszystkie

Anului

Skasui całv wybór

Anuluj

Każdy obraz w 1 kopii

Skasuj cały wybór do druku

🕨 Zdjęcia 🕨 Filmy

- Wybierz opcję [Wybierz wszystkie] w sposób podany w podrozdziale "Określanie sposobu wyboru" (<sup>[]</sup>121), a następnie naciśnij przycisk [<sup>®</sup>].
- Za pomocą przycisków [4][]] wybierz opcję [Tak], a następnie naciśnij przycisk []].

#### Usuwanie wszystkich zdjęć z fotoksiążki

🕨 Zdjęcia 🗼 Filmy

- Wybierz opcję [Skasuj cały wybór] w sposób podany w podrozdziale "Określanie sposobu wyboru" (
  121), a następnie naciśnij przycisk [
  ).
  - Za pomocą przycisków [4][b] wybierz opcję [Tak], a następnie naciśnij przycisk [<sup>®</sup>].

| Przed użyciem         |      |                                     |  |
|-----------------------|------|-------------------------------------|--|
| Przewodnik podstawowy |      |                                     |  |
| Przew                 | vodn | ik zaawansowany                     |  |
|                       | 1    | Podstawowe informacje<br>o aparacie |  |
|                       | 2    | Tryb automatyczny                   |  |
|                       | 3    | Inne tryby<br>fotografowania        |  |
|                       | 4    | Tryb P                              |  |
|                       | 5    | Tryb wyświetlania                   |  |
|                       | 6    | Funkcje Wi-Fi                       |  |
|                       | 7    | Menu ustawień                       |  |
|                       | 8    | Akcesoria                           |  |
|                       | 9    | Dodatek                             |  |
| Skorowidz             |      |                                     |  |

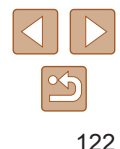

### Dodatek

Przydatne informacje dotyczące obsługi aparatu

### Rozwiązywanie problemów

W przypadku podejrzenia, że występuje jakiś problem z aparatem, należy najpierw sprawdzić poniższe zagadnienia. Jeśli wykonanie opisanych tu czynności nie doprowadzi do rozwiązania problemu, należy skontaktować się z najbliższym punktem obsługi klienta firmy Canon.

#### Zasilanie

Po naciśnięciu przycisku ON/OFF nic się nie dzieje.

- Sprawdź, czy bateria jest naładowana (Q16).
- Sprawdź, czy bateria jest włożona we właściwą stronę (Q17).
- Upewnij się, że pokrywa karty pamięci/baterii jest całkowicie zamknięta (🛄 17).
- Zabrudzenie styków baterii powoduje zmniejszenie jej wydajności. Spróbuj oczyścić styki za pomocą bawełnianej szmatki oraz kilkakrotnie włożyć i wyjąć baterię.

#### Bateria szybko się wyczerpuje.

- Wydajność baterii zmniejsza się w niskich temperaturach. Spróbuj nieco ogrzać baterię, np. wkładając ją do kieszeni, dbając przy tym, aby jej styki nie zetknęły się z żadnymi metalowymi przedmiotami.
- Zabrudzenie styków baterii powoduje zmniejszenie jej wydajności. Spróbuj oczyścić styki za pomocą bawełnianej szmatki oraz kilkakrotnie włożyć i wyjąć baterię.
- Jeśli czynności te nie przynoszą efektu, gdyż bateria nadal szybko się wyczerpuje po naładowaniu, oznacza to, że zakończył się okres jej żywotności. W takim przypadku należy kupić nową baterię.

#### Obiektyw się nie chowa.

#### Bateria pęcznieje.

 Pęcznienie baterii jest normalnym zjawiskiem i nie powoduje żadnych zagrożeń dla bezpieczeństwa. Jeśli jednak pęcznienie baterii uniemożliwia włożenie jej do aparatu, należy skontaktować się z punktem obsługi klienta firmy Canon.

#### Wyświetlanie obrazu na ekranie telewizora

Obraz z aparatu wygląda na zniekształcony lub nie jest wyświetlany na ekranie na telewizora (Q113).

| Przewodnik podstawowy   |   |                                    |  |  |
|-------------------------|---|------------------------------------|--|--|
| Przewodnik zaawansowany |   |                                    |  |  |
|                         | 1 | Podstawowe informacj<br>o aparacie |  |  |
|                         | 2 | Tryb automatyczny                  |  |  |
|                         | 3 | Inne tryby<br>fotografowania       |  |  |
|                         | 4 | Tryb P                             |  |  |
|                         | 5 | Tryb wyświetlania                  |  |  |
|                         | 6 | Funkcje Wi-Fi                      |  |  |
|                         | 7 | Menu ustawień                      |  |  |
|                         | 8 | Akcesoria                          |  |  |
|                         | 9 | Dodatek                            |  |  |
| Skorowidz               |   |                                    |  |  |
|                         |   |                                    |  |  |

Przed użyciem

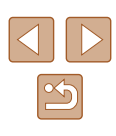

#### Fotografowanie

Nie można fotografować.

• W trybie wyświetlania (460) naciśnij przycisk migawki do połowy (424).

Dziwne widoki na ekranie w słabych warunkach oświetleniowych (Q25).

Dziwne widoki na ekranie podczas fotografowania.

- Należy pamiętać, że poniższe zjawiska związane z wyświetlaniem obrazu nie zostaną zarejestrowane na zdjęciach, ale zostaną utrwalone na filmach.
  - Obraz ma ekranie może ciemnieć przy jasnym oświetleniu.
  - Ekran może migotać w świetle jarzeniowym lub diodowym.
  - Przy komponowaniu ujęć, w których występują źródła jasnego światła, na ekranie mogą pojawiać się pasma o jednolitej, fioletowej barwie.

Stempel daty nie jest dodawany do zdjęć.

- Skonfiguruj ustawienie [Stemp. daty ) [1] [1] 18). Należy pamiętać, że stempel daty nie jest automatycznie dodawany do zdjęć po samym tylko skonfigurowaniu ustawienia [Data/godz] ([1] 36).
- Stempel daty nie jest umieszczany na zdjęciach wykonywanych w trybach fotografowania (1134), w których nie można skonfigurować opcji [Stemp. daty 3] (136).

Po naciśnięciu przycisku migawki na ekranie miga ikona [**4**] i nie można wykonywać zdjęć ( $\square$ 31).

Po naciśnięciu przycisku migawki do połowy pojawia się ikona [ $\mathfrak{G}$ ] ( $\mathfrak{Q}$ 31).

- Wybierz dla opcji [Stabilizacja] ustawienie [Ciągła] (<sup>159</sup>).
- Podnieś lampę błyskową i wybierz dla niej tryb [\$] (\$\$\overline\$] 58).
- Zwiększ czułość ISO (<sup>[]</sup>51).
- Zamocuj aparat na statywie lub unieruchom go w jakiś inny sposób. Ponadto przy korzystaniu ze statywu lub unieruchamianiu aparatu w jakiś inny sposób należy wybrać dla opcji [Stabilizacja] ustawienie [Wył.] (<sup>1</sup><sub>2</sub>59).

Zdjęcia są nieostre.

- Wybierz dla opcji [Wspom. AF] ustawienie [Wł.] (Q40).
- Sprawdź, czy są wyłączone zbędne funkcje, np. makro.
- Spróbuj fotografować z włączoną funkcją blokowania ostrości (<sup>[]</sup>55).

Po naciśnięciu przycisku migawki do połowy nie pojawiają się żadne ramki AF i aparat nie ustawia ostrości.

 Aby pojawiały się ramki AF, a aparat prawidłowo ustawiał ostrość, spróbuj przed naciśnięciem przycisku migawki do połowy skomponować kadr, w którego środkowej części znajdą się obiekty o większym poziomie kontrastu. W przeciwnym razie spróbuj kilkakrotnie naciskać przycisk migawki do połowy.

Obiekty na zdjęciach wyglądają na zbyt ciemne.

- Podnieś lampę błyskową i wybierz dla niej tryb [\$] (458).
- Skoryguj jasność z użyciem kompensacji ekspozycji (<sup>150</sup>).
- Wyreguluj kontrast za pomocą funkcji korekty kontrastu (251, 274).
- Użyj pomiaru punktowego (🕮50).

Obiekty na zdjęciach są zbyt jasne, a najjaśniejsze obszary prześwietlone.

- Schowaj lampę błyskową i wybierz dla niej tryb [3] (229).
- Skoryguj jasność z użyciem kompensacji ekspozycji (<sup>[]</sup> 50).
- Użyj pomiaru punktowego (🛄50).
- Zmniejsz ilość światła padającego na fotografowane obiekty.

Zdjęcia są zbyt ciemne pomimo użycia lampy błyskowej (Q31).

- Fotografuj w zasięgu lampy błyskowej (Q138).
- Zwiększ czułość ISO (Q51).

Obiekty na zdjęciach wykonywanych z użyciem lampy błyskowej są zbyt jasne, a najjaśniejsze obszary prześwietlone.

- Fotografuj w zasięgu lampy błyskowej (Q138).
- Schowaj lampę błyskową i wybierz dla niej tryb [⑤] (<sup>[1]</sup>29).

Na zdjęciach wykonywanych z użyciem lampy błyskowej pojawiają się białe kropki.

 Jest to spowodowane odbiciami światła lampy błyskowej od kurzu lub cząstek stałych unoszących się w powietrzu.

#### Zdjęcia wyglądają na ziarniste.

Zmniejsz czułość ISO (<sup>[]</sup>51).

#### Na zdjęciach występuje efekt czerwonych oczu.

- Wybierz dla opcji [Lampka cz.o.] ustawienie [Wł.] (□40), aby uaktywnić lampkę redukcji efektu czerwonych oczu (□4) w przypadku zdjęć wykonywanych z użyciem lampy błyskowej. Należy pamiętać, że gdy świeci lampka redukcji efektu czerwonych oczu (przez około sekundę), nie można wykonywać zdjęć, ponieważ trwa przeciwdziałanie wystąpieniu efektu czerwonych oczu. W celu uzyskania najlepszych efektów fotografowane osoby powinny patrzeć prosto na lampkę redukcji efektu czerwonych oczu. Spróbuj również zwiększyć intensywność oświetlenia w przypadku fotografowania we wnętrzach oraz wykonywać zdjęcia z bliższej odledłości.
- Popraw zdjęcia za pomocą funkcji korekty czerwonych oczu (Q74).

| Przed uzyciem         |     |                                  |
|-----------------------|-----|----------------------------------|
| Przewodnik podstawowy |     |                                  |
| Przew                 | odn | ik zaawansowany                  |
|                       | 1   | Podstawowe informacje o aparacie |
| [                     | 2   | Tryb automatyczny                |
| [                     | 3   | Inne tryby<br>fotografowania     |
| [                     | 4   | Tryb P                           |
| [                     | 5   | Tryb wyświetlania                |
| [                     | 6   | Funkcje Wi-Fi                    |
| [                     | 7   | Menu ustawień                    |
| [                     | 8   | Akcesoria                        |
|                       | 9   | Dodatek                          |
| Skorowidz             |     |                                  |
|                       |     |                                  |

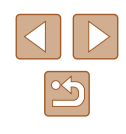

Zapisywanie zdjęć na karcie pamięci trwa zbyt długo lub spada tempo rejestrowania serii zdjęć.

• Przeprowadź formatowanie pełne karty pamięci za pomocą aparatu (QQ107).

Ustawienia fotografowania lub ustawienia menu FUNC. są niedostępne.

 Dostępne elementy ustawień zmieniają się w zależności od trybu fotografowania. Więcej informacji na ten temat można znaleźć w podrozdziałach "Funkcje dostępne w poszczególnych trybach fotografowania", "Menu FUNC." i "Karta Fotografowanie" (<sup>C</sup><sup>131</sup>–<sup>C</sup><sup>134</sup>).

#### Nagrywanie filmów

Wyświetlany czas, jaki upłynął od początku, jest nieprawidłowy lub nagrywanie nie jest płynne.

 Sformatuj kartę pamięci w aparacie lub wymień ją na model, który obsługuje większą szybkość nagrywania. Należy pamiętać, że nawet jeśli wyświetlany czas, jaki upłynął od początku, jest nieprawidłowy, długość filmów na karcie pamięci odpowiada faktycznemu czasowi nagrywania (Q106, Q140).

Pojawia się ikona [1], a następnie nagrywanie jest automatycznie przerywane.

- Bufor w pamięci wewnętrznej aparatu został zapełniony, ponieważ aparat nie mógł nagrywać na karcie pamięci z odpowiednią szybkością. Wypróbuj jedno z następujących rozwiązań:
  - Przeprowadź formatowanie pełne karty pamięci za pomocą aparatu (Q107).
  - Ustaw niższą jakość obrazu (<sup>[]</sup>39).

Powiększanie obrazu jest niemożliwe.

Powiększanie obrazu jest niemożliwe przy nagrywaniu filmów w trybie [2] (245).

#### Wyświetlanie

Wyświetlanie zdjęć i filmów jest niemożliwe.

 Wyświetlanie zdjęć lub filmów bywa niemożliwe, jeśli zmieniono nazwy plików lub strukturę folderów za pomocą komputera. Odtwarzanie filmów zatrzymuje się lub dźwięk jest przerywany.

- Zamień kartę pamięci na egzemplarz, na którym zostało przeprowadzone formatowanie pełne za pomocą aparatu (Q107).
- Przy wyświetlaniu filmów skopiowanych na karty pamięci o małej szybkości odczytu mogą występować krótkie przerwy.
- Podczas odtwarzania filmów na komputerze może występować zjawisko "gubienia" klatek i przerywania dźwięku, jeśli ma on zbyt małą wydajność.

Dźwięk nie jest odtwarzany podczas filmów.

- Wyreguluj głośność (□104), jeśli włączona jest opcja [Wyciszenie] (□103) lub ścieżka dźwiękowa filmu jest cicho nagrana.
- W przypadku filmów nagranych w trybie (通) (□45) nie słychać ścieżki dźwiękowej, ponieważ w tym trybie dźwięk nie jest rejestrowany.

#### Karta pamięci

Karta pamięci nie została wykryta.

Uruchom ponownie aparat z włożoną kartą pamięci (<sup>[]</sup>23).

#### Komputer

Nie można przesyłać zdjęć do komputera.

- Przy przesyłaniu zdjęć do komputera za pośrednictwem kabla spróbuj zmniejszyć szybkość przesyłania w następujący sposób:
  - Naciśnij przycisk [▶], aby włączyć tryb wyświetlania. Przytrzymaj przycisk [▶ENU] i naciśnij równocześnie przyciski [▲] i [♥].
     Na następnym ekranie wybierz opcję [B] za pomocą przycisków [◀][▶], po czym naciśnij przycisk [♥].

| Przed użyciem |                       |                                  |  |
|---------------|-----------------------|----------------------------------|--|
| Przew         | Przewodnik podstawowy |                                  |  |
| Przew         | /odn                  | ik zaawansowany                  |  |
|               | 1                     | Podstawowe informacje o aparacie |  |
|               | 2                     | Tryb automatyczny                |  |
|               | 3                     | Inne tryby<br>fotografowania     |  |
|               | 4                     | Tryb P                           |  |
|               | 5                     | Tryb wyświetlania                |  |
|               | 6                     | Funkcje Wi-Fi                    |  |
|               | 7                     | Menu ustawień                    |  |
|               | 8                     | Akcesoria                        |  |
|               | 9                     | Dodatek                          |  |
| Skoro         | Skorowidz             |                                  |  |
|               |                       |                                  |  |

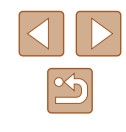

#### Wi-Fi

Nie można uzyskać dostępu do menu Wi-Fi za pomocą przycisku [((p))].

 Menu Wi-Fi jest niedostępne, gdy aparat jest podłączony do drukarki lub komputera za pomocą kabla. Odłącz kabel.

Nie można dodać urządzenia/lokalizacji docelowej.

- Do aparatu można dodać łącznie 20 elementów informacji dotyczących połączeń. Usuń najpierw z aparatu zbędne informacje dotyczące połączeń, a następnie dodaj nowe urządzenia/lokalizacje docelowe ( 101).
- Zarejestruj usługi sieci internetowej przy użyciu komputera lub smartfona (Q88).
- Aby dodać smartfona, zainstaluj w nim najpierw specjalną wersję aplikacji Camera Connect (\$\begin{array}{c} 77\$).
- Aby dodać komputer, zainstaluj w nim najpierw aplikację CameraWindow. Sprawdź też środowisko i ustawienia komputera oraz sieci Wi-Fi (<sup>[2]</sup>83, <sup>[2]</sup>84).
- Należy unikać korzystania z aparatu w pobliżu źródeł zakłóceń sygnału Wi-Fi, takich jak kuchenki mikrofalowe, urządzenia Bluetooth lub inne urządzenia działające w pasmie 2,4 GHz.
- Umieść aparat bliżej urządzenia, z którym próbujesz nawiązać połączenie (np. punktu dostępu), i upewnij się, że między urządzeniami nie znajdują się żadne przedmioty.

Nie można nawiązać połączenia z punktem dostępu.

 Upewnij się, że w punkcie dostępu wybrany jest kanał komunikacyjny obsługiwany przez aparat (
140). Zalecane jest ręczne wskazanie obsługiwanego kanału zamiast automatycznego przypisywania kanału.

Nie można wysyłać zdjęć.

- Brak miejsca w urządzeniu docelowym. Zwiększ ilość miejsca na urządzeniu docelowym i wyślij zdjęcia ponownie.
- Przełącznik ochrony przed zapisem na karcie pamięci aparatu docelowego jest ustawiony w pozycji blokady. Przesuń przełącznik ochrony przed zapisem w pozycję odblokowania.
- Nie można wysyłać zdjęć do serwisu CANON iMAGE GATEWAY lub innych usług sieci internetowej po przeniesieniu lub zmianie nazw plików lub folderów zdjęć na komputerze odbierającym zdjęcia wysyłane przy użyciu opcji Synchr. obraz. za pośrednictwem punktu dostępu ( 97). Przed przeniesieniem lub zmianą nazw plików lub folderów zdjęć na komputerze upewnij się, że zdjęcia zostały już wysłane do serwisu CANON iMAGE GATEWAY lub innych usług sieci internetowej.

Nie można zmienić wielkości zdjęć przeznaczonych do wysłania.

- Nie można zmieniać wielkości zdjęć, wybierając ustawienie rozdzielczości wyższe niż oryginalna wielkość zdjęcia.
- Nie można zmieniać rozmiaru filmów.

Wysyłanie zdjęć jest czasochłonne/połączenie bezprzewodowe zostało przerwane.

- Wysyłanie wielu zdjęć może być czasochłonne. Spróbuj wybrać inne ustawienie wielkości zdjęcia, aby przyspieszyć wysyłanie (Q96).
- Wysyłanie filmów może być czasochłonne.
- Należy unikać korzystania z aparatu w pobliżu źródeł zakłóceń sygnału Wi-Fi, takich jak kuchenki mikrofalowe, urządzenia Bluetooth lub inne urządzenia działające w pasmie 2,4 GHz. Należy pamiętać, że wysyłanie może być czasochłonne, gdy wyświetlana jest ikona [Yu].
- Umieść aparat bliżej urządzenia, z którym próbujesz nawiązać połączenie (np. punktu dostępu), i upewnij się, że między urządzeniami nie znajdują się żadne przedmioty.

Po dodaniu do aparatu serwisu CANON iMAGE GATEWAY na komputerze ani smartfonie nie pojawia się żadna wiadomość z powiadomieniem o tvm fakcie.

- Upewnij się, że wprowadzony adres e-mail jest prawidłowy, i spróbuj ponownie dodać miejsce docelowe.
- Sprawdź ustawienia poczty e-mail na komputerze lub w smartfonie. Jeśli wprowadzone jest w nich blokowanie wiadomości z określonych domen, odebranie wiadomości z powiadomieniem może okazać się niemożliwe.

Chcesz usunąć dane połączenia Wi-Fi, zanim pozbędziesz się aparatu lub oddasz go komuś innemu?

• Zresetuj ustawienia Wi-Fi (Q102).

| ·····                 |                                     |  |
|-----------------------|-------------------------------------|--|
| Przewodnik podstawowy |                                     |  |
| Przewod               | nik zaawansowany                    |  |
| 1                     | Podstawowe informacje<br>o aparacie |  |
| 2                     | Tryb automatyczny                   |  |
| 3                     | lnne tryby<br>fotografowania        |  |
| 4                     | Tryb P                              |  |
| 5                     | Tryb wyświetlania                   |  |
| 6                     | Funkcje Wi-Fi                       |  |
| 7                     | Menu ustawień                       |  |
| 8                     | Akcesoria                           |  |
| 9                     | Dodatek                             |  |
| Skorowidz             |                                     |  |

Przed użyciem

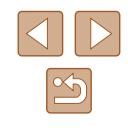

### Komunikaty ekranowe

Jeśli pojawia się jakiś komunikat o błędzie, należy zareagować w sposób opisany poniżej.

#### Fotografowanie lub wyświetlanie

Brak karty pamięciowej

 Być może karta pamięci została włożona w nieodpowiednim kierunku. Włóż ponownie kartę pamięci skierowaną we właściwą stronę (IQ17).

#### Karta pam. zablokowana

 Przełącznik ochrony przed zapisem na karcie pamięci jest ustawiony w pozycji blokady. Przesuń przełącznik ochrony przed zapisem w położenie odblokowania (<sup>[2]</sup>17).

#### Nie można zapisać!

#### Błąd karty pamięciowej (107)

 Jeśli ten sam komunikat pojawia się nawet po sformatowaniu obsługiwanej karty pamięci (<sup>((()</sup>2)) i włożeniu jej we właściwym kierunku (<sup>(()</sup>17), należy skontaktować się z punktem obsługi klienta firmy Canon.

#### Za mało miejsca na karcie

 Na karcie pamięci jest za mało wolnego miejsca, aby wykonywać zdjęcia (29, 042, 049) lub je edytować (072). Usuń zbędne zdjęcia (068) albo włóż kartę pamięci, na której jest wystarczająco dużo wolnego miejsca (017).

#### Naładuj baterię (III 16)

#### Nie ma obrazów

• Na karcie pamięci nie ma żadnych obrazów, które można wyświetlić.

#### Ochrona! (QQ66)

Niezidentyfikowany obraz/Niezgodny JPEG/Obraz jest zbyt duży/ Brak odtwarz. MP4

- Nie można wyświetlać nieobsługiwanych ani uszkodzonych zdjęć.
- Wyświetlanie zdjęć, które zostały poddane edycji lub zmianie nazwy za pomocą komputera albo wykonane innym aparatem, może okazać się niemożliwe.

Nie można powiększyć!/Nie można wyśw. tej zawar. z fun. wyśw. los./ Nie można obrócić/Nie można modyfikować obrazu/Nie można modyfikować/Nie można wybrać obrazu.

Niepraw. zakres zazn.

 Przy określaniu zakresu wybierania zdjęć (Д67, Д69, Д121) próbowano wybrać zdjęcie początkowe, które występuje po zdjęciu końcowym, lub odwrotnie.

#### Przekr. limit zazn.

- Dla listy drukowania (µ119) lub opcji fotoksiążki (µ121) wybrano więcej niż 998 zdjęć. Wybierz 998 zdjęć lub mniej.
- Nie udało się prawidłowo zapisać ustawień listy drukowania (<sup>[1]</sup>119) lub opcji fotoksiążki (<sup>[1]</sup>121). Zmniejsz liczbę wybranych zdjęć i spróbuj ponownie.
- Próbowano wybrać więcej niż 500 zdjęć w ramach funkcji ochrony (Д66), usuwania (Д68), ulubionych (Д71), listy drukowania (Д119) lub opcji fotoksiążki (Д121).

#### Błąd nazwy pliku!

Nie można utworzyć folderu lub nie można rejestrować zdjęć, ponieważ została osiągnięta maksymalna liczba obsługiwanych folderów (999) służących do przechowywania zdjęć na karcie pamięci oraz maksymalna liczba obsługiwanych zdjęć w folderach (9999). Na karcie [1] wybierz w opcji [Numery plików] ustawienie [Autom. od 1] ([] 107) lub sformatuj kartę pamięci ([] 106).

#### Błąd obiektywu

- Błąd ten może być spowodowany przytrzymaniem obiektywu podczas jego przesuwania bądź użytkowaniem aparatu w miejscach o nadmiernej ilości pyłu lub piasku w powietrzu.
- Częste pojawianie się tego komunikatu o błędzie może wskazywać na uszkodzenie aparatu. W takim przypadku należy skontaktować się z punktem obsługi klienta firmy Canon.

#### Wykryto błąd aparatu (numer błędu)

- Jeśli ten komunikat o błędzie pojawia się bezpośrednio po wykonaniu zdjęcia, mogło ono nie zostać zapisane. Włącz tryb wyświetlania, aby sprawdzić to zdjęcie.
- Częste pojawianie się tego komunikatu o błędzie może wskazywać na uszkodzenie aparatu. W takim przypadku należy zanotować numer błędu (Exx) i skontaktować się z punktem obsługi klienta firmy Canon.

| Przed u | Przed użyciem           |                                  |  |  |  |  |  |  |  |  |  |  |  |  |
|---------|-------------------------|----------------------------------|--|--|--|--|--|--|--|--|--|--|--|--|
| Przewo  | Przewodnik podstawowy   |                                  |  |  |  |  |  |  |  |  |  |  |  |  |
| Przewo  | Przewodnik zaawansowany |                                  |  |  |  |  |  |  |  |  |  |  |  |  |
|         | 1                       | Podstawowe informacje o aparacie |  |  |  |  |  |  |  |  |  |  |  |  |
|         | 2                       | Tryb automatyczny                |  |  |  |  |  |  |  |  |  |  |  |  |
|         | 3                       | Inne tryby<br>fotografowania     |  |  |  |  |  |  |  |  |  |  |  |  |
|         | 4                       | Tryb P                           |  |  |  |  |  |  |  |  |  |  |  |  |
| 4       | 5                       | Tryb wyświetlania                |  |  |  |  |  |  |  |  |  |  |  |  |
|         | 6                       | Funkcje Wi-Fi                    |  |  |  |  |  |  |  |  |  |  |  |  |
|         | 7                       | Menu ustawień                    |  |  |  |  |  |  |  |  |  |  |  |  |
| ė       | 8                       | Akcesoria                        |  |  |  |  |  |  |  |  |  |  |  |  |
|         | 9                       | Dodatek                          |  |  |  |  |  |  |  |  |  |  |  |  |
| Skorov  | vidz                    | 2                                |  |  |  |  |  |  |  |  |  |  |  |  |
|         |                         |                                  |  |  |  |  |  |  |  |  |  |  |  |  |

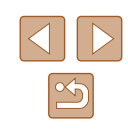

#### Błąd pliku

 Prawidłowe drukowanie (<sup>1</sup>µ116) może okazać się niemożliwe w przypadku zdjęć wykonanych innymi aparatami lub zmodyfikowanych przy użyciu oprogramowania komputerowego, nawet jeśli aparat jest podłączony do drukarki.

#### Błąd drukowania

#### Pochłaniacz atramentu pełny

 Należy skontaktować się z punktem obsługi klienta firmy Canon, aby zamówić pomoc przy wymianie pochłaniacza atramentu.

#### Wi-Fi

#### Błąd połączenia

- Nie rozpoznano punktów dostępu. Sprawdź ustawienia punktu dostępu (Q84).
- Nie można znaleźć urządzenia. Wyłącz aparat i włącz go powtórnie, a następnie ponów próbę nawiązania połączenia.
- Sprawdź urządzenie, z którym chcesz ustanowić połączenie, i upewnij się, że jest przygotowane do połączenia.

#### Nie można okreś. punktu dostęp.

 Przyciski WPS na kilku punktach dostępu zostały naciśnięte równocześnie. Spróbuj ponownie nawiązać połączenie.

#### Nie znaleziono punktu dostęp.

- Upewnij się, że punkt dostępu jest włączony.
- W przypadku ręcznego nawiązywania połączenia upewnij się, że wprowadzony identyfikator SSID jest prawidłowy.

#### Nieprawidłowe hasło/Nieprawidłowe ustawienia zabezpieczeń Wi-Fi

• Sprawdź ustawienia zabezpieczeń punktu dostępu (Q84).

#### Konflikt adresów IP

• Zresetuj adres IP, aby nie powodował konfliktów z innym adresem.

#### Rozłączony/Nie odebrano pliku/plików/Niepowodzenie wysyłania

- Możesz znajdować się w miejscu, do którego nie dociera sygnał Wi-Fi.
- Należy unikać korzystania z funkcji Wi-Fi w aparacie w pobliżu kuchenek mikrofalowych, urządzeń Bluetooth oraz innych urządzeń działających w pasmie 2,4 GHz.
- Umieść aparat bliżej urządzenia, z którym próbujesz nawiązać połączenie (np. punktu dostępu), i upewnij się, że między urządzeniami nie znajdują się żadne przedmioty.
- Upewnij się, że podłączone urządzenie nie zgłosiło błędów.

#### Niepowodzenie wysyłania

#### Błąd karty pamięciowej

 Jeśli ten sam komunikat pojawia się nawet po włożeniu sformatowanej karty pamięci we właściwym kierunku, należy skontaktować się z punktem obsługi klienta firmy Canon.

#### Nie odebrano pliku/plików

#### Za mało miejsca na karcie

 Na karcie pamięci w aparacie docelowym nie ma wystarczającej ilości miejsca, aby odebrać zdjęcia. Usuń zdjęcia, aby zwolnić miejsce na karcie pamięci, lub włóż kartę pamięci o wystarczającej ilości wolnego miejsca.

#### Nie odebrano pliku/plików

#### Karta pam. zablokowana

 Przełącznik zabezpieczenia przed zapisem na karcie pamięci aparatu, do którego przesyłane są zdjęcia, jest ustawiony w pozycji blokady. Przesuń przełącznik ochrony przed zapisem w pozycję odblokowania.

#### Nie odebrano pliku/plików

#### Błąd nazwy pliku!

 Po osiągnięciu najwyższego numeru folderu (999) i zdjęcia (9999) w aparacie, do którego zdjęcia są przesyłane, nie można odebrać zdjęć.

#### Za mało miejsca na serwerze

- Usuń zbędne zdjęcia przekazane do serwisu CANON iMAGE GATEWAY, aby zwolnić miejsce.
- Zapisz na komputerze zdjęcia wysłane przy użyciu opcji Synchr. obraz. (Q97).

#### Sprawdź ustw. sieci

 Upewnij się, że komputer może połączyć się z Internetem przy użyciu bieżących ustawień sieciowych.

| Przev | vodn | ik podstawowy                       |
|-------|------|-------------------------------------|
| Przev | vodn | ik zaawansowany                     |
|       | 1    | Podstawowe informacje<br>o aparacie |
|       | 2    | Tryb automatyczny                   |
|       | 3    | Inne tryby<br>fotografowania        |
|       | 4    | Tryb P                              |
|       | 5    | Tryb wyświetlania                   |
|       | 6    | Funkcje Wi-Fi                       |
|       | 7    | Menu ustawień                       |
|       | 8    | Akcesoria                           |
|       | 9    | Dodatek                             |
| Skord | wida | 2                                   |
|       |      |                                     |

Przed użyciem

### Informacje wyświetlane na ekranie

#### Fotografowanie (Ekran informacyjny)

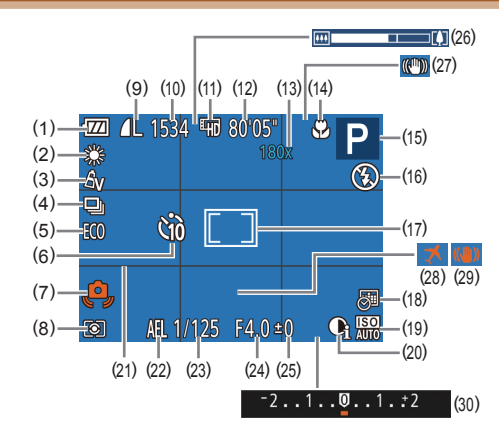

- (1) Poziom naładowania baterii (🛄 129)
- (2) Balans bieli (1352)
- (3) Moje kolory (252)
- (4) Tryb migawki (📖 37)
- (5) Tryb Eco (📖 105)
- (6) Samowyzwalacz (Q35)
- (7) Ostrzeżenie o poruszeniu zdjęcia
   (<sup>[1]</sup>31)
- (8) Metoda pomiaru (🛄50)
- Kompresja zdjęcia (<sup>[]</sup>59), rozdzielczość (<sup>[]</sup>38)

- (10) Liczba zdjęć do zapisania
   (□139)
- (11) Jakość filmu (📖 39)
- (12) Pozostały czas (QQ 140)
- (13) Powiększenie (🖽 34), cyfrowy telekonwerter (🖽 54)
- (14) Zakres ostrości (Q354)
- (15) Tryb fotografowania (📖 131), ikona scenerii (🛄 32)
- (16) Tryb błysku (🛄 58)
- (17) Ramka AF (🛄 55), ramka punktu pomiaru (🛄 50)
- (18) Stempel daty (Q36)

- (19) Czułość ISO (🕮51)
- (20) Korekta kontrastu (251)
- (21) Linie siatki (🛄 39)
- (22) Blokada AE (🛄 50)
- (23) Czas naświetlania
- (24) Wartość przysłony

- (25) Poziom kompensacji ekspozycji ( 1050)
- (26) Pasek powiększenia (Q29)
- (27) Ikona trybu stabilizacji (QQ33)
- (28) Strefa czasowa (QQ 104)
- (29) Stabilizacja obrazu (1959)
- (30) Pasek kompensacji ekspozycji ( 1050)

#### Poziom naładowania baterii

O stanie naładowania baterii informuje ikona lub komunikat na ekranie aparatu.

| Ekran                 | Szczegóły                                                   |
|-----------------------|-------------------------------------------------------------|
| • 774                 | Wystarczający poziom naładowania.                           |
|                       | Bateria częściowo wyczerpana,<br>ale wystarczająca.         |
| ·☑ (miga na czerwono) | Bateria niemal wyczerpana — należy<br>ją wkrótce naładować. |
| [Naładuj baterię]     | Bateria wyczerpana — należy ją<br>natychmiast naładować.    |

| rzewodnik podstawowy |                                     |  |  |  |  |  |  |  |  |  |
|----------------------|-------------------------------------|--|--|--|--|--|--|--|--|--|
| rzewod               | Inik zaawansowany                   |  |  |  |  |  |  |  |  |  |
| 1                    | Podstawowe informacje<br>o aparacie |  |  |  |  |  |  |  |  |  |
| 2                    | Tryb automatyczny                   |  |  |  |  |  |  |  |  |  |
| 5                    | Inne tryby<br>fotografowania        |  |  |  |  |  |  |  |  |  |
| 4                    | Tryb P                              |  |  |  |  |  |  |  |  |  |
| 5                    | Tryb wyświetlania                   |  |  |  |  |  |  |  |  |  |
| 6                    | Funkcje Wi-Fi                       |  |  |  |  |  |  |  |  |  |
| 7                    | Menu ustawień                       |  |  |  |  |  |  |  |  |  |
| 8                    | Akcesoria                           |  |  |  |  |  |  |  |  |  |
| 9                    | Dodatek                             |  |  |  |  |  |  |  |  |  |
| korowi               | dz                                  |  |  |  |  |  |  |  |  |  |

Przed użyciem

.

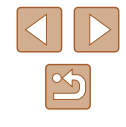

#### Wyświetlanie (Ekran informacji szczegółowych)

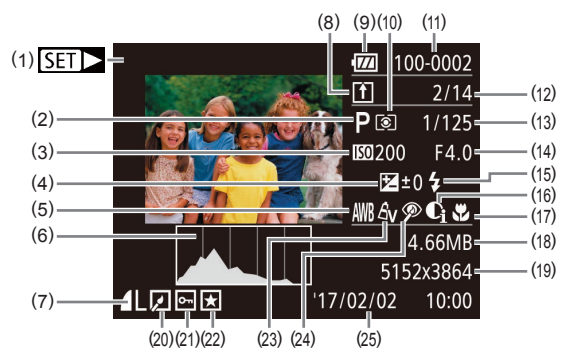

- (1)Filmy (229, 60)
- Trvb fotografowania (22131) (2)
- Czułość ISO (451). (3) szybkość wyświetlania (45)
- Poziom kompensacii ekspozvcii (4) (🛄 50)
- Balans bieli (152) (5)
- Histogram (162) (6)
- Kompresja (jakość obrazu) (7)(\$\$159)/rozdzielczość (\$\$38), MP4 (filmy)
- Synchr. obraz. (497) (8)
- (9) Poziom naładowania baterii ([[]129)
- (10) Metoda pomiaru (1150)
- (11) Numer folderu numer pliku ([[]107)
- (12) Numer bieżącego zdjęcia / całkowita liczba zdjęć

- (13) Czas naświetlania (zdiecia). jakość obrazu/szybkość nagrywania (filmy; 239)
- (14) Wartość przysłony
- (15) Lampa błyskowa (Q358)
- (16) Korekta kontrastu (\$\mathbb{m}51, \$\mathbb{m}74)\$
- (17) Zakres ostrości (254)
- (18) Rozmiar pliku
- (19) Zdjecia: Rozdzielczość (QQ 139) Filmy: Czas wyświetlania ([]140)
- (20) Edycja zdjęć (Q272)
- (21) Ochrona (466)
- (22) Ulubione (Q71)
- (23) Moje kolory (252, 273)
- (24) Korekta czerwonych oczu (274)
- (25) Data/godzina fotografowania (📖 18)

Niektóre informacje nie są wyświetlane przy oglądaniu zdjęć na ekranie telewizora (1113).

#### Podsumowanie informacii o panelu wyświetlania filmów

Poniższe czynności można wykonywać za pomocą panelu wyświetlania filmów dostępnego w sposób podany w podrozdziale "Wyświetlanie" ( 60).

| 5 | Kończenie                                                                                                    |
|---|----------------------------------------------------------------------------------------------------|
|   | Odtwarzanie                                                                                                    |
|   | Spowalnianie ruchu (szybkość wyświetlania można regulować za pomocą przycisków [◀][▶]; dźwięk nie jest odtwarzany). |
| K | Przeskocz do tyłu* (aby kontynuować przeskakiwanie do tyłu, naciśnij i przytrzymaj przycisk []).                    |
|   | Klatka poprzednia (w celu szybkiego przewijania do tyłu naciśnij i przytrzymaj przycisk []).                        |
|   | Klatka następna (w celu szybkiego przewijania do przodu naciśnij i przytrzymaj przycisk []).                        |
| M | Przeskocz do przodu* (aby kontynuować przeskakiwanie do przodu, naciśnij i przytrzymaj przycisk [()]).              |
| % | Skracanie (🛄 75)                                                                                                    |
| Ъ | Pojawia się po podłączeniu aparatu do drukarki zgodnej ze standardem PictBridge (Q116).                             |

\* Wyświetlenie ramki ok. 4 s przed bieżaca ramka lub po niej.

W trakcie odtwarzania filmu można przeskakiwać do tyłu lub do przodu za pomoca przycisków []]].

| Przed                   | Przed użyciem         |                                  |  |  |  |  |  |  |  |  |  |  |  |
|-------------------------|-----------------------|----------------------------------|--|--|--|--|--|--|--|--|--|--|--|
| Przew                   | Przewodnik podstawowy |                                  |  |  |  |  |  |  |  |  |  |  |  |
| Przewodnik zaawansowany |                       |                                  |  |  |  |  |  |  |  |  |  |  |  |
| [                       | 1                     | Podstawowe informacje o aparacie |  |  |  |  |  |  |  |  |  |  |  |
| [                       | 2                     | Tryb automatyczny                |  |  |  |  |  |  |  |  |  |  |  |
| [                       | 3                     | Inne tryby<br>fotografowania     |  |  |  |  |  |  |  |  |  |  |  |
| [                       | 4                     | Tryb P                           |  |  |  |  |  |  |  |  |  |  |  |
| [                       | 5                     | Tryb wyświetlania                |  |  |  |  |  |  |  |  |  |  |  |
| [                       | 6                     | Funkcje Wi-Fi                    |  |  |  |  |  |  |  |  |  |  |  |
| [                       | 7                     | Menu ustawień                    |  |  |  |  |  |  |  |  |  |  |  |
| [                       | 8                     | Akcesoria                        |  |  |  |  |  |  |  |  |  |  |  |
| [                       | 9                     | Dodatek                          |  |  |  |  |  |  |  |  |  |  |  |
| Skoro                   | wida                  | z                                |  |  |  |  |  |  |  |  |  |  |  |
|                         |                       |                                  |  |  |  |  |  |  |  |  |  |  |  |

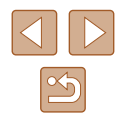

# Tabele funkcji i menu

Funkcje dostępne w poszczególnych trybach fotografowania

| Tryb fotografowania             | AUTO | Ρ | LIVE | Ą | 3 | 2 <b>0</b> 5 |   | J | 0 | <u>i</u> | 2 |   |   | ć* |
|---------------------------------|------|---|------|---|---|--------------|---|---|---|----------|---|---|---|----|
| Funkcja                         |      |   |      |   |   |              |   |   |   |          |   |   |   |    |
| Kompensacja ekspozycji (🛄 50)   | -    | 0 | 0    | 0 | 0 | 0            | 0 | 0 | 0 | 0        | 0 | - | 0 | -  |
| Lampa błyskowa (📮58)            |      |   |      |   |   |              |   |   |   |          |   |   |   |    |
| <b>⋡</b> <sup>A</sup>           | 0    | 0 | 0    | 0 | 0 | 0            | 0 | 0 | 0 | 0        | 0 | 0 | - | -  |
| \$                              | -    | 0 | 0    | 0 | 0 | -            | 0 | 0 | 0 | 0        | 0 | 0 | - | 0  |
| \$ž                             | *1   | 0 | 0    | - | - | -            | - | - | - | -        | - | - | - | -  |
| 8                               | 0    | 0 | 0    | 0 | 0 | 0            | 0 | 0 | 0 | 0        | 0 | 0 | 0 | 0  |
| Zakres ostrości (🛄54)           |      |   |      |   |   |              |   |   |   |          |   |   |   |    |
| A                               | 0    | 0 | 0    | 0 | 0 | 0            | 0 | 0 | 0 | 0        | 0 | 0 | 0 | 0  |
| S 🔺                             | -    | 0 | 0    | 0 | - | 0            | 0 | 0 | 0 | 0        | 0 | 0 | - | 0  |
| Śledzenie AF (🛄56)              | -    | 0 | 0    | 0 | - | 0            | 0 | - | - | -        | 0 | 0 | - | 0  |
| Zmiana trybu wyświetlania (📖25) |      | 0 | -    | 0 | - | 0            | - | - | - | -        | 0 | 0 | 0 | 0  |

\*1 Niedostępna, ale w niektórych przypadkach przyjmuje wartość [

| Przed użyciem                             |  |  |  |  |  |  |  |  |  |  |  |  |  |
|-------------------------------------------|--|--|--|--|--|--|--|--|--|--|--|--|--|
| Przewodnik podstawowy                     |  |  |  |  |  |  |  |  |  |  |  |  |  |
| Przewodnik zaawansowany                   |  |  |  |  |  |  |  |  |  |  |  |  |  |
| <b>1</b> Podstawowe informacje o aparacie |  |  |  |  |  |  |  |  |  |  |  |  |  |
| <b>2</b> Tryb automatyczny                |  |  |  |  |  |  |  |  |  |  |  |  |  |
| <b>3</b> Inne tryby fotografowania        |  |  |  |  |  |  |  |  |  |  |  |  |  |
| 4 Tryb P                                  |  |  |  |  |  |  |  |  |  |  |  |  |  |
| 5 Tryb wyświetlania                       |  |  |  |  |  |  |  |  |  |  |  |  |  |
| 6 Funkcje Wi-Fi                           |  |  |  |  |  |  |  |  |  |  |  |  |  |
| 7 Menu ustawień                           |  |  |  |  |  |  |  |  |  |  |  |  |  |
| 8 Akcesoria                               |  |  |  |  |  |  |  |  |  |  |  |  |  |
| 9 Dodatek                                 |  |  |  |  |  |  |  |  |  |  |  |  |  |
| Skorowidz                                 |  |  |  |  |  |  |  |  |  |  |  |  |  |

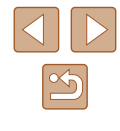

#### Menu FUNC.

|   | Tryb fotografowania                     |      | - |      |   |    |     |   | - 3 | _ |   | 6 |   |    |                |
|---|-----------------------------------------|------|---|------|---|----|-----|---|-----|---|---|---|---|----|----------------|
|   |                                         | AUTO | Ρ | LIVE | P | 63 | 205 |   | Ú   | 0 |   |   |   | 鐵設 | <del>`</del> ث |
| F | unkcja                                  |      |   |      |   |    |     |   |     |   |   |   |   |    |                |
| Ρ | omiar światła (📖 50)                    |      |   |      |   |    |     |   |     |   |   |   |   |    |                |
|   | (8)                                     | 0    | 0 | 0    | 0 | 0  | 0   | 0 | 0   | 0 | 0 | 0 | 0 | 0  | 0              |
|   |                                         | -    | 0 | -    | - | -  | -   | - | -   | - | - | - | - | -  | -              |
| Μ | oje kolory (🛄52)                        |      |   |      |   |    |     |   |     |   |   |   |   |    |                |
|   | 40FF                                    | 0    | 0 | 0    | 0 | 0  | 0   | 0 | 0   | 0 | 0 | 0 | 0 | 0  | 0              |
|   | Av An Ase*1 Aw*1 Ap AL AD AB AG AR AC*2 | -    | 0 | -    | - | 0  | -   | - | -   | - | - | - | - | -  | 0              |
| В | alans bieli (🛄52)                       |      |   |      |   |    |     |   |     |   |   |   |   |    |                |
|   | AWB                                     | 0    | 0 | 0    | 0 | 0  | 0   | 0 | 0   | 0 | 0 | 0 | 0 | 0  | 0              |
|   | * <b>4</b> * ※ ※ N                      | -    | 0 | -    | - | 0  | 0   | - | -   | - | - | - | - | -  | 0              |
| С | zułość ISO (🛄51)                        |      |   |      |   |    |     |   |     |   |   |   |   |    |                |
|   | ISO<br>AUTO                             | 0    | 0 | 0    | 0 | 0  | 0   | 0 | 0   | 0 | 0 | 0 | 0 | 0  | -              |
|   | 150 150 150 150<br>100 200 400 800 1600 | -    | 0 | -    | - | -  | -   | - | -   | - | - | - | - | -  | 0              |
| s | amowyzwalacz (🛄 35)                     |      |   |      |   |    |     |   |     |   |   |   |   |    |                |
|   | Coff                                    | 0    | 0 | 0    | 0 | 0  | 0   | 0 | 0   | 0 | 0 | 0 | 0 | 0  | 0              |
|   | රා රට රට                                | 0    | 0 | 0    | 0 | -  | 0   | 0 | 0   | 0 | 0 | 0 | 0 | 0  | 0              |
| U | stawienia samowyzwalacza (🛄 36)         | 0    | 0 | 0    | 0 | -  | 0   | 0 | 0   | 0 | 0 | 0 | 0 | 0  | 0              |
| T | yb migawki (🛄 37)                       |      |   |      |   |    |     |   |     |   |   |   |   |    |                |
|   |                                         | 0    | 0 | 0    | 0 | 0  | 0   | 0 | 0   | 0 | 0 | 0 | 0 | 0  | 0              |
|   | 밑                                       | 0    | 0 | -    | 0 | -  | 0   | 0 | 0   | 0 | 0 | 0 | 0 | 0  | -              |

Przed użyciem Przewodnik podstawowy Przewodnik zaawansowany **1** Podstawowe informacje o aparacie **2** Tryb automatyczny **3** Inne tryby fotografowania 4 Tryb P **5** Tryb wyświetlania 6 Funkcje Wi-Fi 7 Menu ustawień 8 Akcesoria 9 Dodatek Skorowidz

\*1 Balans bieli jest niedostępny.

\*2 Regulacja w zakresie 1-5: kontrast, ostrość, nasycenie barw, czerwony, zielony, niebieski i odcień skóry.

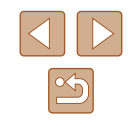

| Tryb fotografowan          | ia<br>AUTO | D |   |    | 53 | -0- |   | - |    | .A. | <u>(</u> |   | XIX | ×   |
|----------------------------|------------|---|---|----|----|-----|---|---|----|-----|----------|---|-----|-----|
| Funkcja                    | AUTO       | P |   | 40 | C. | Ĩ   |   |   | رق |     |          |   | XIX | ×.) |
| Współ. prop. obrazu (📖 38) |            |   |   |    |    |     |   |   |    |     |          |   |     |     |
| 16:9                       | 0          | 0 | - | 0  | 0  | -   | 0 | - | -  | 0   | 0        | 0 | 0   | 0   |
| 3:21:1                     | 0          | 0 | - | 0  | 0  | -   | 0 | - | -  | -   | 0        | 0 | 0   | 0   |
| 4:3                        | 0          | 0 | 0 | 0  | 0  | 0   | 0 | 0 | 0  | 0   | 0        | 0 | 0   | 0   |
| Rozdzielczość (🛄 38)       |            |   |   |    |    |     |   |   |    |     |          |   |     |     |
| L                          | 0          | 0 | 0 | 0  | 0  | -   | 0 | 0 | 0  | 0   | 0        | 0 | 0   | 0   |
| M1M2S                      | 0          | 0 | - | 0  | 0  | -   | - | - | -  | -   | -        | - | 0   | 0   |
| Μ                          | -          | - | - | -  | -  | 0   | - | - | -  | -   | -        | - | -   | -   |
| Kompresja (🛄59)            |            |   |   |    |    |     |   |   |    |     |          |   |     |     |
| S                          | -          | 0 | - | -  | -  | _   | - | - | -  | -   | -        | - | -   | _   |
|                            | 0          | 0 | 0 | 0  | 0  | 0   | 0 | 0 | 0  | 0   | 0        | 0 | 0   | 0   |
| Jakość filmu (🎞 39)        |            | - |   |    |    |     | ~ |   |    |     |          |   |     |     |
| EHD EVGA                   | 0          | 0 | 0 | 0  | 0  | 0   | 0 | 0 | 0  | *1  | 0        | 0 | 0   | 0   |

\*1 Jest dobierana automatycznie w zależności od ustawienia proporcji obrazu (Q45).

| Przed                 | Przed użyciem |                                  |  |  |  |  |  |  |  |  |  |  |
|-----------------------|---------------|----------------------------------|--|--|--|--|--|--|--|--|--|--|
| Przewodnik podstawowy |               |                                  |  |  |  |  |  |  |  |  |  |  |
| Przev                 | vodn          | ik zaawansowany                  |  |  |  |  |  |  |  |  |  |  |
|                       | 1             | Podstawowe informacje o aparacie |  |  |  |  |  |  |  |  |  |  |
|                       | 2             | Tryb automatyczny                |  |  |  |  |  |  |  |  |  |  |
|                       | 3             | Inne tryby<br>fotografowania     |  |  |  |  |  |  |  |  |  |  |
|                       | 4             | Tryb P                           |  |  |  |  |  |  |  |  |  |  |
|                       | 5             | Tryb wyświetlania                |  |  |  |  |  |  |  |  |  |  |
|                       | 6             | Funkcje Wi-Fi                    |  |  |  |  |  |  |  |  |  |  |
|                       | 7             | Menu ustawień                    |  |  |  |  |  |  |  |  |  |  |
|                       | 8             | Akcesoria                        |  |  |  |  |  |  |  |  |  |  |
|                       | 9             | Dodatek                          |  |  |  |  |  |  |  |  |  |  |
| Skord                 | owid          | z                                |  |  |  |  |  |  |  |  |  |  |

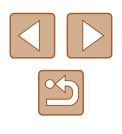

#### Karta Fotografowanie

|                           | Tryb fotografowania |      | - |      |    | ~  | 244 |         | - 3 |   |         | - |     | 2484 | *          |
|---------------------------|---------------------|------|---|------|----|----|-----|---------|-----|---|---------|---|-----|------|------------|
| <b>.</b>                  | us lucia            | AUTO | Ρ | LIVE | 40 | C. | 105 |         | J   | U | <u></u> |   | . " | 國國   | <u>د</u> * |
|                           |                     |      |   |      |    |    |     |         |     |   |         |   |     |      |            |
| R                         | anika Af (Lajo)     |      |   |      |    |    |     |         |     |   |         |   |     |      |            |
|                           | AiAF twarzy         | 0    | 0 | 0    | 0  | 0  | 0   | 0       | -   | 0 | -       | 0 | 0   | -    | 0          |
|                           | Śledzenie AF        | -    | 0 | 0    | 0  | -  | 0   | 0       | -   | - | -       | 0 | 0   | -    | 0          |
|                           | Centrum             | -    | 0 | 0    | 0  | -  | 0   | 0       | 0   | 0 | -       | 0 | 0   | 0    | 0          |
| Wielkość ramki AF (🛄55)*1 |                     |      |   |      |    |    |     |         |     |   |         |   |     |      |            |
|                           | Normalna            | -    | 0 | 0    | 0  | -  | 0   | 0       | 0   | 0 | -       | 0 | 0   | -    | 0          |
|                           | Mała                | -    | 0 | 0    | 0  | -  | 0   | 0       | -   | 0 | -       | 0 | 0   | -    | 0          |
| P                         | ow. cyfrowe (🛄 34)  |      |   |      |    |    |     | <u></u> |     |   |         |   |     |      |            |
|                           | standard            | 0    | 0 | 0    | 0  | 0  | -   | -       | -   | - | -       | - | -   | 0    | 0          |
|                           | Wył.*2              | 0    | 0 | 0    | 0  | 0  | 0   | 0       | 0   | 0 | 0       | 0 | 0   | 0    | 0          |
|                           | 1.6x/2.0x           | -    | 0 | 0    | -  | -  | -   | -       | -   | - | -       | - | -   | -    | -          |
| Se                        | ervo AF (🛄57)       |      |   |      |    |    |     |         |     |   |         |   |     |      |            |
|                           | Włącz               | -    | 0 | 0    | 0  | -  | 0   | 0       | -   | - | -       | 0 | 0   | -    | -          |
|                           | Wyłącz              | *3   | 0 | 0    | 0  | 0  | 0   | 0       | 0   | 0 | 0       | 0 | 0   | 0    | 0          |
| Ci                        | ągły (💭57)          |      |   |      |    |    |     | 0       |     |   |         |   |     |      |            |
|                           | Włącz               | 0    | 0 | 0    | 0  | 0  | -   | 0       | 0   | 0 | 0       | 0 | 0   | _    | 0          |
|                           | Wyłącz              | -    | 0 | 0    | 0  | -  | 0   | 0       | 0   | 0 | 0       | 0 | 0   | 0    | 0          |

Przed użyciem Przewodnik podstawowy Przewodnik zaawansowany **1** Podstawowe informacje o aparacie **2** Tryb automatyczny **3** Inne tryby fotografowania 4 Tryb P **5** Tryb wyświetlania 6 Funkcje Wi-Fi 7 Menu ustawień 8 Akcesoria 9 Dodatek Skorowidz

\*1 Dostępne po wybraniu dla ramki AF ustawienia [Centrum].

Powiększenie cyfrowe zostaje anulowane również po przełączeniu aparatu w tryb, w którym jest ono niedostępne.
 Ustawienie [Włącz] po wykryciu poruszających się obiektów.

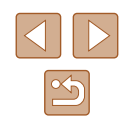

|                                |                      | Tryb fotografowania                         |      |   |      |   |     |              |   |   |   |          |   |   |   |    |
|--------------------------------|----------------------|---------------------------------------------|------|---|------|---|-----|--------------|---|---|---|----------|---|---|---|----|
|                                |                      |                                             | AUTO | Ρ | LIVE | P | (3) | * <b>0</b> * |   | J | 0 | <u>a</u> | 2 |   |   | č* |
| Funkcja                        |                      |                                             |      |   |      |   |     |              |   |   |   |          |   |   |   |    |
| W                              | /spom. AF (📖40)      |                                             |      |   |      |   |     |              |   |   |   |          |   |   |   |    |
|                                | Wł.                  |                                             | 0    | 0 | 0    | 0 | 0   | 0            | 0 | 0 | 0 | 0        | 0 | 0 | - | 0  |
|                                | Wył.                 |                                             | 0    | 0 | 0    | 0 | 0   | 0            | 0 | 0 | 0 | 0        | 0 | 0 | 0 | 0  |
| Ν                              | astawy błysku (📖40)  |                                             |      |   |      |   |     |              |   |   |   |          |   |   |   |    |
|                                | Lampka cz.o.         | Włączanie/wyłączanie                        | 0    | 0 | 0    | 0 | 0   | 0            | 0 | 0 | 0 | 0        | 0 | 0 | - | 0  |
| Korekta kontrastu (💭 51)       |                      |                                             |      |   |      |   |     |              |   |   |   |          |   |   |   |    |
|                                | Auto                 |                                             | 0    | 0 | -    | - | -   | 0            | - | - | - | -        | - | - | - | -  |
|                                | Wył.                 |                                             | -    | 0 | 0    | 0 | 0   | -            | 0 | 0 | 0 | 0        | 0 | 0 | 0 | 0  |
| Podgląd po zrob. zdjęcia (🛄41) |                      | ·                                           |      |   |      |   |     |              |   |   |   |          |   |   |   |    |
|                                | Czas wyświet.        | Wył./Tryb szybki/2 s/4 s/8 s/<br>Bez limitu | 0    | 0 | 0    | 0 | 0   | 0            | 0 | 0 | 0 | 0        | 0 | 0 | 0 | 0  |
|                                | Wyśw. inform.        | Wył./Szczegóły                              | 0    | 0 | 0    | 0 | 0   | 0            | 0 | 0 | 0 | 0        | 0 | 0 | 0 | 0  |
| Li                             | nie siatki (🛄 39)    | ·                                           |      |   |      |   |     |              |   |   |   |          |   |   |   |    |
|                                | Włączanie/wyłączanie |                                             | 0    | 0 | 0    | 0 | 0   | 0            | 0 | 0 | 0 | 0        | 0 | 0 | 0 | 0  |
| υ                              | staw. stab. (🛄59)    |                                             |      |   |      |   |     |              |   |   |   |          |   |   |   |    |
|                                | Otabilizzaiz         | Ciągła/Wył.                                 | 0    | 0 | 0    | 0 | 0   | 0            | 0 | 0 | 0 | 0        | 0 | 0 | 0 | 0  |
|                                | Stabilizacja         | Przy zdjęciu                                | -    | 0 | 0    | 0 | 0   | 0            | 0 | 0 | 0 | 0        | 0 | 0 | 0 | 0  |
|                                | Dumana atab          | 1                                           | 0    | 0 | 0    | 0 | 0   | 0            | 0 | 0 | 0 | -        | 0 | 0 | 0 | 0  |
|                                | Dynam. stab.         | 2                                           | 0    | 0 | 0    | 0 | 0   | 0            | 0 | 0 | 0 | 0        | 0 | 0 | 0 | 0  |
| Stemp. daty 🖓 (🛄 36)           |                      |                                             |      |   |      |   |     |              |   |   |   |          |   |   |   |    |
|                                | Wył.                 |                                             | 0    | 0 | 0    | 0 | 0   | 0            | 0 | 0 | 0 | 0        | 0 | 0 | 0 | 0  |
|                                | Data/Data i czas     |                                             | 0    | 0 | 0    | 0 | 0   | -            | - | - | - | -        | - | - | 0 | 0  |

| Przed użyciem                             |  |  |  |  |  |  |  |  |
|-------------------------------------------|--|--|--|--|--|--|--|--|
| Przewodnik podstawowy                     |  |  |  |  |  |  |  |  |
| Przewodnik zaawansowany                   |  |  |  |  |  |  |  |  |
| <b>1</b> Podstawowe informacje o aparacie |  |  |  |  |  |  |  |  |
| <b>2</b> Tryb automatyczny                |  |  |  |  |  |  |  |  |
| <b>3</b> Inne tryby fotografowania        |  |  |  |  |  |  |  |  |
| 4 Tryb P                                  |  |  |  |  |  |  |  |  |
| <b>5</b> Tryb wyświetlania                |  |  |  |  |  |  |  |  |
| 6 Funkcje Wi-Fi                           |  |  |  |  |  |  |  |  |
| 7 Menu ustawień                           |  |  |  |  |  |  |  |  |
| 8 Akcesoria                               |  |  |  |  |  |  |  |  |
| 9 Dodatek                                 |  |  |  |  |  |  |  |  |
| Skorowidz                                 |  |  |  |  |  |  |  |  |

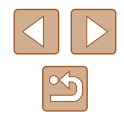

### Karta Nastawy

| Element menu                | Strona                          |
|-----------------------------|---------------------------------|
| Wyciszenie                  | <b>103</b>                      |
| Głośność                    | <b>[</b> ]104                   |
| Wskazówki                   | <b>104</b>                      |
| Data/godz                   | <b>µ</b> 18                     |
| Strefa czasowa              | <b>104</b>                      |
| Cofaj obiektyw              | <b>µ</b> 105                    |
| Tryb Eco                    | <b>105</b>                      |
| Oszcz.energii               | <b>\$\$</b> 24, <b>\$\$</b> 105 |
| Jasność wyśw.               | <b>106</b>                      |
| Obraz startowy              | <b>106</b>                      |
| Formatowanie                | <b>\$\$106, \$\$107</b>         |
| Numery plików               | <b>107</b>                      |
| Utwórz folder               | <b>108</b>                      |
| Jednostki Miary             | <b>A</b> 108                    |
| Standard TV                 | <b>[</b> ]113                   |
| Połączenie Wi-Fi            | <b>A</b> 81                     |
| Ustawienia komun. bezprzew. | <b>A</b> 76                     |
| Wyśw. logo cert.            | <b>108</b>                      |
| Wybór języka 🗊              | <b>1</b> 9                      |
| Nast.domyślne               | <b>109</b>                      |

### Karta Wyświetlanie

| Element menu            | Strona         |
|-------------------------|----------------|
| Pokaz przezr.           | <b>[</b> ]64   |
| Usuń                    | <b>\$\$</b> 68 |
| Ochrona                 | <b>\$</b> 66   |
| Obracanie               | <b>A</b> 70    |
| Ulubione                | <b>A</b> 71    |
| Opcje fotoksiążki       | <b>121</b>     |
| Kor. kontrastu          | <b>1</b> 74    |
| Korekta czerwonych oczu | <b>1</b> 74    |
| Kadrowanie              | <b>A</b> 72    |
| Zmień wielkość          | <b>1</b> 72    |
| Moje kolory             | <b>A</b> 73    |
| Ef.przejścia            | <b>A</b> 60    |
| Przewijanie             | <b>A</b> 60    |
| Auto-obracanie          | 囗70            |
| Kontyn.wyśw             | <b>A</b> 60    |

| Przed użyciem           |                                              |  |  |  |  |  |  |
|-------------------------|----------------------------------------------|--|--|--|--|--|--|
| Przewodnik podstawowy   |                                              |  |  |  |  |  |  |
| Przewodnik zaawansowany |                                              |  |  |  |  |  |  |
| 1                       | <b>1</b> Podstawowe informacje<br>o aparacie |  |  |  |  |  |  |
| 2                       | Tryb automatyczny                            |  |  |  |  |  |  |
| 3                       | Inne tryby<br>fotografowania                 |  |  |  |  |  |  |
| 4                       | Tryb P                                       |  |  |  |  |  |  |
| 5                       | Tryb wyświetlania                            |  |  |  |  |  |  |
| 6                       | Funkcje Wi-Fi                                |  |  |  |  |  |  |
| 7                       | Menu ustawień                                |  |  |  |  |  |  |
| 8                       | Akcesoria                                    |  |  |  |  |  |  |
| 9                       | 9 Dodatek                                    |  |  |  |  |  |  |
| Skorowidz               |                                              |  |  |  |  |  |  |

Skorowidz

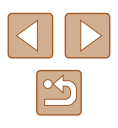

#### Karta Drukowanie

| Element menu         | Strona     |
|----------------------|------------|
| Drukuj               | _          |
| Wybierz obrazy/kopie | <u>120</u> |
| Wybierz zakres       | <b>121</b> |
| Wybierz wszystkie    | <b>121</b> |
| Skasuj cały wybór    | <b>121</b> |
| Opcje drukowania     | <b>119</b> |

#### Menu FUNC. trybu wyświetlania

| Element menu     | Strona         |
|------------------|----------------|
| Obracanie        | [1]70          |
| Ochrona          | <b>\$\$66</b>  |
| Ulubione         | [[]]71         |
| Drukuj           | <b>116</b>     |
| Odtwórz film     | <b>\$\$</b> 60 |
| Intelig. wybier. | <b>\$\$</b> 65 |
| Wyszuk. obrazu   | <b>\$</b> 63   |
| Pokaz przezr.    | <b>4</b>       |

### Uwagi dotyczące obsługi

- Aparat to precyzyjne urządzenie elektroniczne. Należy unikać upuszczania go i narażania na silne wstrząsy.
- Nie wolno umieszczać aparatu w pobliżu magnesów, silników ani innych urządzeń generujących silne pole elektromagnetyczne, ponieważ mogłoby to spowodować wadliwe działanie lub usunięcie danych obrazu.
- Jeśli na aparacie lub ekranie znajdują się krople wody lub kurz, należy przetrzeć te elementy suchą i miękką tkaniną, np. ściereczką do czyszczenia okularów. Nie należy ich mocno pocierać ani używać siły.
- Aparatu i ekranu nie wolno czyścić przy użyciu środków czyszczących zawierających rozpuszczalniki organiczne.
- Kurz należy usuwać z obiektywu za pomocą pędzelka z dmuchawą. Jeśli czyszczenie sprawia kłopoty, należy skontaktować się z punktem obsługi klienta firmy Canon.
- Aby zapobiec skraplaniu się pary wodnej na aparacie po nagłych zmianach temperatury (w przypadku przenoszenia go z zimnego do ciepłego otoczenia), należy umieścić aparat w nieprzepuszczającej powietrza torbie plastikowej i stopniowo dostosować go do zmiany temperatury bez wyjmowania z torby.
- W przypadku skroplenia się pary wodnej na aparacie należy natychmiast przerwać korzystanie z niego. Dalsze użytkowanie może spowodować jego uszkodzenie. Przed ponownym użyciem aparatu należy wyjąć z niego baterię i kartę pamięci oraz zaczekać na całkowite wyparowanie wilgoci.
- Nieużywaną baterię należy przechowywać w plastikowej torebce lub innym pojemniku. W przypadku niekorzystania z baterii przez dłuższy czas należy przed jej odłożeniem, około raz w roku, naładować ją, a następnie całkowicie rozładować za pomocą aparatu.

| Przed użyciem           |                                           |  |  |  |  |  |  |  |
|-------------------------|-------------------------------------------|--|--|--|--|--|--|--|
| Przewodnik podstawowy   |                                           |  |  |  |  |  |  |  |
| Przewodnik zaawansowany |                                           |  |  |  |  |  |  |  |
| 1                       | <b>1</b> Podstawowe informacje o aparacie |  |  |  |  |  |  |  |
| 2                       | Tryb automatyczny                         |  |  |  |  |  |  |  |
| 3                       | Inne tryby<br>fotografowania              |  |  |  |  |  |  |  |
| 4                       | Tryb P                                    |  |  |  |  |  |  |  |
| 5                       | Tryb wyświetlania                         |  |  |  |  |  |  |  |
| 6                       | Funkcje Wi-Fi                             |  |  |  |  |  |  |  |
| 7                       | Menu ustawień                             |  |  |  |  |  |  |  |
| 8                       | Akcesoria                                 |  |  |  |  |  |  |  |
| 9 Dodatek               |                                           |  |  |  |  |  |  |  |
| Skorowidz               |                                           |  |  |  |  |  |  |  |
|                         |                                           |  |  |  |  |  |  |  |

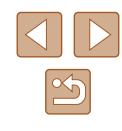

### Dane techniczne

#### Matryca

Wielkość obrazu .....Typ 1/2,3 Rzeczywista liczba pikseli (\* Przetwarzanie obrazu może powodować spadek liczby pikseli) ......Około 20,0 mln Łączna liczba pikseli .....Około 20,5 mln

#### **Obiektyw**

#### Ogniskowa

(odpowiednik dla kliszy 35 mm) ......4,3–193,5 mm (24–1080 mm) Powiększenie......45x

Zasięg fotografowania (zmierzony od czubka obiektywu)

| Tryb<br>fotografowania | Zakres<br>ostrości | Maksymalne oddalenie           | Maksymalne zbliżenie<br>([]])  |
|------------------------|--------------------|--------------------------------|--------------------------------|
| AUTO                   | -                  | Od 0 cm do<br>nieskończoności  | Od 1,3 m do<br>nieskończoności |
|                        |                    | Od 5 cm do<br>nieskończoności  | Od 1,3 m do<br>nieskończoności |
| Inny niż<br>powyżej    | *                  | 0–50 cm                        | -                              |
|                        |                    | Od 3,0 m do<br>nieskończoności | Od 3,0 m do<br>nieskończoności |

\* Funkcja niedostępna w niektórych trybach fotografowania.

#### Migawka

| Czas naświetlania                   |          |
|-------------------------------------|----------|
| Tryb Auto (ustawienia automatyczne) |          |
| Maks. w trybie Tv                   | 1 s      |
| Min. w trybie Tv                    | 1/4000 s |
| Zakres we wszystkich trybach        |          |
| fotografowania                      |          |
| Maks. w trybie Tv                   | 15 s     |
| Min. w trybie Tv                    | 1/4000 s |

#### Przysłona

| Liczba f  |          |
|-----------|----------|
| Oddalenie | .3,5–8,0 |
| Zbliżenie | .6,8–8,0 |

#### Lampa błyskowa

| Wbudowana lampa błyskowa |       |
|--------------------------|-------|
| Maks. oddalenie          |       |
| najbliższy punkt         | 50 cm |
| najdalszy punkt          | 5,0 m |
| Maks. zbliżenie          |       |
| najbliższy punkt         | 1,3 m |
| najdalszy punkt          | 2,7 m |

### Monitor

| Тур                        | Kolorowy ekran ciekłokrystaliczny |
|----------------------------|-----------------------------------|
|                            | z matrycą TFT                     |
| Przekątna                  | 7,5 cm (3,0 cala)                 |
| Rzeczywista liczba pikseli | Około 230 000 punktów             |

| Przed użyciem |                       |                                  |  |
|---------------|-----------------------|----------------------------------|--|
| Przev         | Przewodnik podstawowy |                                  |  |
| Przew         | vodn                  | ik zaawansowany                  |  |
|               | 1                     | Podstawowe informacje o aparacie |  |
|               | 2                     | Tryb automatyczny                |  |
|               | 3                     | Inne tryby<br>fotografowania     |  |
|               | 4                     | Tryb P                           |  |
|               | 5                     | Tryb wyświetlania                |  |
|               | 6                     | Funkcje Wi-Fi                    |  |
|               | 7                     | Menu ustawień                    |  |
|               | 8                     | Akcesoria                        |  |
|               | 9                     | Dodatek                          |  |
| Skord         | wid                   | z                                |  |

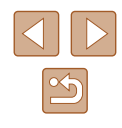

#### Fotografowanie

Powiększenie cyfrowe

Powiększenie ......Około 4x Maksymalne razem z powiększeniem optycznym ......Około 180x Ogniskowa (maks. zbliżenie; odpowiednik dla kliszy 35 mm).....Około 4320 mm ZoomPlus (rozdzielczość L) .....Około 90x

#### Serie zdjęć

| Szybkość fotografowania*         |                  |
|----------------------------------|------------------|
| Zwykłe rejestrowanie serii zdjęć |                  |
| w trybach Auto/P                 | Około 0,5 zdj./s |
| Tryb Słabe ośw.                  | Około 2,2 zdj./s |

 Szybkość rejestrowania serii zdjęć może ulec zmniejszeniu z powodu następujących czynników:
 Wartości w trybie Tv lub Av, charakteru fotografowanego obiektu, warunków

oświetleniowych, użycia lampy błyskowej oraz pozycji zoomu

#### Nagrywanie

| Format plików Zgodność z formatem DPOF<br>(w wersji 1.1) i standardem DCF                                       |                           | F                                                                                         | ۶r |    |
|----------------------------------------------------------------------------------------------------|---------------------------|-------------------------------------------------------------------------------------------|----|----|
| Typ danych<br>Zdjęcia<br>Format nagrywar<br>Dane obrazu<br>Filmy<br>Format nagrywar<br>Dane wideo<br>Dane audio | ia                        | Exif2.3 (DCF2.0)<br>Tylko JPEG<br>MP4<br>MPEG-4 AVC/H.264<br>MPEG-4 AAC-LC (monofoniczne) | F  | Pr |
| Rozdzielczość, liczba :<br>Zdjęcie<br>Z użyciem karty p<br>liczba zdjęć)                                        | zdjęć na k<br>pamięci o p | arcie pamięci<br>pojemności 16 GB (UHS-I; przybliżona                                     |    |    |
|                                                                                                    | S                         | 2015                                                                                      |    |    |
| L L                                                                                                    |                           | 3397                                                                                      |    |    |
|                                                                                                    | S                         | 3982                                                                                      |    |    |
| IVI I                                                                                                    |                           | 6656                                                                                      |    |    |
|                                                                                                    | S                         | 10563                                                                                     |    |    |
| M2                                                                                                    |                           | 18689                                                                                     |    |    |
| 0                                                                                                    | S                         | 60741                                                                                     | 5  | 5k |
| 5                                                                                                    |                           | 80988                                                                                     |    |    |

| Przed użyciem         |      |                                  |
|-----------------------|------|----------------------------------|
| Przewodnik podstawowy |      |                                  |
| Przev                 | vodn | ik zaawansowany                  |
|                       | 1    | Podstawowe informacje o aparacie |
|                       | 2    | Tryb automatyczny                |
|                       | 3    | Inne tryby<br>fotografowania     |
|                       | 4    | Tryb P                           |
|                       | 5    | Tryb wyświetlania                |
|                       | 6    | Funkcje Wi-Fi                    |
|                       | 7    | Menu ustawień                    |
|                       | 8    | Akcesoria                        |
|                       | 9    | Dodatek                          |
| Skorowidz             |      |                                  |

#### Filmy Z użyciem karty pamięci o pojemności 16 GB (UHS-I)

| Rozdzielczość       | Prędkość<br>nagrywania/<br>standard TV  | Przybliżony czas<br>nagrywania na<br>karcie pamięci | Przybliżony czas<br>nagrywania<br>pojedynczego<br>filmu |
|---------------------|-----------------------------------------|-----------------------------------------------------|---------------------------------------------------------|
| EHD<br>(1280 x 720) | EHD 29.97P (NTSC)<br>HD 25.00P (PAL)    | 2 godz. 35 min 37 s                                 | 29 min 59 s                                             |
| UGA<br>(640 x 480)  | EVGA 29.97P (NTSC)<br>EVGA 25.00P (PAL) | 8 godz. 25 min 48 s                                 | 1 godz.                                                 |

 Ograniczenia filmowania: rejestrowanie w trybie ciągłym jest możliwe, dopóki nie nastąpi zapełnienie karty pamięci lub długość pojedynczego nagrywanego filmu nie osiągnie około 29 minut 59 sekund.

#### Zasilanie

Bateria NB-11LH

| Liczba zdjęć (pomiar zgodny z wytycznymi<br>stowarzyszenia Camera & Imaging Products<br>Association)           | Około 195 zdjęć |
|----------------------------------------------------------------------------------------------------|-----------------|
| Liczba zdjęć (przy ustawieniu Tryb Eco: wł.)                                                                   | Około 260 zdjęć |
| Czas nagrywania filmów (pomiar zgodny<br>z wytycznymi stowarzyszenia Camera &<br>Imaging Products Association) | Około 50 min    |
| Czas nagrywania filmów (Serie zdjęć)                                                                           | Około 90 min    |
| Czas wyświetlania*                                                                                             | Około 5 godz.   |

\* Czas w trakcie wyświetlania zdjęć lub pokazu przezroczy.

### Interfejs

| Przewodowy<br>Złącze cyfrowe                                      |                             |
|-------------------------------------------------------------------|-----------------------------|
| (zgodne ze standardem<br>Hi-Speed USB)<br>Analogowe wyiście wideo | .Mini-B                     |
| (NTSC/PAL)                                                        |                             |
| Analogowe wyjście audio                                           | Monofoniczne                |
| Bezprzewodowy                                                     |                             |
| Komunikacja NFC                                                   | Zgodność z tagiem NFC Forum |
|                                                                   | typu 3/4 (dynamicznym)      |
| Wi-Fi                                                             |                             |
| Zgodność ze standardami                                           | .IEEE 802.11b/g/n           |
| Częstotliwość transmisji                                          |                             |
| Częstotliwość                                                     | .2,4 GHz                    |
| Kanały                                                            | . 1–11                      |
| Zabezpieczenia                                                    |                             |
| Tryb infrastruktury                                               | .WPA2-PSK (AES/TKIP),       |
|                                                                   | WPA-PSK (AES/TKIP), WEP     |
|                                                                   | * Zgodność ze standardem    |
|                                                                   | WI-FI Protected Setup       |
| Tryb punktu dostępu aparatu                                       | WPAZ-PSK (AES)              |
| тур ад пос                                                        | . VVPAZ-POK (AEO)           |
| A SALE SALE SALE SALE SALE SALE SALE SAL                          |                             |

#### Warunki otoczenia

Temperatura......Min. 0°C, maks. +40°C

#### Wymiary (pomiar zgodny z wytycznymi stowarzyszenia Camera & Imaging Products Association)

| Szerokość | 104,4 mm |
|-----------|----------|
| Wysokość  | 69,1 mm  |
| Głębokość | 85,1 mm  |

| Przed użyciem         |     |                                     |
|-----------------------|-----|-------------------------------------|
| Przewodnik podstawowy |     |                                     |
| Przew                 | odn | ik zaawansowany                     |
|                       | 1   | Podstawowe informacje<br>o aparacie |
|                       | 2   | Tryb automatyczny                   |
|                       | 3   | Inne tryby<br>fotografowania        |
|                       | 4   | Tryb P                              |
|                       | 5   | Tryb wyświetlania                   |
|                       | 6   | Funkcje Wi-Fi                       |
|                       | 7   | Menu ustawień                       |
|                       | 8   | Akcesoria                           |
|                       | 9   | Dodatek                             |
| Skorowidz             |     |                                     |

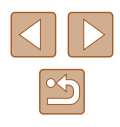

#### Masa (pomiar zgodny z wytycznymi stowarzyszenia **Camera & Imaging Products Association)**

Sam korpus aparatu .....Około 306 g

Z bateria i karta pamięci .....Około 323 g

#### Bateria NB-11LH

Typ: Napiecie znamionowe: Pojemność znamionowa: Liczba cykli ładowania: Temperatura podczas eksploatacji: 0-40°C

Bateria litowo-jonowa 3.6 V (prad stały) 800 mAh Około 300 razy

#### Ladowarka CB-2LF/CB-2LFE

Znamionowy prad wejściowy: Znamionowy prad wyjściowy: Czas ładowania:

100-240 V (prad zmienny; 50/60 Hz) 4,2 V (prad stały), 0,41 A Około 2 godz. 20 min (przy użyciu baterii NB-11LH) Temperatura podczas eksploatacji: 5–40°C

 Liczba zdjęć, które można wykonać, została ustalona zgodnie z wytycznymi pomiaru opracowanymi przez stowarzyszenie Camera & Imaging Products Association.

- W niektórych warunkach fotografowania możliwa liczba zdjęć i długość czasu nagrywania mogą być mniejsze od podanych powyżej.
- Liczba zdjęć/godzin nagrania przy w pełni naładowanej baterii.

| Przed użyciem                         |  |
|---------------------------------------|--|
| Przewodnik podstawowy                 |  |
| Przewodnik zaawansowany               |  |
| 1 Podstawowe informacje<br>o aparacie |  |
| <b>2</b> Tryb automatyczny            |  |
| <b>3</b> Inne tryby fotografowania    |  |
| 4 Tryb P                              |  |
| <b>5</b> Tryb wyświetlania            |  |
| 6 Funkcje Wi-Fi                       |  |
| 7 Menu ustawień                       |  |
| 8 Akcesoria                           |  |
| 9 Dodatek                             |  |
| Skorowidz                             |  |

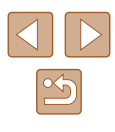

### Skorowidz

#### Α

AiAF twarzy (tryb ramki AF) 55 Akcesoria 111 Aparat Nastawy domyślne 109

#### В

Balans bieli (kolor) 52 Balans bieli według wzorca 52 Bateria Ładowanie 16 Oszczędzanie energii 24 Poziom 129 Tryb Eco 105 Baterie → Data/godz (bateria pamięci daty i godziny) Oszczędzanie energii 24 Blokada AE 50 Blokowanie ostrości 55

#### С

Camera Connect 77 CameraWindow 114 CANON iMAGE GATEWAY 76, 88 Centralnie (tryb ramki AF) 55 Cyfrowy telekonwerter 54 Czułość ISO 51

#### D

Data/godz Bateria pamięci daty i godziny 19 Dodawanie stempli daty 36 Ustawienia 18 Zegar światowy 104 Zmiana 18 Długie czasy (tryb fotografowania) 47 Domyślne → Nastawy domyślne DPOF 119 Drukowanie 116

#### Е

Dźwięki 103

Edytowanie Kadrowanie 72 Korekta czerwonych oczu 74 Korekta kontrastu 74 Moie kolory 73 Zmiana wielkości zdjęć 72 Edytowanie lub usuwanie informacji dotvczacych połaczeń 101 Efekt aparatu zabawki (tryb fotografowania) 46 Efekt miniatury (tryb fotografowania) 45 Efekt plakatu (tryb fotografowania) 44 Efekt rvbiego oka (tryb fotografowania) 44 Ekran Ikony 129, 130 Jezyk wyświetlacza 19 Menu → Menu FUNC., menu Ekspozycja Kompensacia 50

#### F

Fajerwerki (tryb fotografowania) 43 Filmy Czas nagrywania 140 Edytowanie 75 Jakość obrazu (rozdzielczość/ szybkość nagrywania) 39 Fotografowanie Data/godzina fotografowania → Data/godz Informacje o obrazie 129 Funkcje Wi-Fi 76

#### G

Gniazdo 113, 116

Inteligentne wybieranie 65

#### J

Κ

Jakość obrazu → Współczynnik kompresji (jakość obrazu) Język wyświetlacza 19

Kabel audio-wideo 112, 113 Kadrowanie 72, 117 Karty pamięci 2 Czas nagrywania 140 Karty pamięci SD, SDHC i SDXC → Karty pamięci Kolor (balans bieli) 52 Komunikaty o błędach 127 Kontrolowanie z podglądem (tryb fotografowania) 42 Korekta czerwonych oczu 74 Kor. kontrastu 51, 74

Lampa błyskowa Błysk i długi czas naświetlania 58 Włączanie 58 Wyłączanie lampy błyskowej 58 Linie siatki 39

#### Ł

L

Ładowarka 2, 111

#### Μ

Makro (zakres ostrości) 54 Menu Podstawowa obsługa 26 Tabela 131 Menu FUNC. Podstawowa obsługa 25 Tabela 132, 137 Metoda pomiaru 50 Moje kolory 52, 73 Monochromatyczny (tryb fotografowania) 46

#### Ν

Nastawy domyślne 109 Nawiązywanie połączenia za pośrednictwem punktu dostępu 84 Nieskończoność (zakres ostrości) 54 Numery plików 107

### Przed użyciem Przewodnik podstawowy Przewodnik zaawansowany

De de ferrer la ferrer ette

| 1     | o aparacie                   |
|-------|------------------------------|
| 2     | Tryb automatyczny            |
| 3     | Inne tryby<br>fotografowania |
| 4     | Tryb P                       |
| 5     | Tryb wyświetlania            |
| 6     | Funkcje Wi-Fi                |
| 7     | Menu ustawień                |
| 8     | Akcesoria                    |
| 9     | Dodatek                      |
| owida | z                            |

Skor

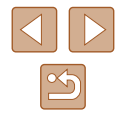

#### 0

Obracanie 70 Ochrona 66 Odtwarzanie → Wyświetlanie Opcje fotoksiążki 121 Oprogramowanie Instalacja 114 Zapisywanie zdjęć na komputerze 83, 114 Oszczedzanie energii 24

#### Ρ

P (tryb fotografowania) 49 Pasek 2, 15  $\rightarrow$  Pasek PictBridge 112, 116 Podróżowanie z aparatem 104 Pokaz przezr. 64 Portret (tryb fotografowania) 43 Powiększenie 20, 30, 34, 64 Powiększenie cyfrowe 34 Program AE 49

#### R

Ramki AF 55 Rozdzielczość (wielkość obrazu) 38 Rozwiązywanie problemów 123

#### S

Samowyzwalacz 35 Dostosowywanie samowyzwalacza 36 Samowyzwalacz 2-sekundowy 36 Samowyzwalacz twarzą (tryb fotografowania) 47 Samowyzwalacz twarzą (tryb fotografowania) 47 Servo AF 57 Słabe oświetlenie (tryb fotografowania) 43 Stabilizacja obrazu 59 Superżywe kolory (tryb fotografowania) 44 Synchronizacja obrazów 97

Ś Śledzenie AF 56

#### Т

Tryb automatyczny (tryb fotografowania) 20, 29 Tryb Eco 105 Tryb punktu dostępu aparatu 82

#### U

Ulubione 71 Ustawianie ostrości Ramki AF 55 Servo AF 57 Usuwanie 68 Usuwanie wszystkich 68

#### W

Wi-Fi, menu 80 Wskaźnik 28, 40 Współczynnik kompresji (jakość obrazu) 59 Współczynnik proporcji 38 Wysyłanie zdjęć 94 Wysyłanie zdjęć do drukarki 91 Wysyłanie zdjęć do innego aparatu 93 Wysyłanie zdjęć do komputera 83 Wysyłanie zdjęć do smartfona 77 Wysyłanie zdjęć do usług sieci internetowej 90 Wyszukiwanie 63 Wyświetlanie 21 Inteligentne wybieranie 65 Pokaz przezroczy 64 Powiększenie 64 Widok miniatur 62 Wyszukiwanie obrazów 63 Wyświetlanie na telewizorze 113 Wyświetlanie pojedynczych zdjęć 21

#### Ζ

Zakres ostrości Makro 54 Nieskończoność 54 Zapisywanie zdjęć na komputerze 83, 114 Zasilanie 111 → Bateria. → Ładowarka Zawartość zestawu 2 zdalne fotografowanie z podglądem na żywo 100 Zdiecia Czas wyświetlania 41 Ochrona 66 Odtwarzanie → Wyświetlanie Usuwanie 68 Zdjecia czarno-białe 53 Zdiecia w odcieniach sepii 53 Zegar 28 Zegar światowy 104 Zmiana wielkości zdjęć 72

Przed użyciem Przewodnik podstawowy Przewodnik zaawansowany Podstawowe informacje o aparacie **2** Tryb automatyczny **3** Inne tryby fotografowania **4** Tryb P 5 Tryb wyświetlania 6 Funkcje Wi-Fi Menu ustawień **8** Akcesoria **9** Dodatek Skorowidz

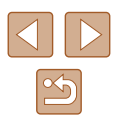

#### Zalecenia dotyczące funkcji bezprzewodowych (sieci Wi-Fi itp.)

- Kraje i regiony, w których dozwolone jest korzystanie z funkcji bezprzewodowych
  - W niektórych krajach i regionach korzystanie z funkcji bezprzewodowych objęte jest ograniczeniami i może podlegać karze w myśl przepisów krajowych i lokalnych. Aby uniknąć konfliktu z prawem, należy odwiedzić witrynę firmy Canon w sieci internetowej i sprawdzić, gdzie dozwolone jest korzystanie z funkcji bezprzewodowych.

Firma Canon nie ponosi odpowiedzialności za żadne problemy związane z użytkowaniem funkcji bezprzewodowych w innych krajach i regionach.

- Następujące działania mogą podlegać karze:
  - zmiana lub modyfikacja produktu,
  - usunięcie z produktu etykiet certyfikatów.
- Przed wyeksportowaniem zastosowanych w aparacie towarów lub rozwiązań technicznych (co obejmuje wywożenie ich poza teren Japonii lub prezentowanie osobom niebędącym obywatelami tego kraju), które podlegają przepisom dotyczącym wymiany i handlu międzynarodowego, może być konieczne uzyskanie od rządu Japonii odpowiedniego zezwolenia na eksport lub transakcje serwisowe.
- W tym produkcie wykorzystano amerykańskie elementy szyfrujące, które podlegają przepisom eksportowym U.S. Export Administration Regulations i nie mogą być eksportowane ani przekazywane do kraju, na który Stany Zjednoczone nałożyły embargo handlowe.
- Należy zanotować ustawienia używanej sieci Wi-Fi. Ustawienia komunikacji bezprzewodowej zapisane w tym produkcie mogą zostać zmienione lub usunięte na skutek nieprawidłowego korzystania z tego produktu, oddziaływania fal radiowych lub ładunków elektrostatycznych albo wypadku bądź wadliwego działania. Firma Canon nie ponosi odpowiedzialności za szkody pośrednie lub bezpośrednie ani za straty przychodów wynikające z pogorszenia lub zniknięcia zawartości.

- Przekazując ten produkt innej osobie, wyrzucając go lub wysyłając do naprawy, należy przywrócić w nim domyślne ustawienia komunikacji bezprzewodowej, usuwając wszelkie wprowadzone przez siebie ustawienia.
- Firma Canon nie oferuje rekompensaty za szkody wynikające z utraty lub kradzieży tego produktu.
   Firma Canon nie ponosi odpowiedzialności za straty ani szkody wynikające z nieupoważnionego dostępu do zarejestrowanych

urządzeń docelowych za pomocą tego produktu w przypadku jego utraty lub kradzieży.
Z funkcji bezprzewodowych tego produktu nie wolno korzystać w pobliću operature modustnej lub inpere opratu elektronicznego produktu nie wolno korzystać w pobliću prostatu elektronicznego produktu nie wolno korzystać w pobliću prostatu elektronicznego produktu nie wolno korzystać w pobliću prostatu elektronicznego produktu nie wolno korzystać produktu nie wolno korzystać produ

 Z tunkcji bezprzewodowych tego produktu nie woino korzystać w pobliżu aparatury medycznej lub innego sprzętu elektronicznego. Korzystanie z funkcji bezprzewodowych w pobliżu aparatury medycznej lub innego sprzętu elektronicznego może zakłócać działanie tych urządzeń.

Ostrzeżenia dotyczące interferencji powodowanych przez fale radiowe

 Funkcjonowanie tego produktu może być zakłócane przez inne urządzenia emitujące fale radiowe. Aby uniknąć interferencji, należy korzystać z tego produktu jak najdalej od urządzeń tego typu lub zrezygnować z użytkowania tych urządzeń równocześnie z tym produktem.

#### Zalecenia dotyczące bezpieczeństwa

Sieć Wi-Fi przesyła sygnały za pośrednictwem fal radiowych, więc należy stosować bardziej rygorystyczne zabezpieczenia niż w przypadku przewodowej sieci LAN.

Podczas korzystania z sieci Wi-Fi należy uwzględniać następujące zalecenia:

 Należy korzystać z sieci tylko zgodnie z otrzymanym upoważnieniem. Ten produkt wyszukuje sieci Wi-Fi w otoczeniu i wyświetla na ekranie wynik poszukiwań. Na liście mogą pojawiać się również sieci, do korzystania z których użytkownik nie ma upoważnienia (nieznane sieci). Jednak próba nawiązania połączenia z takimi sieciami lub korzystania z nich może zostać uznana za nieupoważniony dostęp. Należy korzystać z sieci wyłącznie zgodnie z posiadaną autoryzacją i nie nawiazywać połączenia z nieznanymi sieciami.

| Przed użyciem           |                                     |
|-------------------------|-------------------------------------|
| Przewodnik podstawowy   |                                     |
| Przewodnik zaawansowany |                                     |
| 1                       | Podstawowe informacje<br>o aparacie |
| 2                       | Tryb automatyczny                   |
| 3                       | Inne tryby<br>fotografowania        |
| 4                       | Tryb P                              |
| 5                       | Tryb wyświetlania                   |
| 6                       | Funkcje Wi-Fi                       |
| 7                       | Menu ustawień                       |
| 8                       | Akcesoria                           |
| 9                       | Dodatek                             |
| Skorowidz               |                                     |

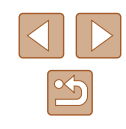
Jeśli ustawienia zabezpieczeń nie zostały prawidłowo skonfigurowane, mogą występować poniższe problemy.

- Monitorowanie transmisji Nieupoważnione osoby trzecie mogą monitorować transmisję Wi-Fi i przechwytywać wysyłane dane.
- Nieupoważniony dostęp do sieci

Osoby trzecie mające złowrogie zamiary mogą uzyskać nieupoważniony dostęp do sieci użytkownika w celu kradzieży, modyfikacji lub niszczenia zawartych w niej informacji. Ponadto użytkownik może być narażony na inne rodzaje nieupoważnionego dostępu, np. kradzież tożsamości (podawanie się za inną osobę w celu uzyskania nieupoważnionego dostępu do informacji) lub ataki polegające na korzystaniu z nieupoważnionego dostępu do sieci użytkownika w celu infiltrowania innych systemów.

Aby zapobiec występowaniu tego typu problemów, należy skutecznie zabezpieczyć swoją sieć Wi-Fi.

Z funkcji Wi-Fi tego aparatu można korzystać tylko po zapoznaniu się z zabezpieczeniami Wi-Fi oraz rozważeniu potencjalnych zagrożeń i korzyści wynikających z modyfikacji ustawień zabezpieczeń.

## Oprogramowanie innych firm

expat.h

Copyright (c) 1998, 1999, 2000 Thai Open Source Software Center Ltd

Permission is hereby granted, free of charge, to any person obtaining a copy of this software and associated documentation files (the "Software"), to deal in the Software without restriction, including without limitation the rights to use, copy, modify, merge, publish, distribute, sublicense, and/or sell copies of the Software, and to permit persons to whom the Software is furnished to do so, subject to the following conditions:

The above copyright notice and this permission notice shall be included in all copies or substantial portions of the Software.

THE SOFTWARE IS PROVIDED "AS IS", WITHOUT WARRANTY OF ANY KIND, EXPRESS OR IMPLIED, INCLUDING BUT NOT LIMITED TO THE WARRANTIES OF MERCHANTABILITY, FITNESS FOR A PARTICULAR PURPOSE AND NONINFRINGEMENT. IN NO EVENT SHALL THE AUTHORS OR COPYRIGHT HOLDERS BE LIABLE FOR ANY CLAIM, DAMAGES OR OTHER LIABILITY, WHETHER IN AN ACTION OF CONTRACT, TORT OR OTHERWISE, ARISING FROM, OUT OF OR IN CONNECTION WITH THE SOFTWARE OR THE USE OR OTHER DEALINGS IN THE SOFTWARE.

## Dane osobowe i zalecenia dotyczące bezpieczeństwa

Jeśli w aparacie zapisane są dane osobowe i (lub) ustawienia zabezpieczeń sieci Wi-Fi, np. hasła itp., należy pamiętać, że takie informacje i ustawienia mogą stale w nim pozostawać.

Przekazując aparat innej osobie, wyrzucając go lub wysyłając do naprawy, należy podjąć poniższe działania, aby zapobiec wyciekowi takich informacji i ustawień.

 Należy usunąć zarejestrowane informacje o zabezpieczeniach sieci Wi-Fi, wybierając w menu Ustawienia Wi-Fi opcję [Resetuj ustaw.].

| Przed użyciem           |                                  |  |
|-------------------------|----------------------------------|--|
| Przewodnik podstawowy   |                                  |  |
| Przewodnik zaawansowany |                                  |  |
| 1                       | Podstawowe informacje o aparacie |  |
| 2                       | Tryb automatyczny                |  |
| 3                       | Inne tryby<br>fotografowania     |  |
| 4                       | Tryb P                           |  |
| 5                       | Tryb wyświetlania                |  |
| 6                       | Funkcje Wi-Fi                    |  |
| 7                       | Menu ustawień                    |  |
| 8                       | Akcesoria                        |  |
| 9                       | Dodatek                          |  |
| Skorowidz               |                                  |  |

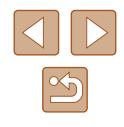

## Znaki towarowe i licencjonowanie

- Microsoft i Windows są znakami towarowymi lub zastrzeżonymi znakami towarowymi firmy Microsoft Corporation w Stanach Zjednoczonych i (lub) innych krajach.
- Macintosh i Mac OS są znakami towarowymi firmy Apple Inc., zastrzeżonymi w Stanach Zjednoczonych oraz innych krajach.
- App Store, iPhone oraz iPad są znakami towarowymi firmy Apple Inc.
- Logo SDXC jest znakiem towarowym firmy SD-3C LLC.
- Wi-Fi<sup>®</sup>, Wi-Fi Alliance<sup>®</sup>, WPA<sup>™</sup>, WPA2<sup>™</sup> i Wi-Fi Protected Setup<sup>™</sup> są znakami towarowymi lub zastrzeżonymi znakami towarowymi stowarzyszenia Wi-Fi Alliance.
- Znak N jest znakiem towarowym lub zarejestrowanym znakiem towarowym firmy NFC Forum, Inc. w Stanach Zjednoczonych i w innych krajach.
- Pozostałe znaki towarowe należą do odpowiednich właścicieli.
- W tym urządzeniu zastosowano technologię exFAT licencjonowaną przez firmę Microsoft.
- This product is licensed under AT&T patents for the MPEG-4 standard and may be used for encoding MPEG-4 compliant video and/or decoding MPEG-4 compliant video that was encoded only (1) for a personal and non-commercial purpose or (2) by a video provider licensed under the AT&T patents to provide MPEG-4 compliant video. No license is granted or implied for any other use for MPEG-4 standard.
  \* Uwaga wyświetlana w języku angielskim według wymagań.

## Zastrzeżenie prawne

- Nieupoważnione powielanie niniejszej instrukcji jest zabronione.
- Wszystkie pomiary zostały przeprowadzone zgodnie ze standardami testowania stosowanymi przez firmę Canon.
- Dane techniczne i wygląd produktu mogą ulec zmianie bez powiadomienia.
- Ilustracje i zrzuty ekranów użyte w niniejszej instrukcji mogą się nieznacznie różnić od faktycznego wyglądu urządzenia.
- Niezależnie od powyższych postanowień firma Canon nie ponosi odpowiedzialności za żadne straty wynikłe z użytkowania tego produktu.

| Przed użyciem           |                                  |  |
|-------------------------|----------------------------------|--|
| Przewodnik podstawowy   |                                  |  |
| Przewodnik zaawansowany |                                  |  |
| 1                       | Podstawowe informacje o aparacie |  |
| 2                       | Tryb automatyczny                |  |
| 3                       | Inne tryby<br>fotografowania     |  |
| 4                       | Tryb P                           |  |
| 5                       | Tryb wyświetlania                |  |
| 6                       | Funkcje Wi-Fi                    |  |
| 7                       | Menu ustawień                    |  |
| 8                       | Akcesoria                        |  |
| 9                       | Dodatek                          |  |
| Skorowidz               |                                  |  |
|                         |                                  |  |

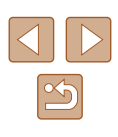